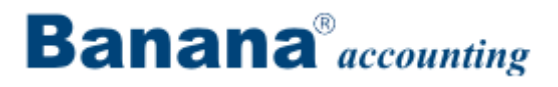

# Banana Comptabilité 7

## Manuel

| 1 Installation                                | 8  |
|-----------------------------------------------|----|
| 1.1 Clé de licence                            |    |
| 1.2 Installer sous Windows                    | 10 |
| 1.3 Installation sous Mac                     | 14 |
| 1.4 Installation sur un serveur               | 16 |
| 2 Fichier                                     | 17 |
| 2.1 Créer dossier Pdf                         |    |
| 2.2 Créer nouveau                             | 19 |
| 2.2.1 Convertir fichier                       | 20 |
| 2.2.2 Créer copie fichier                     | 22 |
| 2.2.3 Créer nouveau vide                      | 23 |
| 2.2.4 Paramètres création nouveau fichier     | 24 |
| 2.3 Menu                                      | 25 |
| 2.3.1 Fichiers favoris                        | 25 |
| 2.3.2 Fichiers récents                        | 25 |
| 2.4 Enregistrer                               | 25 |
| 2.4.1 Copie de sécurité sur le Memory Stick   | 25 |
| 2.4.2 Récupérer les données du fichier backup | 26 |
| 2.4.3 Éviter la perte des données             | 27 |
| 2.5 Propriétés                                | 27 |
| 2.5.1 Mot de passe                            |    |
| 2.5.2 Textes                                  |    |
| 2.5.3 Divers                                  |    |
| 3 Tableaux                                    |    |
| 3.1 Cellules                                  |    |
| BANANA COMPTABILITÊ                           |    |

| 3.1.1 Chercher                                         |                     |
|--------------------------------------------------------|---------------------|
| 3.1.2 Copier, couper et coller                         |                     |
| 3.1.3 Introduction/modification de texte et smart fill |                     |
| 3.1.4 Renommer                                         |                     |
| 3.1.5 Remplacer                                        |                     |
| 3.1.6 Renvoyer à la ligne automatiquement              |                     |
| 3.2 Colonnes et vues                                   |                     |
| 3.2.1 Organiser colonnes                               |                     |
| 3.2.2 Organiser vues                                   | 41                  |
| 3.2.3 Personnaliser les Vues                           |                     |
| 3.3 Format ligne                                       | 43                  |
| 3.3.1 Saut de page                                     | 44                  |
| 3.4 Mise en page                                       | 45                  |
| 3.5 Lignes                                             | 47                  |
| 3.5.1 Ajouter et supprimer des lignes                  | 47                  |
| 3.5.2 Protéger les lignes                              | 47                  |
| 3.5.3 Aller à                                          | 48                  |
| 3.5.4 Extraire lignes                                  | 48                  |
| 3.5.5 Trier lignes                                     | 49                  |
| 4 Générale                                             |                     |
| 4.1 Interface                                          |                     |
| 4.2 Composition                                        | 53                  |
| 4.2.1 Gérer compositions                               | 55                  |
| 4.3 Période                                            | 57                  |
| 4.4 Exportation                                        |                     |
| 4.4.1 Inclure                                          | 59                  |
|                                                        | BANANA COMPTABILITÊ |

| 4.4.2 Exporter en Excel            | 60  |
|------------------------------------|-----|
| 4.4.3 Exporter en Html             | 63  |
| 4.4.4 Exporter en Xml              | 65  |
| 4.4.5 Exporter lignes en Txt       | 66  |
| 4.5 Importation                    | 67  |
| 4.5.1 Importer en comptabilité     | 67  |
| 4.5.2 Importer lignes              |     |
| 4.5.3 Unir fichier                 | 81  |
| 4.6 Menu ?                         |     |
| 4.6.1 Touches de raccourcis        |     |
| 4.7 Messages d'erreurs             |     |
| 4.8 Options programme              |     |
| 4.9 Impressions/Aperçu             |     |
| 4.9.1 Apérçu                       |     |
| 4.9.2 Imprimer                     |     |
| 4.10 Touches de raccourcis         |     |
| 5 Comptabilité en partie double    |     |
| 5.1 Commencer une comptabilité     |     |
| 5.1.1 Soldes d'ouverture           | 112 |
| 5.2 Plan comptable                 | 112 |
| 5.2.1 Comptes                      |     |
| 5.2.2 Comptes avec adresses        | 115 |
| 5.2.3 Groupes                      | 116 |
| 5.2.4 Sections                     |     |
| 5.2.5 Segments                     |     |
| 5.2.6 Centres de coût et de profit |     |
| BANANA COMPTABILITÊ                |     |

| 5.2.7 Ajouter / Renommer                 |                     |
|------------------------------------------|---------------------|
| 5.3 Écritures                            |                     |
| 5.3.1 Afficher échéances                 |                     |
| 5.3.2 Lien à un document                 |                     |
| 5.3.3 Bloquer écritures et certification | 141                 |
| 5.4 Propriétés fichier (Données de base) | 145                 |
| 5.4.1 Comptabilité                       | 145                 |
| 5.4.2 Options                            | 146                 |
| 5.4.3 Adresse                            | 147                 |
| 5.5 Contrôler la comptabilité            | 147                 |
| 5.5.1 Différences dans les écritures     |                     |
| 5.6 Impressions                          |                     |
| 5.6.1 Bilan formaté                      |                     |
| 5.6.2 Bilan formaté par groupes          |                     |
| 5.6.3 Journal                            |                     |
| 5.6.4 Rapport comptable                  |                     |
| 5.6.5 Rapport comptable externe          |                     |
| 5.6.6 Fiches de compte/catégorie         |                     |
| 5.6.7 Impressions PDF de fin d'année     |                     |
| 5.7 Thèmes                               |                     |
| 5.7.1 Comment s'organiser                |                     |
| 5.7.2 Chèques bancaires                  |                     |
| 5.7.3 Gérer différents projets           |                     |
| 5.7.4 Liste des membres                  |                     |
| 5.7.5 Registre Clients et Fournisseurs   |                     |
| 5.8 Clotûre et nouvelle année            |                     |
|                                          | BANANA COMPTABILITÊ |

| 6 Comptabilité multidevise                                                   | 212 |
|------------------------------------------------------------------------------|-----|
| 6.1 Commencer une comptabilité multidevise                                   | 213 |
| 6.2 Le plan comptable multidevise                                            | 215 |
| 6.3 Tableau Changes                                                          | 217 |
| 6.4 Créer écritures différence de change                                     | 219 |
| 6.5 Écritures                                                                | 219 |
| 6.5.1 Ecritures en devise de base                                            | 221 |
| 6.5.2 Ecritures avec comptes en devise de base et étrangère                  | 221 |
| 6.5.3 Ecritures entre deux comptes en devise différente de la devise de base |     |
| 6.5.4 Ecritures entre deux devises étrangères différentes                    |     |
| 6.5.5 Enregistrer les différences de change                                  |     |
| 6.6 Bilan formaté                                                            |     |
| 6.7 Bilan formaté par groupes                                                |     |
| 6.8 Différences dans les soldes d'ouverture                                  | 229 |
| 6.9 Rapports comptables                                                      | 232 |
| 7 Comptabilité dépenses / recettes                                           | 232 |
| 7.1 Comment démarrer                                                         |     |
| 7.2 Écritures                                                                | 236 |
| 7.3 Impressions                                                              | 239 |
| 7.3.1 Rapport formaté                                                        | 239 |
| 7.3.2 Rapport comptable                                                      | 241 |
| 7.4 Nouvelle année                                                           | 242 |
| 8 Gestion TVA                                                                | 243 |
| 8.1 Notions théoriques                                                       | 243 |
| 8.2 Tableau Codes TVA                                                        | 245 |
| 8.3 Propriétés fichier (TVA)                                                 | 247 |
| BANANA COMPTABILITÊ                                                          |     |

| 8.4 Comptes avec code TVA                                                          |  |
|------------------------------------------------------------------------------------|--|
| 8.5 Écritures                                                                      |  |
| 8.7 Ristournes/Notes de crédit                                                     |  |
| 8.6 Résumé TVA                                                                     |  |
| 8.8 Gestion TVA Suisse                                                             |  |
| 8.8.1 Description Codes TVA                                                        |  |
| 8.8.2 Clients et fournisseurs avec la TVA sur prestations reçues                   |  |
| 8.8.3 TVA à l'importation                                                          |  |
| 8.8.4 TVA sur services étrangers                                                   |  |
| 8.8.5 TVA sur l'encaissé et transitoires à la fin de l'année                       |  |
| 8.8.6 Formulaire TVA - méthode effective                                           |  |
| 8.8.7 Formulaire TVA - méthode taux de la dette fiscale nette et taux forfaitaires |  |
| 9 Gestion adresses et étiquettes                                                   |  |
| 9.1 Imprimer étiquettes                                                            |  |
| 9.1.1 Impression                                                                   |  |
| 9.1.2 Mise en page                                                                 |  |
| 9.1.3 Organiser champs étiquettes                                                  |  |
| 9.1.4 Composition                                                                  |  |
| 9.1.5 Copier liste e-mail                                                          |  |
| 10 Signalisation d'erreurs                                                         |  |

## **1** Installation

## 1.1 Clé de licence

- <u>Qu'est-ce que c'est la clé de licence?</u>
- <u>Clé de licence différente pour Windows et Mac</u>
- Mode de Starter Edition
- Insérer la clé de licence
- Modifier la clé de licence
- <u>Clé de licence perdue</u>

## Qu'est-ce que c'est la clé de licence?

C'est un code fourni à l'achat du programme qui rend le programme opérationnel. La clé de licence est fournie de façons suivantes:

- dans la boîte, imprimée sur le depliant joint au CD-ROM
- envoyée par e-mail, en cas d'achat en ligne par carte de crédit (par nos revendeurs Share.it ou Ateneoweb.it)
- imprimée sur la facture (pour ceux qui achètent directement chez nous).

**IMPORTANT**: conserver la clé de licence soigneusement et en lieu sûr. En cas de perte de la clé, suivre les instructions la section <u>Clé de licence perdue</u>.

## Clé de licence différente pour Windows et Mac

Selon le système d'exploitation disponible, différentes clés de licence sont fournis. Si vous insérez la clé de licence pour Mac sur un ordinateur fonctionnant sous Windows (ou le contraire), le programme vous informe que votre licence n'est pas valide.

## **Mode Starter Edition gratuit**

Si vous installez le programme sans insérer la clé de licence, le programme fonctionne dans le mode Starter Edition.

Dans le mode Starter Edition, vous pouvez:

• Utiliser le programme de façon complete, en insérant jusqu'à 70 lignes dans le tableau Ecritures.

Si dans le tableau Ecritures, vous avez plus de 70 lignes, en travaillant dans le mode Starter Edition il ne sera pas possible d'enregistrer ou d'exporter le fichier; dans l'impression verra écrit "Starter Edition".

Quand la clé de licence est insérée, Banana comptabilité passe du mode Starter Edition au mode complet.

## Insérer la clé de licence

- Ouvrir Banana Comptabilité
- Sélectionner la commande "Gérer clés de licence..." du menu "? (Aide)"
- Insérer le numéro de la clé de licence dans le champ approprié
- Cliquer sur le bouton "Sauvegarder clé de licence"
- Confirmer l'opération si demandée

| 🏏 Insérer la clé de licence                                                                                                    |
|----------------------------------------------------------------------------------------------------|
| Insérer la clé de licence afin d'habiliter le mode complet.                                                                                                    |
| XXXX-XXXX-XXXX-XXX-XXXX                                                                                                    |
| Mode Starter Edition: dans ce mode, impossible d'enregistrer des fichiers avec plus de 70 lignes<br>dans le tableau Écritures.<br><u>Acheter clé de licence</u> |
| Ne plus afficher cette boîte de dialogue au démarrage           Sauvegarder clé de licence         Utiliser Starter Edition                                     |

Par la suite, le système d'exploitation peut exiger que vous insériez les informations d'identification de l'administrateur.

La clé de licence est en effet enregistrée pour tous les utilisateurs de l'ordinateur.

## Modifier la clé de licence

Si vous avez inséré une clé de licence, le dialogue suivant apparaît dans la fenêtre Gérer clés de licence:

| 🎾 Gérer clés de licenc                                        | 2                        | 23     |
|---------------------------------------------------------------|--------------------------|--------|
| Clé de licence                                                | B5KR-****-***-#E6N       |        |
| Code d'enregistrement                                         | LAXK-EVLW-NGXM-LAXK      |        |
| Produit                                                       | Professional multidevise |        |
| Produit Professional multidevise La clé de licence est valide |                          |        |
| 😵 Supprimer clé de lic                                        | ence                     | Fermer |

#### **Code d'enregistrement**

En insérant la clé de licence, le programme affiche automatiquement le code d'enregistrement.

Le code d'enregistrement est fondamentale pour récupérer votre clé de licence.

#### Supprimer la clé de licence

Vous y pouvez supprimer la clé de licence

Si la clé de licence n'est pas insérée, un message apparaît pour avertir l'utilisateur qu'il travaille en Mode Starter Edition.Ce message se trouvera dans la fenêtre d'information et à côté du nom de fichier dans l'en-tête du programme.

## Clef de licence perdue

Vous pouvez nous contacter par email pour nous demander de vous renvoyer votre clef de licence. Afin de pouvoir la retrouver, il faut nous envoyer votre code d'enregistrement qui se trouve dans la fenêtre **Gérer codes de licence** du menu **?** (**Aide**), ou nous envoyer en pièce jointe un screenshot de cette même fenêtre.

Attention: l'envoi de la clef de licence est facturé à Fr. 20.-

Si la clef d'enregistrement n'est pas fournie, mais seulement une preuve d'achat, le prix est de Fr. 30.-

Dans le cas où la clef d'enregistrement et/ou la preuve d'achat ne peuvent pas être fournies, il faut acheter une nouvelle licence.

## **1.2 Installer sous Windows**

Installer le programme est très simple, grâce à la fonction d'auto-installation.

En téléchargeant le programme, vous acceptez les Conditions de licence.

Une fois effectué le download, faire un double clique sur le fichier téléchargé.

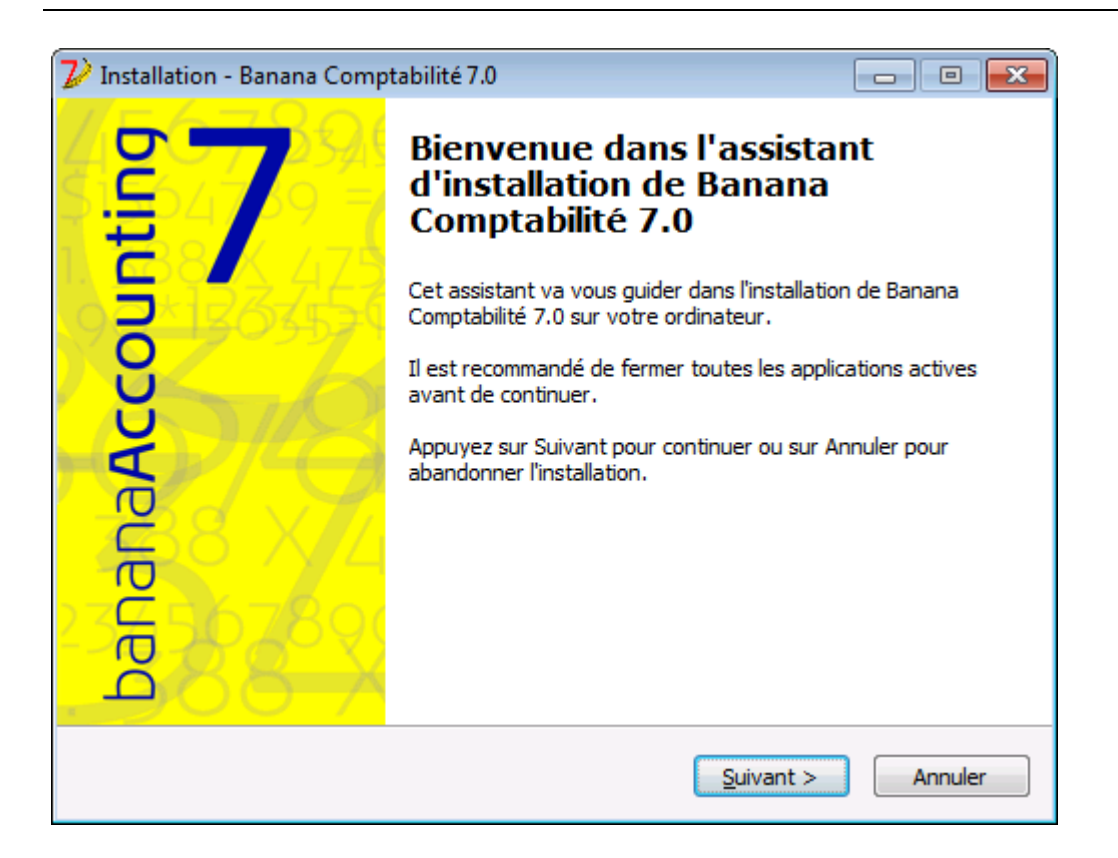

En cliquant sur Suivant, on est automatiquement connecté à la fenêtre suivant

| <mark>2</mark> Installation - Banana Comptabilité 7.0                                          |               |
|------------------------------------------------------------------------------------------------|---------------|
| Dossier de destination<br>Où Banana Comptabilité 7.0 doit-il être installé ?                   | 7)            |
| L'assistant va installer Banana Comptabilité 7.0 dans le dossie                                | r suivant.    |
| Pour continuer, appuyez sur Suivant. Si vous souhaitez choisir un dossi appuyez sur Parcourir. | er différent, |
| C: \Program Files \Banana 70                                                                   | Parcourir     |
| Le programme requiert au moins 100.0 Mo d'espace disque disponible.                            |               |
| < Précédent Suivant >                                                                          | Annuler       |

Le programme propose d'enregistrer dans le dossier C:\Program Files\Banana70. Si l'on veut enregistrer dans un autre dossier, cliquer sur le bouton **Parcourir** et choisir le parcours.

| 💋 Installation - Banana Comptabilité 7.0                                                                                                    |                   |
|----------------------------------------------------------------------------------------------------|-------------------|
| Tâches supplémentaires<br>Quelles sont les tâches supplémentaires qui doivent être effectuées ?                                                          | 2)                |
| Sélectionnez les tâches supplémentaires que l'assistant d'installation doit<br>pendant l'installation de Banana Comptabilité 7.0, puis appuyez sur Suiva | effectuer<br>ant. |
| Créer une icône sur le Bureau                                                                                                    |                   |
| Associer Banana Comptabilité 7.0 avec l'extension de fichier AC2                                                                                         |                   |
|                                                                                                    |                   |
| < Précédent Suivant >                                                                                                    | Annuler           |

Par défaut, le programme a déjà activé les options **Créer une icône sur le Bureau** e **Associer Banana Comptabilité 7.0 avec l'extension de fichier AC2** 

| 7 Installation - Banana Comptabilité 7.0                                                                                                    |       |
|----------------------------------------------------------------------------------------------------|-------|
| <b>Prêt à installer</b><br>L'assistant dispose à présent de toutes les informations pour installer Banana<br>Comptabilité 7.0 sur votre ordinateur. | 2     |
| Appuyez sur Installer pour procéder à l'installation ou sur Précédent pour revoir ou<br>modifier une option d'installation.                         |       |
| Dossier de destination :<br>C: \Program Files \Banana70                                                                                             | *     |
| Tâches supplémentaires :<br>Créer une icône sur le Bureau<br>Associer Banana Comptabilité 7.0 avec l'extension de fichier AC2                       |       |
| <                                                                                                    | Ŧ     |
| < Précédent Installer Ar                                                                                                    | nuler |

Cliquer sur le bouton Installer pour démarrer l'installation.

Le programme est installé dans la langue du système d'exploitation de l'ordinateur, mais elle peut toujours être modifiée à partir du menu **Outils**, commande **Options programme**.

## Insérer la clé de licence

Après avoir ouvert le programme inserer la clé de licence et confirmer avec OK.

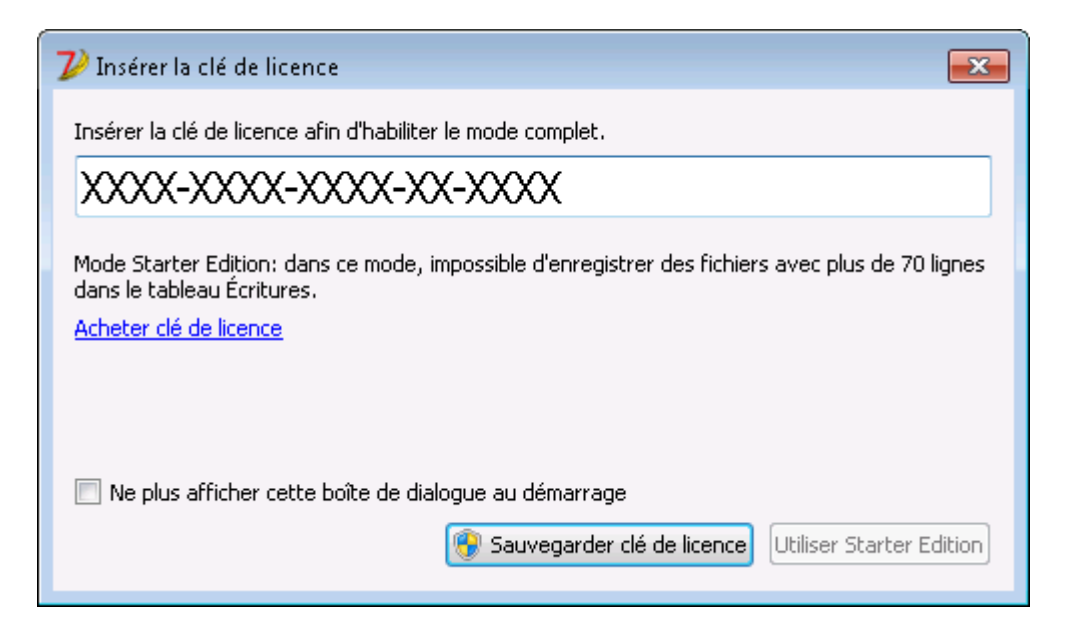

En insérant la clef de licence dans Banana Comptabilité, on passe de la mode de démonstration à la mode complète. Si la clef de licence n'est pas insérée, un message apparaît à l'ouverture du fichier comptable, pour avertir l'utilisateur qu'il travaille en mode de démonstration.

#### Nouveau fichier

Après avoir ouvert le programme, lancer la commande **Nouveau** du menu **Fichier**. A partir de la fenêtre qui apparaît, il est possible de choisir le type de comptabilité, l'option avec ou sans TVA, la langue, et un modèle ou exemple (ou un fichier vide peut être sélectionné - choix déconseillé)

| 🔑 Créer un nouveau fichier                                                                                                    | ×                                                     |  |
|----------------------------------------------------------------------------------------------------|-------------------------------------------------------|--|
| Groupe                                                                                                    | Fichier                                               |  |
| Livre de caisse                                                                                                    | Comptabilité en partie double avec multidevise        |  |
| Comptabilité simple                                                                                                    | Comptabilité en partie double avec multidevise et TVA |  |
| Comptabilité en partie double                                                                                                    |                                                       |  |
| Comptabilité multidevise                                                                                                    |                                                       |  |
| Etiquettes                                                                                                    |                                                       |  |
| Divers                                                                                                    |                                                       |  |
| Exemples / Modèles<br>EXEMPLE Comptabilité (avec écritures)                                                                                                    | Français (Suisse) 🔹                                   |  |
| Comptabilité pour entreprises selon plan comptable PME<br>Comptabilité pour études professionnelles selon plan comptable PME<br>Nouveau vide (sans données, sans plan comptable) |                                                       |  |
|                                                                                                    | OK Annuler Aide                                       |  |

**NOTE**: pour désinstaller le programme, sélectionner du Panneau de configuration de Windows l'icône Installation Applications et ensuite supprimer la version désirée de Banana Comptabilité de la liste des applications.

## **1.3 Installation sous Mac**

Installer le programme est très simple, grâce à la fonction d'auto-installation.

En téléchargeant le programme, vous acceptez les Conditions de licence.

Suivre la procédure suivante:

**Télécharger le fichier** .dmg en cliquant sur le bouton **Enregister fichier**. Après avoir enregistré le fichier dans votre dossier Download, faire un double clique sur le fichier même

| 0 | 0                                              | Download |       |
|---|------------------------------------------------|----------|-------|
|   | installBanana70b(2).dmg<br>21.9 MB — banana.ch |          | 11:53 |
|   |                                                |          |       |
|   |                                                |          |       |
|   |                                                |          |       |

Faire glisser l'icône Banana 7 dans le dossier des Applications

| 000       |                                                                                                    | Banana 7.0                                                                                                    | _   |
|-----------|----------------------------------------------------------------------------------------------------|----------------------------------------------------------------------------------------------------|-----|
| 456       | 789.6789                                                                                                    | 0354535557885                                                                                                    | 24  |
| ba        | nanaAc                                                                                                    | counting 7                                                                                                    | 4   |
| 1,388     |                                                                                                    | 66011284456789                                                                                                    | 92  |
| Pi<br>Zum | To install this software, de<br>er installare questo software, tr<br>Installieren dieser Software das<br>Pour installer ce logiciel, faire gi | rag the icon to your Applications folder.<br>anscina l'icona nella cartella delle Applicazioni.<br>s Symbol ins Verzeichnis der Applikationen ziehen.<br>lisser l'icône dans le dossier des Applications. |     |
| No.       | 2                                                                                                    |                                                                                                    |     |
| 234 min   | banana70                                                                                                    | Applications                                                                                                    |     |
|           | 0 14                                                                                                    | 1 2 43450 89000                                                                                                    | 522 |

A ce moment, Banana Comptabilité 7 Bêta est prêt pour être utilisé. Faire un double clique sur l'icône Banana 7 dans le dossier des Applications. Le programme est installé dans la langue du système d'exploitation de l'ordinateur, mais elle peut toujours être modifiée à partir du menu **Outils**, commande **Options programme**.

Après avoir ouvert le programme inserer la clé de licence et confirmer avec OK.

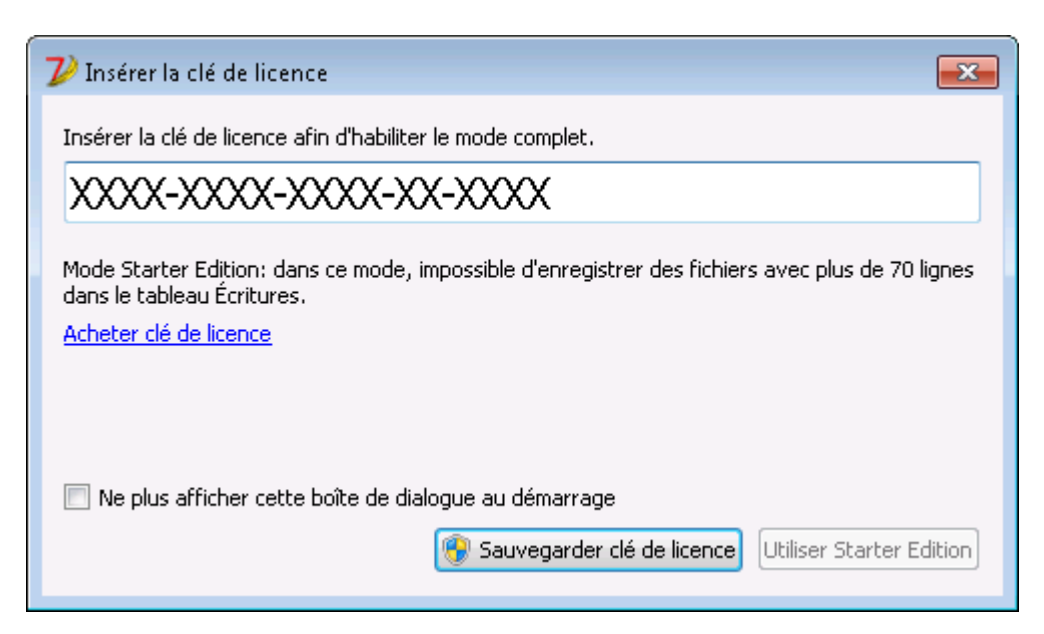

Puis lancer la commande **Nouveau** du menu **Fichier**. A partir de la fenêtre qui apparaît, il est possible de choisir le type de comptabilité, l'option avec ou sans TVA, la langue, et un modèle ou exemple (ou un fichier vide peut être sélectionné - choix déconseillé)

| ⊖ ⊖ ⊖ 🖓 Créer un nouveau fichier                                                                                                    |                                                                         |  |  |  |
|----------------------------------------------------------------------------------------------------|-------------------------------------------------------------------------|--|--|--|
| Groupe                                                                                                    | Fichier                                                                 |  |  |  |
| Livre de caisse<br>Comptabilité simple<br>Comptabilité en partie double<br>Comptabilité multidevise<br>Etiquettes<br>Divers                                                                                                    | Comptabilité en partie double<br>Comptabilité en partie double avec TVA |  |  |  |
| Exemples / Modèles                                                                                                    | Français (Suisse)                                                       |  |  |  |
| EXEMPLE Comptabilité (avec écritures)<br>Comptabilité selon plan comptable PME<br>Comptabilité pour associations selon plan comptable Käfer<br>Comptabilité pour associations selon plan comptable PME<br>Comptabilité pour entreprises selon plan comptable PME<br>Comptabilité pour études professionnelles selon plan comptable Käfer<br>Comptabilité pour études professionnelles selon plan comptable PME<br>Comptabilité pour études professionnelles selon plan comptable PME<br>Comptabilité pour études professionnelles selon plan comptable PME<br>Comptabilité pour entreprises selon plan comptable court PME<br>Comptabilité pour études professionnelles selon plan comptable court PME<br>Nouveau vide (sans données, sans plan comptable) |                                                                         |  |  |  |
| Aide                                                                                                    | Annuler OK                                                              |  |  |  |

NOTE: pour désinstaller le programme, il suffit de le supprimer du dossier des Applications.

## **1.4 Installation sur un serveur**

Pour Windows banana comptabilitê Si vous avez la nécessité d'installer Banana Comptabilité sur un serveur (aussi citrix ou autre), la procédure est simple, puisque Banana ne nécessite pas de composants particuliers ou de configurations spécifiques pour un utilisateur.

Pour installer Banana sur votre server, procéder comme suit:

- Suivre la procédure d'installation normale sur un disque local
- Insérer la clef de licence
- Copier le répertoire C\Programmes\BananaXX\ (XX signifie le numéro de la version) sur le disque de réseau.
- Ensuite, il faut créer la liaison avec le programme BananaXX.exe de façon que les utilisateurs des ordinateurs locaux puissent démarrer le programme.

Il faut se rappeler qu'afin de pouvoir exécuter Banana Comptabilité sur plusieurs ordinateurs, il faut acheter le même nombre de licences que le nombre d'ordinateurs qui utilisent le programme.

## **Pour Apple/MAC**

Il n'est pas possible d'installer Banana Comptabilité sur un serveur. Le programme doit être installé sur chaque ordinateur individuel et il faut y insérer la clé de licence. Toutefois, vous pouvez enregistrer les fichiers de comptabilité sur un disque réseau.

## **2** Fichier

Le chapitre inclut toutes les informations à propos des fichiers, de la création à l'enregistrement et aux contenus.

## 2.1 Créer dossier Pdf

| 🗾 Créer dossier Pdf [Par défaut]                     |
|------------------------------------------------------|
| Base Inclure Période Composition                     |
| Nom fichier                                          |
| Parcourir                                            |
| Afficher fichier immédiatement                       |
| Options création fichier                             |
| En-tête 1                                            |
| En-tête 2                                            |
| En-tête 3                                            |
| Options de page                                      |
| Inclure numéros de page                              |
| <u>R</u> ecommencer numérotation pour chaque section |
| ✓ Inclure date                                       |
| Format de page                                       |
|                                                      |
| OK Annuler Aide                                      |

#### **Nom Fichier**

Insérer le nom du nouveau fichier à créer ou choisir un fichier existant avec le bouton Parcourir.

## Afficher fichier immédiatement

En activant cette case, on ouvre le programme pour l'affichage du fichier PDF à peine créé. De cette façon apparaît immédiatement le résultat de l'exportation. Il faut bien se rappeler que les navigateurs internet comme Mozilla et MS-Explorer utilisent un mécanisme de cache des documents. Lorsque l'exportation est effectuée pour une deuxième fois, il est possible qu'apparaisse encore la version précédente si on n'appuie pas sur la touche Mise à jour du navigateur internet.

## **Options création fichier**

#### En-têtes 1, 2 et 3

Ici, on peut insérer jusqu'à trois en-têtes différents qui s'affichent dans le fichier en PDF.

## Options de page

En activant les options de page, on peut inclure:

- les numéros de page
- la numérotation des pages avec un nouveau début pour chaque section
- la date

Format de page Ici on sélectionne le format de la page. BANANA COMPTABILITÉ

## **D'autres sections**

Pour les explications des autres sections, consulter les pages internet suivantes:

- Inclure
- <u>Période</u>
- <u>TVA</u>
- <u>Composition</u>

## 2.2 Créer nouveau

Pour créer un nouveau fichier, il faut partir du menu Fichier, commande Nouveau.

| 🎾 Créer un nouveau fichier                       |                                                                            |  |  |  |  |
|--------------------------------------------------|----------------------------------------------------------------------------|--|--|--|--|
| Groupe                                           | Fichier                                                                    |  |  |  |  |
| Comptabilité dépenses/recettes                   | Comptabilité en partie double                                              |  |  |  |  |
| Comptabilité en partie double                    | Comptabilité en partie double avec TVA                                     |  |  |  |  |
| Etiquettes                                       | Comptabilité en partie double avec multidevise                             |  |  |  |  |
|                                                  | Comptabilité en partie double avec multidevise et TVA<br>Rapport comptable |  |  |  |  |
| Exemples / Modèles                               |                                                                            |  |  |  |  |
| EXEMPLE Comptabilité (avec écritures)            |                                                                            |  |  |  |  |
| Comptabilité pour association                    |                                                                            |  |  |  |  |
| Comptabilité pour entreprise                     |                                                                            |  |  |  |  |
| Comptabilité pour entreprise (plan con           | nptable synthétique)                                                       |  |  |  |  |
| Comptabilité pour étude professionnel            | le                                                                         |  |  |  |  |
| Nouveau vide (sans données, sans plan comptable) |                                                                            |  |  |  |  |
|                                                  |                                                                            |  |  |  |  |
|                                                  |                                                                            |  |  |  |  |
|                                                  | OK Annuler Aide                                                            |  |  |  |  |
|                                                  |                                                                            |  |  |  |  |

## Groupe

Dans le groupe, il y a les différentes typologies comptables et les étiquettes. Il faut sélectionner la typologie selon le besoin.

## Fichier

Dans cette section, on peut définir les caractéristiques de la typologie choisie, en sélectionnant d'avoir un fichier sans autres options, ou des options avec TVA, avec deuxième devise et/ou avec devises étrangères.

#### Exemples / Modèles

En sélectionnant la langue, il y a plusieurs exemples/modèles déjà configurés qui peuvent être repris

et adaptés au souhait. Toutes les données et les configurations du fichier modèle (langue, décimales) seront reprises.

## 2.2.1 Convertir fichier

Avec cette commande, il est possible de convertir un fichier existant avec des propriétés spécifiques pour en créer un autre avec des propriétés différentes. Quand un fichier, contenant plus d'éléments, est converti dans un fichier avec moins d'informations, une partie des données sera perdue pendant la conversion. Par exemple, si on veut convertir une comptabilité avec TVA dans une comptabilité sans TVA, les données relatives aux colonnes de la TVA seront perdues dans la conversion.

| 📑 Banana 🛛 🖾                                                                                                    |
|----------------------------------------------------------------------------------------------------|
| Créer nouveau fichier (copier les données)<br>Comptabilité en partie double avec multidevise et TVA                                                                                                    |
| Comptabilité dépenses/recettes<br>Comptabilité dépenses/recettes avec TVA<br>Comptabilité en partie double<br>Comptabilité en partie double avec TVA<br>Comptabilité en partie double avec multidevise<br>Comptabilité en partie double avec multidevise et TVA |
| OK Annuler                                                                                                    |

Ensuite, la fenêtre suivante s'ouvre:

| 🎾 Paramètres pour création nouveau fichier            |                                     |  |  |
|-------------------------------------------------------|-------------------------------------|--|--|
| Langue                                                | Français (French) 💌                 |  |  |
| Décimales champs montants                             | 2                                   |  |  |
| Décimales pour montants <u>e</u> n devise étrangère 2 |                                     |  |  |
| Type d'arrondi                                        | Commercial (compatible version 4) 💌 |  |  |
| Champs d'adresses dans le <u>t</u> ableau comptes     |                                     |  |  |
|                                                       |                                     |  |  |
| ок                                                    | Annuler Aide                        |  |  |
|                                                       |                                     |  |  |

Les informations pour cette fenêtre sont expliquées dans la page internet suivante: <u>#2862</u>

## 2.2.1.1 Changer le type de comptabilité

Il peut arriver que, dans le courant de l'année, on doit passer d'un type de comptabilité à un autre (par exemple, de la comptabilité simple à la comptabilité en partie double, ou de la comptabilité en partie double à la comptabilité en partie double avec TVA). Voici comment procéder:

- Du menu **Outils**, choisir la commande **Convertir fichier...**
- Choisir, de la liste dans la fenêtre, le type de fichier à créer

| Choisir valeur                                                                                                    | × |
|----------------------------------------------------------------------------------------------------|---|
| Créer nouveau fichier (copier les données)<br>Comptabilité en partie double                                                                                                    |   |
| Comptabilité simple<br>Comptabilité simple avec TVA<br>Comptabilité simple avec deuxième devise<br>Comptabilité simple avec deuxième devise et TVA<br>Comptabilité en partie double |   |
| Comptabilité en partie double avec TVA<br>Comptabilité en partie double avec multidevise<br>Comptabilité en partie double avec multidevise et TVA                                   |   |
| OK <u>Annuler</u> ?                                                                                                    |   |

- En confirmant avec **OK**, une deuxième fenêtre s'ouvre dans laquelle vous pouvez sélectionner la langue et le système d'arrondi des décimales qui vous désirez.
- En confirmant avec **OK**, un fichier identique à celui de départ est créé (plan comptable, écritures, etc.), mais avec les nouvelles configurations que vous avez insérées.
- Enregistrer le fichier sous un nouveau nom.

Attention: dans le cas où on passe d'une comptabilité plus complexe à une comptabilité plus simple, quelques informations pourraient être perdues. Nous vous conseillons donc, pour raisons de sécurité, de ne pas réécrire le nouveau fichier sur l'ancien.

## 2.2.1.2 Modifier l'arrondi des décimales

Au moment de la création d'un fichier, l'utilisateur est demandé d'insérer quelques informations de base, dont l'arrondi des décimales fait partie.

Pour qui voudrait, au contraire, modifier le système d'arrondi d'un fichier déjà créé, if faut procéder comme suit:

• Du menu Outils choisir la commande Convertir fichier...

A partir de la fenêtre qui s'ouvre **<u>Paramètres création nouveau fichier</u>** changer le type d'arrondi des décimales.

## 2.2.1.3 Changer la langue d'un fichier

Au moment de la création d'un fichier, l'utilisateur est demandé d'insérer quelques informations de base, dont la langue fait partie.

Pour qui voudrait, au contraire, modifier la langue d'un fichier déjà créé, if faut procéder comme suit:

- Du menu Outils choisir la commande Convertir fichier...
- Choisir la typologie du fichier et confimer avec OK
- A partir de la fenêtre qui s'ouvre, sélectionner la Langue souhaitée et confirmer avec OK.

| Paramètres pour création nouveau fichier              |                                 |  |  |
|-------------------------------------------------------|---------------------------------|--|--|
| Langue                                                | Français (French) 🔹             |  |  |
| Décimales champs montants                             | 2 🛓                             |  |  |
| Décimales pour montants <u>e</u> n devise étrangère 2 |                                 |  |  |
| Type d'arrondi                                        | Commercial (demi au dessus) 🔹 💌 |  |  |
| Champs d'adresses dans le <u>t</u> ableau comptes     |                                 |  |  |
|                                                       |                                 |  |  |
| ок                                                    | Annuler Aide                    |  |  |
|                                                       |                                 |  |  |

Un fichier identique à celui de départ est créé (plan comptable, écritures, codes TVA etc.), mais avec les nouvelles configurations.

• Enregistrer le fichier sous un nouveau nom.

## 2.2.2 Créer copie fichier

Avec cette commande, une copie du fichier est créée, avec la possibilité de choisir les options qui sont indiquées dans la fenêtre qui apparaît:

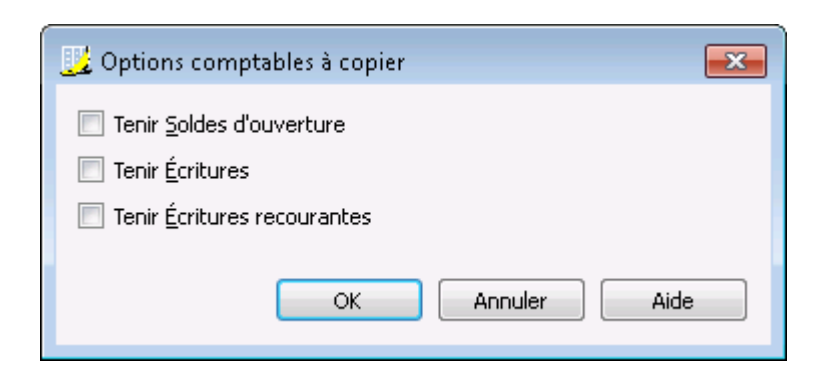

## 2.2.3 Créer nouveau vide

Dans la section **Exemples/Modèles** sélectionner la **langue/nation** et choisir **Nouveau vide (sans données, sans plan comptable).** 

Dans ce cas, le fichier ne contient pas de données. Il est nécessaire de configurer le plan comptable de zéro, y compris toutes les configurations de base.

| 🕻 Créer un nouveau fichier                       | X                                                     |  |  |  |
|--------------------------------------------------|-------------------------------------------------------|--|--|--|
| Groupe                                           | Fichier                                               |  |  |  |
| Comptabilité dépenses/recettes                   | Comptabilité en partie double                         |  |  |  |
| Etiquettes                                       | Comptabilité en partie double avec riva               |  |  |  |
|                                                  | Comptabilité en partie double avec multidevise et TVA |  |  |  |
|                                                  | Rapport comptable                                     |  |  |  |
|                                                  |                                                       |  |  |  |
|                                                  |                                                       |  |  |  |
| Exemples / Modèles                               | Français (France) 🔹                                   |  |  |  |
| EXEMPLE Comptabilité (avec écritures)            |                                                       |  |  |  |
| Comptabilité pour association                    |                                                       |  |  |  |
| Comptabilité pour entreprise                     |                                                       |  |  |  |
| Comptabilité pour entreprise (plan con           | nptable synthétique)                                  |  |  |  |
| Comptabilité pour étude professionnelle          |                                                       |  |  |  |
| Nouveau vide (sans données, sans plan comptable) |                                                       |  |  |  |
|                                                  |                                                       |  |  |  |
| OK Annuler Aide                                  |                                                       |  |  |  |

Configurer les <u>Paramètres pour création nouveau fichier</u>

🎾 Paramètres pour création nouveau fichier ж Français (French) Langue • \* Décimales champs montants 2 \* Décimales pour montants en devise étrangère 2 Type d'arrondi Commercial (demi au dessus) Ŧ Champs d'adresses dans le tableau comptes OK Annuler Aide

- Configurer les Propriétés fichier (Données de base)
- Créer la structure du plan comptable

## 2.2.4 Paramètres création nouveau fichier

| 🤣 Paramètres pour création nouveau fichier   |                                 |  |
|----------------------------------------------|---------------------------------|--|
| Langue                                       | Français (French) 🔹             |  |
| Décimales champs montants                    | 2 🚔                             |  |
| Décimales pour montants <u>e</u> n devise ét | rangère 2 🚔                     |  |
| Type d'arrondi                               | Commercial (demi au dessus) 🔹 💌 |  |
| 🔽 Champs d'adresses dans le <u>t</u> ablear  | u comptes                       |  |
|                                              |                                 |  |
| ОК                                           | Annuler Aide                    |  |
|                                              |                                 |  |

#### Langue

La langue utilisée pour créer les en-têtes des champs des tableaux.

#### Décimales champs montants

Pour éviter les différences comptables, le nombre de décimales des champs montants est fixé pour chaque fichier. Généralement, on utilise 2 décimales. Par contre, pour certaines devises, les décimales ne sont pas d'usage et on doit ainsi introduire 0.

#### Décimales montants en devise étrangère

S'il s'agit d'une comptabilité multidevise, on doit définir le nombre de décimales pour les montants en devise.

## Type arrondi

Les montants sont arrondis à l'unité la plus proche. Dans le cas où on arrive à la moitié (ex: 100.5 / 101.5 / 102.5 / 103.5) on utilise les systèmes suivantes: BANANA COMPTABILITÉ

- Bancaire (demi au pair) est arrondi à la valeur pair la plus proche (100 / 102 / 102 / 104).
- Commerciale (demi au dessus) est arrondi à l'unité supérieure (101 / 102 / 103 / 104). Normalement, dans la comptabilité, on utilise ce système.
- Compatible version 4. On utilise une précision mineure, qui peut donner, dans des cas très particuliers, un arrondi différent.

## Champs d'adresses dans le tableau comptes

Si on active la case, la vue Adresses est créée dans le tableau Comptes, dans laquelle on peut insérer les adresses des clients, des fournisseurs et des membres.

Il est ainsi possible d'avoir des comptabilités en langues différentes et avec décimales différentes. Pour changer la langue et les décimales quand la comptabilité a déjà été créée, il faut la convertir par la commande <u>Convertir fichier</u> dans le menu **Outils**.

## 2.3 Menu

## **2.3.1 Fichiers favoris**

Cette commande donne la possibilité d'avoir la liste des fichiers favoris.

Pour rendre un fichier Favori:

- Ouvrir le fichier
- Cliquer sur Fichiers favoris
- Cliquer sur Ajouter à la liste

Pour modifier la liste des favoris, cliquer sur:

- Fichiers favoris
- Modifier liste...
- De la liste qui apparaît, avec les boutons **Ajouter**, **Supprimer et Ouvrir dossier**, modifier les favoris

## 2.3.2 Fichiers récents

Cette commande affiche la liste des fichiers récemment utilisés et permet également de vider la liste quand elle devient trop longue.

## 2.4 Enregistrer

## 2.4.1 Copie de sécurité sur le Memory Stick

Pour faire une copie de sécurité sur le Memory Stick, ouvrir le fichier à mémoriser et, à partir du menu "Fichier", cliquer sur la commande **Enregistrer sous...**, en choisissant l'unité qui indique le Memory Stick comme destination.

La copie peut aussi être faite en ouvrant l'Explorer et en traînant le fichier de comptabilité dans l'unité du Memory Stick.

## 2.4.2 Récupérer les données du fichier backup

Quand, pour une raison quelconque, on ne réussit pas à trouver le fichier de la comptabilité, il est possible de récupérer le fichier de la copie de sécurité que le programme exécute automatiquement.

Pour récuperer le fichier, on doit:

- Ouvrir le dossier où le fichier de la comptabilité se trouvait
- Ouvrir le fichier avec l'extension .bak. S'il ne se trouve pas dans le dossier, il faut sélectionner dans la fenêtre en bas, dans la zone "Fichiers de type", Tous (\*.\*).

| Z              | 🔀 Banana - [T:/Société XXX - 2.ac2.bak] 💼 📼                                                                                                    |        |                                  |         |          |             |   |
|----------------|----------------------------------------------------------------------------------------------------|--------|----------------------------------|---------|----------|-------------|---|
| <b>D</b>       | 🗾 <u>Fichier Edition Données</u> Forma <u>t</u> <u>O</u> utils Compta <u>1</u> Compta <u>2</u> F <u>e</u> nêtre <u>?</u>                                             |        |                                  |         |          |             |   |
|                | ) 📄 🔒                                                                                                    | لم     | = I 🖉 🖓 🖻 🖥 🖉 🖛                  | в 🔛     |          | h 🚯 🗟       | • |
|                |                                                                                                    |        | Prélèvement postal               |         |          |             |   |
|                | Comptes                                                                                                    | Ecrit  | ures Totaux                      |         |          |             |   |
| Bas            | se <u>Centres de</u>                                                                                                    | coût E | Chéances Bloquer                 |         |          |             |   |
|                | Date                                                                                                    | Pièce  | Libellé                          | CtDébit | CtCrédit | Montant CHF | ^ |
| 1              | 03.01.2012                                                                                                    |        | Prélèvement postal               | 1000    | 1010     | 350.00      |   |
| 2              | 05.01.2012                                                                                                    |        | Achat matériel de bureau         | 6500    | 1000     | 32.50       | Ξ |
| 3              | 06.01.2012                                                                                                    |        | Vente au comptant                | 1000    | 3000     | 2'000.00    |   |
| 4              | 20.01.2012                                                                                                    |        | Achat matériel chez Société 1    | 4000    | CR.001   | 1'500.00    |   |
| 5              | 28.01.2012                                                                                                    |        | Paiement facture Société 1       | CR.001  | 1020     | 1'500.00    |   |
| 6              | 01.02.2012                                                                                                    |        | Paiement réparation et carburant |         | 1000     | 357.00      |   |
| 7              | 01.02.2012                                                                                                    |        | Réparation voiture               | 6200    |          | 300.00      | + |
| To<br>10<br>10 | Touche F6 = reprendre les valeurs de la ligne avec texte semblable         1000       Caisse         1010       Compte courant postal         -350.00       1'650.00 |        |                                  |         |          |             |   |
|                | Info Messages                                                                                                    |        |                                  |         |          |             |   |

• Une fois le fichier ouvert, sauvegarder en donnant un nom au fichier (enregistrer sous...) En général, le même nom que celui du fichier perdu est attribué.

|                  | Banana - [T:/Société XXX - 2.ac2]         Eichier Edition Données Format Qutils Compta1 Compta2 Fenêtre ?         Eichier Edition Données Format Qutils Compta1 Compta2 Fenêtre ?         Eichier Edition Données Format Qutils Compta1 Compta2 Fenêtre ?         Eichier Edition Données Format Qutils Compta1 Compta2 Fenêtre ?         Eichier Edition Données Format Qutils Compta1 Compta2 Fenêtre ?         Eichier Edition Données Format Qutils Compta1 Compta2 Fenêtre ?         Eichier Edition Données Format Qutils Compta1 Compta2 Fenêtre ?         Eichier Edition Données Format Qutils Compta1 Compta2 Fenêtre ?         Eichier Edition Données Format Qutils Compta1 Compta2 Fenêtre ?         Eichier Edition Données Format Qutils Compta1 Compta2 Fenêtre ?         Eichier Edition Données Format Qutils Compta1 Compta2 Fenêtre ?         Eichier Edition Données Format Qutils Compta1 Compta2 Fenêtre ? |               |                                  |         |          |             |   |  |  |  |
|------------------|----------------------------------------------------------------------------------------------------|---------------|----------------------------------|---------|----------|-------------|---|--|--|--|
| _                | Prélèvement postal                                                                                                    |               |                                  |         |          |             |   |  |  |  |
| ſ                | Comptes                                                                                                    | Ecrit         | ures Totaux                      |         |          |             |   |  |  |  |
| Bas              | e <u>Centres de</u>                                                                                                    | <u>coût</u> E | chéances Bloquer                 |         |          |             |   |  |  |  |
|                  | Date                                                                                                    | Pièce         | Libellé                          | CtDébit | CtCrédit | Montant CHF | ^ |  |  |  |
| 1                | 03.01.2012                                                                                                    |               | Prélèvement postal               | 1000    | 1010     | 350.00      |   |  |  |  |
| 2                | 05.01.2012                                                                                                    |               | Achat matériel de bureau         | 6500    | 1000     | 32.50       | Ξ |  |  |  |
| 3                | 06.01.2012                                                                                                    |               | Vente au comptant                | 1000    | 3000     | 2'000.00    |   |  |  |  |
| 4                | 20.01.2012                                                                                                    |               | Achat matériel chez Société 1    | 4000    | CR.001   | 1′500.00    |   |  |  |  |
| 5                | 28.01.2012                                                                                                    |               | Paiement facture Société 1       | CR.001  | 1020     | 1'500.00    |   |  |  |  |
| 6                | 01.02.2012                                                                                                    |               | Paiement réparation et carburant |         | 1000     | 357.00      |   |  |  |  |
| 7                | 01.02.2012                                                                                                    |               | Réparation voiture               | 6200    |          | 300.00      | - |  |  |  |
| Tou<br>100<br>10 | Touche F6 = reprendre les valeurs de la ligne avec texte semblable         1000       Caisse         1010       Compte courant postal         -350,00       1'650,00         Info       Messages                                                                                                    |               |                                  |         |          |             |   |  |  |  |

## 2.4.3 Éviter la perte des données

Le programme Banana comptabilité crée, automatiquement, des <u>copies de sécurité (nom fichier</u> .ac2.bak).

Toutefois, nous conseillons nos utilisateurs de créer des copies de backup externes afin de pouvoir faire face à une perte de données éventuelle, suite à par exemple un crash de l'ordinateur ou d'une autre cause.

Sur le marché, il y a des programmes gratuits qui permettent de créer des backups automatiques des données personnelles.

## 2.5 Propriétés

Quand un nouveau fichier est créé, il faut configurer les données de base qui se trouvent dans le menu **Fichier**, commande **Propriétés fichier**.

Les propriétés fichiers (Données de base) varient selon les applications choisies.

| $\sim$ | c | 2 |
|--------|---|---|
| 2      | ¢ | 2 |
|        |   |   |

| Comptabilité            | Options | Adresse | Devise étrangère | TVA | Divers | Mot de Passe | Textes |
|-------------------------|---------|---------|------------------|-----|--------|--------------|--------|
| En-t <u>ê</u> te gauche |         |         |                  |     |        |              |        |
| En-tête dro <u>i</u> te |         |         |                  |     |        |              |        |
| Date ouvert <u>u</u> re |         |         |                  |     |        |              |        |
| Da <u>t</u> e clôture   |         |         |                  |     |        |              |        |
| Devise b <u>a</u> se    | 1       |         |                  |     |        |              | -      |
|                         |         |         |                  |     |        |              |        |
|                         |         |         |                  |     |        |              |        |
|                         |         |         |                  |     |        |              |        |
|                         |         |         |                  |     |        |              |        |
|                         |         |         |                  |     |        |              |        |

Pour les explications des différentes sections, consulter le page correspondant des Propriétés fichier (Données de base) de chaque typology:

- Données de base Comptabilité en partie double •
- Comptabilité multideviseComptabilité simple
- Livre de caisse

## 2.5.1 Mot de passe

| Comptabilite   | Options       | Adresse | Devise étrangère | TVA C | Divers | Mot de Passe | Textes |
|----------------|---------------|---------|------------------|-------|--------|--------------|--------|
| Ancien mot de  | Dasse         |         |                  |       |        |              |        |
| Confirmer anci | en mot de na  | ~~~     |                  |       |        |              |        |
|                |               | 336     |                  |       |        |              |        |
| Nouveau mot o  | le passe      |         |                  |       |        |              |        |
| Confirmer nouv | veau mot de p | passe   |                  |       |        |              |        |
|                |               |         |                  |       |        |              |        |
|                |               |         |                  |       |        |              |        |
|                |               |         |                  |       |        |              |        |
|                |               |         |                  |       |        |              |        |
|                |               |         |                  |       |        |              |        |
|                |               |         |                  |       |        |              |        |
|                |               |         |                  |       |        |              |        |
|                |               |         |                  |       |        |              |        |

Les fichiers peuvent être protégés par un mot de passe. Dans cette section, il est possible d'insérer un nouveau mot de passe en le tapant à deux reprises pour le confirmer.

Si au contraire on souhaite changer un mot de passe déjà existant, avant d'insérer le nouveau, on doit taper l'ancien.

Pour supprimer un mot de passe, il faut insérer le mot de passe existant et laisser vides les cases Nouveau mot de passe et Confirmer nouveau mot de passe.

**Note**: le mot de passe ne permet pas d'atteindre un niveau élevé de protection. Pour rendre les données vraiment inaccessibles à des tiers, il faut utiliser un logiciel de cryptographie.

## 2.5.2 Textes

| 🛃 Propriétés fic | hier (Donné | es de base) |                  |     |        |              | ×                        |
|------------------|-------------|-------------|------------------|-----|--------|--------------|--------------------------|
| Comptabilité     | Options     | Adresse     | Devise étrangère | TVA | Divers | Mot de Passe | Textes                   |
| Clé              |             |             | Valeur           |     |        | <u>Aj</u>    | puter<br>prim <u>e</u> r |
|                  |             |             |                  | 0   | K      | Annuler      | Aide                     |

Dans cette section on peut ajouter des clés pour enregistrer des informations supplémentaires, par exemple le nom du fiduciaire qui a verifié les écritures.

#### Clé

Insérer le texte de référence (ex. le nom de la personne qui gère la comptabilité).

#### Valeur

Insérer la valeur relative à la clé (ex. Edouard Lebrun).

#### Valeur=Clé

La touche reprend dans la case Valeur le même texte de la Clé.

## Ajouter

La touche enregistre les nouvelles données insérées.

## Supprimer

Cette touche élimine la Clé sélectionnée.

## 2.5.3 Divers

| , Propriétés ficl  | nier (Donné | es de base) |                  |     |        |              | -      |
|--------------------|-------------|-------------|------------------|-----|--------|--------------|--------|
| Comptabilité       | Options     | Adresse     | Devise étrangère | TVA | Divers | Mot de Passe | Textes |
| Langue courante    |             | Français    |                  |     |        |              | •      |
| Langue de création |             | Français    |                  |     |        |              | -      |
|                    |             |             |                  |     |        |              |        |
|                    |             |             |                  |     |        |              |        |
|                    |             |             |                  |     |        |              |        |
|                    |             |             |                  |     |        |              |        |
|                    |             |             |                  |     |        |              |        |
|                    |             |             |                  |     |        |              |        |
|                    |             |             |                  |     |        |              |        |
|                    |             |             |                  |     |        |              |        |
|                    |             |             |                  |     |        | •            | a:     |
|                    |             |             |                  | C   | ж _    | Annuler      | Aide   |

#### Langue courante

Il y a des textes du fichier que le programme génère automatiquement (par exemple les lignes du tableau Totaux, les mouvements de la fiche de compte, l'impression des bilans formatés). Dans cette section il est possible d'indiquer la langue de ces textes (en règle générale, c'est la même que la langue de création).

#### Langue de création

C'est la langue choisie et sélectionnée à la création du fichier comptable, et utilisée à l'en-tête des colonnes. Si on souhaite changer la langue de création, il est nécessaire de convertir le fichier personnel dans un nouveau fichier avec la commande **Convertir fichier** du menu **Outils**.

Document corrélé: Convertir fichier

## **3 Tableaux**

## **3.1 Cellules**

## 3.1.1 Chercher

| 📑 Rechercher                                         |
|------------------------------------------------------|
| Chercher texte                                       |
| Mots entiers <u>u</u> niquement                      |
| Respecter la casse         Zone de sélec, uniquement |
|                                                      |
|                                                      |
| Rechercher Fermer Aide                               |

## **Chercher texte**

Insérer le texte recherché. Les montants doivent être insérés sans le séparateur pour les milliers.

**Options** 

## Mots entiers uniquement

Recherche exclusivement des mots entiers: par exemple, quand le mot à rechercher est Tot, il ne trouvera pas Totaux.

## **Respecter la casse**

En activant cette option, le programme fait la distinction entre des lettres majuscules et minuscules.

## Zone de sélec. uniq.

Avec cette option, l'information est recherchée uniquement dans la zone précédemment sélectionnée.

Pour commencer la recherche, il faut cliquer sur la touche Chercher. La première information qui correspond à la demande sera trouvée; pour continuer la recherche et trouver les correspondances successives, sélectionner la commande **Chercher suivant**, ou bien utiliser la touche **F3**.

## 3.1.2 Copier, couper et coller

Il est possible de copier, couper et de coller des cellules, des lignes ou des sélections comme dans les programmes usuels de Windows:

- Sélectionner la ligne ou la zone des données à copier ou à couper
- Dans le menu Edition, sélectionner la commande Copier ou Couper

- Se positionner sur la ligne ou la zone dans laquelle les données doivent être copiées
- Dans le menu Edition, sélectionner Coller.

On peut aussi copier, couper et coller à partir des icônes suivantes icônes suivantes ctrl+C pour copier, Ctrl+X pour couper, et Ctrl+V pour coller.

## 3.1.3 Introduction/modification de texte et smart fill

## Introduire un texte

Pour introduire un texte, il faut se positionner dans une cellule et commencer à écrire le texte. Avec un double clique sur la cellule, un menu déroulant apparaît qui propose des textes qui ont déjà été insérés: en composant les premières caractères, la liste des textes qui commencent avec les mêmes caractères se présente; il suffit d'en sélectionner un, et presser Enter pour avoir l'introduction automatique du texte.

## Modifier un texte: nouveauté

Contraire aux versions précédentes, avec la version 7 on peut modifier le texte directement dans la cellule qui le contient: en effectuant un double clique dans la cellule concernée ou en pressant la touche F2, et en insérant le nouveau texte. De la même façon que pour l'introduction de texte, on peut avoir la fonction de la Smart fill (reprise automatique des textes déjà écrites), comme décrite précédemment pour l'introduction de texte.

|    | Date       | Pièce | Libellé                          | CtDébit | CtCrédit | Montant<br>CHF |
|----|------------|-------|----------------------------------|---------|----------|----------------|
| 1  | 03.01.2012 |       | Prélèvement postal               | 1000    | 1010     | 350.00         |
| 2  | 03.01.2012 |       | Achat matériel de bureau         | 6500    | 1000     | 32,50          |
| 3  | 05.01.2012 |       | Vente au comptant                | 1000    | 3000     | 2'000.00       |
| 4  | 10.01.2012 |       | Achat matériel chez Société 1    | 4000    | CR.001   | 1'500.00       |
| 5  | 28.01.2012 |       | Paiement facture Société 1       | CR.001  | 1020     | 1'500.00       |
| 6  | 01.02.2012 |       | Pa                               |         | 1000     | 357.00         |
| 7  |            |       | Paiement facture Société 1       |         |          |                |
| 8  |            |       | Paiement réparation et carburant |         |          |                |
| 9  |            |       |                                  |         |          |                |
| 10 |            |       |                                  |         |          |                |
| 11 |            |       |                                  |         |          |                |
| 12 |            |       |                                  |         |          |                |

## Introduire N°. de compte

Quand on introduit le premier chiffre dans la cellule du compte débit ou crédit, le programme propose la liste des comptes. En sélectionnant un d'entre eux et en pressant la touche Enter, le programme insère automatiquement le compte.

|    | Date       | Pièce | Libellé                       | CtDébit | CtCrédit   | Montant<br>CHF   |            |   |
|----|------------|-------|-------------------------------|---------|------------|------------------|------------|---|
| 1  | 03.01.2012 | 1     | Prélèvement postal            | 1000    | 1010       | 350.00           |            |   |
| 2  | 05.01.2012 | 2     | Achat matériel de bureau      | 6500    | 1000       | 32.50            |            |   |
| 3  | 06.01.2012 | 3     | Vente au comptant             | 1000    | 3000       | 2'000.00         |            |   |
| 4  | 10.01.2012 | 4     | Achat matériel chez Société 1 | 4000 🤿  |            |                  |            |   |
| 5  |            |       |                               | 4000    | Achats de  | : matières/appai | reils      | * |
| 6  |            |       |                               | 4001    | Achats de  |                  |            |   |
| 7  |            |       |                               | 4090    | Escompte   |                  |            |   |
| 8  |            |       |                               | 4200    | Achats de  |                  |            |   |
| 9  |            |       |                               | 4400    | Charges p  | our prestation o | lu service |   |
| 10 |            |       |                               | 5000    | Salaires d |                  | -          |   |

Dans le menu déroulant, on peut se déplacer avec les touches Ctrl et Flèche Haut et Flèche Bas.

Attention: pour désactiver le smart fill de l'année précédente, il faut désactiver la fonction **Smart fill avec les écritures de l'année précédente**, menu **Fichier**, commande **Propriétés Fichier**, section **Options**.

## 3.1.4 Renommer

| 🗾 Banana 🗾                 |
|----------------------------|
| Renommer Code TVA I76 avec |
| 180                        |
| OK Annuler                 |

La commande remplace le numéro de compte, de catégorie (tableau Comptes et Catégories) et le code TVA (tableau Codes TVA) avec le nouveau numéro, indiqué à tous les endroits où celui-ci est utilisé.

Pour renommer, il faut:

- Avec la souris, se positionner sur la cellule qui doit être renommée (numéro de compte, catégorie, code TVA)
- Cliquer sur la commande Renommer du menu Données
- Dans la fenêtre qui apparaît, insérer le nouveau numéro de compte que l'on veut attribuer.

Ensuite, le programme (par exemple, si l'on renomme un numéro de compte):

- Vérifie qu'il n'y aurait pas de même numéro de compte (ou de groupe) déjà existant. Si ce serait le cas, il faut mieux interrompre l'opération afin d'éviter de se retrouver aux deux numéros identiques.
- Cherche dans les tableaux où le numéro de compte à renommer est utilisé et vérifie si les lignes ne soient pas bloquées ou protégées. Si les lignes sont bloquées, le programme signale qu'on ne peut pas continuer avec l'opération de renommer.
- Remplace le numéro de compte dans tous les endroits où celui-ci est utilisé (tableaux et données de base), avec le numéro de compte spécifié.

Le programme n'effectue pas de recalcul, mais remplace simplement le numéro de compte.

## 3.1.5 Remplacer

| 🔡 Rechercher et rem         | placer                                      | × |
|-----------------------------|---------------------------------------------|---|
| Chercher <u>t</u> exte      |                                             | • |
| Remplacer p <u>a</u> r      |                                             | • |
| Options                     |                                             |   |
| 🔲 Mots entiers <u>u</u> niq | uement                                      |   |
| Respecter la cass           | se                                          |   |
| 📃 <u>Z</u> one de sélec, ur | niquement                                   |   |
|                             |                                             |   |
|                             |                                             |   |
| Remplacer <u>t</u> ou       | ut Remplacer Rechercher suivant Fermer Aide |   |
|                             |                                             |   |

Le texte à chercher et le texte de remplacement doivent être insérés dans le même format avec lequel ils sont affichés dans le champ d'insertion. Par exemple, les montants sont insérés sans les séparateurs pour les milliers.

## **Chercher texte**

Insérer la référence qui doit être cherchée.

#### **Remplacer** par

Insérer la référence qui sert comme remplacement.

**Options** 

#### Mots entiers uniquement

Recherche exclusivement des mots entiers: par exemple, quand le mot à rechercher est Tot, il ne trouvera pas Totaux.

#### **Respecter la casse**

En activant cette option, le programme fait la distinction entre des lettres majuscules et minuscules.

#### Zone de sélec. uniq.

Avec cette option, l'information est recherchée uniquement dans la zone précédemment sélectionnée.

Pour commencer la recherche, il faut cliquer sur la touche Chercher. La première information qui correspond à la demande sera trouvée; pour continuer la recherche et trouver les correspondances successives, sélectionner la commande **Chercher suivant**, ou bien utiliser la touche **F3**.

#### **Remplacer tout**

Cette touche exécute le remplacement de toutes les données en même temps.

## Remplacer

Remplace seulement une donnée à la fois.

## **Rechercher suivant**

Cette touche recherche les données une à la fois. Si les données recherchées n'existent pas, le message "Texte non trouvé" apparaît.

## 3.1.6 Renvoyer à la ligne automatiquement

Quand le texte d'une ligne est très long, la commande **Calculer hauteur ligne** du menu "Format", permet de le visualiser complètement en adaptant la hauteur de la ligne Pour adapter la hauteur de la ligne au texte, il faut:

- Activer, à partir du menu Données, la commande Organiser colonnes
- Cliquer sur Changer attributs
- Activer la case Renvoyer à la ligne automatiquement
- Rappeler la commande **Calculer hauteur ligne** du menu "Format" chaque fois que la nécessité s'y présente.

La commande **Calculer hauteur lignes** est similaire à la précédente, avec la différence que celle-ci opère sur toutes les lignes du tableau.

## **3.2 Colonnes et vues**

## 3.2.1 Organiser colonnes

Afficher
|                                                  | c1 |                            |             |                      |
|--------------------------------------------------|----|----------------------------|-------------|----------------------|
|                                                  |    | Afficher                   | Paramè      | tres                 |
| V Pièce                                          |    | En- <u>t</u> ête           |             | CtDébit              |
| PièceProtocole                                   |    | En-tête <u>2</u>           |             |                      |
| PiècePayée                                       |    | Lįbellé                    |             | Compte Débit         |
| PièceLien                                        |    | <u>F</u> ormat             |             |                      |
|                                                  | Ε  | Largeur                    |             | 1.40 cm 🚔            |
| Notes CompteDébit                                |    | Style de la <u>c</u> olonn | e           | Style par défaut 🔹 💌 |
| CompteDébitDes                                   |    | Aligne <u>m</u> ent        |             | Gauche 💌             |
| CompteCrédit                                     |    | 🔲 Renvoyer à la            | i ligne aut | omatiquement         |
| Montant                                          |    | 🔲 Protégé                  |             |                      |
| V TvaCode                                        |    | 📃 <u>E</u> xclure de l'im  | pression    |                      |
| VatAmountType                                    |    | <b></b> <u>∨</u> isible    |             |                      |
| V TvaPourc                                       |    |                            |             |                      |
| TvaPourcentageEffectif                           |    |                            |             |                      |
| TvaCommissionCC                                  |    |                            |             |                      |
| 📃 TvaImposable                                   |    |                            |             |                      |
| 🔲 TvaMontant                                     | +  |                            |             |                      |
| Déplacer en <u>h</u> aut Déplacer en <u>b</u> as |    |                            |             | Ajouter              |
|                                                  |    | ОК                         |             | Appuler              |

# En-tête

En-tête de la colonne.

## En-tête 2

Cette en-tête est utilisée par le programme seulement pour certains colonnes (ex. la colonne Montant).

## Libellé

Description de la colonne. Ce libellé est affiché comme info-bulle.

## Format

Le format pour afficher les chiffres, la date et l'heure (voir les détails à la fin de la page).

# Largeur

Définit la dimension horizontale de la colonne.

#### Style colonne

Une valeur qui indique le style à appliquer. Ce style passe en priorité sur le style de la ligne.

## Alignement

Permet de choisir entre un alignement à droite, à gauche ou centré.

# Renvoyer à la ligne automatiquement

L'option permet de visualiser le texte introduit sur plusieurs lignes.

### Protégé

En cliquant sur cette option, la colonne entière est protégée, empêchant ainsi d'insérer ou de modifier des données.

# **Exclure de l'impression**

En activant cette option, la colonne est exclue de l'impression.

# Visible

En activant cette option, on rend la colonne visible.

Les tableaux peuvent être modifiés. Il est possible d'ajouter des colonnes, de changer les en-têtes, de modifier les dimensions des colonnes et l'ordre dans lequel celles-ci se présentent. Les colonnes sont énumérées dans l'ordre dans lequel ils apparaissent dans le tableau en cours d'utilisation; les colonnes visibles sont cochées.

## Déplacer en haut, déplacer en bas

Les colonnes peuvent être déplacées à droite ou à gauche; il suffit de cliquer sur le nom de la colonne et avec le bouton Déplacer en haut, la colonne est déplacée vers la gauche; avec le bouton Déplacer en bas, la colonne est déplacée vers la droite. Les colonnes peuvent aussi être déplacées en les faisant simplement glisser avec la souris.

## Ajouter...

Permet d'insérer des nouvelles colonnes dans le tableau actif. Les colonnes ajoutées par l'utilisateur ont une fonction uniquement informative et le programme n'effectue pas de calculs avec d'éventuelles données numériques.

## Supprimer...

Permet de supprimer une colonne de la liste. Il n'est pas possible d'éliminer une colonne de système.

# **Paramètres**

| 📃 DatePièce                |   | Afficher Paran              | nètres            |
|----------------------------|---|-----------------------------|-------------------|
| DateValeur                 |   |                             |                   |
| V Pièce                    |   | Nom                         | CompteCrédit      |
| PièceProtocole             |   | Nom ×ml                     | AccountCredit     |
| PièceType                  |   | -                           |                   |
| PiècePayée                 |   | Lype de donnee              | lexte             |
| PièceLien                  |   | Longueur max                | 256 🌻             |
| PièceOriginal              | = |                             |                   |
| Male Company               | - | Longueur <u>m</u> in        |                   |
| Notes Communication Délait |   | Valeur ma <u>x</u>          |                   |
| CompteDebit                |   | Uslav maria                 |                   |
|                            |   | <u>v</u> aleur min          |                   |
| CompteCréditDes            |   | <u>D</u> écimales           | 0                 |
| Montant                    |   | Numéro de colonne           | 1351              |
| 💽 TvaCode                  |   |                             | 1001              |
| TvaExtraInfo               |   | I Tout <u>en majuscules</u> |                   |
| VatAmountTyne              |   |                             |                   |
| Via Pourc                  |   |                             |                   |
| TvaPourcentageEffectif     |   |                             |                   |
| TvaPourcentageCC           |   |                             |                   |
| TvaCommissionCC            |   |                             |                   |
| TvaImposable               |   |                             |                   |
| TvaMontant                 | - |                             |                   |
|                            |   |                             | Ajouter Supprimer |

# Nom

Insérer le nom de la colonne qui doit être ajoutée. Le programme insère la nouvelle colonne automatiquement dans la liste.

## Nom Xml

C'est le nom de la colonne pour l'archivage Xml.

## Type de donnée

On peut choisir entre les types de données prédéfinies suivantes: Texte, Nombre, Montant, Date, Heure.

#### Longueur max et min

Longueur maximale et minimale de la colonne

#### Valeur max et min

On peut insérer des valeurs maximales et minimales (chiffres et caractères).

#### Décimales

On peut définir les nombre de décimales de la colonne.

#### Numéro de colonne

C'est un numéro qui est automatiquement attribué à la colonne, mais il a un but purement technique.

### Tout en majuscules

En cliquant sur cette option, les données de la colonne sont toutes converties en majuscules.

# Format date, heures et chiffres

Si un format particulier n'a pas été spécifié, le programme utilise les formats de Windows (date, heure et chiffres, indiqués dans le Panneau de configuration).

Pour modifier le format, il faut aller dans le menu **Données**, commande **Organiser colonnes** et insérer dans la case **Format** le type de format désiré; ci-dessous sont listés les types de formats avec quelques exemples explicatifs:

| Format de la date | Exemple date          |
|-------------------|-----------------------|
| d mm yy           | 1 01 12               |
| dd m yy           | 01 1 12               |
| ddd mmm yyyy      | ven jan 2012          |
| dddd mmmm yyyy    | vendredi janvier 2012 |

La lettre "d" (day) indique le jour, le "m" (month) indique le mois et le "y" (year) indique l'année.

| Format de l'heure | Exemple de l'heure |
|-------------------|--------------------|
| hh:mm:ss:iii      | 04:04:36:089       |
| h:m:ss:ii         | 4:4:36:89          |

Il est possible d'inverser comme on le souhaite l'ordre des éléments de la date et de l'heure (par ex.: mm dd yyyy).

Les séparations jour/mois/année peuvent être choisies parmi toutes celles disponibles sur le clavier (par exemple:"#3048\_, @, -, /, ., etc.).

| Format des chiffres | Exemple des chiffres |
|---------------------|----------------------|
| 0.                  | 259                  |
| 0.00                | 258.85               |
| 0.000               | 258.848              |

Dans un champ numérique, il est possible de modifier le nombre de BANANA COMPTABILITÉ

décimales selon les propres exigences. Les calculs sont effectués avec toutes les décimales insérées. Seulement à l'affichage le montant est éventuellement arrondi.

| 3.2.2 Organiser vues. |  |  |
|-----------------------|--|--|
|-----------------------|--|--|

| 🗾 Organiser vues                                      |             | <b>X</b>   |
|-------------------------------------------------------|-------------|------------|
| Nom tableau Ecritures<br>Nom tableau xml Transactions |             |            |
| <ul> <li>✓ Base</li> <li>✓ TVA complète</li> </ul>    | Paramé      | ètres      |
| Centres de coût                                       | <u>N</u> om | Base       |
| V Bloquer                                             | Numéro      | Base       |
|                                                       | Visible     | e          |
|                                                       | 🗸 De sy     | /stème     |
|                                                       | Organi:     | ser champs |
|                                                       | Mise        | en page    |
|                                                       |             |            |
|                                                       |             |            |
| Ajouter Supprimer                                     |             |            |
| ОК                                                    | Annuler     | Aide       |

# **Paramètres**

Les vues peuvent être modifiées: on peut ajouter des colonnes, changer les en-têtes, varier les dimensions des colonnes...

#### Nom

On peut insérer un nouveau nom à la vue sélectionnée.

# Nom Xml

Le nom du champ pour l'archivage Xml. Le nom Xml ne peut pas être changé pour les vues de système.

#### Numéro

Ceci est un numéro attribué par le programme pour identifier le champ.

#### Visible

Rend une vue visible.

## De système

Si la case est activée, il s'agit d'une vue de système créée par le programme, impossible de supprimer ou modifier.

# Organiser champs...

Affiche la fenêtre Organiser champs pour pouvoir modifier les champs au niveau d'affichage et au niveau des paramètres.

# Format de page

Donne accès à la fenêtre pour la mise en page.

# Ajouter...

Ajoute une nouvelle vue où les colonnes désirées peuvent être configurées.

# Supprimer

Permet de supprimer une vue.

# **3.2.3 Personnaliser les Vues**

Les vues peuvent être personnalisées, en ce qui concerne l'affichage des colonnes, et aussi être modifiée en ce qui concerne le nombre.

- Pour ajouter ou supprimer l'affichage d'une colonne dans une vue, cliquer sur la vue qui doit être modifiée et à partir du menu **Données**, commande <u>Organiser colonnes</u>, activer la colonne que l'on désire modifier, ou la désactiver si on désire la rendre invisible.
- Pour ajouter une vue, cliquer sur le menu **Données**, commande <u>Organiser Vues</u>, puis sur le bouton **Ajouter**. Ensuite, écrire le nom de la vue dans la case **Nom**.

Dans les vues, les colonnes ajoutées par l'utilisateur ont seulement un but informatif; elle ne sont pas élaborées par le programme.

Document corrélé: Organiser vues

| 📑 Organiser vues                                                                                            |                                                                                                    |
|----------------------------------------------------------------------------------------------------|----------------------------------------------------------------------------------------------------|
| Nom tableau Ecritures<br>Nom tableau xml Transactions<br>En-tête tableau Ecritures                          |                                                                                                    |
| <ul> <li>Base</li> <li>TVA complète</li> <li>Centres de coût</li> <li>Echéances</li> <li>Bloquer</li> </ul> | Paramètres         Nom       Base         Nom xml       Base         Numéro       1         ✓       Visible         ✓       De système         Organiser colonnes         Mise en page |
| Ajouter <u>S</u> upprimer                                                                                   | OK Annuler Aide                                                                                                    |

# **3.3 Format ligne**

Dans le menu Format, les commandes suivantes sont présentes:

## Style par défaut

Le style utilisé par le programme.

## **Points**

Pour définir la taille des caractères.

## Gras et italique

## Modifier style par défaut

Pour changer le style par défaut:

- Attribuer à la ligne un style désiré
- Sélectionner la commande Modifier style par défaut dans le menu Format.

## **Calculer hauteur ligne**

Quand le texte d'une ligne est très long, la commande **Calculer hauteur ligne** du menu **Format**, permet de le visualiser complètement en adaptant la hauteur de la ligne. Cette fonction est activable à condition que dans les options du champ, visibles dans le menu

**Données**, commande **Organiser champs** – **section Afficher** (ou en faisant un double clique sur l'en-tête du champ), la case **Renvoyer à la ligne automatiquement** soit activée.

# **Calculer hauteur lignes**

Commande similaire à la précédente, avec la différence que celle-ci opère sur toutes les lignes du tableau. .

# Saut de page

Il est possible d'insérer un saut de page dans n'importe quelle ligne du document où l'on se trouve. Insérer un saut de page:

- Se positionner avec le curseur sur la première ligne de la nouvelle page à créer
- Ouvrir le menu **Format**
- Sélectionner la commande Saut de page.

Retirer un saut de page:

- Se positionner sur la ligne où a été inséré le saut de page
- Ouvrir le menu Format
- Désactiver la commande Saut de page.

# 3.3.1 Saut de page

Il est possible d'insérer un saut de page dans n'importe quelle ligne du document où l'on se trouve.

## Insérer un saut de page:

- Se positionner avec le curseur sur la première ligne de la nouvelle page à créer
- Ouvrir le menu Format
- Sélectionner la commande Saut de page.

## **Retirer un saut de page:**

- Se positionner sur la ligne où a été inséré le saut de page
- Ouvrir le menu Format
- Désactiver la commande Saut de page.

# 3.4 Mise en page

| 📑 Mise en page [          | Base]               |         |                    | ×          |
|---------------------------|---------------------|---------|--------------------|------------|
| En-tête gauche            | lase                |         |                    |            |
| En-tête droite            |                     |         |                    |            |
| Marges                    |                     |         |                    |            |
| Gauche                    | 1.00 cm             | *       | Droite             | 1.00 cm 🌲  |
| Haut                      | 1.00 cm             | *       | Bas                | 1.00 cm 🌲  |
| 📝 Réduire la pa           | age à la zon        | ie d'im | pression           |            |
| Inclus dans l'impr        | ression             |         |                    |            |
| 📝 En-tête fichie          | er                  |         | 📝 Numéros de p     | age        |
| 🔽 En-tête table           | au                  |         | Heure d'impression |            |
| 📝 Texte applica           | V Texte application |         | Date d'impression  |            |
| 📝 En-têtes des            | colonnes            |         | Numéros ligne      |            |
| 🔲 Caractères <u>c</u>     | irands              |         | 🔲 Quadrillage      |            |
| 🔽 Saut de page            | 9                   |         |                    |            |
| Mise en page              |                     |         |                    |            |
| Zoom 100 %                | *<br>*              |         | 📝 Réduire selon    | la largeur |
|                           |                     |         | 📃 Comme sur l'é    | żeran      |
| 📝 Imprimer pay <u>s</u> a | age                 |         |                    |            |
|                           |                     | Ж       | Annuler            | Aide       |

# En-tête gauche

Le programme affiche le titre de la vue active Le titre peut être modifié et apparaît en haut à gauche dans la page d'impression.

#### En-tête droite

Il est possible d'introduire un autre texte qui est imprimé en haut dans la partie droite de la page d'impression.

Marges

Dans cette zone on peut définir les marges de la page d'impression: Gauche, Droite, Haut, Bas. L'unité de mesure est le centimètre.

#### Inclus dans l'impression

### **En-tête fichier**

C'est le texte qui est inséré dans les Propriétés Fichier, du menu Fichier.

# En-tête tableau

C'est le texte qui est inséré dans la fenêtre **Mise en page** dans le menu **Fichier** (En-tête gauche et En-tête droite).

# **Texte application**

C'est le texte qui est attribué automatiquement au tableau par le programme. L'utilisateur ne peut pas modifier ce texte. Si on imprime par exemple la fiche de compte de la caisse, le programme imprime "Fiche Compte: Caisse".

# En-tête colonne

L'en-tête des différentes colonnes du tableau.

# **Caractères grands**

L'impression de l'en-tête se fait en caractères légèrement plus grands.

# Saut de page

Si elle est activée, la fonction tient compte des sauts de page insérés; sinon, ceux-ci sont ignorés, même s'ils sont présents.

**Numéros page** Sert à numéroter les pages.

**Heure d'impression** Permet d'imprimer l'heure.

**Date d'impression** Permet d'imprimer la date.

# Numéros ligne

On l'active si on désire avoir un numéro progressif pour chaque ligne.

# Quadrillage

On peut imprimer la grille pour visualiser les données comme sur l'écran.

# Layout

# **Zoom %** Permet d'augmenter ou de diminuer, selon le pourcentage, la dimension des caractères à imprimer.

# Réduire selon la largeur

Si quelques colonnes outrepassent la largeur de la feuille, le programme redimensionne (réduit le zoom) l'impression, de sorte que toutes les colonnes soient correctement imprimées sur la feuille.

# Comme sur l'écran

L'impression se fait complètement identique à la présentation sur l'écran.

# **Impression** paysage

Pour imprimer la feuille horizontalement.

# 3.5 Lignes

# 3.5.1 Ajouter et supprimer des lignes

Pour inserer des lignes vides en-dessous de la ligne sélectionnée, il faut:

- Se placer avec le curseur au-dessus de la ligne où les lignes vides doivent être ajoutées
- Dans le menu Edition, sélectionner la commande Ajouter lignes
- Dans la fenêtre qui apparaît, taper le nombre de lignes que l'on veut ajouter
- Confirmer avec **OK**.

Il y a encore une autre méthode pour ajouter des lignes vides:

- Se placer avec le curseur au-dessus de la ligne où les lignes vides doivent être ajoutées
- A partir de la barre des outils, cliquer sur l'icône suivante =, une fois pour chaque ligne que l'on veut ajouter. Cette méthode est conseillée quand le nombre des lignes à ajouter est assez limité. La séquence des touches de raccourcis est: **Ctrl+Enter**.

Pour inserer des lignes vides au-dessus de la ligne sélectionnée, il faut:

- Se placer avec le curseur au-dessous de la ligne où les lignes vides doivent être insérées
- Dans le menu Edition, sélectionner la commande Insérer lignes
- Dans la fenêtre qui apparaît, taper le nombre de lignes que l'on veut insérer
- Confirmer avec **OK**.

Pour supprimer une ou plusieurs lignes, il faut sélectionner la lignes ou les lignes à supprimer et dans le menu "Edition", sélectionner la commande **Supprimer lignes.** 

# 3.5.2 Protéger les lignes

A partir du menu **Edition**, avec la fonction **Protéger lignes**, on peut activer la protection des lignes pour éviter qu'elles soient modifiées par erreur.

Les lignes protégées ne peuvent plus être modifiées jusqu' au moment où la protection est annulée avec la commande **Déprotéger lignes.** 

Pour mettre en œuvre la protection:

- Sélectionner la ligne que l'on souhaite protéger
- Dans le menu Edition, sélectionner la commande Protéger lignes

• Confirmer avec **OK** le nombre de lignes à protéger.

Les lignes protégées ont le numéro de ligne mis en gris clair. Pour pouvoir modifier à nouveau les lignes protégées, il faut d'abord annuler la protection avec la commande **Déprotéger lignes**.

# 3.5.3 Aller à

| 🔳 Banana                   |         |
|----------------------------|---------|
| Aller à la ligne (max: 87) |         |
|                            | *<br>*  |
| ОК                         | Annuler |

La commande ouvre une fenêtre de dialogue, permettant de se déplacer jusqu'à la ligne désirée. Quand on se trouve dans un tableau de sélection (par exemple une fiche de compte), avec la commande **Retour à la ligne d'origine**, le programme retourne automatiquement à la ligne correspondante du tableau Ecritures.

# 3.5.4 Extraire lignes

| 📑 Extraire lignes 🔤 🗠     |  |
|---------------------------|--|
| Toutes les lignes         |  |
| <u>Filtrer par valeur</u> |  |
| Colonne Date              |  |
| Condition = Egal 🔹        |  |
| Valeur 03.01.2012         |  |
| Respecter la casse        |  |
| Résultat inversé          |  |
| Lignes sélectionnées      |  |
|                           |  |
| OK Annuler Aide           |  |

## **Toutes les lignes**

Toutes les lignes du tableau actif sont extraites.

## Filtrer par valeur

L'option permet d'extraire des lignes selon la colonne sélectionnée, la condition et la valeur insérée.

# Colonne

On sélectionne la colonne qui contient les lignes à extraire.

# Condition

La liste contient toutes les conditions nécessaires pour sélectionner les lignes à extraire: = égal, < inférieur à, > supérieur à, <> différent de, <= inférieur ou égal, >= supérieur ou égal, contient le texte, ne contient pas le texte, vide, pas vide.

# Valeur

Dans cette case, il faut introduire le texte à utiliser comme comparaison par rapport à la condition (par ex., si la condition est = égal, en introduisant 03.01.2012 comme valeur de comparaison, le programme extrait toutes les écritures avec la date du 3 janvier 2012).

Le texte est une date si le champ choisi est Date, une valeur numérique si le champ est Montant, un mot si le champ est Libellé.

## **Respecter la casse**

En activant cette option, le programme fait la distinction entre des lettres majuscules et minuscules.

# Résultat inversé

En activant cette case, le programme extrait les lignes avec un critère opposé à celui introduit dans la condition. Par exemple, en choisissant comme condition d'extraire toutes les lignes avec la date > du 01/03/2012 et en activant la case Résultat inversé, le programme extrait au contraire toutes les lignes avec la date <= du 01/03/2011.

# Lignes sélectionnées

Toutes les lignes sélectionnées sont extraites.

# 3.5.5 Trier lignes

| Première clé                  | Deuxième clé | Troisième clé |
|-------------------------------|--------------|---------------|
| <ul> <li>Croissant</li> </ul> | Croissant    | Croissant     |
| Décroissant                   | Décroissant  | Décroissant   |
| V Numéro                      | V Numéro     | V Numéro      |

Il est possible de trier les lignes du tableau sur la base du contenu des colonnes. Il faut avant tout définir les champs à utiliser comme clé de tri.

# Première clé, Deuxième clé, Troisième clé

Il y a trois zones de clé et dans chacune, il y a une liste avec les noms des colonnes du tableau actif. On peut choisir le type de tri pour chaque clé. Si les colonnes contiennent seulement des numéros, activer l'option Numéro.

# Trier seulement lignes sélectionnées

Cette option est active seulement si des lignes ont été sélectionnées précédemment et elle permet le tri des lignes sélectionnées.

# 4 Générale

# 4.1 Interface

Quand on crée un nouveau fichier ou on ouvre un fichier existant, le programme présente une structure caractérisée des éléments suivants:

| Z | 🎾 Banana - [T:/File_esempio_fr_img.ac2 (*)] |                       |                 |                                                           |                    |               |                |             |  |
|---|---------------------------------------------|-----------------------|-----------------|-----------------------------------------------------------|--------------------|---------------|----------------|-------------|--|
| 2 | <u>E</u> i                                  | chier <u>E</u> dition | n <u>D</u> or   | inées Forma <u>t</u> Compta <u>1</u> Compta <u>2 O</u> ut | ils F <u>e</u> nêt | re <u>?</u> T | est 🗕 🗗        | ×           |  |
|   | 1                                           | 🖻 🖬 🕇                 | 6               | 3 🕰 🕺 🗈 🛍 🔊 (* 🗟                                          | ⊒•∎ B              |               | Σ 123 🕅        | »           |  |
|   |                                             | Date : 1              |                 | 03.01.2012 TA                                             | BLEAU              | JX            |                |             |  |
| ſ | C                                           | omptes                | Ecritur         | es Totaux VU                                              | ES                 |               |                |             |  |
| в | ase                                         | <u>Centres de co</u>  | <u>ût Ec</u> t  | iéances <u>Bloquer</u>                                    | COLC               | ONNES         | 3              |             |  |
|   |                                             | Date                  | Pièce           | Libellé                                                   | CtDébit            | CtCrédit      | Montant<br>CHF | Â           |  |
|   | 1                                           | 03.01.2012            | 1               | Prélèvement postal                                        | 1000               | 1010          | 350.00         |             |  |
|   | 2                                           | 05.01.2012            | 2               | Achat matériel de bureau                                  | 6500               | 1000          | 32.50          |             |  |
|   | 3                                           | 06.01.2012            | 3               | Vente au comptant                                         | 1000               | 3000          | 2'000.00       |             |  |
|   | 4                                           | 10.01.2012            | 4               | Achat matériel chez Société 1                             | 4000               | CR.001        | 1'500.00       |             |  |
|   | 5                                           | 28.01.2012            | 5               | Paiement facture Société 1                                | CR.001             | 1020          | 1'500.00       | Ξ           |  |
|   | 6                                           | 01.02.2012            | 6               | Paiement réparation et carburant                          |                    | 1000          | 357.00         |             |  |
|   | 7                                           | 01.02.2012            | 6               | Réparation voiture                                        | 6200               |               | 300.00         |             |  |
|   | 8                                           | 01.02.2012            | 6               | Carburant mois Janvier                                    | 6210               |               | 57.00          |             |  |
|   | 9                                           |                       |                 |                                                           |                    |               |                |             |  |
|   | 10                                          |                       |                 |                                                           |                    |               |                |             |  |
|   | 11                                          |                       |                 |                                                           |                    |               |                |             |  |
|   | 12                                          |                       |                 |                                                           |                    |               |                |             |  |
|   | 13                                          |                       |                 |                                                           |                    |               |                | Ŧ           |  |
| F | -                                           |                       |                 |                                                           | _                  |               |                | =           |  |
|   | Fouch                                       | ne F6 = augmen        | te date         | d'un jour<br>2'040 i                                      | -0                 |               |                |             |  |
|   | 1000                                        | Com                   | ise<br>Note cou | rant postal 1'650.1                                       | DO / FE            | NÊTRE         | D'INFORMAT     | <b>FION</b> |  |
|   |                                             |                       |                 | 1000                                                      | ··/                |               |                |             |  |
| h |                                             |                       | Moccos          | er.                                                       |                    |               |                |             |  |
| L |                                             | TULO                  | messay          | <b>c</b> 3                                                |                    |               |                |             |  |
|   |                                             |                       |                 |                                                           |                    |               |                |             |  |

#### La barre des menus

Dans la barre des menus sont contenues les commandes regroupées par menu. La barre des menus change selon la configuration comptable choisie.

🛃 Fichier Edition Données Format Compta<u>1</u> Compta<u>2 O</u>utils F<u>e</u>nêtre <u>?</u>

# La barre d'outils

La barre d'outils permet d'accéder rapidement aux fenêtres et aux commandes les plus souvent utilisées.

Il suffit de se placer avec la souris sur l'icône désirée et d'attendre un instant pour en avoir la description.

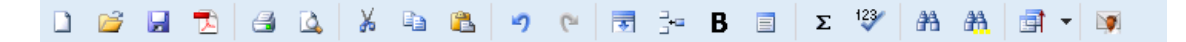

# La zone d'introduction de texte

Le textes peuvent directement être écrits dans la cellule. Le texte inséré apparaît aussi dans la zone en-dessous de la barre d'outils, où on peut aussi effectuer des modifications.

Pour modifier un texte, faire un double clique sur la cellule, ou bien appuyer sur la touche F2. Si la fonction Smart fill est activée (commande **Options programme** du menu **Outils**), dans la cellule où on est en train de travailler apparaît un menu déroulant où on peut sélectionner le texte approprié; confirmer avec Entrée ou F6.

# Document corrélé: Introduction / modification de texte et smart fill

|    | Date       | Pièce | Libellé                          | CtDébit | CtCrédit | Montant<br>CHF |
|----|------------|-------|----------------------------------|---------|----------|----------------|
| 1  | 03.01.2012 |       | Prélèvement postal               | 1000    | 1010     | 350.00         |
| 2  | 03.01.2012 |       | Achat matériel de bureau         | 6500    | 1000     | 32.50          |
| 3  | 05.01.2012 |       | Vente au comptant                | 1000    | 3000     | 2'000.00       |
| 4  | 10.01.2012 |       | Achat matériel chez Société 1    | 4000    | CR.001   | 1'500.00       |
| 5  | 28.01.2012 |       | Paiement facture Société 1       | CR.001  | 1020     | 1'500.00       |
| 6  | 01.02.2012 |       | Pa                               |         | 1000     | 357.00         |
| 7  |            |       | Paiement facture Société 1       |         |          |                |
| 8  |            |       | Paiement réparation et carburant |         |          |                |
| 9  |            |       |                                  |         |          |                |
| 10 |            |       |                                  |         |          |                |
| 11 |            |       |                                  |         |          |                |
| 12 |            |       |                                  |         |          |                |

## Les tableaux

Chaque fichier de la comptabilité est constitué de plusieurs tableaux. On distingue les tableaux principaux et les tableaux auxiliaires. Les tableaux varient selon le type de comptabilité choisi.

| Date : 1                                                                        |  |  | 03.01.2010 |        |           |          |           |
|---------------------------------------------------------------------------------|--|--|------------|--------|-----------|----------|-----------|
| Comptes Ecritures                                                               |  |  |            | Totaux | Codes TVA | Changes  | $\supset$ |
| Base <u>TVA complète</u> <u>Centres de coût</u> <u>Echéances</u> <u>Bloquer</u> |  |  |            |        |           |          |           |
| Date Pièce                                                                      |  |  | Libe       | llé    | CtDébit   | CtCrédit |           |

Pour passer d'un tableau à un autre, il suffit de cliquer sur le nom du tableau ou d'utiliser les touches de raccourcis Ctrl+PgUp et Ctrl+PgDn.

## Les colonnes

Ce sont les éléments verticaux du tableau. Vous en pouvez personnaliser la disposition. Les colonnes varient également selon le type de comptabilité choisi.

|   | Date | Pièce | Libellé | CtDébit | CtCrédit | Montant<br>CHF |
|---|------|-------|---------|---------|----------|----------------|
| 1 |      |       |         |         |          |                |

#### Les vues

Chaque tableau peut avoir plusieurs vues, situées dans la zone en haut en-dessous des tableaux. Les Vues représentent des différentes façons de visualiser les champs d'un tableau.

Les Vues sont très utiles quand on veut voir les données comptables de manière différente (par exemple en supprimant ou en ajoutant des colonnes), sans pour autant changer la configuration de base. On passe d'une vue à l'autre en cliquant simplement avec la souris sur le nom de la vue désirée.

| Ľ, | <u>i</u> Ei                        | chier <u>E</u> dition | <u>D</u> or | nnées    | Forma <u>t</u>   | Co     | mpta <u>1</u> | Con | npta <u>2</u> | <u>O</u> uti | ls F     | <u>e</u> nêtre | 2         | Test |       |
|----|------------------------------------|-----------------------|-------------|----------|------------------|--------|---------------|-----|---------------|--------------|----------|----------------|-----------|------|-------|
|    |                                    | 🖻 🔒 🖠                 | 6   6       | 3 🗳      | ,   ¥            | Đ      | <b>2</b>      | 5   | 6             | ₹            | _<br>_*• | В              | E         | Σ    | 123/  |
| C  | Date : 1 03.01.2012                |                       |             |          |                  |        |               |     |               |              |          |                |           |      |       |
| 1  | Comptes Ecritures Totaux Codes TVA |                       |             |          |                  |        |               |     |               |              |          |                |           |      |       |
| ¢  | ase                                | TVA complète          | Centr       | es de co | b <u>ût</u> Eché | éance: | s <u>Blog</u> | uer | >             |              |          |                |           |      |       |
|    | Date Pièce                         |                       |             | Lib      | ellé             |        |               | CtD | ébit          | CtCré        | dit      | Mont<br>CH     | ant<br>IF |      |       |
|    | 1                                  | 03.01.2012            |             | Prélèv   | élèvement postal |        |               | 100 | 0             | 1010         |          | 3              | 50.00     |      |       |
|    | 2                                  | 03.01.2012            |             | Achat    | matérie          | l de l | oureau        | 1   |               | 650          | 0        | 1000           |           |      | 32.50 |

## La fenêtre d'information

Il s'agit d'une fenêtre sans titre, placée dans la partie inférieure de l'écran, dans laquelle sont visualisées des informations utiles pour travailler, relatives au tableau et à la cellule dans laquelle on se trouve. Elle signale aussi en rouge les messages d'erreurs.

|   | 11   | 01.02.2012      | 6        | Paiement réparation et carburant        |          |      | 1000 |
|---|------|-----------------|----------|-----------------------------------------|----------|------|------|
|   | 12   | 01.02.2012      | 6        | Réparation voiture                      |          | 6200 |      |
|   | 13   | 01.02.2012      | 6        | Carburant mois Janvier                  |          | 6210 |      |
|   | _    |                 |          |                                         |          | _    |      |
| - | Touc | he F6 = reprend | re les v | aleurs de la ligne avec texte semblable |          |      |      |
|   | CR.0 | 01 Soci         | été 1    |                                         | -1'500.0 | )0   |      |
|   | 1020 | Com             | ipte cou | irant bancaire                          | 13'500.0 | )0   |      |
|   |      |                 |          |                                         |          |      |      |
|   |      | Info            | Messag   | es                                      |          |      |      |
|   |      |                 |          |                                         |          |      |      |

Note: on peut modifier le nombre de lignes de la fenêtre d'information par la commande Options programme du menu Outils.

# La fenêtre des messages d'erreurs

La fenêtre messages contient une liste des erreurs, que le programme a signalées.

Pour rappeler la liste des messages d'erreurs, il y a deux possibilités:

- Cliquer sur le menu Fenêtre et après sur Fenêtre messages
- Cliquer sur Messages dans la fenêtre d'information.

A partir de la Fenêtre messages, en cliquant sur le message d'erreur, on passe à la ligne qui a généré l'erreur.

| 13 01                                                                                                    | .02.2012 6 | 6    | Carburant mois Janvier | 6210 | 57.00 |  |  |  |  |
|----------------------------------------------------------------------------------------------------|------------|------|------------------------|------|-------|--|--|--|--|
| [Ecritures : Ligne 5,Colonne Date] "28.01.2010" Date antérieure à celle du début comptabilité (propriétés fichier) |            |      |                        |      |       |  |  |  |  |
|                                                                                                    | 5 ,        |      | •                      | 1 (F | ,,    |  |  |  |  |
|                                                                                                    |            |      |                        |      |       |  |  |  |  |
|                                                                                                    |            |      |                        |      |       |  |  |  |  |
| Inf                                                                                                    | 0 Mes      | ssag | es                     |      |       |  |  |  |  |

# 4.2 Composition

La Composition permet d'enregistrer les configurations qui peuvent ensuite être reprises.

# **Comment obtenir des Compositions**

Les Compositions s'obtiennent en premier du menu **Compta1** en ce qui concerne le Bilan formaté, le Bilan formaté par groupes, les Rapports et le Résumé TVA, et du menu **Fichier** pour les compositions concernant Créer dossier Pdf et Exporter Fichier.

Une fois choisi le document à créer, cliquer sur **Par défaut**; ensuite, procéder en sélectionnant les configurations désirées; afin de pouvoir les enregistrer, aller dans la section **Composition** et insérer un nouveau nom.

| 5 | 2 |
|---|---|
| J |   |

| 📑 Créer doss       | sier Pdf [Par défaut]      | x |
|--------------------|----------------------------|---|
| Base Ir            | nclure Période Composition | _ |
| Nom                |                            |   |
| Libellé            |                            |   |
| 🔽 <u>O</u> uvrir d | dialogue de configuration  |   |
| Lecture            | seulement                  |   |
|                    |                            |   |
|                    |                            |   |
|                    |                            |   |
|                    |                            |   |
|                    |                            |   |
|                    |                            |   |
|                    |                            |   |
| Rétablir           | r                          |   |
|                    | OK Annuler Aide            |   |
|                    |                            |   |

#### Nom

Insérer un nom pour identifier la composition (par exemple, Bilan trimestriel).

#### Description

Insérer une description pour la composition.

#### **Ouvrir dialogue de configuration**

Si cette option est activée, quand la composition est sélectionnée à partir du menu, le dialogue dans lequel on peut modifier les configurations est affiché. Si cette option n'est pas activée, l'aperçu du document demandé est immédiatement affiché (Bilan, Rapport, etc.).

#### Lecture seulement

Si cette fonction est activée, les configurations ne peuvent pas être modifiées.

### Rétablir

La fonction permet de rétablir la composition avec les configurations par défaut. Si l'on désire de rétablir les configurations précédentes, avant les dernières modifications, utiliser la commande **Annuler** opération du menu **Édition**.

Chaque composition créée apparaît dans le menu de la commande correspondante et peut être modifiée, renommée, dupliquée ou éliminée avec la commande <u>Gérer compositions</u>, menu **Compta1**.

# 4.2.1 Gérer compositions

# Menu des compositions

Dans le menu sont affichées les compositions enregistrées, la composition par défaut et la commande Gérer compositions.

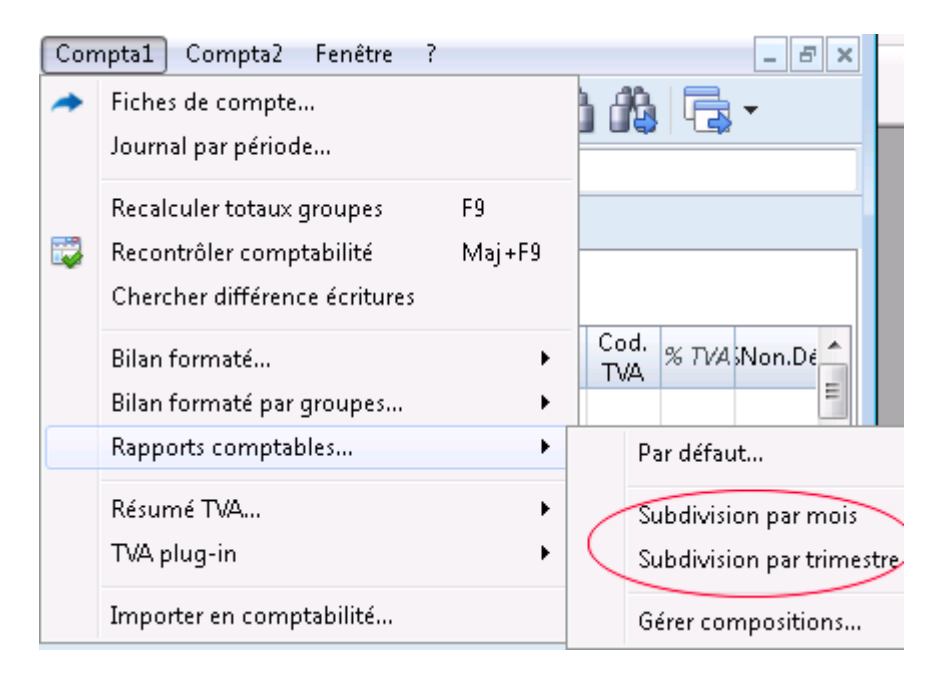

# Par défaut

Celle-ci est la composition utilisée par le programme par défaut, si aucune autre composition n'a pas encore été créée. l

En outre, la composition par défaut est utilisée quand la fonction est directement rappelée à partir d'un tableau (par exemple quand on se trouve sur la colonne code TVA et on clique sur la petite flêche bleu pour rappeler le Résume TVA).

# **Gérer composition**

Ce dialogue permet de modifier, éliminer, reproduire, renommer ou créer des compositions.

| 📑 Favoris ExporterPdf | ×                     |
|-----------------------|-----------------------|
|                       | Modifier<br>Supprimer |
|                       | Renommer              |
|                       |                       |
| OK Annuler Appliquer  | Aide                  |

# Modifier...

Les configurations de la composition sélectionnée peuvent être modifiées.

#### Supprimer...

La composition sélectionnée sera supprimée.

#### **Reproduire...**

Avec ce bouton, on crée une nouvelle composition, en dupliquant celle sélectionnée, avec la possibilité de changer les configurations.

#### Renommer...

La nom de la composition peut être changé

#### Nouvelle...

Une nouvelle composition avec le configurations de base peut être créée.

#### Ouvrir...

La composition est effctuée et le rapport est affichée.

# Accès direct diretto aux compositions

Dans les tableaux où les compositions sont affichées et dans les aperçus, le menu des compositions et l'icône des configurations sont affichés, afin de permettre de facilement passer d'une composition à une autre et d'avoir un accès plus rapide aux configurations, si jamais on voudrait y apporter des modifications.

| Con | Com | nptes               | Ecriture: | s Totaux Codes TVA | Rapport Comptes [1] | 1] 🛛 |                             | 1 | 5ubdivision par mois ▼ |              |
|-----|-----|---------------------|-----------|--------------------|---------------------|------|-----------------------------|---|------------------------|--------------|
|     | )eo | c <b>tior</b> Broup | eCompte   | Libellé            | BClasse             | Gr   | Ouverture CHF<br>01.01.2012 | ſ | Par défaut             |              |
| 1   | *   |                     |           | BILAN              |                     |      |                             |   | Subdivision p          | ar mois      |
| 2   |     |                     |           |                    |                     |      |                             |   | Subdivision p          | ar trimestre |
| 3   | 1   |                     |           | ACTIFS             |                     |      |                             |   | Gérer compos           | itions       |
| 4   |     |                     | 1000      | Caisse             | 1                   | 100  | 1'000.00                    |   | 3'317.50               | 2'35(        |
| •   |     |                     |           |                    |                     |      |                             |   |                        | ÷.           |

# 4.3 Période

Cette section apparaît dans plusieurs dialogues (par exemple, la fiche de compte); elle sert à limiter l'affichage ou l'élaboration seulement aux données de la période indiquée.

Si, par exemple, un trimestre est indiqué: dans la fiche de compte seulement les mouvements du trimestre sont affichés, dans le bilan les résultats pour le trimestre apparaissent.

| 🗾 Créer dossier Pdf [Par o | défaut]           | x |
|----------------------------|-------------------|---|
| Base Inclure Pér           | riode Composition |   |
| Tout 01.01.2012\31.        | .12.2012          |   |
| Période spécifiée          |                   |   |
| Date début (incluse)       | 01.01.2012        |   |
| Date fin (incluse)         | 31.12.2012        |   |
|                            | Année 🔹 🔽         | ] |
|                            |                   |   |
|                            |                   |   |
|                            |                   |   |
|                            |                   |   |
|                            |                   |   |
|                            |                   |   |
|                            |                   |   |
|                            |                   |   |
|                            | OK Annuler Aide   |   |
|                            |                   |   |

## Tout

Toute la période de la comptabilité est incluse.

## Période spécifiée

A savoir la période spécifiée, indiquant la date du début et de la fin.

# **Mouvements sans date**

Si il y a des mouvements sans date dans la comptabilité, ceux-ci sont considérés seulement si l'option Tout est sélectionnée. Si, par contre, la période du 1er janvier jusqu'au 31 décembre est spécifiée, les mouvements sans dates n'apparaissent pas dans le rapport.

# **4.4 Exportation**

Avec Banana comptabilité, on peut exporter in plusieurs formats: il est possible d'exporter uniquement les données d'un seul tableau, mais on peut également exporter tous les tableaux ensemble (fichier).

# **Exporter lignes**

A partir du menu **Données**, commande **Exporter lignes**, la contenu d'un seul tableau peut être exporté.

Si, avant d'impartir la commande, des lignes ont été sélectionnées, l'option **Exporter uniquement zone sélectionnée** sera activée dans la fenêtre de dialogue d'exportation.

# **Exporter fichier**

A partir du menu **Fichier**, commande **Exporter fichier**, plusieurs tableaux peuvent être exportés en même temps.

Dans le dialogue Exporter Fichier, le sections suivantes sont également utilisées:

- Celles spécifiques au type de fichier (voir formats d'exportation)
- <u>Inclure</u> pour définir les tableaux et les rapports qui doivent être inclus dans l'exportation. defininire le tabelle e i report che devono essere inclusi nell'esportazione
- <u>Période</u> (Comptabilité) pour définir la période
- <u>TVA</u> (Comptabilité avec TVA)
- Composition

# Formats pour l'exportation

Pour préparer une exportation spécifique, chaque format a une ou plusieurs sections avec des options.

On peut choisir entre plusieurs formats:

• <u>Pdf</u>

Permet d'effectuer une impression en pdf de tout le contenu du fichier comptable.

• Excel

Pour créer en Excel des presentations, comparaisons, budgets, calculs, analyses du bilan et graphiques qui sont directement liés aux valeurs de la comptabilité.

• HTML

On accède à toutes les données et tous les rapports avec un simple browser Internet (Explorer, Mozilla, Opera).

Ce format satisfait pleinement les exigences légaux pour l'archivage des données comptables à long terme.

• <u>XML</u>

Le standard pour l'échange des données. Les données comptables peuvent être facilement lues et élaborées avec d'autres programmes ou avec des feuilles de style.

• <u>Exporter lignes en TXT</u> Exporte les lignes du tableau en format texte.

# 4.4.1 Inclure

Celle-ci est la section qui apparaît dans **Exporter fichier**; elle permet de choisir les tableaux et les rapports qui doivent être inclus.

| 🗾 Exporter fichier en Html [Par défaut] | <b>X</b>             |
|-----------------------------------------|----------------------|
| Base Inclure Période Options            | Html TVA Composition |
| Recont <u>r</u> ôler comptabilité       |                      |
|                                         |                      |
| 🔲 Bilan formaté                         | <u>V</u> ue          |
| Comptes [Base]                          |                      |
| Totaux [Base]                           | <b>~</b>             |
| Périodes                                |                      |
| <u>Comptes/Catégories par période</u>   | 1 Mois               |
| <u>R</u> ésumé TVA                      | 3 Mois (Trimestre)   |
| Créer périodes pour toute l'année       |                      |
| Nombre max. des périodes                | 36 🚖                 |
|                                         |                      |
|                                         | OK Annuler Aide      |

# Recontrôler comptabilité

En activant cette fonction, la comptabilité est recontrôlée avant d'être exportée.

Inclure

Contient la liste des tableaux et des rapports qui peuvent être exportés. La liste des données peut varier selon la typologie de comptabilité choisie et selon les caractéristiques du fichier.

# Vue

On peut sélectionner la vue ou la composition qui doit être incluse. Cette option est disponible dans l'exportation en format Pdf, Html et Xml.

# Périodes

Cette groupe permet d'indiquer des options pour l'exportation des tableaux qui prévoient une période.

# **Comptes/Catégories**

Se réfère à la sélection "Comptes par période", et indique quelle répétition par période on désire.

# Résumé TVA

Se réfère à la sélection "Résumé TVA". Elle crée des résumés TVA pour les différentes périodes indiquées.

# Créer périodes pour toute l'année

Cette fonction exporte les soldes partiels pour l'année entière et non de façon limitée à la période comptable spécifiée ou à la période d'exportation sélectionnée.

# Nombre max. des périodes

Le nombre maximal possible de périodes.

# 4.4.2 Exporter en Excel

| 🛃 Exporter fichier en Excel [Par défaut] |
|------------------------------------------|
| Base Inclure Période TVA Composition     |
| Nom fichier                              |
| Parcourir                                |
| Afficher fichier immédiatement           |
| Options                                  |
| Définir noms <u>c</u> ellules            |
| ☑ <u>D</u> éfinir noms tableaux          |
|                                          |
| Protéger tableaux                        |
|                                          |
|                                          |
|                                          |
|                                          |
| OK Annuler Aide                          |

## Nom fichier

Dans cette zone il faut insérer le nom du nouveau fichier que le programme crée pour l'exportation des données. Par contre, lorsqu'on sélectionne un fichier déjà existant avec le bouton Parcourir, le programme réécrit le fichier avec les nouvelles données.

# Afficher fichier immédiatement

En activant cette case, on ouvre le programme pour l'affichage du fichier MS Excel à peine créé. De cette façon apparaît immédiatement le résultat de l'exportation.

# Options

# Définir noms cellules

Avec cette option, le programme attribue, pendant l'exportation, automatiquement un nom à chaque cellule. Par exemple, la cellule qui contient le solde du compte 1000, elle reçoit le nom Accounts\_1000\_Balance" en Excel. Ceci permet d'identifier de façon univoque chaque cellule indépendamment de la position qu'elle occupe dans la feuille et donc de créer des rapports en Excel qui ne doivent pas être corrigés si le plan comptable est modifié.

# Définir noms tableaux

Avec cette option, le programme attribue, pendant l'exportation, automatiquement un nom à la zone des cellules appartenant à un tableau. Par exemple, la zone formée des cellules appartenant au tableau Accounts est identifiée avec le nom DB\_Accounts. Cette option est nécessaire si en Excel, dans la création de rapports, sont utilisées les fonctions de base de données.

# Utiliser noms Xml (Anglais)

Il est possible de définir les noms des cellules dans la langue originale de la comptabilité, ou avec leur nom en anglais. Dans la langue originale, les noms seront compréhensibles aussi à celui qui ne connaît pas l'anglais, mais ils ne seront pas universels comme ceux en anglais. Avec cette option on a par exemple "Accounts\_1000\_Balance" au lieu de "Comptes\_1000\_Solde".

# Protéger tableaux

Avec cette option, le contenu des cellules est bloqué, de façon qu'il soit uniquement possible d'en modifier le format; ça empêche que, par inadvertance, les données exportées soient modifiées. On peut à n'importe quel moment enlever la protection par la commande correspondante en Excel.

# **D'autres sections**

Pour les explications des autres sections, consulter les pages internet suivantes:

- <u>Inclure</u>
- <u>Période</u>
- <u>TVA</u>
- <u>Composition</u>

# **Résultat de l'exportation**

Chaque tableau de la comptabilité est une feuille du fichier Excel

| Inc<br>Ap | ile   | Home<br>Ar | Inse<br>Ial<br>C <u>S</u> | rrisci Layout di pagina Formule<br>· 10 · A A · · = = = = =<br>· 巴· △· · A · · 章 = = = =<br>· 巴· △· · A · · 章 = = = =<br>· 巴· △· · A · · 章 = = = =<br>· ○· · · · · · · · · · · · · · · · · · | Dati F<br>Gene<br> | rale<br>%0<br>%0<br>neri |        | Form<br>Form<br>Still | zza Team<br>nattazione condizior<br>natta come tabella +<br>cella +<br>Stili | iale * 🛛 🖶 Inseriso<br>🍽 Elimina<br>🎬 Format<br>Celle | i* Σ * Ž<br>* 2* Ordina<br>0* 2* e filtra<br>Mod | © @ □ @<br>Trova e<br>• seleziona • | 23 |
|-----------|-------|------------|---------------------------|----------------------------------------------------------------------------------------------------|--------------------|--------------------------|--------|-----------------------|------------------------------------------------------------------------------|-------------------------------------------------------|--------------------------------------------------|-------------------------------------|----|
|           | Ņ     | A15        |                           | • 🕐 🏂 100                                                                                                    |                    |                          |        |                       |                                                                              |                                                       |                                                  |                                     | ~  |
|           | H     | 1          | J                         | K                                                                                                    | L                  | M                        | N      | 0                     | P                                                                            | Q                                                     | R                                                | S                                   |    |
| 1         | Secti | Grou       | Accou                     | Description                                                                                                    | BClas              | Gr                       | Gri    | Gr2                   | Opening                                                                      | Debit                                                 | Credit                                           | Balance                             | Ξ  |
| 3         | Secti | Grou       | Compt                     | Libellé                                                                                                    | BClas              | Gr                       | Gr1    | Gr2                   | Ouverture                                                                    | Débit                                                 | Crédit                                           | Solde                               |    |
| 4         |       |            |                           |                                                                                                    |                    |                          |        |                       | CHF                                                                          | CHF                                                   | CHF                                              | CHF                                 |    |
| 6         | Secti | Grou       | Accou                     | Description                                                                                                    | BClas              | Gr                       | Gr1    | Gr2                   | Opening                                                                      | Debit                                                 | Credit                                           | Balance                             |    |
| 12        | *     |            |                           | BILAN                                                                                                    |                    |                          |        |                       |                                                                              |                                                       |                                                  |                                     |    |
| 13        |       |            |                           |                                                                                                    |                    |                          |        |                       |                                                                              |                                                       |                                                  |                                     |    |
| 14        | 1     |            |                           | ACTIFS                                                                                                    |                    |                          |        |                       |                                                                              |                                                       |                                                  |                                     |    |
| 15        |       |            | 1000                      | Caisse                                                                                                    | 1                  | 100                      | 1      |                       | 1'000.00                                                                     | 2'350.00                                              | 389.50                                           | 2'960.5                             | 50 |
| 16        |       |            | 1010                      | Compte courant postal                                                                                                    | 1                  | 100                      |        |                       | 2000.00                                                                      |                                                       | 350.00                                           | 1'650.0                             | 00 |
| 17        |       |            | 1020                      | Compte courant bancaire                                                                                                    | 1                  | 100                      |        |                       | 15'000.00                                                                    |                                                       | 1'500.00                                         | 13'500.0                            | 00 |
| 18        |       |            | 1090                      | Compte d'attente en monnaie                                                                                                    | 1                  | 100                      |        |                       |                                                                              |                                                       |                                                  |                                     |    |
| 19        |       | 100        |                           | Liquidité et titres                                                                                                    |                    | 10                       | 1      |                       | 18'000.00                                                                    | 2'350.00                                              | 2'239.50                                         | 18'110.5                            | 0  |
| 20        |       |            |                           |                                                                                                    |                    |                          |        |                       |                                                                              |                                                       |                                                  |                                     |    |
| 21        |       |            | 1100                      | Créances envers des tiers                                                                                                    | 1                  | 110                      |        |                       |                                                                              |                                                       |                                                  |                                     |    |
| 14        |       | Acco       | unts 🦯                    | Transactions / Totals / VatCodes / Va                                                                                                    | Report             | Acco                     | untsPe | eriods                |                                                                              | F                                                     |                                                  |                                     | •  |

Utiliser les noms des cellules au lieu de faire référence à des lignes/colonnes:

- Les noms montrent la valeur désirée, même quand on insère une nouvelle ligne ou colonne.
- Les noms sont faciles à utiliser et à comprendre "Comptes\_1000\_Solde" indique le solde du compte 1000. "Comptes\_1000\_Libellé" reprend la valeur de la cellule, qui contient la description du compte 1000.
- Les noms peuvent être utilisées dans les formules "=Comptes\_1000\_Solde" reprend la valeur de la cellule, qui contient le solde du compte 1000.
  - "=Comptes\_1000\_Solde/1000" divise le solde du compte 1000 par 1000.
- Avec les noms, on peut créer des liens à des fichiers différents.

Le lien à une cellule est composé du

- Nom du fichier
- Nom du tableau
- Nom de la cellule

| <b>(</b> | Comptabilité en partie double a                                      | vec TVA - 1.e | excel         |              |              |             |             |            |        | 23 |
|----------|----------------------------------------------------------------------|---------------|---------------|--------------|--------------|-------------|-------------|------------|--------|----|
|          | A                                                                    | В             | С             | D            | E            | F           | G           | Н          |        |    |
| 1        |                                                                      |               |               |              |              |             |             |            |        |    |
| 2        | Caisse                                                               | =[Comptab     | pilité en par | tie double a | avec TVA - 1 | 1. excel] C | omptes".Coi | mptes_100C | _Solde |    |
| 3        |                                                                      |               |               |              |              |             |             |            |        |    |
| 4        |                                                                      |               |               |              |              |             |             |            |        |    |
| 5        |                                                                      |               |               |              |              |             |             |            |        |    |
| 6        |                                                                      |               |               |              |              |             |             |            |        |    |
| 7        |                                                                      |               |               |              |              |             |             |            |        | -  |
| Ř.       | AccountCard_CR_002 / AccountCard_CR_003 / FileInfo Foglio106 / 💱 / 🕕 |               |               |              |              |             |             | 11:        |        |    |

# 4.4.3 Exporter en Html

| Exporte          | er fichier er  | n Html (Par | derautj      |     |             |           |
|------------------|----------------|-------------|--------------|-----|-------------|-----------|
| Base             | Inclure        | Période     | Options Html | TVA | Composition |           |
| Nom <u>f</u> ich | nier           |             |              |     |             |           |
| I                |                |             |              |     |             | Parcourir |
| 🔽 Affir          | ther fichier i | immédiateme | nt           |     |             |           |
| -Option          | ns création l  | fichier     |              |     |             |           |
| Fn-tâl           | te 1           |             |              |     |             |           |
| =                |                |             |              |     |             |           |
| En-tel           | te <u>2</u>    |             |              |     |             |           |
| En-têl           | te <u>3</u>    |             |              |     |             |           |
|                  |                |             |              |     |             |           |
|                  |                |             |              |     |             |           |
|                  |                |             |              |     |             |           |
|                  |                |             |              |     |             |           |
|                  |                |             |              |     |             |           |
|                  |                |             |              |     |             | uler Aide |
|                  |                |             |              |     |             |           |

#### **Nom Fichier**

Dans cette zone il faut insérer le nom du nouveau fichier que le programme crée pour l'exportation des données. Par contre, lorsqu'on sélectionne un fichier déjà existant par le bouton Parcourir, le programme réécrit le fichier avec les nouvelles données.

## Afficher fichier immédiatement

En activant cette case, on ouvre le programme pour l'affichage du fichier Html à peine créé. De cette façon apparaît immédiatement le résultat de l'exportation. Il faut bien se rappeler que les navigateurs internet comme Mozilla et MS-Explorer utilisent un mécanisme de cache des documents. Lorsque l'exportation est effectuée pour une deuxième fois, il est possible qu'apparaisse encore la version précédente si on n'appuie pas sur la touche mise à jour du navigateur internet.

**Options création fichier** 

En-têtes 1, 2 et 3 Ce sont les en-têtes des fichiers.

# **D'autres sections**

Pour les explications des autres sections, consulter les pages internet suivantes:

- <u>Inclure</u>
- <u>Période</u>
- <u>TVA</u>
- <u>Composition</u>

# 4.4.3.1 Options Html

| 🗾 Exporter fichier en Html [Par défaut]           |
|---------------------------------------------------|
| Base Inclure Période Options Html TVA Composition |
| Utiliser <u>f</u> euille de style CSS             |
| Utiliser feuille de style prédéfinie              |
| Feuille de Style Externe                          |
| Nom fichier                                       |
| Parcourir                                         |
| Inclure feuille de style dans le fichier Html     |
| Exporter seulement les colonnes <u>vi</u> sibles  |
| I ableau avec bordures                            |
| ✓ <u>C</u> olonnes avec en-têtes                  |
| Maintenir <u>s</u> aut de pages                   |
| Exporter commes données                           |
|                                                   |
| OK Annuler Aide                                   |
|                                                   |

## Utiliser Feuille de Style CSS

En activant cette fonction il est possible de relier au fichier exporté une feuille de style. Le programme utilise automatiquement une feuille de style personnel définie par défaut et l'insère dans le document.

## Utiliser Feuille de Style définie par défaut

La feuille de style définie par défaut du programme est utilisée. En désactivant la case on rend automatiquement active l'option Feuille de Style Externe, avec laquelle il est possible de sélectionner le nom d'une feuille de style personnel.

#### Feuille de Style externe

#### Nom fichier

Dans le cas où une feuille de style externe est utilisée, sélectionner le nom du fichier de la feuille de style avec le bouton **Parcourir**.

#### Inclure feuille de style dans le fichier Html

Quand les données en format Html sont envoyées, il est nécessaire d'envoyer aussi le fichier de la feuille de style. Pour éviter d'envoyer deux fichiers séparés, en activant la case, il est possible d'insérer la feuille de style au fichier comptable Html.

En activant les cases, le programme archive les données avec différents options graphiques:

- Exporter seulement les colonnes visibles
- Tableau avec bordures
- Colonnes avec en-têtes
- Maintenir saut de pages

• Exporter comme données - les données sont exportées sans aucune formatation

# 4.4.4 Exporter en Xml

| , Exporte        | r fichier en           | i Xml [Par d         | éfaut]           |           |    |    |      |      |                    |
|------------------|------------------------|----------------------|------------------|-----------|----|----|------|------|--------------------|
| Base             | Inclure                | Période              | TVA              | Compositi | on |    |      |      |                    |
| Nom fict         | nier                   |                      |                  |           |    |    |      |      |                    |
|                  |                        |                      |                  |           |    |    |      |      | <u>P</u> arcourir  |
| 🚺 A <u>f</u> fic | her fichier in         | mmédiateme           | nt               |           |    |    |      |      |                    |
| Feuille d        | le Sty <u>l</u> e XSLT | Г                    |                  |           |    |    |      |      |                    |
|                  |                        |                      |                  |           |    |    |      |      | P <u>a</u> rcourir |
| Optior           | าร                     |                      |                  |           |    |    |      |      |                    |
| 📃 E>             | porter seule           | ement les col        | onnes <u>v</u> i | sibles    |    |    |      |      |                    |
| 📃 <u>I</u> n     | clure liste de         | es vues              |                  |           |    |    |      |      |                    |
| 📃 E>             | porter com             | mes d <u>o</u> nnées | i                |           |    |    |      |      |                    |
|                  |                        |                      |                  |           |    |    |      |      |                    |
|                  |                        |                      |                  |           |    |    |      |      |                    |
|                  |                        |                      |                  |           |    |    |      |      |                    |
|                  |                        |                      |                  |           |    | ОК | Annu | ller | Aide               |

## **Nom Fichier**

Insérer le nom du nouveau fichier à créer ou choisir un nom existant avec le bouton Parcourir.

## Afficher fichier immédiatement

En activant cette case, on ouvre le programme pour l'affichage du fichier Xml à peine créé. De cette façon apparaît immédiatement le résultat de l'exportation. Il faut bien se rappeler que les navigateurs internet comme Mozilla et MS-Explorer utilisent un mécanisme de cache des documents. Lorsque l'exportation est effectuée pour une deuxième fois, il est possible qu'apparaisse encore la version précédente si on n'appuie pas sur la touche mise à jour du navigateur internet.

## Feuille de Style XSLT

Dans cette zone, il est possible de sélectionner la feuille de style à partir de laquelle le programme doit disposer graphiquement les données comptables. Grâce aux feuilles de style, il est possible de définir les données personnelles conformément aux impressions demandées par les autorités. Différents exemples et de plus amples informations sur les feuilles de style sont disponibles sur le site <u>www.banana.ch</u>.

# **Options**

Il est possible de choisir comme options:

- Exporter seulement les colonnes visibles
- Inclure la liste des vues.

• Exporter comme données

# **D'autres sections**

Pour les explications des autres sections, consulter les pages internet suivantes:

- <u>Inclure</u>
- <u>Période</u>
- <u>TVA</u>
- <u>Composition</u>

# 4.4.5 Exporter lignes en Txt

Pour exporter les lignes, on part du menu **Données**, commande **Exporter lignes**. Dans la fenêtre active, les options suivantes peuvent être activées:

| 🗾 Exporter lignes       | en txt                  | <b>×</b>  |
|-------------------------|-------------------------|-----------|
| Nom <u>f</u> ichier     |                         | Parcourir |
| <u>F</u> ormat          | Texte                   | •         |
| Options                 |                         |           |
| Lignes sélecti          | onnées uniquement       |           |
| 📝 Seulement co          | lonnes <u>v</u> isibles |           |
| 🔽 <u>E</u> n-tête cham  | ps                      |           |
| 🔽 <u>U</u> nicode (Utf- | 8)                      |           |
|                         |                         |           |
|                         | OK Annuler              | Aide      |

# Nom fichier

Insérer le nom du fichier, ou en sélectionner un existant avec le bouton Parcourir.

# Format

Sélectionner le format.

# **Options**

Si activées, elles permettent l'exportation des données de:

- Lignes sélectionnées uniquement
- Seulement colonnes visbles
- En-têtes champs
- Unicode (Utf-8)

# 4.5 Importation

# 4.5.1 Importer en comptabilité

Pour importer les données d'autres fichiers de Banana, de l'extrait bancaire et d'un fichier de texte, il faut cliquer sur la commande **Importer en comptabilité**, menu **Compta1**.

Ensuite, sélectionner le type d'importation souhaité (Importer mouvements, Importer comptes, Importer Codes TVA et Importer changes) et avec le bouton **Parcourir**, sélectionner le fichier d'origine.

Les écritures de différents types de fichier peuvent être importées: <u>Livre de caisse</u>, <u>Comptabilité</u> <u>dépenses / recettes</u>, <u>Comptabilité en partie double</u>, en format \*.ac2.

En outre, les données de l'<u>extrait bancaire ou de la poste</u> peuvent être importées, dans les formats prévus et énumérés dans la fenêtre: MT 940, ISO20022, et également des <u>fichiers \*.txt avec des</u> <u>mouvements recettes/dépenses</u> ou des <u>fichiers de texte avec en-têtes des colonnes</u>.

La liste des formats peut être mise à jour ou des nouveaux formats peuvent être ajoutés avec la commande <u>"Gérer filtres</u>".

On peut également importer: les <u>Comptes</u>, les <u>Codes TVA</u> et les <u>Changes</u> d'un autre fichier Banana.

| Importer mouvements                                                                                                    |
|----------------------------------------------------------------------------------------------------|
| Importer comptes                                                                                                    |
| Importer Codes TVA                                                                                                    |
| Mouvements comptabilité dépenses/recettes (*.ac2)<br>Mouvements livre de caisse (*.ac2)<br>Mouvements comptabilité en partie double (*.ac2)<br>Extrait bancaire du client (MT 940)<br>Extrait bancaire xml-du client (ISO 20022)<br>Mouvements recettes/dépenses (fichier de texte*.txt)<br>Fichier de texte avec en-têtes des colonnes (fichier de texte *.txt)<br>Credit Suisse (*.csv)<br>Raiffeisen (*.csv)<br>UBS (*.csv) |
| Nom fichier Parcourir Gérer filtres OK Appuler Aide                                                                                                    |

**Questions fréquentes:** 

# Je ne vois pas le format pour l'extrait de compte de ma banque

Cliquer sur "Gérer filtres...", ensuite sur "Mettre à jour filtres" et activer le filtre pour la format désiré.

#### Je ne vois pas le format pour l'extrait de compte Postfinance (fichier .tgz)

Ce format n'est plus supporté. Contacter Postfinance et demander de recevoir l'extrait de compte en format ISO 20022.

# Le message d'erreur 'Ce fichier ISO 20022 ne contient pas d'extrait de compte bancaire (camt. 053)' s'affiche

Ce message d'erreur s'affiche si le fichier ISO 20022 ne contient pas d'extrait de compte bancaire. Le format ISO 20022 est un format générique qui peut contenir différents types d'informations, telles que l'extrait de compte bancaire et les confirmations d'exécution. Dans Banana Comptabilité, seulement les extraits de compte peuvent être importés.

#### Ma banque ne se trouve pas dans la liste des formats supportés

Il est possible de créer de nouveaux filtres pour des formats non encore implémentés. Nous avons également un support à paiement disponible pour l'implémentation de formats personnalisés.

# Document corrélé: Importer lignes

# 4.5.1.1 Gérer filtres

**BANANA COMPTABILITÊ** 

Les filtres sont des extensions qui permettent d'ajouter des nouveaux formats aux dialogue "Importer en comptabilité".

| 📑 Gérer filtres (Importer mouvements) | <b>X</b>              |
|---------------------------------------|-----------------------|
| Credit Suisse (*.csv)                 | Activer               |
| UBS (*.csv)                           | Désactiver            |
|                                       | Supprimer             |
|                                       |                       |
|                                       |                       |
|                                       |                       |
|                                       |                       |
|                                       |                       |
|                                       | Importer              |
|                                       | Mettre à jour filtres |
| Ferme                                 | er Aide               |
|                                       |                       |

68

# Activer

Active le filtre sélectionné et le rend visible dans le dialogue "Importer en comptabilité".

# Désactiver

Désactive le filtre sélectionné. Un filtre désactivé n'est pas visible dans le dialogue "Importer en comptabilité".

# Supprimer

Supprime définitivement le filtre sélectionné. Il n'est pas possible de supprimer les filtres installés au niveau du système ou ceux pour tous les utilisateurs.

# Importer

Permet d'ajouter un filtre.

## Mettre à jour filtres

Permet de mettre les filtres à jour en téléchargeant le dernière version du serveur de Banana Comptabilité. S'il y a des nouveaux filtres, ceux-ci seront ajoutés à la liste. Les filtres importés ne seront pas modifiés.

## **Important:**

Les filtres sont installés dans le dossier de l'utilisateur. Donc, uniquement l'utilisateur qui les a importés ou qui a effectué la mise à jour verra les nouveaux filtres. Pour installer des filtres pour tous les utilisateurs ou au niveau du système, une procédure manuelle d'installation des filtres est nécessaire.

En passant avec le curseur sur un filtre, une boîte avec l'indication de l'id, dossier d'installation, version et date du filtre apparaîtra.

# 4.5.1.1.1 Etendre Banana Comptabilité 7

Dans Banana Comptabilité 7, il est possible d'étendre les fonctionnalités via des petits programmes javascript.

Pour plus d'informations, consulter la page correspondante en anglais.

# 4.5.1.2 Importer mouvements dépenses / recettes

Pour pouvoir importer les mouvements d'un fichier de comptabilité dépenses / recettes dans un fichier de comptabilité en partie double, il faut que les comptes et les catégories de la comptabilité dépenses / recettes correspondent aux comptes de la comptabilité en partie double.

Quand on désire importer les mouvements d'un fichier de comptabilité dépenses / recettes dans un fichier de comptabilité en partie double, il faut partir de la commande **Importer en comptabilité**, menu **Compta1**, et sélectionner **Mouvements dépenses / recettes** de la fenêtre qui apparaît.

Les explications de cette fenêtre sont disponibles dans la leçon précédente Importer en comptabilité.

Les explications de cette fenêtre sont disponibles sur la page <u>Importer mouvements Comptanilité en</u> partie double.

# 4.5.1.3 Importer mouvements de la caisse

Dans la comptabilité, on peut gérer la caisse séparément et, aux échéances régulières, y importer les mouvements, regroupés selon une période sélectionnée.

Il s'agit de deux fichiers séparés: un fichier contient toutes les données de la comptabilité générale, le deuxième fichier contient seulement les données de la caisse.

Afin de pouvoir exécuter l'importation des données, il faut établir un lien qui peut avoir lieu de deux manières différentes:

• Attribuer aux catégories les mêmes numéros des comptes (pour la comptabilité en partie double), ou, les mêmes numéros de catégorie (pour la comptabilité simple), utilisés dans le fichier de la comptabilité.

Reporter dans la colonne Catégorie2 (tableau Catégories) les mêmes comptes (comptabilité en partie double) ou catégories (comptabilité simple) de la comptabilité. Si la colonne Catégorie2 ne serait pas présente, il faut l'afficher à l'aide de la commande <u>Organiser colonnes</u>, menu **Données**.

# **Exemple:**

Dans cet exemple, les comptes de référence de la comptabilité générale ont été insérés dans la colonne Catégorie2.

| 📴 Importer mouvements c   | aisse/banque    |
|---------------------------|-----------------|
| Dans la comptabilité      |                 |
| Compte de destination     |                 |
| Numéro document initial   | <b>•</b>        |
| Sélectionner mouvements   |                 |
| Date début (incluse)      | 01.01.2012      |
| Date fin (incluse)        | 31.03.2012      |
|                           | 1. Trimestre    |
| -Groupement mouvements -  |                 |
| 🔘 Pas de regroupement p   | ériodique       |
| Mensuel                   | Semestriel      |
| Trimestriel               | C Annuel        |
| 📝 Une écriture par compte | 3               |
|                           |                 |
|                           | OK Annuler Aide |

Pour l'importation des données, il faut:

- Ouvrir le fichier de la comptabilité générale et du menu Compta 1, cliquer sur la commande "Importer en Comptabilité".
- Cliquer sur "Importer mouvements", sélectionner "Livre de caisse (\*.ac2)" et, à l'aide de la touche Parcourir, sélectionner le fichier du Livre de caisse.

| 🔢 Importer en comptabilité 🛛 🛋                                       |
|----------------------------------------------------------------------|
| Importer mouvements                                                  |
|                                                                      |
|                                                                      |
|                                                                      |
| Importer changes                                                     |
| Mouvements comptabilité dépenses/recettes (*.ac2)                    |
| Mouvements livre de caisse (*.ac2)                                   |
| Mouvements comptabilité en partie double (*.ac2)                     |
| Extrait bancaire du client (MT 940)                                  |
| Extrait bancaire xml-du client (ISO 20022)                           |
| Mouvements recettes/dépenses (fichier de texte*.txt)                 |
| Fichier de texte avec en-têtes des colonnes (fichier de texte *.txt) |
| Credit Suisse (*.csv)                                                |
| Raiffeisen (*.csv)                                                   |
| UBS (*.csv)                                                          |
|                                                                      |
| Nom fichier                                                          |
| Parcourir                                                            |
| OK Annuler Aide                                                      |

Les explications de cette fenêtre sont disponibles dans la leçon précédente Importer en comptabilité

| Compte de destination   | · · · · · · · · · · · · · · · · · · · |
|-------------------------|---------------------------------------|
| Numéra de costinación   |                                       |
| Numero document initial |                                       |
| Sélectionner mouvement  | s                                     |
| Date début (incluse)    | 01.01.2012                            |
| Date fin (incluse)      | 31.03.2012                            |
|                         | 1. Trimestre ▼ 2012 ·                 |
| Groupement mouvement    | S                                     |
| 🔘 Pas de regroupemen    | nt périodique                         |
| Mensuel                 | 🔘 Semestriel                          |
| Trimestriel             | Annuel                                |
| 📝 Une écriture par com  | pte                                   |
|                         |                                       |
## Dans la comptabilité

#### **Compte de destination**

C'est le numéro de compte (de la comptabilité en partie double ou de la comptabilité simple) où les données doivent être reportées.

#### Numéro de document

C'est le numéro de document que l'on attribue aux écritures reportées.

Sélectionner mouvements

#### Date début / Date fin

On spécifie la date initiale et la date finale de la période à laquelle les données importées se réfèrent.

#### Groupement mouvements

En activant une des trois options, on peut choisir comment les mouvements de la période doivent être regroupés:

- Pas de regroupement périodique toute la période comptabilisée est affichée
- Mensuel regroupe les mouvements du mois
- Trimestriel regroupe les mouvements par trimestre

#### Une écriture par compte

Si plusieurs catégories sont regroupées dans un compte unique de la comptabilité, mais on désire des écritures séparées pour chaque catégorie, il faut activer cette case; le programme crée des écritures pour chaque catégorie. Quand on utilise des codes TVA, non seulement des écritures par catégorie sont créées, mais aussi par codes TVA différentes pour la même catégorie.

*Note*: quand il s'agit d'une comptabilité avec TVA, les calculs de la TVA peuvent résulter légèrement différents. Si les montants des écritures sont insérés hors TVA, le solde de caisse peut être différent à cause des différences d'arrondissage.

| Comptes Ecritures Totaux Base Centres de coût Echéances Bloquer       |            |         |         |                                    |        |         |          |             |  |
|-----------------------------------------------------------------------|------------|---------|---------|------------------------------------|--------|---------|----------|-------------|--|
|                                                                       | Date       | Pièce   |         | Libellé                            |        | CtDébit | CtCrédit | Montant EUR |  |
| 10                                                                    | 31.01.2012 |         | Total   | importé: 701000 Ventes             |        | 531100  | 701000   | 300.00      |  |
| 11                                                                    | 31.01.2012 |         | Total   | importé: 756000 Cotisations        |        | 531100  | 762000   | 2080.00     |  |
| 12                                                                    | 31.01.2012 |         | Total   | importé: 607000 Achat matériel     |        | 607000  | 531100   | 259.20      |  |
| 13                                                                    | 31.01.2012 |         | Total   | importé: 615560 Matériel de bure   | au     | 615560  | 531100   | 30.00       |  |
| 14                                                                    | 31.01.2012 |         | Total   | importé: 613000 Loyer, Electricité | é, Eau | 613000  | 531100   | 600.00      |  |
| 15                                                                    | 31.01.2012 |         | Total   | importé: 618000 Divers             |        | 618000  | 531100   | 100.00      |  |
| 16                                                                    | 31.01.2012 |         | Total   | importé: 626000 Téléphone          |        | 626000  | 531100   | 57.20       |  |
| *                                                                     |            |         |         | •                                  |        |         |          |             |  |
| Touche F6 = augmente date d'un jour<br>531100 Ceirce 350.00 13/603.60 |            |         |         |                                    |        |         |          |             |  |
| 140                                                                   | 000 Co     | mpte co | urant p | ostal -350.00 7                    | 650.00 |         |          |             |  |
| Info Messages                                                         |            |         |         |                                    |        |         |          |             |  |

## 4.5.1.4 Importer mouvements Double

Afin de pouvoir importer les mouvements d'un fichier de la comptabilité en partie double dans un autre fichier de la comptabilité en partie double, il faut que les comptes correspondent.

Pour importer les mouvements, partir de la commande **Importer en comptabilité**, menu **Compta1** et sélectionner **Mouvements comptabilité en partie double** de la fenêtre qui s'ouvre.

| 🔢 Importer en comptabilité 🛛 💽                                                                                                    |  |  |  |  |  |
|----------------------------------------------------------------------------------------------------|--|--|--|--|--|
| Importer mouvements                                                                                                    |  |  |  |  |  |
| Importer comptes                                                                                                    |  |  |  |  |  |
| Importer Codes TVA                                                                                                    |  |  |  |  |  |
| Importer changes                                                                                                    |  |  |  |  |  |
| Mouvements comptabilité dépenses/recettes (*.ac2)<br>Mouvements livre de caisse (*.ac2)<br>Mouvements comptabilité en partie double (*.ac2)<br>Extrait bancaire du client (MT 940)<br>Extrait bancaire xml-du client (ISO 20022)<br>Mouvements recettes/dépenses (fichier de texte*.txt)<br>Fichier de texte avec en-têtes des colonnes (fichier de texte *.txt)<br>Credit Suisse (*.csv)<br>Raiffeisen (*.csv)<br>UBS (*.csv) |  |  |  |  |  |
| Nom fichier Parcourir OK Annuler Aide                                                                                                    |  |  |  |  |  |

Les explications de cette fenêtre sont disponibles dans la leçon précédente Importer en comptabilité.

| 🗾 Importer en comptabilité       | <b>—</b>                              |
|----------------------------------|---------------------------------------|
| T:/Exemple_2012.ac2              |                                       |
| Nombre de lignes                 | 10                                    |
| Sélectionner mouvements          |                                       |
| Date <u>d</u> ébut (incluse)     |                                       |
| Date <u>f</u> in (incluse)       |                                       |
|                                  | <b>•</b>                              |
| Compléter les <u>v</u> aleurs au | utomatiquement                        |
| Compléter la transaction ave     | эс                                    |
| Numéro <u>d</u> ocument initial  | <b></b>                               |
| <u>C</u> ompte de destination    | · · · · · · · · · · · · · · · · · · · |
|                                  |                                       |
|                                  |                                       |
|                                  |                                       |
|                                  | OK Annuler Aide                       |
|                                  |                                       |

Sélectionner mouvements

#### Date début, Date fin

Insérer la date initiale et finale de la période relative à la reprise des écritures. On peut également sélectionner la période automatiquement avec les cases qui sont positionnées en-dessous celles de la date.

## Compléter les valeurs automatiquement.

L'option est relative à la comptabilité avec TVA et multidevise. Si elle est activée, elle permet de compléter automatiquement les valeurs qui manquent dans les données importées (ex. le change, dans le tableau changes ou le code TVA pour les mouvements avec TVA).

#### Compléter la transaction avec

Ces options s'activent automatiquement quand on importe des données de l'extrait bancaire ou postal ou des mouvements recettes/dépenses d'un compte en format texte.

#### Numéro document initial

C'est le numéro de document qu'on attribue à la première écriture parmi celles importées.

#### **Compte de destination**

Insérer le numéro du compte bancaire du plan comptable personnel, relative à l'extrait importé.

## 4.5.1.5 Importer mouvements d'un extrait

Les descriptions de cette fenêtre sont identiques à celles de la fenêtre <u>Importer mouvements de la</u> <u>comptabilité en partie double</u>,

Dans ce cas, sélectionner de la fenêtre qui s'ouvre Importer Mouvements Extrait bancaire du Client (MT940) ou Extrait bancaire xml (ISO 20022)

La seule différence est que la section **Compléter la transaction avec** est active et permet d'insérer le numéro de document initial et le compte de destination. A toutes les données importées manque le compte de la contrepartie, qui doit être inséré manuellement.

## 4.5.1.6 Importer données en txt

La fonction permet d'importer les données d'un fichier en format texte. La condition nécessaire pour effectuer l'importation avec succès est celle d'intituler les colonnes du fichier à importer avec la même terminologie utilisée par le programme pour les en-têtes des champs Xml.

Les descriptions de cette fenêtre sont identiques à celles de la fenêtre <u>Importer mouvements de la</u> <u>comptabilité en partie double</u>, avec la différence que la section **Compléter la transaction avec** est active et permet d'insérer le numéro de document initial et le compte de destination. A toutes les données importées manque le compte de la contrepartie, qui doit être inséré manuellement.

## Plus de détails se trouvent ci-dessous en langue anglais:

Use the import in to account in Menu Account1

The type of file to be used is a "Text file with column headers".

- You can use any column name existing on the table
- Fields header in the first line o the file Fields names a case sensitive and must correspond to the NameXml (English)
- Fields and column name separator is to be tab separated "\t"
- Each line (after a "n") is a new record
- The format for the Date fields is yyyy-mm-dd

## Example file (without tab stop)

DateDoc Description AccountDebit AccountCredit Amount VatCode VatPercentNonDeductible

2006-01-03 Bank to Cash 1000 1020 350.00 2006-01-05 Office Supplies 6500 1000 32.50 E76

- Import using clipboard data will use the content of the clipboard instead of the file
- Autocomplete values Some fields of the transactions are automatically completed (see "Importing transactions for multicurrency double entry accounting").
- Unicode (utf-8) The content of the file is in Unicode utf-8 (it support any character set).

## Importing transactions for multicurrency double entry accounting

By importing multicurrency data there can be rounding or calculation differences due to different development tools used. To avoid such differences you should provide only certainfield and while importing the program will calculate the field values that are missing (with theoption "Autocomplete values").

- If you provide only "AmountCurrency" the program will use the default exchange rate and will calculate the "Amount".
- In order to avoid error provide always the "ExchangeCurrency"
- If you provide the "AmountCurrency" and the "ExchangeRate" and the "Amount" are 0 o not present the program will calculate the exchange rate based on the column "Amount" and "AmountCurrency".

## Automated data importing

The import of transaction can be automated using the command or DDE. For further information see "<u>Command line and DDE</u>"

Note

Be sure to use the last software version available on the web site. Version 4 allowed the user to import only certain columns.

## 4.5.1.7 Importer Fichier de texte avec en-têtes de colonnes

La fonction permet d'importer les données d'un fichier en format texte. La condition nécessaire pour effectuer l'importation avec succès est celle d'intituler les colonnes du fichier à importer avec la même terminologie utilisée par le programme pour les en-têtes des champs Xml.

Les descriptions de cette fenêtre sont identiques à celles de la fenêtre <u>Importer mouvements de la</u> <u>comptabilité en partie double</u>, avec la différence que la section **Compléter la transaction avec** est active et permet d'insérer le numéro de document initial et le compte de destination. A toutes les données importées manque le compte de la contrepartie, qui doit être inséré manuellement.

Pour plus de détails techniques concernant l'importation des fichiers txt, veuillez consulter <u>la page</u> <u>Importer données en txt</u>.

## 4.5.1.8 Importer comptes

Cette commande importe les comptes d'un fichier de comptabilité en partie double ou comptabilité dépenses / recettes (\*.ac2) ou de texte (\*.txt),en les intégrant automatiquement dans le plan comptable courant.

Les comptes ou les catégories peuvent être repris dans la comptabilité courante, en activant les options suivantes:

| Importer comptes                                                                                                   |
|----------------------------------------------------------------------------------------------------|
| T:/exemple.ac2                                                                                                    |
| <ul> <li>Importer aussi Centres de Coût</li> <li>Ajouter comptes inexistants</li> <li>Remplacer libellé</li> </ul> |
| <u>         R</u> emplacer solde d'ouverture                                                                       |
| OK Annuler Aide                                                                                                    |

**Options** 

## Importer aussi Centres de Coût

Si il y auraient des centres de coût, ceux-ci seront repris.

## **Ajouter comptes inexistants**

Tous les nouveaux comptes sont ajoutés dans le plan comptable.

## **Remplacer libellé**

Quand on importe des comptes déjà existants, mais avec une description différente, la description du compte existant est remplacée par celle du compte importée.

## **Remplacer solde d'ouverture**

Quand on importe des comptes déjà existants, mais avec un solde initial différent, le solde d'ouverture du compte existant est remplacé par celui du compte importé.

## 4.5.1.9 Importer codes TVA

La fonction est seulement présente dans la **Comptabilité avec TVA** et permet d'importer les codes TVA d'un:

- Fichier de comptabilité (\*.ac2)
- Fichier de texte avec en-têtes des colonnes (fichier de texte \*.txt)

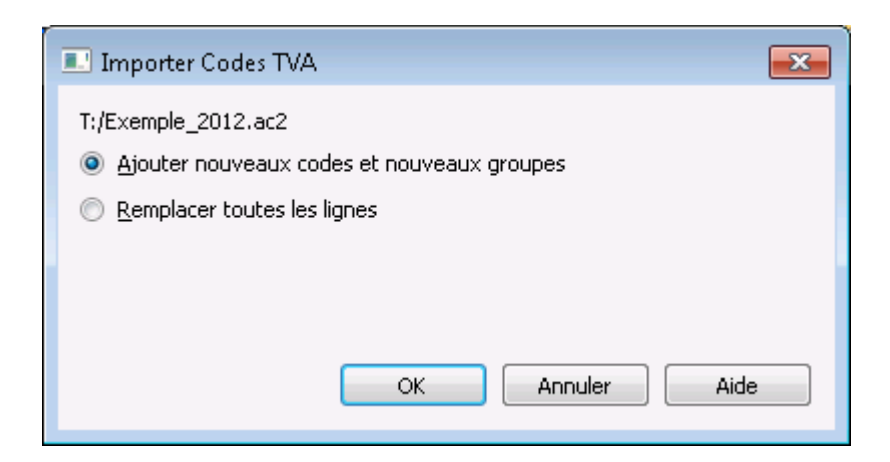

## Ajouter nouveaux codes et nouveaux groupes

Les nouevaux codes et groupes sont ajoutés sans supprimer ceux présents dans le tableau

#### **Remplacer toutes les lignes**

Tout le tableau Codes TVA est remplacée.

Attention: si, après l'importation, le message Code TVA non trouvé apparaît, il faut insérer le code TVA automatique dans les <u>Propriétés fichier</u> (Menu Fichier - section TVA).

## 4.5.1.10 Importer changes

L'option Importer changes est uniquement disponible dans la comptabilité en partie double multidevise.

Les caractéristiques de la fonction sont identiques à celles de la fonction <u>Importer mouvements</u> avec la différence qu'elle permet de reprendre le changes d'un:

- Fichier de comptabilité ou d'un Archive changes (\*.ac2)
- Fichier de texte avec en-têtes de colonnes (fichier de texte \*.txt).

| Importer changes         |
|--------------------------|
| T:/Exemple_2012.ac2      |
| Choisir la <u>d</u> ate  |
| Derniers cours de change |
|                          |
|                          |
|                          |
|                          |
|                          |
| Remplacer change         |
| Ajouter lignes           |
| OK Annuler Aide          |

**Note**: l'archive changes est un fichier qui présente seulement le tableau Changes, où les changes qui se réfèrent à des dates spécifiques sont mémorisés.

## 4.5.1.11 Reprise des données d'un autre programme

Avec Banana vous pouvez facilement reprendre les données de n'importe quel programme de comptabilité, en passant par MS-Excel.

- 1. Exportez avec le programme de comptabilité les données dans un format qui peut être lu par Excel (CSV, txt, ..)
- 2. Ouvrez le fichier avec Excel
- 3. Dans Excel, organisez les données (colonnes) comme ils apparaissent dans les tableaux de Banana (Comptes, Ecritures)
- 4. Ouvrez votre nouvelle comptabilité en Banana
- 5. Ajoutez, dans le tableau Comptes ou Ecritures, le même nombre de lignes vides que le nombre de lignes que vous devez reprendre d' Excel.
- 6. En Excel, sélectionnez les données à copier et utilisez la commande "Copier"
- 7. Allez dans Banana et donnez la commande "Coller".

Cette méthode est utile pour reprendre des données de MS-Money, Intuit Quicken et Quickbooks, et de la plupart des autres programmes de comptabilité.

## 4.5.2 Importer lignes

Pour importer les lignes. cliquer sur la commande Importer lignes du menu Données.

Activer les options désirées de la fenêtre suivante.

BANANA COMPTABILITÊ

80

| 81 |  |
|----|--|
|    |  |

| 🗾 Importer lignes         |                                               |  |  |  |  |
|---------------------------|-----------------------------------------------|--|--|--|--|
| Nom <u>f</u> ichier       | Parcourir                                     |  |  |  |  |
| <u>F</u> ormat            | Texte                                         |  |  |  |  |
| Options                   |                                               |  |  |  |  |
| Importer les              | Importer les données du presse-papier         |  |  |  |  |
| Compléter les             | Compléter les <u>v</u> aleurs automatiquement |  |  |  |  |
| 📝 <u>E</u> n-tête chan    | ☑ En-tête champs                              |  |  |  |  |
| ☑ <u>U</u> nicode (Utf-8) |                                               |  |  |  |  |
|                           |                                               |  |  |  |  |
|                           | OK Annuler Aide                               |  |  |  |  |

## **Nom Fichier**

La touche Parcourir permet de sélectionner le fichier dont on veut importer les données

## Format

Cette zone contient la liste des formats qui permettent d'importer les données dans le tableau: Texte, Format ASCII, CSV. Sélectionner le format approprié.

## **Options**

## Importer les données du presse-papier

Si la case est activée, on importe les données du presse-papier de Windows.

## Compléter les valeurs automatiquement

Il est conseillé d'activer cette fonction lorsque, dans une comptabilité plus complexe, on doit importer des lignes d'une comptabilité moins complexe. Dans ce cas, dans les lignes importées, quelques colonnes resteraient vides; en activant cette fonction, le programme complète automatiquement les valeurs manquantes avec celles de la comptabilité courante.

## En-tête champs

En activant cette case, aussi l'en-tête de champs est inséré dans l'importation des données.

## Unicode (Utf-8)

En sélectionnant la case, toutes les données sont importées dans un format lisible par les programmes Unicode.

Document corrélée: Importer en comptabilité

## 4.5.3 Unir fichier

Il est possible d'unir deux fichiers sous condition qu'ils appartiennent au même groupe d'application (par exemple, deux fichiers de comptabilité en partie double avec TVA). Il n'est pas possible d'unir

des fichiers qui appartiennent à des groupes différentes (par exemple, un fichier de comptabilité en partie double et un fichier de comptabilité dépenses / recettes).

Pour que l'union des deux fichiers ait un résultat positif, il est fondamental que la numérotation des comptes soit égale pour les deux fichiers

Pour unir les données de deux fichiers différents, suivre la procédure ci-dessous:

- Ouvrir le fichier qui contiendra les données des deux fichiers
- Sélectionner la commande Unir fichier, menu Outils
- Sélectionner le parcours et le nom du second fichier
- Confirmer l'opération d'union
- Si les fichiers, appartenant à un même groupe, ne sont pas égaux (par exemple comptabilité en partie double avec TVA et comptabilité sans TVA), un message vous signale que certaines données peuvent être perdues.

## 4.6 Menu ?

Le menu ? permet d'accéder aux commandes suivantes:

- **Guide utilisateur** permet d'accéder à la documentation qui explique les différentes fonctions du programme et les thèmes comptables
- **Touche de raccourcis** contient la liste de toutes les touches de raccourcis avec la description de leur usage
- Centre de support on accède à la page internet de Banana support
- Enregistrer on accède directement à la page internet de Banana pour enregistrer le produit
- Clé de licence permet d'enregistrer la clé de licence personnelle pour l'usage de la version courante
- A propos de Banana comptabilité une fenêtre s'ouvre qui affiche des informations techniques comme la version utilisée, le numéro de série, copyright.....

## 4.6.1 Touches de raccourcis

Pour les touches de raccourcis et les explications sur l'usage, cliquer sur le menu ?, commande **Touches de raccourcis**.

## 4.7 Messages d'erreurs

## Messages d'erreurs généraux

## Aller à la ligne

Insérer le numéro de ligne de destination.

## Applications différentes: impossible procéder avec l'union.

Vous avez essayé d'unir deux fichiers de type différent.

## Après ces modifications on conseille de recalculer le tout

Vous avez apporté des modifications qui pourraient modifier les montants du fichier, il est donc conseillé d'effectuer un recalcul global.

#### Attention: cette opération ne pourra être annulée: continuer quand même?

Vous êtes en train d'effectuer une opération qui ne pourra plus être annulée. Confirmer pour continuer.

# Attention: les deux comptabilités ne sont pas du même type. \nUne perte de données est possible. Continuer quand même?

Si par exemple on unit un fichier avec TVA (fichier courant) dans un fichier sans TVA (fichier de destination), les données relatives à la TVA seront perdues.

#### Aucun texte à rechercher n'a été spécifié

Une opération de recherche a été lancée sans avoir inséré préalablement le texte à rechercher.

## Ce programme est expiré

Vous essayez d'utiliser le programme après la date d'expiration.

#### Ce programme sera bientôt éxpiré

Le programme peut être utilisé seulement jusqu'à la date indiquée.

#### Cellule protégée: impossible d'éliminer ou modifier

La cellule que l'on désire éliminer se trouve sur une ligne ou dans une colonne protégée.

## Champ données non trouvé: il s'agit probablement d'un fichier de la version précédente

Un fichier créé avec une version précédente n'a pas été converti correctement. Il faut essayer de créer un nouveau fichier avec la commande Convertir fichier (menu Outils).

#### **Champ non trouvé**

Le nom du champ indiqué dans le fichier d'importation n'existe pas

#### Colonne de comparaison introuvable

Commande erronée. La colonne de comparaison spécifiée n'a pas été trouvée.

#### **Colonne introuvable**

Commande erronée. La colonne avec le nom indiqué n'a pas été trouvée.

#### Colonnes ou lignes protégées: impossible d'éliminer ou modifier

Les lignes ou les colonnes que l'on essaie d'éliminer ou de modifier sont protégées. Il est possible d'enlever la protection avec la commande Déprotéger lignes du menu Edition ou en désactivant l'option Protégé dans la fenêtre Changer attributs (commande Organiser Champs du menu Données).

## Colonnes protégées: impossible effacer ou modifier

Une ou plusieurs colonnes sont protégées. Si possible, modifier les attributs de ce champ.

## Continuer avec la reprise des lignes mémorisées?

Les lignes mémorisées avec le même code/doc. sont reprises.

## Conversion depuis fichier version: "..."

Le fichier qui a été lu était d'une version précedente

## Copier aussi les proprietés du fichier (en-têtes)?

Quand on fait l'union de deux fichiers, le programme demande s' il faut aussi copier les en-têtes du fichier qui se trouvent dans Propriété fichier (Menu Fichier).

## **Date inexacte**

La date n'a pas été insérée sous le format correct: le format correct est celui qui est établi dans le Panneau de configuration de Windows.

## Doit être une valeur numérique

Dans ce champ, une valeur numérique est exigée.

## Erreur en créant fichier pdf

## Erreur interne: ligne déjà utilisée

La ligne est déjà utilisée.

## Erreur non définie

Une erreur de type non définie s'est produite au cours de l'exécution du programme.

## Erreur pendant triage des lignes: impossible continuer

Une erreur est survenue pendant le triage des lignes, ce qui ne permet pas de poursuivre l'opération en cours.

## Erreur type champ de données inconnu

Le type de champ ne figure pas parmi ceux prédéfinis.

## Erreur: fichier de sauvegarde ne peut pas être créé

#### BANANA COMPTABILITÊ

## Erreur: sauvegarde sur disque impossible

Le fichier ou le disque sont protégés ou le disque est plein.

## Exportation en Excel: vous avez rejoint le nombre maximum de noms des cellules

Les noms des cellules au dessus de 64000 n'ont pas été créés.

## Fichier avec extension considérée non sécurisée: le lien ne peut pas être ouvert

L'extension du fichier n'a pas été definie comme sécurisée dans les options du programme (menu Outils)

## Fichier avec un autre set de caractères: Convertir?

Vous êtes en train d'essayer d'ouvrir un fichier créé avec un autre système opérationnel. Il est possible que certains caractères ne soient pas convertis correctement.

## Fichier déjà existant: réécrire?

Le programme demande si les données du fichier doivent être réécrites avec les nouvelles données.

## Fichier d'une version nouvelle ("..."). Impossible de lire les données.

Le fichier a été créé avec une version plus récente du programme et n'est pas lisible.

## Fichier d'une version plus récente ("..."). Il peut y avoir des données incompatibles.

Vous êtes en train d'ouvrir un fichier créé avec une version plus récente que celle que vous êtes en train d'utiliser.

## Fichier d'une version précédente. Continuer quand même?

Vous êtes en train d'essayer d'ouvrir un fichier créé avec une version plus ancienne par rapport à celle que vous êtes en train d'utiliser actuellement. Une fois que vous aurez confirmé avec Oui, le programme procédera à la mise à jour des colonnes des différents tableaux.

## **Fichier introuvable**

Commande erronée. Il n'y a pas de fichier ouvert avec le nom indiqué.

## Fichier non disponible

Il n'est pas possible de charger le fichier demandé: peut-être il a été éliminé ou il se trouve dans un autre répertoire.

## Fichier non trouvé: chargement impossible

Le nom du fichier demandé n'a pas été trouvé.

## Fichier non valable

Le fichier ne peut pas être reconnu. Ce n'est pas un fichier du type supporté ou le contenu peut être endommagé.

## Fichier ou répertoire de langue 'LangDll' non trouvé

Le programme n'a pas été installé correctement ou le fichier exécutable a été déplacé ou copié.

## **Groupe Totalisation non trouvé**

Le numéro du groupe spécifié n'as pas été trouvé.

## Heure inexacte

Le format de l'heure est incorrect.

# Il est fortement conseillé de mettre à jour le programme avant d'ouvrir ce fichier.\nContinuer d'ouvrir ce fichier?

Exécuter la commande "Contrôler mises à jour" et télécharger la nouvelle version du programme.

## Impossible d'attribuer à un fichier le même nom d'un fichier déjà ouvert

Insérer un nom différent pour le fichier qui doit être sauvegardé.

## Impossible de modifier le régistre de Windows (peut être autorisation insuffisante)

Le régistre de Windows ne peut pas être modifié. L'utilisateur n'a probablement pas l'autorisation d'administrateur.

## Impossible d'ouvrir le fichier: type ou version incompatible

Vous avez essayé d'ouvrir un fichier d'un type ou d'une version incompatible.

## Impossible d'unir un fichier avec soi-même

Par erreur, le même nom du fichier a été spécifié.

## Introduire la date

Il faut insérer une date.

## Le champ est vide ou existe déjà

Vous voulez ajouter un champ avec un nom déjà existant.

## Le fichier est ouvert en lecture seule

Pour sauvegarder le fichier, il faut utiliser la commande "Enregistrer sous"

## Le programme externe n'est pas terminé ou n'a mis aucune donnée à disposition.

Les nouveaux mots de passe ne sont pas les mêmes BANANA COMPTABILITÉ Le mot de passe pour confirmation n'a pas éte inséré ou est différent.

#### Ligne introuvable

Commande erronée. Le numéro de ligne spécifié est supérieur au nombre de lignes dans le tableau.

#### Lignes à ajouter

Nombre de lignes à insérer après la ligne sélectionnée.

#### Lignes à copier

Nombre de lignes à copier.

#### Lignes à déprotéger

Nombre de lignes à déprotéger.

#### Lignes à insérer

Nombre de lignes à insérer avant la ligne sélectionnée.

#### Lignes à protéger

Nombre de lignes à protéger.

#### Lignes à supprimer

Nombre de lignes à supprimer.

#### Lignes bloquées: impossible de déprotéger

Vous avez essayé de déprotéger des lignes qui ont été bloquées. Quand une ligne a été bloquée vous ne pouvez plus la modifier ou la débloquer.

#### Lignes mémorisées à copier non trouvées

Aucunes lignes mémorisées à copier n'ont été trouvées avec ce code.

#### Lignes protégées: impossible d'éliminer ou modifier

Les lignes que l'on essaie d'éliminer ou de modifier sont protégées ou bloquées. Il est possible d'enlever la protection avec la commande Déprotéger lignes du menu Edition. Attention: si les lignes sont bloquées, aucune ligne ne peut être déprotégée.

#### Longueur maximum de ligne atteinte: valeur non sauvegardée

Au maximum 32'000 caractères peuvent être insérés dans chacune des lignes. Les caractères supplémentaires ne sont pas enregistrés.

## Mémoire insuffisante: L'opération ne peut pas être exécutée

La mémoire de travail est presque pleine. Afin de pouvoir effectuer l'opération il faut fermer d'autres fichiers ouverts ou d'autres programmes.

## Mot de passe erroné

Le mot de passe introduit n'est pas correct.

## Nombre maximum de fichiers ouverts atteint: fermer un fichier

Le nombre maximum permis de fichiers ouverts en même temps est atteint. Pour continuer, fermer un fichier.

## Paramètre pas valable: "..."

Commande erronée. Le paramètre spécifié n'est pas valable.

## **Recalcul interrompu**

Pendant le recalcul une erreur s'est produite. L'opération a été interrompue.

## Récurrence infinie: impossible calculer les totaux

Une opération qui ne peut pas être terminée a été exécutée (récurrence infinie). L'exécution de l'opération est interrompue. Cette erreur peut apparaître quand on totalise un groupe supérieur dans un sous-groupe. Par exemple, dans le calcul du résumé comptable, le group 10 est totalisé dans le groupe 1 est totalisé dans le groupe 10.

# Remplacer fichier par nouvelle version?\nEnsuite, le fichier ne pourra plus être ouvert avec la version précédente du programme.

Le fichier est d'une version précédente. Si on le remplace, la version précédente ne sera plus lisible.

## Tableau introuvable

Commande erronée. Le tableau avec le nom indiqué n'a pas été trouvé.

## Tableau protégé: impossible ajouter ou supprimer lignes

Les lignes du tableau sont protégées: il faut enlever la protection au moyen de la commande Déprotéger lignes du menu Edition.

## Tentatives introduction mot de passe épuisées

Vous avez essayé quatre fois d'ouvrir un fichier avec un mot de passe erroné; vous avez atteint le nombre maximum de tentatives d'insérer celui-ci.

## Texte non trouvé

Le texte cherché est inexistant dans le tableau: contrôler s'il a été tapé correctement et vérifier les options Mots entiers uniquement, Majuscule=Minuscule, Zone de sélection uniquement.

Valeur de comparaison introuvable BANANA COMPTABILITÉ

88

Commande erronée. Aucune ligne avec la valeur de comparaison spécifiée (p. ex. Compte=1000) n'a été trouvée.

## Valeur inférieure au minimum permis

La valeur numérique insérée dans le champ est inférieure à la valeur minimale. Il faut contrôler les limites du champ avec la commande Organiser champs, Changer données du menu Données .

## Valeur supérieure au maximum permis

La valeur numérique insérée dans le champ est supérieure à la valeur maximale permis. Il faut contrôler les limites du champ avec la commande Organiser champs, Changer données du menu Données.

## Zone de destination dépasse les limites du tableau

Coller une zone sélectionnée: la dimension de la zone de destination est supérieure aux limites du tableau.

## Zone de destination différente de zone d'origine

Coller une zone sélectionnée: la dimension de la zone de destination doit être égale à celle de la zone sélectionnée.

## Messages d'erreurs comptabilité

## A cause de quelques modifications il est nécessaire de recalculer la comptabilité Maj+F9

Il faut recalculer toute la comptabilité en utilisant la commande Recontrôler comptabilité ou en utilisant les touches de raccourcis Maj+F9

## Attention: % carte de crédit ne sera plus disponible dans versions futures

Cette fonctionnalité ne sera plus supporté dans des versions futures.

## Attention: BClasse 1,2,3 ou 4 sans compte

## Attention: BClasse 1,2,3 ou 4 sans Gr

## Attention: bénéfices/pertes pas encore répartis

On a reporté les soldes a nouveau mais il y a une différence entre les soldes intiaux et les soldes finaux, due à des bénéfices ou pertes qui n'ont pas encore été repartis.

## Attention: ceci n'est pas le change fixe

La devise est à changes fixes. Il ne peut y avoir de changes autres que celui du tableau Changes ou de la propriété fichier. Ceci peut ne pas être une erreur dans le cas où sont appliqués des arrondissements légèrement différents.

## Attention: compte avec BClasse 3 ou 4 pas en devise base

Si les comptes du compte économique (BClasse 3 et 4) ne sont pas en devise de base, il y aura probablement des erreurs comptables.

## Attention: compte sans BClasse

Le compte n'est pas un centre de coût et il a un solde. Il faut aussi indiquer la BClasse.

## Attention: Groupe sans GR

## Attention: le compte Crédit n'a aucune BClasse

Le compte utilisé doit probablement avoir un numéro BClasse.

## Attention: le compte Débit n'a aucune BClasse

Le compte indiqué n'appartient à aucune BClasse.

## Attention: le compte TVA est utilisé plusieurs fois

Le compte associé au code TVA est aussi utilisé dans l'écriture (peut-être un erreur)

## Attention: le multiplicateur de l'écriture n'est pas celui du tableau Changes

Pour cette devise, vous utilisez un multiplicateur différent de celui spécifié dans le tableau Changes. Recalculer le change de l'écriture.

## Attention: présence de déficits.\nContinuer quand même?

Si vous poursuivez il peut y avoir des erreurs. Eliminer d'abord les déficits.

## Attention: présence de déficits.\nContinuer quand même?

Si vous poursuivez il peut y avoir des erreurs. Eliminer d'abord les déficits.

## Attention: Segment Compte Crédit non trouvé

Attention: Segment Compte Débit non trouvé

## Attention: TVA au Crédit mais sans compte Crédit

La TVA est enregistrée mais l'écriture n'est pas complète lorsqu'il manque le compte.

## Attention: TVA au Débit mais sans compte Débit

La TVA est enregistrée mais l'écriture n'est pas complète lorsqu'il manque le compte.

## Attention: TVA avec montant net n'est pas en devise de base

Le programme n'additionne pas la TVA au montant net, si le montant de l'écriture n'est pas en devise de base. Ceci peut provoquer des différences. Si vous insérez des écritures qui ne sont pas en devise de base, utilisez un code TVA avec des montants bruts et non avec des montants nets. Suggestion: insérez le montant net, et, après que vous vous êtes positionné dans la cellulle de la BANANA COMPTABILITÉ

colonne TVA, presser la touche F6 pour automatiquement ajouter le montant TVA (qui correspond au montant net que vous avez inséré).

## Attention: TVA due pas enregistrée correctement

Si cette opération est correcte, désactiver le message en insérant Oui dans la colonne "Ne pas aviser" du tableau Codes TVA.

## Attention: TVA récuperable pas enregistrée correctement

Si cette opération est correcte, désactiver le message en insérant Oui dans la colonne "Ne pas aviser" du tableau Codes TVA.

## Aucune différence de change

Dans les comptes, il n'y a aucune différence de change.

## Avant de procéder, introduire la devise de la comptabilité dans propriétés fichier

Vous devez spécifier la devise base de la comptabilité.

## Catégorie non trouvée

La catégorie n'existe pas dans le tableau catégories.

## CC1 compte pas en devise base et avec décomposition TVA

On ne peut pas avoir la décomposition de la TVA, si on utilise un centre de coût qui n'est pas en devise de base.

## CC1 non trouvé

Le centre de coût inséré n'existe pas (compte précédé par un point ".").

## CC1 pas en devise de l'écriture

Le compte CC1 n'est pas dans la devise de l'écriture.

## CC2 compte pas en devise base et avec décomposition TVA

On ne peut pas avoir la décomposition de la TVA, si on utilise un centre de coût qui n'est pas en devise de base.

## CC2 non trouvé

Le centre de coût inséré n'existe pas (compte précédé par une virgule ",").

## CC2 pas en devise de l'écriture

Le compte CC2 n'est pas dans la devise de l'écriture.

## CC3 compte pas en devise base et avec décomposition TVA

On ne peut pas avoir la décomposition de la TVA, si on utilise un centre de coût qui n'est pas en devise de base.

## CC3 non trouvé

Le centre de coût inséré n'existe pas (compte précédé d'un point-virgule";").

## CC3 pas en devise de l'écriture

Le compte CC3 n'est pas dans la devise de l'écriture.

## Ce fichier ISO 20022 ne contient pas d'extrait de compte bancaire (camt. 053)

Ce message d'erreur s'affiche si le fichier ISO 20022 ne contient pas d'extrait de compte bancaire. Le format ISO 20022 est un format générique qui peut contenir différents types d'informations, telles que l'extrait de compte bancaire et les confirmations d'exécution. Dans Banana Comptabilité, seulement les extraits de compte peuvent être importés.

## Ceci n'est pas un fichier archive changes

Vous essayez de reprendre les changes mais le fichier spécifié n'est pas un archive changes.

## Ceci n'est pas un fichier comptabilité simple

Vous devez choisir un fichier de comptabilité simple.

## Ceci n'est pas un fichier en partie double

Vous devez spécifier un fichier du type comptabilité en partie double.

## Ceci n'est pas un fichier Livre de caisse

Vous essayez de reprendre les soldes du livre de caisse mais le fichier spécifié n'est pas un Livre de caisse.

## Ceci n'est pas un fichier rapport comptable

Le nom du fichier spécifié ne correspond pas au résumé comptable. Contrôler que le nom ait été correctement spécifié.

## Ceci n'est pas un fichier rapport comptable

Vous essayez de procéder au calcul du résumé comptable, mais le fichier spécifié n'est pas un résumé comptable.

## Cette section existe déjà

## Change inférieur au change minimum

Le change introduit est inférieur au change minimum spécifié dans le tableau Changes.

## Change supérieur au change maximum

Le change introduit est supérieur au change maximum spécifié dans le tableau Changes.

## Code TVA déjà existant

Le code TVA se trouve déjà plus d'une fois dans le tableau TVA

## Code TVA non trouvé

Le code TVA introduit n'a pas été trouvé dans le tableau TVA.

## Code TVA non trouvé

Le code TVA introduit n'existe pas dans le tableau codes TVA.

## Compte avec différentes devises

Vous êtes en train d'effectuer des écritures sur un compte avec une devise non appropriée. Cette erreur apparaît aussi quand sur une ligne d'écriture on utilise deux comptes qui ne sont pas en devise base.

## Compte bénéfice de change non trouvé (propriétés fichier)

Avec la commande Recalculer totaux groupes, le programme met à jour la colonne Solde calculé avec les changes du jour et reporte les bénéfices éventuels dans le compte approprié qui pourtant n'existe pas ou n'a pas été spécifié (commande Propriété fichier du menu Fichier).

## Compte Crédit avec TVA et non en devise base

La décomposition des montants TVA implique que le compte soit en devise base.

## Compte Crédit non trouvé

Le compte indiqué n'a pas été trouvé dans le plan des comptes.

## Compte Credit pas en devise de l'écriture

La devise d'écriture est différente de celle du compte (pas en devise base).

## Compte Débit avec TVA et non en devise base

La décomposition des montants TVA implique que le compte soit en devise base.

## **Compte Débit non trouvé**

Le compte indiqué n'a pas été trouvé dans le plan des comptes.

## Compte Débit pas en devise de l'écriture

La devise d'écriture est différente de celle du compte (pas en devise base).

## Compte différences de change pas en devise base

94

Le compte bénéfice et perte de change doit être un compte en devise de base.

## Compte non trouvé

Le compte n'existe pas dans le tableau comptes.

## **Compte non trouvé**

Le numéro de compte n'existe pas dans le plan des comptes.

## Compte perte de change non trouvé (propriétés fichier)

Avec la commande Recalculer totaux groupes, le programme met à jour la colonne Solde calculé avec les changes du jour et reporte les pertes éventuelles dans le compte approprié qui pourtant n'existe pas ou n'a pas été spécifié (commande Propriété fichier du menu Fichier).

## **Compte sans regroupement**

Ce compte n'appartient à aucun groupe.

## **Compte TVA non trouvé**

Le compte TVA spécifié ou repris du tableau Codes TVA n'existe pas dans le plan des comptes.

## **Compte TVA non trouvé**

Le compte TVA spécifié ou repris dans la tableau Codes TVA n'existe pas.

## Compte TVA pas en devise base

Le compte sur lequel la TVA doit être enregistrée n'est pas en devise de base.

## Compte/catégorie déjà existant

Le numéro de compte ou de catégorie que vous avez inséré existe déjà.

## Conversion: le solde du compte est différent

Contrôler les résultats puisqu'à la fin de la conversion du fichier une différence de calcul est apparue.

## Date antérieure à celle du début comptabilité (propriétés fichier)

La date d'écriture est antérieure à celle du début de la comptabilité.

## Date postérieure à celle de la clôture comptabilité (propriétés fichier)

La date de l'écriture est postérieure à celle de la clôture de la comptabilité.

## **Différence Débit-Crédit**

Le total des mouvements Débit ne correspond pas avec le total Crédit. Utiliser la commande Chercher différences écritures.

## Différence entre comptes et catégories

Il y a une différence entre le total des comptes et le total des catégories.

## Différence non trouvée (commande alternative: Recontrôler comptabilité Maj+F9)

Il n'y a aucune différence débit/crédit dans les écritures.

## Différence possible (de la ligne: "..." - à la ligne "...")

Il y probablement une différence débit/crédit entre les lignes indiquées

## Données de base. Il manque les comptes bénéfice/perte de change.\n Continuer quand même?

Avant de poursuivre, introduire et indiquer les comptes bénéfice et perte de change dans propriété fichier (menu Fichier).

## Ecriture non enregistrée: aucune date d'écriture

Il est nécessaire de spécifier une date dans l'écriture.

## Ecriture non enregistrée: Date antérieure ou égale à celle du blocage

Si la comptabilité comprend une date de blocage, on ne peut introduire des écritures avec une date égale ou antérieure.

## Erreurs dans les écritures: impossible de bloquer

Avant de procéder au blocage, il faut vérifier qu'il n y a pas d'erreur dans la comptabilité.

## Erreurs dans les lignes: recontrôler comptabilité (Maj+ F9)

Pour avoir la liste d'erreurs, effectuer la commande "Recontrôler comptabilité".

#### Fichier comptable non multidevise: impossible de reprendre les soldes d'ouverture

Vous essayez de reprendre les soldes initiaux d'une comptabilité sans l'option multidevise. L'opération n'est pas possible.

## Groupe déjà existant

Le groupe que vous avez inséré existe déjà.

#### Groupe et Gr ne peuvent être les mêmes

La colonne Groupe e la colonne Gr ne peuvent pas avoir la même valeur.

## **Groupe non trouvé**

Le groupe spécifié n'a pas été trouvé.

## Groupe TVA non trouvé

Le groupe TVA introduit n'a pas été trouvé dans le tableau TVA.

## Hash non valable

Les résultats des hash ne correspondent pas à ceux calculés. Il semble que les données ont été modifiées.

## Il y a des différences de change non enregistrées.\nContinuer quand même?

Enregistrer d'abord les différences de change avant de procéder à l'opération.

## Il y a des erreurs dans le rapport, continuer quand même?

## Il y a deux montants différents en devise base

Si l'écriture est en devise de base, les montants dans les colonnes "Mont.devise" et "Montant + sigle devise base" doivent être égaux.

## La date est en dehors de la période de validité du programme

Il s'agit d'un programme test avec une date d'échéance. Il n'est pas possible de l'utiliser après cette date.

## La section a plus d'un groupe Totaux

## La valeur existe déjà. Continuer quand même?

# Le bénéfice du Bilan et celui du Compte de résultat (colonne solde année précédente) ne correspondent pas: continuer?

Il y a une différence comptable dans la colonne de l'année précédente ou la BClasse d'un compte n'a pas été définie.

# Le bénéfice du Bilan et celui du Compte de résultat (colonne solde du compte) ne correspondent pas: continuer?

Il y a une différence comptable ou bien la BClasse d'un compte n'a pas été définie.

## Le bénéfice ne correspond pas au tableau totaux. Continuer?

Le bénéfice calculé ne correspond pas à celui du tableau Totaux. Eventuellement reculculer la comptabilité ou chercher les différences.

## Le blocage de la comptabilité est actif: il est impossible de continuer

Cette opération ne peut pas être effectuée si le blocage comptable est activé.

Le change introduit ne correspond pas au change effectif calculé. BANANA COMPTABILITÉ Le montant en devise étrangère, calculé avec le change introduit, ne résulte pas dans le montant en devise base.

## Le fichier avec la liste des devises n'a pas été trouvé ou n'est pas valable

Il n'a pas été possible de trouver le fichier exchange.ac.2.

## Le fichier de l'année précédente ne peut pas être le fichier courant

Vous avez indiqué comme fichier de l'année précédente le fichier courant.

## Le fichier n'a pas de tableau Codes TVA

## Le fichier ne contient pas de changes

Il est impossible de procéder avec l'importation, car ce fichier ne contient pas de tableau Changes.

## Le montant devise base manque

Le montant en devise base n'a pas été introduit dans l'écriture. Ceci est toujours nécessaire.

## Le montant devise étangère manque

Aucun montant en devise étrangère n'a été introduit dans l'écriture.

## Le plan comptable n'a aucune section

## Le plan comptable n'a pas de groupe 'diff. zéro'

# Le solde du compte et le total de la fiche de compte ne correspondent pas: Recontrôler comptabilité (Maj+F9)

Vous avez probablement utilisé le numéro de compte dans les écritures avant qu'il était ajouté dans le tableau Comptes.

## Les paramètres TVA sont différents de ceux définis pour le code TVA

Les paramètres utilisés sont incompatibles. Il n'est pas possible de calculer la TVA.

## Montant TVA supérieur au montant de l'écriture

Il est probable que les paramètres du code TVA ou que les données introduites ne soient pas correctes.

## Multiplicateur de change différent

Dans le tableau Changes il y a un change différent.

## Nombre de BClasse inexistant

La BClasse spécifiée n'existe pas.

#### Nouvelle valeur non valable pour ce champ

#### Numéro de compte inexistant

Un montant d'ouverture est indiqué mais le compte manque.

#### Pour cette devise, il manque le change d'ouverture ou le change courant

Pour cette devise, aucun change d'ouverture n'a été indiqué.

# Pourcentage carte de crédit non utilisé (la colonne Montant type du code TVA n'est pas TVA inclue)

Le pourcentage carte de crédit indiqué n'est pas utilisé.

#### Poursuivre avec déblocage des écritures comptables?

Toutes les écritures bloquées seront débloquées et les valeurs de la colonne "BlocNum" seront mises à zéro.

#### Profit des comptes et profit des catégories ne correspondent pas. Continuer?

Le rapport peut être incorrect.

#### **Rapport comptable non trouvé**

Vous avez essayé de calculer un résumé comptable avec un nom qui n'est pas valable. Contrôler que le nom et le parcours aient été spécifiés correctement.

#### **Recalcul interrompu**

Pendant le recalcul une erreur s'est produite. Pour cette raison, le programme a demandé l'interruption du recalcul.

#### Segment catégorie pas trouvé

#### Si il y a un groupe il ne peut pas y avoir un compte

Sur la même ligne vous avez enregistré un numéro de compte ainsi qu'un numéro de groupe.

#### Si il y a un groupe, il ne peut pas y avoir un code TVA

#### Sigle devise inexistant

La devise du compte n'a pas été indiquée dans le tableau Changes ou dans la propriété du fichier.

#### Sigle devise non trouvé

Le sigle monétaire n'a pas été trouvé dans le tableau Changes, il ne s'agit pas de la devise base et non plus de la devise2.

Sigle devise sans numéro de compte BANANA COMPTABILITÉ La devise est indiquée mais le numéro de compte manque.

## Signe moins pas utilisé dans les Centres de Coût

Si l'option "Enregistre (+/-) les centres de coût comme la catégorie" (section options, propriété fichier, menu fichier) est activée, il n'est pas nécessaire d'insérer le signe moins dans le centre de coût, puisqu'il est déjà automatiquement enregistré par le programme.

## Smart Fill: fichier année précédente non disponible ou non valable

Impossible d'ouvrir ou de trouver le fichier de l'année précédente.

## Solde écriture pas a zéro

L'écriture est incomplète. Il est possible qu'il y aura des différences dans le calcul de la TVA.

## Totaux pas à jour: Recalculer F9

Les totaux des tableaux comptes/catégories ne sont pas ajournés.

## Un centre de coût ne peut avoir une BClasse

Seuls les comptes principaux peuvent avoir une BClasse

## Un change a été inséré, même s'il y a seulement des montants en devise base

Pour une écriture en devise base, le change doit être 1 ou la cellule doit être vide.

## Un groupe ne peut avoir une BClasse

Seuls les comptes principaux peuvent avoir une BClasse

## Un groupe ne peut pas avoir un sigle devise

Seuls les comptes peuvent avoir un sigle devise.

## Union: Code TVA égal mais avec valeurs différentes

Dans le tableau TVA le programme a trouvé des codes identiques mais avec des pourcentages ou des significations différents.

## **Messages d'erreurs adresses**

## Dimensions etiquette incorrectes: contrôler les valeurs de marges et bordures.

Des dimensions ont été introduites, qui ne permettent pas d'avoir l'espace suffisant pour l'étiquette.

## Dimensions texte supérieures à celles de l'étiquette: continuer quand même?

Le texte déborde l'espace disponible et sera coupé.

## La zone de sélection des champs de l'étiquette est vide!

Aucun champ n'est spécifié pour la sélection.

## Nombre etiquettes horizontales et verticales non inséré correctement

Indiquer combien d'étiquettes se trouvent sur la feuille.

## **Trop large**

Le texte est trop grand pour l'étiquette.

## Valeur supérieure aux nombre d'etiquettes

La valeur d'impression pour la première étiquette surpasse le nombre d'étiquettes définies pour la feuille

## Messages d'erreurs change de cours

## Devise non trouvée dans l'archive

La devise n'a pas été trouvée dans le fichier d'importation

## Devise trouvée mais avec multiplicateur différent

Dans le fichier d'importation la devise a été trouvé, mais avec un multiplicateur différent.

## Si le change a une date il n'est pas utilisé par le programme

Au moins une ligne de change de la devise indiqué, ne doit pas avoir aucune date.

## Messages d'erreurs clé de licence

## Cette clé de licence est expirée

Pour continuer à utiliser toutes les fonctionnalités, il faut renouveler la licence.

## Cette clé de licence n'est pas valide

Le numéro de licence introduite n'est pas valable. Il faut vérifier s'il a été copié correctement.

## Cette clé de licence n'est pas valide pour le système d'exploitation %1

Il n'est pas possible d'utiliser une clé de licence pour une autre version de Banana Comptabilité ou pour un autre système d'exploitation. <u>Plus d'informations</u>

## Cette clé de licence n'est pas valide pour la version %1 de Banana Comptabilité

Il n'est pas possible d'utiliser une clé de licence pour une autre version de Banana Comptabilité ou pour un autre système d'exploitation. <u>Plus d'informations</u>

## Commande non permise. La licence n'est pas valide ou est expirée.

Pour continuer à utiliser toutes les fonctionnalités, il faut renouveler la licence.

#### Données au-dessus des limites du mode Starter Edition. L'opération est indisponible

La commande qu'on est en train d'utiliser a été limitée, parce que plus de 70 écritures ont été introduites.

#### La clé de licence est en train d'être supprimée. Continuer?

Aprés la suppression de la clé de licence, le programme pourra seulment être utilisé en mode <u>Starter</u> <u>Edition</u>.

#### La clé de licence ne peut pas être mémorisée

Vous n'avez pas les droits suffisants pour mémoriser où modifier la clé de licence. Contactez s'il vous plaît votre support technique.

#### La clé de licence ne peut pas être supprimée

Vous n'avez pas les droits suffisants pour supprimée la clé de licence. Contactez s'il vous plaît votre support technique.

#### La clé de licence sera bientôt expirée

Pour continuer à utiliser toutes les fonctionnalités, il faut renouveler la licence.

## La ligne est au-dessus des limites du mode Starter Edition

Dans le mode <u>Starter Edition</u>, si on insère plus de 70 écritures, on ne peut plus sauvegarder le fichier.

#### Le fichier est ouvert en mode Starter Edition

La clé de licence n'a pas été insérée. Les limites du mode <u>Starter Edition</u> sont d'application. S'il y a trop d'écritures, le fichier ne pourra pas être sauvé.

#### Mode Starter Edition: l'opération est limitée ou indisponible

La commande qu'on est en train d'utiliser a été limitée, parce que vous travaillez en mode <u>Starter</u> <u>Edition</u> et plus de 70 écritures ont été introduites.

## 4.8 Options programme

Les options programme contiennent des choix de nature technique concernant le document comptable.

| Programme                      |               |  |  |  |
|--------------------------------|---------------|--|--|--|
|                                |               |  |  |  |
| Français (French)              | 9/ Zaara      |  |  |  |
|                                | - 100         |  |  |  |
| Démarrage Rechercher les mises | ; à jour      |  |  |  |
| Afficher page d'ouverture      |               |  |  |  |
| Afficher derniers fich         | iers utilisés |  |  |  |
|                                |               |  |  |  |

## Section interface

#### Programme

#### Langue

Il s'agit de la langue d'utilisation du programme. On peut changer cette disposition si on désire utiliser une autre langue que celle définie par défaut ou si celle-ci n'est pas disponible.

## Type caractère

Il est possible d'insérer le nom d'une police de caractères. Si l'imprimante n'imprime pas tous les caractères, il faut choisir un autre caractère.

## % Zoom

Si l'on désire visualiser les données du tableau avec une dimension différente, il suffit de régler le pourcentage du Zoom.

#### Affichés les nombres négatifs en rouge

Dans les tableaux, les chiffres er les montants en négatif en rouge.

## Démarrage

#### Rechercher les mises à jour

Connexion directe au site de Banana.ch SA, à la page Download des mises à jour

#### Afficher page d'ouverture

La page d'ouverture avec les informations concernant les news est affichée.

#### Afficher derniers fichiers utilisés

Les fichiers récemment ouverts sont affichés

## Section Éditeur

| 🎾 Options programme                                                                                                    | ×         |
|----------------------------------------------------------------------------------------------------|-----------|
| Interface Éditeur Avancé<br>Comportement<br>Édition tableau avec un seul clique<br>Compléter les textes automatiquement |           |
| Somme durant sélection Insertion Nombre max annuler opérations                                                          | 20        |
| Limite lignes smart fill                                                                                                | 0         |
|                                                                                                    |           |
| Restaurer les valeurs par défaut OK Annu                                                                                | ıler Aide |

## **Comportement**

## Édition tableau avec un seul clique

Si la fonction est activée, il suffit de faire un seul clique sur la cellule sélectionnée pour entrer en édition. Si la fonction n'est pas activée, il faut faire un double clique pour entrer en édition.

#### Compléter les textes automatiquement

Si l'option est activée, le programme sélectionne automatiquement la première suggestion de texte qui se trouve dans le menu déroulant et l'insère automatiquement dans la ligne où on est positionné.

#### Somme durant sélection

En activant la case, le programme additionne les montants sélectionnés. Désactiver cette fonction si la somme instantanée devrait ralentir certaines opérations.

## Insertion

## Nombre max annuler opérations

Taper le nombre maximum des opérations qui peuvent être annulées (une à la fois) au moyen de la commande Annuler du menu Edition.

#### Limite lignes smart fill

Durant l'introduction des données, le programme lit les données déjà introduites et il propose des suggestions pour les compléter. Lorsqu'il y a beaucoup de lignes, cette fonction peut ralentir l'introduction des données. On peut fixer une limite de lignes

au-delà de laquelle le smart fill ne peut pas entrer en fonction. L'absence de valeur (zéro), signifie que le smart fill est toujours effectué.

| 🌽 Options programme                         | <b>•</b> |  |  |
|---------------------------------------------|----------|--|--|
| Interface Éditeur Avancé                    |          |  |  |
| Sauvegarde                                  |          |  |  |
| Sauvegarde automatique chaque (min.)        | 10 🔺     |  |  |
| Créer copie de sauvegarde (.bak)            |          |  |  |
| Extensions de fichier                       |          |  |  |
| Extension des fichiers considérés sécurisés |          |  |  |
| bmp gif html jpg pdf txt                    |          |  |  |
|                                             |          |  |  |
|                                             |          |  |  |
|                                             |          |  |  |
|                                             |          |  |  |
|                                             |          |  |  |
|                                             |          |  |  |
|                                             |          |  |  |
| Restaurer les valeurs par défaut OK Annuler | Aide     |  |  |

## Section Avancé

Sauvegarde

## Sauvegarde automatique chaque (min.)

Cette option permet la sauvegarde automatique du fichier selon une fréquence (en minutes) à choisir. Le programme sauve les données dans un document nommé autobackup + nom du fichier; si le programme ou l'ordinateur se bloquent, il est possible de récupérer les données en ouvrant ce fichier, pour le sauvegarder ensuite en activant Enregistrer Sous du menu Fichier.

## Créer copie de sauvegarde

Lorsqu'on sauvegarde sur disque avec le même nom, la version du fichier préexistant est renommée avec l'extension BAK.

## Extensions de fichier

## Extension des fichiers considérés sécurisés

Cette option définie les types de fichier qui sont autorisés d'être ouverts avec un double clique sur la colonne PièceLien dans le tableau Ecritures. Elle empêche d'ouvrir des fichiers qui ne sont pas considérés sécurisés par le programme.

#### **Restaurer les valeurs par défaut**

Dans le cas où certaines configurations auraient été modifiées, le program reprend les configurations par défaut, en cliquant sur ce bouton.

## 4.9 Impressions/Aperçu

Les explications des impressions se trouvent aux pages suivantes:

- Comptabilité en partie double
- <u>Comptabilité multi-devise</u>
- Livre de caisse et Comptabilité dépenses / recettes
- <u>Résumé TVA</u>
- Formulaire TVA Suisse

## 4.9.1 Apérçu

Toutes les impressions des différents documents comptables peuvent être enregistrées en PDF, HTML, MS Excel et Copier dans le presse-papiers, en permettant d'y accéder même des années plus tard.

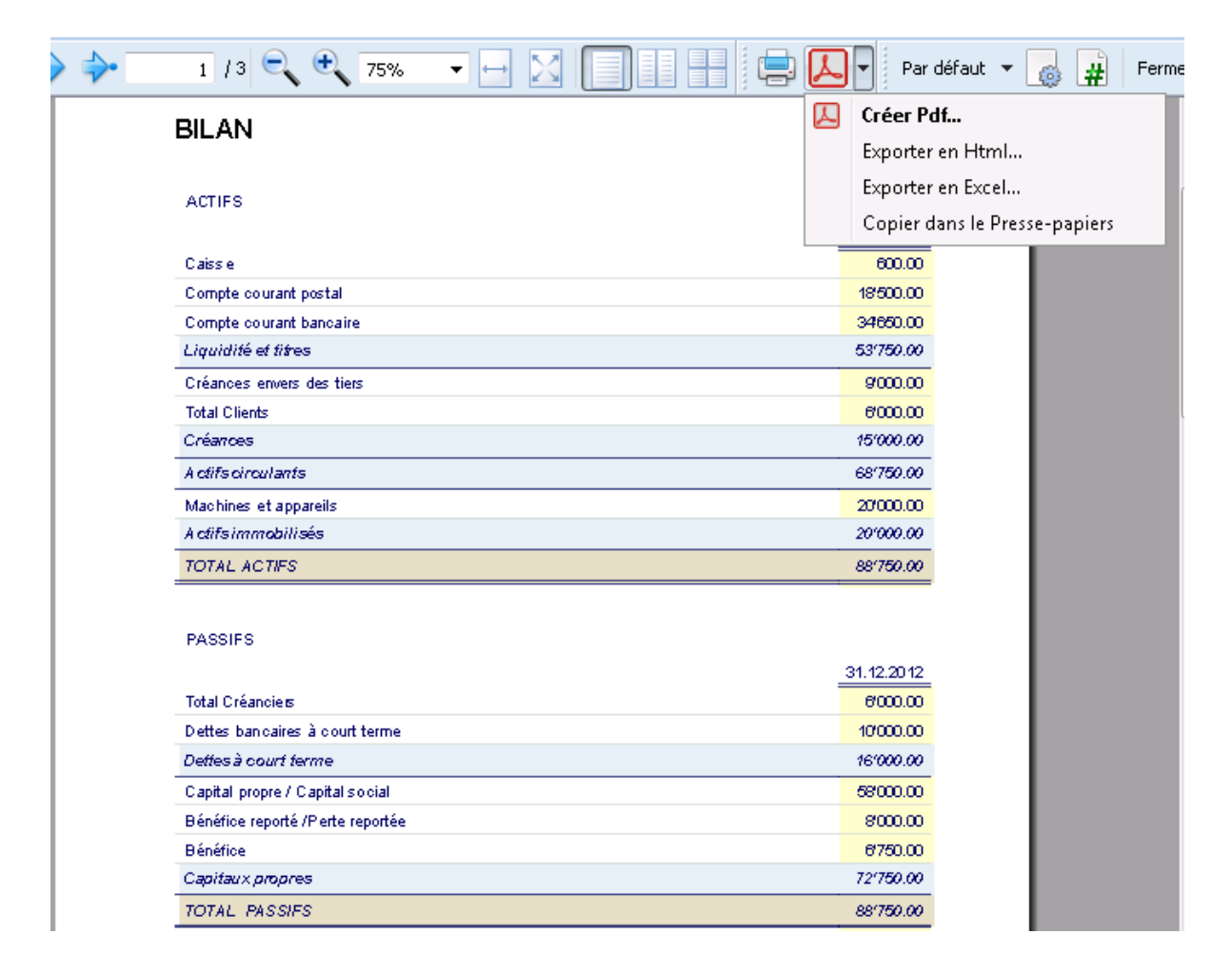

## 4.9.2 Imprimer

| 🖶 Imprimer 🛛                                                                                                    | ×  |
|----------------------------------------------------------------------------------------------------|----|
| Général                                                                                                    | 1  |
| Invia a OneNote 2010     Microsoft XPS Document Writer     Inviewersal Printer                                                                                                    |    |
| ۰ III ا                                                                                                    |    |
| Statut : Prête<br>Emplacement :<br>Commentaire :                                                                                                    | 1  |
| Imprimer dans un <u>fichier</u> Prereren <u>c</u> es Rec <u>h</u> ercher une imprimante                                                                                                    |    |
| Étendue de pages         Image: International Structure         Image: International Structure         Image: Interat |    |
| Imprimer Annuler Appliqu                                                                                                    | er |

Cette touche rappelle la fenêtre Configuration de l'impression de Windows: les choix effectués sont valables uniquement pour la séance de travail en cours; les modifications permanentes doivent être effectuées au moyen du Panneau de configuration de Windows.

L'impression paysage ou portrait est par contre mise en place dans la <u>Mise en page</u> et elle est différente pour chaque Vue.

## 4.10 Touches de raccourcis

Vous pouvez consulter la liste des raccourcis clavier en choisissant la commande «Touches de raccourcis » à partir du menu «Aide».

# 5 Comptabilité en partie double

Elle est l'instrument professionnel pour gérer la comptabilité selon les règles internationaux de la partie double (débit et crédit) et pour la préparation du Bilan et le Compte de Résultat.

La comptabilité en partie double peut être configurée avec ou sans option TVA.

## Caractéristiques

- Gère les comptes patrimoniaux et éconmique (actifs, passifs, charges et produits)
- La typologie avec TVA donne la possibilité de calculer la TVA et de produire des Rapports TVA
- Elabore toutes les écritures comptables: journal, grand-livre, bilans par période et bilans annuels
- Permet de gérer des Centres de coût et des Segments.
- A plusieurs possibilités pour la présentation des données
- Exporte les données en Excel, Html, Xml, Pdf
- Importe des données de différents types de fichier

## **Tableaux et Propriétés fichier**

La comptabilité en partie double est composée des tableaux suivants:

• <u>Comptes</u>

L'endroit où se trouve le plan comptable, avec les soldes d'ouverture; où les regroupements, les centres de coût et les segments sont définis.

- <u>Ecritures</u> Où les mouvements comptables sont insérés.
- Codes TVA
   Où les codes TVA sont définis, dans le cas où l'option avec TVA soit sélectionnée.
- Tableaux Changes Où les différentes devises sont défnies - seulement dans la comptabilité multidevise.
- <u>Propriétés fichier</u> Où les configurations générales pour la comptabilité doivent être insérées.

## 5.1 Commencer une comptabilité

Pour créer un nouveau fichier, il faut partir du menu Fichier, commande Nouveau.

| 🎾 Créer un nouveau fichier                       | <b>—</b>                                                                   |  |  |  |
|--------------------------------------------------|----------------------------------------------------------------------------|--|--|--|
| Groupe                                           | Fichier                                                                    |  |  |  |
| Comptabilité dépenses/recettes                   | Comptabilité en partie double                                              |  |  |  |
| Comptabilité en partie double                    | Comptabilité en partie double avec TVA                                     |  |  |  |
| Etiquettes                                       | Comptabilité en partie double avec multidevise                             |  |  |  |
|                                                  | Comptabilité en partie double avec multidevise et TVA<br>Rapport comptable |  |  |  |
| Exemples / Modèles                               | Français (France)                                                          |  |  |  |
| EXEMPLE Comptabilité (avec écritures)            |                                                                            |  |  |  |
| Comptabilité pour association                    |                                                                            |  |  |  |
| Comptabilité pour entreprise                     |                                                                            |  |  |  |
| Comptabilité pour entreprise (plan com           | Comptabilité pour entreprise (plan comptable synthétique)                  |  |  |  |
| Comptabilité pour étude professionnelle          |                                                                            |  |  |  |
| Nouveau vide (sans données, sans plan comptable) |                                                                            |  |  |  |
|                                                  |                                                                            |  |  |  |
| OK Annuler Aide                                  |                                                                            |  |  |  |

## Groupe

Dans le groupe, il y a les différentes typologies comptables et les étiquettes. Il faut sélectionner la typologie selon le besoin.

## Fichier

Dans cette section, on peut définir les caractéristiques de la typologie choisie, en sélectionnant d'avoir un fichier sans autres options, ou des options avec TVA, avec deuxième devise et/ou avec devises étrangères.

## **Exemples / Modèles**

En sélectionnant la langue, il y a plusieurs exemples/modèles déjà configurés qui peuvent être repris et adaptés au souhait. Toutes les données et les configurations du fichier modèle (langue, décimales) seront reprises.

## Pour commencer une nouvelle comptabilité, il y a deux procédures:

- 1. <u>Partir d'un exemple déjà configuré et l'adapter aux propres exigences Méthode</u> <u>conseillée</u>
- 2. <u>Créer un nouveau fichier vide et configurer la structure du plan comptable en partant</u> <u>de zéro</u>.

## Première procédure

• Sélectionner dans la section Groupe **Comptabilité en partie double** et dans la section Fichier, sélectionner Comptabilité en partie double ou Comptabilité en partie double avec TVA.
- Dans la section **Exemples/Modèles** sélectionner la **langue/nation** et choisir un des exemples, en s'approchant le plus possible aux propres exigences
- Configurer les données de base (Propriétés fichier).

| Propriétés fich         | iier (Donné | es de base)    |           |        |              |        |      |
|-------------------------|-------------|----------------|-----------|--------|--------------|--------|------|
| Comptabilité            | Options     | Adresse        | TVA       | Divers | Mot de Passe | Textes |      |
| En-t <u>ê</u> te gauche | Ма          | ison XX        |           |        |              |        |      |
| En-tête dro <u>i</u> te | Co          | mptabilité 201 | 2         |        |              |        |      |
| Date ouvert <u>u</u> re | 01.         | .01.2012       |           |        |              |        |      |
| Da <u>t</u> e clôture   | 31.         | 12.2012        |           |        |              |        |      |
| Devise b <u>a</u> se    | CH          | IF Switzerland | l, Francs |        |              |        | •    |
|                         |             |                |           |        |              |        |      |
|                         |             |                |           |        |              |        |      |
|                         |             |                |           |        |              |        |      |
|                         |             |                |           |        |              |        |      |
|                         |             |                |           |        |              |        |      |
|                         |             |                |           | C      | K Annu       | ler i  | Aide |

Les explications de cette fenêtre sont disponibles à la page Propriétés fichier (Données de base).

- Enregistrer le fichier sous un nouveau nom
- Dans le tableau **Comptes**, exécuter les modifications nécessaires pour adapter le plan à ses besoins: des lignes peuvent être ajoutées et supprimés, des numéros de comptes changées, le libellé peut être redéfini (p. exemple, insérer le nom du compte courante bancaire de la banque), d'autres groupes peuvent être insérés, etc.

| Ca                 | mptes      |                          | Ecritures                                  | Totaux Codes TVA              |         |     |                  |              |          |
|--------------------|------------|--------------------------|--------------------------------------------|-------------------------------|---------|-----|------------------|--------------|----------|
| Base               | Mouve      | ment                     | <u>Budget</u> (                            | Précédent Divers Impression   |         |     |                  |              |          |
|                    | Section    | Groupe                   | Compte                                     | Libellé                       | BClasse | Gr  | Ouverture<br>CHF | Solde<br>CHF | <b>^</b> |
| 1                  | *          |                          |                                            | BILAN                         |         |     |                  |              |          |
| 2                  |            |                          |                                            |                               |         |     |                  |              |          |
| 3                  | 1          |                          |                                            | ACTIFS                        |         |     |                  |              |          |
| 4                  |            |                          | 1000                                       | Caisse                        | 1       | 100 | 1'000.00         | 2'960.50     |          |
| 5                  |            |                          | 1010                                       | Compte courant postal         | 1       | 100 | 2'000.00         | 1'650.00     |          |
| 6                  |            | <                        | 1020                                       | Compte courant bancaire       | > 1     | 100 | 15'000.00        | 13'500.00    |          |
| 7                  |            |                          | 1090                                       | Compte d'attente en monnaie   | 1       | 100 |                  |              |          |
| 8                  |            | 100                      |                                            | Liquidité et titres           |         | 10  | 18'000.00        | 18'110.50    |          |
| 9                  |            |                          |                                            |                               |         |     |                  |              |          |
| 10                 |            |                          | 1100                                       | Créances envers des tiers     | 1       | 110 |                  |              |          |
| 11                 |            | CLI                      |                                            | Total Clients                 |         | 110 | 6'000.00         | 6'000.00     | Ŧ        |
| 1<br>100<br>Ceci e | est le cor | Tota<br>Liqu<br>npte '1( | al Actifs<br>idité et titr<br>020' qui s'a | res<br>njoute au groupe '100' |         |     |                  |              |          |
|                    | Info       |                          | Messages                                   |                               |         |     |                  |              |          |

# Dans l'exemple, le libellé du compte 1020 a été modifié

|      | omptes     |         | Ecritures    | Totaux Codes TVA            |         |     |                  |              |   |
|------|------------|---------|--------------|-----------------------------|---------|-----|------------------|--------------|---|
| Base | Mouve      | ment    | Budget (     | Précédent Divers Impression |         |     |                  |              |   |
|      | Section    | Groupe  | Compte       | Libellé                     | BClasse | Gr  | Ouverture<br>CHF | Solde<br>CHF | * |
| 1    | ×          |         |              | BILAN                       |         |     |                  |              |   |
| 2    |            |         |              |                             |         |     |                  |              |   |
| 3    | 1          |         |              | ACTIFS                      |         |     |                  |              |   |
| 4    |            |         | 1000         | Caisse                      | 1       | 100 | 1'000.00         | 2'960.50     |   |
| 5    |            |         | 1010         | Compte courant postal       | 1       | 100 | 2'000.00         | 1'650.00     |   |
| 6    |            | <       | 1020         | Banque Cantonale Vaudoise   | 1       | 100 | 15'000.00        | 13'500.00    |   |
| 7    |            |         | 1090         | Compte d'attente en monnaie | 1       | 100 |                  |              |   |
| 8    |            | 100     |              | Liquidité et titres         |         | 10  | 18'000.00        | 18'110.50    |   |
| 9    |            |         |              |                             |         |     |                  |              |   |
| 10   |            |         | 1100         | Créances envers des tiers   | 1       | 110 |                  |              |   |
| 11   |            | CLI     |              | Total Clients               |         | 110 | 6'000.00         | 6'000.00     | Ŧ |
| 1    |            | Tota    | l Actifs     |                             |         |     |                  |              |   |
| 100  |            | Liqui   | dité et titr | res                         |         |     |                  |              |   |
| Ceci | est le cor | nptë 10 | izu qui s'a  | njoute au groupe 100        |         |     |                  |              |   |
| L    |            |         |              |                             |         |     |                  |              |   |
|      | Info       |         | Messages     |                             |         |     |                  |              |   |

Dans le cas où un compte manque, il suffit d'ajouter une nouvelle ligne en la complétant avec le numéro de compte, le libellé, la Bclasse et le Groupe.

Pour créer des sous-groupes, consulter la page internet suivante Sous-groupes.

BANANA COMPTABILITÊ

# Deuxième procédure

- Sélectionner dans la section Groupe **Comptabilité en partie double** et dans la section Fichier, sélectionner Comptabilité en partie double ou Comptabilité en partie double avec TVA.
- Dans la section Exemples/Modèles sélectionner la langue/nation et choisir Nouveau vide (sans données, sans plan comptable)

| 🌽 Créer un nouveau fichier            | X                                                     |
|---------------------------------------|-------------------------------------------------------|
| Groupe                                | Fichier                                               |
| Comptabilité dépenses/recettes        | Comptabilité en partie double                         |
| Comptabilité en partie double         | Comptabilité en partie double avec TVA                |
| Etiquettes                            | Comptabilité en partie double avec multidevise        |
|                                       | Comptabilité en partie double avec multidevise et TVA |
|                                       | Rapport comptable                                     |
|                                       |                                                       |
|                                       |                                                       |
| Exemples / Modèles                    | Français (France) 🔹                                   |
| EXEMPLE Comptabilité (avec écritures  | )                                                     |
| Comptabilité pour association         |                                                       |
| Comptabilité pour entreprise          |                                                       |
| Comptabilité pour entreprise (plan co | mptable synthétique)                                  |
| Comptabilité pour étude professionne  | elle                                                  |
| Nouveau vide (sans données, sans pla  | n comptable)                                          |
|                                       |                                                       |
| L                                     |                                                       |
|                                       | OK Annuler Aide                                       |
|                                       |                                                       |

• Configurer les Paramètres pour création nouveau fichier

| 🦻 Paramètres pour création nouvea             | u fichier 🔀                   |
|-----------------------------------------------|-------------------------------|
| Langue                                        | Français (French) 🔹           |
| Décimales champs montants                     | 2 🔹                           |
| Décimales pour montants <u>e</u> n devise étr | angère 2 🚔                    |
| Type d'arrondi                                | Commercial (demi au dessus) 🔹 |
| Champs d'adresses dans le tableau             | comptes                       |
|                                               |                               |
| ок                                            | Annuler Aide                  |
|                                               |                               |

- Configurer les <u>Propriétés fichier (Données de base)</u>
- <u>Créer la structure du plan comptable</u>

# 5.1.1 Soldes d'ouverture

Quand on utilise Banana Comptabilité pour la première fois, il est nécessaire d'insérer les soldes initiales manuellement pour créer le bilan d'ouverture.

- 1. Se positionner dans le tableau Comptes, vue Base, colonne Ouverture
- 2. Reporter manuellement les soldes initiales des comptes Actifs et Passifs. Les passifs sont insérés précédés par le signe moins (-).
- 3. Contrôler que le total Actifs est égal au total Passifs pour avoir l'équilibre comptable.

| C    | omptes   | Ecrit    | ures 🍸          | Totaux                                      |         |    |                  |              |   |
|------|----------|----------|-----------------|---------------------------------------------|---------|----|------------------|--------------|---|
| Base | Mouvemen | it Budge | <u>et Précé</u> | dent <u>Divers</u> Impression               |         |    |                  |              |   |
|      | Section  | Groupe   | Compte          | Libellé                                     | BClasse | Gr | Ouverture<br>CHF | Solde<br>CHF | * |
| 1    | *        |          |                 | BILAN                                       |         |    |                  | 0            |   |
| 2    |          |          |                 |                                             |         |    |                  |              |   |
| 3    | 1        |          |                 | ACTIFS                                      |         |    |                  |              |   |
| 4    |          |          | 1000            | Caisse                                      | 1       | 1  | 157.00           | 157.00       |   |
| 5    |          |          | 1010            | Compte courant postal                       | 1       | 1  | 18'500.00        | 18'500.00    | Ξ |
| 6    |          |          | 1020            | Compte courant bancaire                     | 1       | 1  | 45'800.00        | 45'800.00    |   |
| 7    |          |          | 1100            | Créances                                    | 1       | 1  | 12'500.00        | 12'500.00    |   |
| 8    |          |          | 1200            | Stocks de marchandises                      | 1       | 1  | 35'000.00        | 35'000.00    |   |
| 9    |          |          | 1510            | Mobilier d'exploitation                     | 1       | 1  | 15'000.00        | 15'000.00    |   |
| 10   |          |          | 1521            | Infrastructures informatiques               | 1       | 1  | 40'000.00        | 40'000.00    |   |
| 11   |          | 1        |                 | TOTAL ACTIFS                                |         | 00 | 166'957.00       | 166'957.00   |   |
| 12   |          |          |                 |                                             |         |    |                  |              |   |
| 13   | 2        |          |                 | PASSIES                                     |         |    |                  |              |   |
| 14   |          |          | 2000            | Fournisseurs                                | 2       | 2  | -11'200.00       | -11'200.00   |   |
| 15   |          |          | 2100            | Dettes bancaires à court terme              | 2       | 2  | -25'000.00       | -25'000.00   |   |
| 16   |          |          | 2800            | Capital propre / Capital social             | 2       | 2  | -122'000.00      | -122'000.00  |   |
| 17   |          |          | 2990            | Bénéfice reporté /Perte reportée            | 2       | 2  | -8757.00         | -8757.00     |   |
| 18   |          | 2991     |                 | Bénéfice de l'exercice /Perte de l'exercice |         | 2  |                  |              |   |
| 19   |          | 2        |                 | TOTAL PASSIES                               |         | 00 | -166'957.00      | -166 957.00  | 1 |
| 20   |          |          |                 |                                             |         |    |                  |              |   |
| 21   |          | 00       |                 | Différence doit être = 0 (cellule vide)     |         |    |                  |              | - |
| •    |          |          |                 |                                             | 1 1     |    |                  | Þ            |   |

Pour reporter automatiquement les soldes d'ouverture pour l'année suivante, consulter la leçon <u>Créer</u> <u>nouvelle année</u>.

# 5.2 Plan comptable

Dans le plan comptable (tableau Comptes) sont indiqués:

# • Les Comptes de la comptabilité

Servent pour indiquer sur quel compte débit et crédit les opérations doivent être enregistrées. Chaque compte a un numéro ou une abréviation (numéro de compte), un libellé, la classe et le groupe d'appartenance, et le solde d'ouverture, le solde actuel, budget, etc.

# • <u>Centres de coût et de profit</u>

Des comptes qui ont le numéro précédé d'un point ".", d'une virgule "," ou d'un point-virgule ";" et servent pour attribuer les montants des écritures également à des comptes supplémentaires, au lieu d'uniquement aux comptes comptables de base.

• <u>Segments</u>

Sont comme des sous-comptes qui ont le numéro précédé d'un double-point ":"; ils servent à attribuer certaines opérations comptables à des sous-catégories du plan comptable.

• <u>Groupes</u>

Servent à créer des lignes de totaux.

• <u>Sections</u>

Servent à indiquer les subdivisions du plan de comptes , pour l'impression du Bilan, Compte de Résultat, etc.

### Colonnes

Le tableau Comptes a plusieurs colonnes prédéfinies; certaines peuvent être modifiées (par exemple, Ouverture) D'autres colonnes sont protégées car ils sont automatiquement calculées par le programme (par exemple, Solde).

La <u>disposition des colonnes</u> peut être modifié. Avec la même commande, on peut aussi ajouter de nouvelles colonnes. Si une colonne de type *montant* est ajoutée, le programme calcule les totaux comme pour les colonnes Ouverture et Solde.

### Vues

Le plan des comptes est créé avec des vues préconfigurées.

Les vues peuvent être modifiées; d'autres peuvent être ajouter avec la commande Organiser vues.

# 5.2.1 Comptes

### Les comptes de la comptabilité

Pour créer un compte, il faut insérer un ligne dans le tableau Comptes qui possède un numéro ou un code dans la colonne **Compte**.

Ce numéro est ensuite utilisé comme compte débit ou crédit dans le tableau Écritures.

- Le numéro de compte peut être composé de chiffres, lettres et de caractères de séparation
- Il n'est pas possible que plusieurs comptes portent le même numéro
- Chaque compte doit avoir un regroupement (Gr) et une classe (BClasse).

### Les classes

Chaque compte doit obligatoirement avoir une des BClasses suivantes:

- 1 pour les Actifs
- 2 pour les Passifs
- 3 pour les Charges

• 4 pour les Produits

Le code de la BClasse doit obligatoirement être celui indiqué, indépendamment du numéro de compte ou du groupe d'appartenance.

En outre, il y a la possibilité de créer des comptes hors bilan (par exemple, pour des garanties et des obligations conditionnelles): ceux-ci doivent avoir la BClasse suivante:

- 5 pour Hors Bilan: Actifs
- 6 pour Hors Bilan: Passifs

### Le soldes d'ouverture

Le solde d'ouverture d'un compte est indiqué dans la colonne Ouverture.

- Les soldes en débit (Actifs) sont indiqués normalement.
- Les soldes en crédit (Passifs) sont indiqués avec le signe moins (en négatif)
- Normalement, seulement les soldes d'ouverture des Actifs et des Passifs

Pour automatiquement reporter les soldes d'ouverture pour l'année suivante, consulter la leçon: <u>Créer nouvelle année</u>.

|      | omptes   | Ecrit          | ures            | Totaux                                      |         |      |                  |              |
|------|----------|----------------|-----------------|---------------------------------------------|---------|------|------------------|--------------|
| Base | Mouvemen | <u>t Budge</u> | et <u>Précé</u> | dent Divers Impression                      |         |      |                  |              |
|      | Section  | Groupe         | Compte          | Libellé                                     | BClasse | Gr ( | Ouverture<br>CHF | Solde<br>CHF |
| 1    | ×        |                |                 | BILAN                                       |         |      | $\sim$           |              |
| 2    |          |                |                 |                                             |         |      |                  |              |
| 3    | 1        |                |                 | ACTIFS                                      |         |      |                  |              |
| 4    |          |                | 1000            | Caisse                                      | 1       | 1    | 157.00           | 157.00       |
| 5    |          |                | 1010            | Compte courant postal                       | 1       | 1    | 18'500.00        | 18'500.00 🗉  |
| 6    |          |                | 1020            | Compte courant bancaire                     | 1       | 1    | 45'800.00        | 45'800.00    |
| 7    |          |                | 1100            | Créances                                    | 1       | 1    | 12'500.00        | 12'500.00    |
| 8    |          |                | 1200            | Stocks de marchandises                      | 1       | 1    | 35'000.00        | 35'000.00    |
| 9    |          |                | 1510            | Mobilier d'exploitation                     | 1       | 1    | 15'000.00        | 15'000.00    |
| 10   |          |                | 1521            | Infrastructures informatiques               | 1       | 1    | 40'000.00        | 40'000.00    |
| 11   |          | 1              |                 | TOTAL ACTIFS                                |         | 00   | 166'957.00       | 166'957.00   |
| 12   |          |                |                 |                                             |         |      |                  |              |
| 13   | 2        |                |                 | PASSIFS                                     |         |      |                  |              |
| 14   |          |                | 2000            | Fournisseurs                                | 2       | 2    | -11'200.00       | -11'200.00   |
| 15   |          |                | 2100            | Dettes bancaires à court terme              | 2       | 2    | -25'000.00       | -25'000.00   |
| 16   |          |                | 2800            | Capital propre / Capital social             | 2       | 2    | -122'000.00      | -122'000.00  |
| 17   |          |                | 2990            | Bénéfice reporté /Perte reportée            | 2       | 2    | -8757.00         | -8757.00     |
| 18   |          | 2991           |                 | Bénéfice de l'exercice /Perte de l'exercice |         | 2    |                  |              |
| 19   |          | 2              |                 | TOTAL PASSIFS                               |         | 00   | -166'957.00      | -166'957.00  |
| 20   |          |                |                 | ,                                           |         |      |                  |              |
| 21   |          | 00             |                 | Différence doit être = 0 (cellule vide)     | )       |      |                  |              |
| •    |          |                |                 |                                             |         |      |                  | F.           |

### Différences dans les soldes d'ouverture

Pour avoir une comptabilité correcte, le total des soldes d'ouverture en débit doit correspondre au total des soldes d'ouverture en crédit, de façon qu'il n'y a pas de différence.

Si les totaux ne correspondent pas, un message d'erreur apparaît dans la fenêtre d'information, indiquant qu'il y a une différence dans les soldes d'ouverture.

BANANA COMPTABILITÊ

Si des numéros de compte ont été changés et s'il y a des différences, il faut effectuer un <u>Recalcul</u> <u>complet de la comptabilité</u>. Quand on utilise Banana Comptabilité pour la première fois, il est nécessaire d'insérer les soldes d'ouverture manuellement pour créer le bilan d'ouverture.

# **5.2.2 Comptes avec adresses**

Dans le plan comptable, on peut ajouter des colonnes pour la gestion d'adresses: Menu **Outils** -> **Ajouter de nouvelles fonctions**.

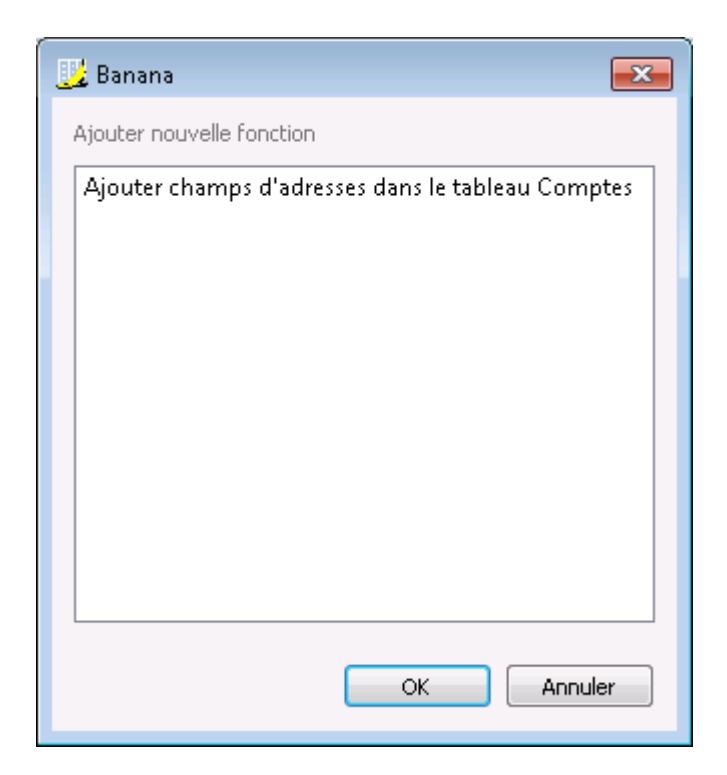

La commande ajoute dans le tableau Comptes:

- plusieurs colonnes (prénom, nom, société, ville, etc.) qui servent à insérer l'adresse d'un client, d'un fournisseur ou d'un membre de l'association
- la vue **Adresses** dans laquelle les colonnes insérées sont affichées (pour modifier la vue ou la disposition des colonnes, consulter <u>Colonnes et Vues</u>).

### **Registre des clients/fournisseurs**

Quand on a un <u>registre des clients/fournisseurs</u> dans le plan comptable (c.à.d. des comptes spéfiques pour les clients/fournisseurs) et quand on a besoin d'avoir des données complètes avec adresse, numéro de téléphone, email, numéro de TVA et autre, ces données peuvent être définies et affichées dans les colonnes de la **vue Addresses**.

| _ Cc | mptes       | Ecritures Tota                                  | xL                |        |         |          |            |   |
|------|-------------|-------------------------------------------------|-------------------|--------|---------|----------|------------|---|
| Base | Mouveme     | nt Budget Précédent Div                         | vers Impression A | dresse |         |          |            |   |
|      | Compte      | Libellé                                         | Titre             | Nom    | Societé | Adresse1 | Adresse2 - | * |
| 151  |             | Clients                                         |                   |        |         |          |            |   |
| 152  | CL.001      | Société 1                                       |                   |        |         |          |            |   |
| 153  | CL.002      | Société 2                                       |                   |        |         |          |            |   |
| 154  | CL.003      | Société 3                                       |                   |        |         |          |            |   |
| 155  |             | Total Clients                                   |                   |        |         |          |            |   |
| 156  |             |                                                 |                   |        |         |          |            |   |
| 157  |             |                                                 |                   |        |         |          |            |   |
| 158  |             | Créanciers                                      |                   |        |         |          |            |   |
| 159  | CR.001      | Société 1                                       |                   |        |         |          |            |   |
| 160  | CR.002      | Société 2                                       |                   |        |         |          |            |   |
| 161  | CR.003      | Société 3                                       |                   |        |         |          |            | 1 |
| 162  |             | Total Créanciers                                |                   |        |         |          |            | Ŧ |
| •    | -           | III                                             |                   |        |         |          | Þ          |   |
|      |             | Tabal Charles                                   |                   |        |         |          |            |   |
|      | est le grou | ocal Clients<br>pe 'CLI1' qui s'ajoute au group | e 'CLI'           |        |         |          | -          | Ŧ |
|      | Info        | Messages                                        |                   |        |         |          |            |   |

# 5.2.3 Groupes

Pour definir un plan comptable, il faut créer les groupes principaux; pour chaque groupe il faut indiquer un GR d'appartenance

- 00 regroupe les comptes du bilan •
- 2991 indique le Bénéfice/perte de l'exercice.
- 02 regroupe les comptes du comptes de résultat

| 3       | SectionGroup | eCompte | Libellé                                     | BClasse | Gr   | Ouverture<br>CHF | Solde<br>CHF |
|---------|--------------|---------|---------------------------------------------|---------|------|------------------|--------------|
| 1       | 1            |         | TOTAL ACTIFS                                |         | 00   |                  |              |
| 2       |              |         |                                             |         |      |                  |              |
| 3       | 2991         |         | Bénéfice de l'exercice /Perte de l'exercice |         | 2    |                  |              |
| 4       |              |         |                                             |         |      |                  |              |
| 5       | 2            |         | TOTAL PASSIFS                               |         | 00   |                  |              |
| 6       |              |         |                                             |         |      |                  |              |
| 7       | 00           |         | Différence doit être = 0 (cellule vide)     |         |      |                  |              |
| 8       | 2            |         |                                             |         | 02   |                  |              |
| 9<br>10 | J            |         | TOTAL CHARGES                               |         | UZ   |                  |              |
| 11      | 4            |         | TOTAL PRODUITS                              |         | 02   |                  |              |
| 12      |              |         |                                             |         | 02   |                  |              |
| 13      | 02           |         | Bénéfice(-) Perte(+) Compte de résultat     |         | 2991 |                  |              |
|         |              |         |                                             |         |      |                  |              |

- Ajouter des lignes vides
- insérer les numéros des comptes, le libellé, la Bclasse et le Gr d'appartenance. Pour la BClasse, la numérotation suivante est obligatoire: 1 pour les Actifs, 2 pour les Passifs, 3 pour les Charges, 4 pour les Produits.
- Une fois que les en-têtes du Bilan et du Compte de résultat ont été introduits, insérer dans la colonne "Section" la numération suivante:

| C    | omptes  | E      | Ecritures | Totaux                                      |         |          |                  |              |   |
|------|---------|--------|-----------|---------------------------------------------|---------|----------|------------------|--------------|---|
| Base | Mouve   | ment B | udget Pi  | récédent <u>Divers</u> <u>Impression</u>    |         |          |                  |              |   |
|      | Section | Groupe | Compte    | Libellé                                     | BClasse | Gr       | Ouverture<br>CHF | Solde<br>CHF | * |
| 3    | 1       |        |           | ACTIFS                                      |         |          |                  |              |   |
| 4    |         |        | 1000      | Caisse                                      | 1       | 1        |                  |              |   |
| 5    |         |        | 1010      | Compte courant postal                       | 1       | 1        |                  |              | Ξ |
| 6    |         |        | 1020      | Compte courant bancaire                     | 1       | 1        |                  |              |   |
| 7    |         |        | 1100      | Créances                                    | 1       | 1        |                  |              |   |
| 8    |         |        | 1200      | Stocks de marchandises                      | 1       | 1        |                  |              |   |
| 9    |         |        | 1510      | Mobilier d'exploitation                     | 1       | 1        |                  |              |   |
| 10   |         |        | 1521      | Infrastructures informatiques               | 1       | 1        |                  |              |   |
| 11   |         | 1      |           | TOTAL ACTIFS                                |         | ( 00     | )                |              |   |
| 12   |         |        |           |                                             |         | $\smile$ |                  |              |   |
| 13   | 2       |        |           | PASSIFS                                     |         |          |                  |              |   |
| 14   |         |        | 2000      | Fournisseurs                                | 2       | 2        |                  |              |   |
| 15   |         |        | 2100      | Dettes bancaires à court terme              | 2       | 2        |                  |              |   |
| 16   |         |        | 2800      | Capital propre / Capital social             | 2       | 2        |                  |              |   |
| 17   |         |        | 2990      | Bénéfice reporté /Perte reportée            | 2       | 2        |                  |              |   |
| 18   |         | 2991   |           | Bénéfice de l'exercice /Perte de l'exercice |         | 2        |                  |              |   |
| 19   |         | 2      |           | FOTAL PASSIFS                               |         | 00       | )                |              |   |
| 20   |         |        |           |                                             |         |          |                  |              |   |
| 21   | (       | 00     |           | Différence doit être = 0 (cellule vide)     |         |          |                  |              | - |
| •    |         |        | 1         | III                                         | 1       |          |                  | l            | • |

- Les comptes de 1000 à 1521 ont le Gr 1, égal au Groupe 1 qui additionne le Total actifs
- Les comptes de 2000 à 2990 ont le Gr 2, égal au Groupe 2 qui additionne le Total passifs
- Le Total actifs et le Total passifs ont come Gr 00, égal au Groupe 00 où ils sont additionnés, en obtenant l'équilibre du bilan

On procède de la même façon pour le compte de résultat

|      | omptes  |        | Ecritures       | Totaux                                             |         |          |                  |              |   |
|------|---------|--------|-----------------|----------------------------------------------------|---------|----------|------------------|--------------|---|
| Base | Mouve   | ment E | <u>Budget</u> P | récédent Divers Impression                         |         |          |                  |              |   |
|      | Section | Groupe | Compte          | Libellé                                            | BClasse | Gr       | Ouverture<br>CHF | Solde<br>CHF | * |
| 23   | *       |        |                 | COMPTE DE RESULTAT                                 |         |          |                  |              |   |
| 24   | 4       |        |                 | PRODUITS                                           |         |          |                  |              |   |
| 25   |         |        | 3000            | Chiffre d'affaires brut de la production vendue    | 4       | 3        |                  |              |   |
| 26   |         |        | 3200            | Ventes brutes de marchandises                      | 4       | 3        |                  |              |   |
| 27   |         |        | 3400            | Ventes brutes de prestations de services           | 4       | 3        |                  |              |   |
| 28   |         |        | 6850            | Produits finaciers sur des avoirs postaux et banca | 4       | 3        |                  |              |   |
| 29   |         | 3      |                 | TOTAL PRODUITS                                     |         | 02       | )                |              |   |
| 30   |         |        |                 |                                                    |         | $\smile$ |                  |              |   |
| 31   | 3       |        |                 | CHARGES                                            |         |          |                  |              |   |
| 32   |         |        | 4000            | Achats                                             | 3       | 4        |                  |              |   |
| 33   |         |        | 5000            | Salaires                                           | 3       | 4        |                  |              |   |
| 34   |         |        | 5089            | Autres charges de personnel                        | 3       | 4        |                  |              |   |
| 35   |         |        | 6000            | Loyer                                              | 3       | 4        |                  |              |   |
| 36   |         |        | 6220            | Assurances                                         | 3       | 4        |                  |              | = |
| 37   |         |        | 8900            | Impôts des cantons et des communes                 | 3       | 4        |                  |              |   |
| 38   |         | 4      |                 | TOTAL CHARGES                                      |         | 02       | )                |              |   |
| 39   |         |        |                 |                                                    |         |          |                  |              |   |
| 40   | (       | 02     |                 | Perte (+) Bénéfice (-) Compte de résultat          |         | 2991     |                  |              |   |
| 41   |         |        |                 |                                                    |         |          |                  |              | - |

- Les comptes de 3000 à 6850 ont le Gr 3, égal au Groupe 3 qui additionne le Total Produits
- Les comptes de 4000 à 8900 ont le Gr 4, égal au Groupe 4 qui additionne le Total Charges
- Le Total charges et le Total produits ont comme Gr 02, égal au Groupe 02 où ils sont additionnés (la différence correspond au Bénéfice/Perte du Compte de résultat).
- Le Groupe 02 a comme GR 2991, qui, à son tour, est regroupé dans le groupe 2991 (Bénéfice ou perte de l'exercice reporté dans les passifs)

Pour compléter le plan comptable, il faut également configurer la colonne Sections.

### **Documents corrélés:**

- <u>Sections</u>
- <u>Sous-groupes</u>
- Soldes d'ouverture

# 5.2.3.1 Sous-groupes

# Insérer des sous-groupes

Dans le plan comptable, les sous-groupes permettent d'avoir des sous-totaux à plusieurs niveaux et d'obtenir des informations plus détaillées dans la présentation du bilan.

### **Exemple:**

118

On souhaite créer un nouveau sous-groupe Liquidité qui regroupe les comptes caisse, banque, poste:

|    | Section | Groupe | Compte | Libellé                       | BClasse | Gr | CHF | CHF |  |
|----|---------|--------|--------|-------------------------------|---------|----|-----|-----|--|
| 1  | *       |        |        | BILAN                         |         |    |     |     |  |
| 2  |         |        |        |                               |         |    |     |     |  |
| 3  | 1       |        |        | ACTIFS                        |         |    |     |     |  |
| 4  |         |        | 1000   | Caisse                        | 1       | 1  |     |     |  |
| 5  |         | (      | 1010   | Compte courant postal         | 1       | 1  |     |     |  |
| 6  |         |        | 1020   | Compte courant bancaire       | 1       | 1  |     |     |  |
| 7  |         |        | 1100   | Créances                      | 1       | 1  |     |     |  |
| 8  |         |        | 1200   | Stocks de marchandises        | 1       | 1  |     |     |  |
| 9  |         |        | 1510   | Mobilier d'exploitation       | 1       | 1  |     |     |  |
| 10 |         |        | 1521   | Infrastructures informatiques | 1       | 1  |     |     |  |
| 11 |         | 1      |        | TOTAL ACTIFS                  | j       | 00 |     |     |  |
| 12 |         |        |        |                               |         |    |     |     |  |

Pour créer le sous-groupe "Liquidité", il faut :

- insérer une ligne vide
- dans la colonne Groupe, saisir le code 100.
- dans la colonne Libellé saisir Total liquidité
- dans la colonne **Gr** saisir **1**
- dans la colonne Gr des comptes 1000, 1010 et 1020 changer de 1 à 100.

|         | Section | Groupe | Compte    | Libellé                       | BClasse | Gr       | Ouverture<br>CHF | Solde | ^  |
|---------|---------|--------|-----------|-------------------------------|---------|----------|------------------|-------|----|
| 1       | ×       |        |           | BILAN                         |         |          |                  | 0     | Ξ  |
| 2       |         |        |           |                               |         |          |                  |       | -  |
| 3       | 1       |        |           | ACTIFS                        |         | $\frown$ |                  |       |    |
| 4       |         |        | 1000      | Caisse                        | 1       | 100      |                  |       |    |
| 5       |         |        | 1010      | Compte courant postal         | 1       | 100      |                  |       |    |
| б       |         |        | 1020      | Compte courant bancaire       | 1       | 100      |                  |       |    |
| 7       |         | 100    |           | Total liquidité               |         | 1        |                  |       |    |
| 8       |         |        | 1100      | Créances                      | 1       | 1        |                  |       |    |
| 9       |         |        | 1200      | Stocks de marchandises        | 1       | 1        |                  |       |    |
| 10      |         |        | 1510      | Mobilier d'exploitation       | 1       | 1        |                  |       |    |
| 11      |         |        | 1521      | Infrastructures informatiques | 1       | 1        |                  |       |    |
| 12      |         | 1      |           | TOTAL ACTIFS                  |         | 00       |                  |       |    |
| 12<br>∢ |         |        |           | III                           |         |          |                  |       | Þ. |
|         |         |        |           |                               |         |          |                  |       |    |
| )0      |         | Différ | ence doit | être = 0 (cellule vide)       |         |          |                  |       |    |

# Supprimer des sous-groupes

Si le plan comptable présente des sous-groupes non désirés, vous pouvez les supprimer.

# **Exemple:**

On souhaite supprimer le sous-groupe Total dettes:

|    | Section    | Groupe   | Compte     | Libellé                                            | BClasse | Gr     | Ouverture<br>CHF | Solde<br>CHF | 1 |
|----|------------|----------|------------|----------------------------------------------------|---------|--------|------------------|--------------|---|
| 15 | 2          |          |            | PASSIFS                                            |         | $\sim$ |                  |              | - |
| 16 |            |          | 2000       | Dettes résultant d'achats de matières et de marcha | 2       | 20     |                  |              |   |
| 17 |            |          | 2100       | Dettes bancaires à court terme                     | 2       | 20     |                  |              | = |
| 18 |            |          | 2400       | Dettes bancaires à long terme                      | 2       | 20     |                  |              |   |
| 19 | (          | 20       |            | Total dettes                                       |         | $\sim$ |                  |              |   |
| 20 |            | $\smile$ | 2800       | Capital propre / Capital social                    | 2       | 2      |                  |              |   |
| 21 |            |          | 2990       | Bénéfice reporté /Perte reportée                   | 2       | 2      |                  |              |   |
| 22 |            | 2991     |            | Bénéfice de l'exercice /Perte de l'exercice        |         | 2      |                  |              |   |
| 23 |            | 2        |            | TOTAL PASSIFS                                      |         | 00     |                  |              |   |
| 24 |            |          |            |                                                    |         |        |                  |              |   |
| 25 |            | 00       |            | Différence doit être = 0 (cellule vide)            |         |        |                  |              |   |
| ₹. |            |          |            | III                                                |         |        |                  | •            |   |
| 00 | ast la sus | Différ   | rence doit | être = 0 (cellule vide)                            |         |        |                  |              |   |

BANANA COMPTABILITÊ

Pour supprimer le sous-groupe **20**, il faut :

- supprimer la ligne 19
- changer le Gr des comptes 2000, 2100 et 2400 de 20 à 2.

|    | Section | Groupe | Compte | Libellé                                            | BClasse | Gr | Ouverture<br>CHF | Solde<br>CHE |   |
|----|---------|--------|--------|----------------------------------------------------|---------|----|------------------|--------------|---|
| 15 | 2       |        |        | PASSIFS                                            |         |    | 0.1.1            | 0.11         | 1 |
| 16 |         |        | 2000   | Dettes résultant d'achats de matières et de marcha | 2       | 2  |                  |              | - |
| 17 |         |        | 2100   | Dettes bancaires à court terme                     | 2       | 2  |                  |              | Ξ |
| 18 |         |        | 2400   | Dettes bancaires à long terme                      | 2       | 2  |                  |              |   |
| 19 |         |        | 2800   | Capital propre / Capital social                    | 2       | 2  |                  |              |   |
| 20 |         |        | 2990   | Bénéfice reporté /Perte reportée                   | 2       | 2  |                  |              |   |
| 21 |         | 2991   |        | Bénéfice de l'exercice /Perte de l'exercice        |         | 2  |                  |              |   |
| 22 |         | 2      |        | TOTAL PASSIFS                                      |         | 00 |                  |              |   |
| 23 |         |        |        |                                                    |         |    |                  |              |   |
| 24 |         | 00     |        | Différence doit être = 0 (cellule vide)            |         |    |                  |              |   |
| 25 | _       |        |        |                                                    |         |    |                  |              |   |

# 5.2.4 Sections

Afin de pouvoir créer automatiquement un **Bilan formaté par groupes**, il faut configurer le plan comptable avec les codes affichés ci-dessous, à insérer dans la colonne **Section**.

|    |                       | -                                                      |
|----|-----------------------|--------------------------------------------------------|
| *  | Titre 1               | à insérer pour les titres principaux                   |
| ** | Titre 2               | à insérer pour les titres secondaires                  |
| 1  | Actifs                | à insérer dans la ligne du titre Actifs                |
| 2  | Passifs               | à insérer dans la ligne du titre Passifs               |
| 3  | Charges               | à insérer dans la ligne du titre Charges               |
| 4  | Produits              | à insérer dans la ligne du titre Produits              |
| 01 | Registre clients      | à insérer dans la ligne du titre Registre clients      |
| 02 | Registre fournisseurs | à insérer dans la ligne du titre Registre fournisseurs |
| 03 | Centres de coût       | à insérer dans la ligne du titre Centres de coût       |

<td"#3384\_\*< td=""> </td"#3384\_\*<>

BANANA COMPTABILITÊ

| 04    | Centres de profit                         | à insérer dans la ligne du titre Centre de profit                                 |
|-------|-------------------------------------------|-----------------------------------------------------------------------------------|
| Notes | à insérer dans la ligne du<br>titre Notes |                                                                                   |
| #X    | Données cachée                            | à insérer dans la ligne à partir de laquelle les données<br>doivent être cachées. |

- Insérer un \* dans la même ligne du titre Bilan
- Insérer 1 dans la même ligne du titre Actifs
- Insérer 2 dans la même ligne du titre Passifs

|    | Section  | Groupe | Compte | Libellé                                     | BClasse | Gr | Ouverture<br>CHF | Solde<br>CHF |    |
|----|----------|--------|--------|---------------------------------------------|---------|----|------------------|--------------|----|
| 1  | *        |        |        | BILAN                                       |         |    |                  |              |    |
| 2  |          |        |        |                                             |         |    |                  |              |    |
| 3( | 1        |        |        | ACTIFS                                      |         |    |                  |              |    |
| 4  | $\smile$ |        | 1000   | Caisse                                      | 1       | 1  |                  |              |    |
| 5  |          |        | 1010   | Compte courant postal                       | 1       | 1  |                  |              |    |
| б  |          |        | 1020   | Compte courant bancaire                     | 1       | 1  |                  |              |    |
| 7  |          |        | 1100   | Créances                                    | 1       | 1  |                  |              |    |
| 8  |          |        | 1200   | Stocks de marchandises                      | 1       | 1  |                  |              |    |
| 9  |          |        | 1510   | Mobilier d'exploitation                     | 1       | 1  |                  |              |    |
| 10 |          |        | 1521   | Infrastructures informatiques               | 1       | 1  |                  |              |    |
| 11 |          | 1      |        | TOTAL ACTIFS                                |         | 00 |                  |              |    |
| 12 |          |        |        |                                             |         |    |                  |              |    |
| 16 | 2        |        |        | PASSIFS                                     |         |    |                  |              |    |
| 14 |          |        | 2000   | Fournisseurs                                | 2       | 2  |                  |              |    |
| 15 |          |        | 2100   | Dettes bancaires à court terme              | 2       | 2  |                  |              |    |
| 16 |          |        | 2800   | Capital propre / Capital social             | 2       | 2  |                  |              |    |
| 17 |          |        | 2990   | Bénéfice reporté /Perte reportée            | 2       | 2  |                  |              |    |
| 18 |          | 2991   |        | Bénéfice de l'exercice /Perte de l'exercice |         | 2  |                  |              |    |
| 19 |          | 2      |        | TOTAL PASSIFS                               |         | 00 |                  |              |    |
| 20 |          | 1      |        | III                                         |         |    |                  |              | Þ. |

- Insérer un \* dans la même ligne du titre Compte de Résultat
- Insérer 4 dans la même ligne du titre **Produits**
- Insérer 3 dans la même ligne du titre Charges

Note: dans le cas où il y a un plan comptable avec les Charges et Produits configurés de façon "mixte", il faut insérer un \* sur la même ligne du titre "Compte de Résultat" et seulement le numéro 4 sur la ligne précédente à la ligne qui contient le titre "Charges" ou "Produits".

|    | See | tion | Groups | Commente | Libellá                                            | PCIerce | Gr   | Ouverture | Solde |   |
|----|-----|------|--------|----------|----------------------------------------------------|---------|------|-----------|-------|---|
|    | 360 | uon  | oroupe | compte   | Libelie                                            | DCIasse | 01   | CHF       | CHF   |   |
| 23 | *   | )    |        |          | COMPTE DE RESULTAT                                 |         |      |           |       |   |
| 24 |     |      |        |          |                                                    |         |      |           |       |   |
| 25 | 4   | )    |        |          | PRODUITS                                           |         |      |           |       |   |
| 26 |     |      |        | 3000     | Chiffre d'affaires brut de la production vendue    | 4       | 3    |           |       |   |
| 27 |     |      |        | 3200     | Ventes brutes de marchandises                      | 4       | 3    |           |       |   |
| 28 |     |      |        | 3400     | Ventes brutes de prestations de services           | 4       | 3    |           |       |   |
| 29 |     |      |        | 6850     | Produits finaciers sur des avoirs postaux et banca | 4       | 3    |           |       |   |
| 30 |     |      | 3      |          | TOTAL PRODUITS                                     |         | 02   |           |       |   |
| 31 | _   |      |        |          |                                                    |         |      |           |       |   |
| 37 | 3   | )    |        |          | CHARGES                                            |         |      |           |       |   |
| 33 | _   |      |        | 4000     | Achats                                             | 3       | 4    |           |       |   |
| 34 |     |      |        | 5000     | Salaires                                           | 3       | 4    |           |       |   |
| 35 |     |      |        | 5089     | Autres charges de personnel                        | 3       | 4    |           |       |   |
| 36 |     |      |        | 6000     | Loyer                                              | 3       | 4    |           |       |   |
| 37 |     |      |        | 6220     | Assurances                                         | 3       | 4    |           |       |   |
| 38 |     |      |        | 8900     | Impôts des cantons et des communes                 | 3       | 4    |           |       |   |
| 39 |     |      | 4      |          | TOTAL PRODUITS                                     |         | 02   |           |       |   |
| 40 |     |      |        |          |                                                    |         |      |           |       |   |
| 41 |     |      | 02     |          | Perte (+) Bénéfice (-) Compte de résultat          |         | 2991 |           |       |   |
| 4  |     |      |        |          | III                                                |         |      |           | •     | • |

Pour le registre clients/fournisseurs une nouvelle section est définie, en insérant comme d'habitude un astérisque.

- Insérer un \* dans la même ligne du titre **Registre clients/fournisseurs**
- Insérer 01 dans la même ligne du titre Registre clients
- Insérer 02 dans la même ligne du titre **Registre fournisseurs**

L'affichage des montants se passe comme pour les Actifs et les Passifs.

Cette codification est aussi valable si les clients et fournisseurs sont configurés comme centre de coût.

| Lo<br>Base    | Mouve      | ment             | Ecritures<br><u>Budget</u> <u>F</u> | Totaux<br>Précédent <u>Divers</u> | Codes TVA    |         |      |                  |              |  |
|---------------|------------|------------------|-------------------------------------|-----------------------------------|--------------|---------|------|------------------|--------------|--|
|               | Section    | Groupe           | Compte                              |                                   | Libellé      | BClasse | Gr   | Ouverture<br>CHF | Solde<br>CHF |  |
| 151           | *          |                  |                                     | REGISTRE CLIE                     | NTS/FOURNISS | SEURS   |      |                  |              |  |
| 152           |            |                  |                                     |                                   |              |         |      |                  |              |  |
| 15            | 01)        |                  |                                     | Clients                           |              |         |      |                  |              |  |
| 154           |            |                  | CL.001                              | Société 1                         |              | 1       | CLI1 |                  |              |  |
| 155           |            |                  | CL.002                              | Société 2                         |              | 1       | CLI1 |                  |              |  |
| 156           |            |                  | CL.003                              | Société 3                         |              | 1       | CLI1 |                  |              |  |
| 157           |            | CLI1             |                                     | Total Clients                     |              |         | CLI  |                  |              |  |
| 158           |            |                  |                                     |                                   |              |         |      |                  |              |  |
| 159           | 02         |                  |                                     | Créanciers                        |              |         |      |                  |              |  |
| 160           |            |                  | CR.001                              | Société 1                         |              | 2       | CRE1 |                  |              |  |
| 161           |            |                  | CR.002                              | Société 2                         |              | 2       | CRE1 |                  |              |  |
| 162           |            |                  | CR.003                              | Société 3                         |              | 2       | CRE1 |                  |              |  |
| 163           |            | CRE1             |                                     | Total Créancier                   | s            |         | CRE  |                  |              |  |
| CRE<br>Ceci e | est le gro | Tota<br>Supe 'CR | l Créancie<br>(E1' qui s'a          | rs<br>ijoute au groupe 'CRE       | E'           |         |      |                  |              |  |

Dans le cas où il y a des centres de coût et de profit, il faut insérer:

- un \* dans la même ligne du titre Centre de coût et de profit
- 03 dans la même ligne du titre Centre de coût
- 04 dans la même ligne du titre Centre de profit

Les montants des centres de coût sont affichés en positif comme les charges; les centres de profi et comme les produits.

| 1  | Section  | Groupe | Compte | Libellé                      | BClasse | Gr | Ouverture | Solde |   |
|----|----------|--------|--------|------------------------------|---------|----|-----------|-------|---|
| 81 | *        |        |        | CENTRES DE COÛT ET DE PROFIT |         |    | CHF       | Unr   |   |
| 32 |          |        |        |                              |         |    |           |       |   |
| 83 | 03       |        |        | Centres de coût              |         |    |           |       |   |
| 84 | $\smile$ |        | ,EMB   | Emballage                    |         | со |           |       |   |
| 85 |          |        | ,MP    | Matière permière             |         | CO |           |       |   |
| 36 |          |        | ,MA    | Matière auxiliaire           |         | CO |           |       |   |
| 87 |          | CO     |        | Total Centres de côut        |         |    |           |       |   |
| 38 |          |        |        |                              |         |    |           |       |   |
| 39 | 04 )     |        |        | Centre de profit             |         |    |           |       |   |
| 90 |          |        | .VEA   | Vente produit A              |         | CP |           |       |   |
| 91 |          |        | .VEB   | Vente produit B              |         | CP |           |       | l |
| 92 |          | СР     |        | Total Centres de profit      |         |    |           |       |   |
|    |          |        |        |                              |         |    |           |       |   |

Pour plus d'informations, consulter la page Logique des sections

Document corrélé: Bilan formaté par groupes

# 5.2.4.1 Logique des sections

Le type de codification des sections sert à déterminer comment l'impression sera effctuée.

Chaque section est imprimée comme un tableau à part.

# Les dossiers

- \* Titre 1 crée un dossier de niveau 1.
  Il peut contenir des sections ou des dossiers du niveau 2.
  Ceci est utile pour regrouper des sections qui doivent être imprimées ensemble comme le Bilan, qui contient les Actifs et aussi les Passifs.
- \*\* Titre 2 crée un dossier de niveau 2

# Les sections de base

Le numéro de section détermine

 Comment le montant sont imprimés. Les montants peuvent être affichés comme dans le plan des comptes ou invertis. Si les montants en crédit (en négatif) sont invertis, ils sont affichés en positif; de la même façon, ceux en positif sont affichés en négatif.

 Quelles sont les colonnes des montants qui sont utilisées dans l'affichage. La colonne Solde ou la colonne mouvement de la période est utilisée. La colonne Solde indique le solde du compte à un moment déterminé (p.ex, solde au 30 juin).

La colonne total mouvement période indique le montant des mouvements dans la période indiquée. Elle est utilisée pour le compte de résultat et indique les dépenses ou les recettes pour une période déterminée.

Explications sur les sections différentes

- 1 Actifs (montants comme dans le plan comptable, colonne solde)
- 2 Passifs (montants invertis, colonne saldo)
- 3 Charges (montants comme dans le plan comptable, colonne total mouvement)
- 4 Produits (montants invertis, colonne total mouvement) Cette section peut aussi être utilisée de façon seule et contenir les charges et les produits ensemble (compte de résultat avec charges et produits mélangés). Dans ce cas, les produits sont affichés en positif et les charges en négatif.

Ces sections doivent être uniques. Il peut y avoir donc seulement une section 1 Actifs ou 2 Passifs. Pour d'autres sections, comme des registres ou des centres de coût, des sections similiares peuvent être utilisées.

# Sections dérivées

Sections qui sont similaires aux sections principaux

- 01 Comme les Actifs (montants comme dans le plan comptable, colonne solde) Utilisée pour le registre clients.
- 02 Comme les Passifs (montants invertis, colonne saldo) Utilisée pour le registre fournisseurs.
- 03 Comme les Charges (montants comme dans le plan comptable, colonne total mouvement)
  - Utilisée pour les centres de coût.
- 04 Comme les Produits (montants invertis, colonne total mouvement) Utilisée pour les centres de profit.

# **Autres Sections**

Il y a d'autres types de sections

Utilisée pour les annexes au bilan

• #X Section cachée. Cette section n'est pas reprise dans la sélection des sections, ni dans l'impression. Elle sert à indiquer une partie qui ne doit pas être imprimée.

# Largeur des colonnes en impression.

La largeur des colonnes est déterminée automatiquement par le programme.

Les sections 1, 2, 01, 02 ont la même largeur des colonnes.

Les sections 3, 4, 03, 04 ont la même largeur des colonnes.

# 5.2.5 Segments

# Introduction

Grâce aux segments, des entités supplémentaires peuvent être créées auxquelles on peut attribuer les montants des écritures. Quand on procède avec les écritures, on insère en plus du compte débit ou crédit aussi le code relatif au segment, par exemple (1000-10-100-200). Les segments sont utilisés pour avoir des rapports comptables subdivisés par Département, Project, Succursale, etc.

# **Configurer les segments**

Les segments doivent être configurés dans le Tableau Comptes, à la fin du plan comptable, en les indiquant dans la colonne Compte.

- Les segments sont des comptes précédés d'un double-point ":".
- Il peuvent y avoir jusqu'à 10 niveaux de segments
- Le nombre de double-points qui précèdent le sigle pour le segment indique le niveau

- :10 segment du niveau 1
- ::10 segment du niveau 2
- :::10 segment du niveau 3
- Les différents niveaux sont indépendants les uns des autres
- Les segments n'ont pas de classe et n'ont pas de devise
- Les calculs des segments se font dans la devise de base.

Pour la configuration, procéder comme suit:

- Insérer un astérisque dans la colonne Section, pour définir le section pour les segments
- Dans la colonne Libellé, insérer le titre "Segments"
- Insérer la description des segments du premier niveau et dans la colonne Compte insérer :
- Enumérer les segments du premier niveau, en insérant pour chacun, dans la colonne Compte, un code pour l'identification, précédé par :.
- Continuer en insérant les segments du deuxième niveau (et éventuellement du troisième niveau), de la même façon comme ceux du premier niveau, avec la différence que dans la colonne Compte, les codes des segments doivent être précédés de :: ou de :::, selon le niveau.

| C    | omptes  | Ec     | ritures                | Totaux                                                 |         |    |                  |              |   |
|------|---------|--------|------------------------|--------------------------------------------------------|---------|----|------------------|--------------|---|
| Base | Mouveme | ent Bu | <u>dget</u> <u>Pré</u> | cédente <u>Période</u> <u>Divers</u> <u>Impression</u> |         |    |                  |              |   |
|      | Section | Groupe | Compte                 | Libellé                                                | BClasse | Gr | Ouverture<br>CHF | Solde<br>CHF | ^ |
| 56   | ×       |        |                        | Segments                                               |         |    |                  |              |   |
| 57   |         |        |                        |                                                        |         |    |                  |              |   |
| 58   |         |        | :                      | Succursales                                            |         |    |                  |              |   |
| 59   |         |        | :LU                    | Succursale de Lugano                                   |         |    |                  |              |   |
| 60   |         |        | :ZU                    | Succursale de Zürich                                   |         |    |                  |              |   |
| 61   |         |        |                        |                                                        |         |    |                  |              |   |
| 62   |         |        | ::                     | Projects                                               |         |    |                  |              |   |
| 63   |         |        | ::P1                   | Project 1                                              |         |    |                  |              | = |
| 64   |         |        | ::P2                   | Project 2                                              |         |    |                  |              |   |
| 65   |         |        |                        |                                                        |         |    |                  |              | - |

# **Ecritures**

Les segments s'enregistrent dans le Tableau Ecritures, en faisant suivre le compte principal par celui du segment.

Dans les Propriétés Fichier (données de base), si l'option **Utilise le signe moins (-) comme** séparateur des segments est activée, il faut utiliser le signe (-) pour enregistrer les segments.

Si, dans le plan comptable, il y a des comptes qui ont un trait d'union (exemple: comptes du registre clients/fournisseurs), on ne peut pas utiliser le trait d'union comme séparateur des segments; dans ce cas, il faut désactiver l'option et utiliser le double-point.

Quand on doit enregistrer un segment qui appartient à plusieurs niveaux, il faut d'abord insérer le compte principal, puis le segment du premier niveau et ensuite celui du deuxième niveau.

| ſ   | Comptes             | Ecrit         | Totaux                                              |            |            |                |
|-----|---------------------|---------------|-----------------------------------------------------|------------|------------|----------------|
| Bas | e <u>Centres de</u> | <u>coût</u> l | Echéances Bloguer                                   |            |            |                |
|     | Date                | Pièce         | Libellé                                             | CtDébit    | CtCrédit   | Montant<br>CHF |
| 1   | 01.02.2012          | 27            | Encaissé pour succursale Zürich, project 1          | 1023       | 3120:ZU:P1 | 3'500.00       |
| 2   | 03.02.2012          | 28            | Encaissé pour succursale Lugano, project 2          | 1020       | 3130:LU:P2 | 7'500.00       |
| 3   | 05.02.2012          | 29            | Encaissé projet 2, succursale de Lugano             | 1020       | 3130:LU:P2 | 560.00         |
| 4   | 14.02.2012          | 30            | Encaissé projet 1, succursale de Lugano             | 1023       | 3130:LU:P1 | 5'600.00       |
| 5   | 05.03.2012          | 31            | Achat matériels pour projet 1, succursale de Lugano | 4030:LU:P1 | 2095       | 5'300.00       |
| 6   | 07.03.2012          | 32            | Achat matériels pour projet 2, succursale de Zürich | 4040:ZU:P2 | 1021       | 3'600.00       |
| 7   | 08.03.2012          | 33            | Achat matériels pour projet 1, succursale de Zürich | 4055:ZU:P1 | 1023       | 2'500.00       |
| 8   | 15.03.2012          | 34            | Achat matériels pour projet 2, succursale de Lugano | 4020:LU:P2 | 1020       | 3'600.00       |

# Rapport

Les rapports des segments peuvent être obtenus automatiquement avec la commande <u>Bilan formaté</u> <u>par groupes</u> ou <u>Rapport comptable</u>. Ces commandes ont une section Subdivision dans laquelle on peut indiquer de créer des colonnes pour les segments, en sélectionnant les segments que l'on veut obtenir.

# Segments pour projet

### Société sportive XX Comptabilité 2012

# COMPTE DE RESULTAT

#### PRODUITS

|                                 | 2012<br>P1 | 2012<br>P2 | 2012      |
|---------------------------------|------------|------------|-----------|
| 3120 Produits de sponsors       | 3'500.00   |            | 3'500.00  |
| 3130 Produits de manifestations | 5'600.00   | 8'060.00   | 13'660.00 |
| TOTAL PRODUITS                  | 9'100.00   | 8'060.00   | 17'160.00 |

#### CHARGES

|                             | 2012<br>P1 | 2012<br>P2 | 2012      |
|-----------------------------|------------|------------|-----------|
| 4020 Frais gestion véhicule |            | 3'600.00   | 3'600.00  |
| 4030 Frais d'instruction    | 5'300.00   |            | 5'300.00  |
| 4040 Frais de bureau        |            | 3'600.00   | 3'600.00  |
| 4055 Frais manifestations   | 2'500.00   |            | 2'500.00  |
| TOTAL CHARGES               | 7'800.00   | 7'200.00   | 15'000.00 |
| Bénéfice et Perte           | 1'300.00   | 860.00     | 2'160.00  |

Segments pour succursale

# Société sportive XX Comptabilité 2012

# COMPTE DE RESULTAT

#### PRODUITS

|                                 | 2012<br>LU | 2012<br>ZU | 2012      |
|---------------------------------|------------|------------|-----------|
| 3120 Produits de sponsors       |            | 3'500.00   | 3'500.00  |
| 3130 Produits de manifestations | 13'660.00  |            | 13'660.00 |
| TOTAL PRODUITS                  | 13'660.00  | 3'500.00   | 17'160.00 |

#### CHARGES

|                             | 2012<br>LU | 2012<br>ZU | 2012      |
|-----------------------------|------------|------------|-----------|
| 4020 Frais gestion véhicule | 3'600.00   |            | 3'600.00  |
| 4030 Frais d'instruction    | 5'300.00   |            | 5'300.00  |
| 4040 Frais de bureau        |            | 3'600.00   | 3'600.00  |
| 4055 Frais manifestations   |            | 2'500.00   | 2'500.00  |
| TOTAL CHARGES               | 8 '90 0.00 | 6'100.00   | 15'000.00 |
| Bénéfice et Perte           | 4'760.00   | -2'600.00  | 2'1 60.00 |

# Résumé

### Société sportive XX Comptabilité 2012

### Segments

#### Succursales

|                      | 31.12.2012<br>LU | 31.12.2012<br>ZU | 31.12.2012 |
|----------------------|------------------|------------------|------------|
| Succursale de Lugano | -4'760.00        |                  | -4'760.00  |
| Succursale de Zürich |                  | 2'600.00         | 2'600.00   |
| Project 1            | -300.00          | -1'000.00        | -1'300.00  |
| Project 2            | -4'460.00        | 3'600.00         | -860.00    |

D'autres ressources à propos des segments: Gérer des projets

# 5.2.6 Centres de coût et de profit

Les centres de coût et de profit sont des regroupements qui permettent d'avoir des détails en dehors de la comptabilité pour des fins informatives, internes pour l'entreprise.

Ils gèrent, en particulier:

- Projets
- Manifestations
- Chantiers
- Clients et fournisseurs
- Membres
- Détails supplémentaires pour certaines dépenses

### Caractéristiques

- Chaque centre de coût et de profit a sa propre fiche de compte, complet avec mouvements et solde.
- On peut avoir un nombre illimité des centres de coût
- Jusqu' à trois types de centres de coût peuvent être gérés, et chacun peut avoir plusieurs sous-groupes.

### Jusqu'à trois types de centres de coût

Jusqu'à trois types de centres de coût peuvent être indiqués; ils doivent être configurés avec la ponctuation suivante devant le numéro de compte: **point, virgule** et **point-virgule**.

Le centre de coût CC1 (avec le point) peut être utilisé, par exemple, pour enregistrer tous les mouvements d'un projet, le CC2 (avec la virgule) pour un département et le CC3 (point-virgule) pour gérer les mouvements d'un client ou fournisseur.

colonne CC1 dans le tableau Écritures, numéros de compte précédés d'un point colonne CC2 dans le tableau Écritures, numéros de compte précédés d'un virgule colonne CC3 dans le tableau Écritures, numéros de compte précédés d'un point-virgule

# **Configurer les Centres de coût**

Les trois types de Centres de coût doivent être configurés avec la ponctuation suivante devant le compte: **point**, **virgule** et **point-virgule**.

Le Centres de coût doivent être configurés à la fin du plan comptable de facon suivante:

- Dans la colonne **Section**, insérer un \* pour le changement de section et dans la ligne suivante, insérer **03** (ou 04 pour un centre de profit). Ces configurations sont nécessaires pour la présentation des centres de coût dans le Bilan formaté par groupes.
- Insérer des lignes vides pour le nombre des centres de coût à insérer
- Dans la colonne Groupe, insérer le groupe d'appartenance.
- Dans la colonne **Compte**, insérer les comptes pour les centres de coût, précédés par un **point** pour ceux qui doivent être enregistrés dans la colonne **CC1** (dans le tableau écritures), d'un **virgule** pour ceux qui doivent être enregistrés dans la colonne **CC2** et d'un point-virgule pour ceux qui doivent être enregistrés dans la colonne **CC3**.

| Co   | mptes   | Ecr    | itures          | Totaux Codes TVA                |         |    |                  |              |   |
|------|---------|--------|-----------------|---------------------------------|---------|----|------------------|--------------|---|
| Base | Mouveme | nt Bud | lget <u>Pré</u> | <u>cédent Divers Impression</u> |         |    |                  |              |   |
|      | Section | Groupe | Compte          | Libellé                         | BClasse | Gr | Ouverture<br>CHF | Solde<br>CHF | ^ |
| 82   | *       |        |                 |                                 |         |    |                  |              |   |
| 83   | 03      |        |                 | CENTRES DE COÙT                 |         |    |                  |              |   |
| 84   |         |        |                 | Charges pour Marchandise        |         |    |                  |              |   |
| 85   |         |        | .MA             | Marchandise A                   |         | Μ  |                  |              |   |
| 86   |         |        | .MB             | Marchandise B                   |         | М  |                  |              |   |
| 87   |         |        | .MC             | Marchandise C                   |         | М  |                  |              |   |
| 88   |         | М      |                 | Total Charges pour Marchandise  |         |    |                  |              |   |
| 89   |         |        |                 |                                 |         |    |                  |              |   |
| 90   |         |        |                 | Charges pour Chantiers          |         |    |                  |              |   |
| 91   |         |        | ,C1             | Chantier A                      |         | С  |                  |              |   |
| 92   |         |        | ,C2             | Chantier B                      |         | С  |                  |              |   |
| 93   |         |        | ,C3             | Chantier C                      |         | С  |                  |              |   |
| 94   |         | С      |                 | Total Charges pour Chantiers    |         |    |                  |              |   |
| 95   |         |        |                 |                                 |         |    |                  |              |   |
| 96   |         |        |                 | Charges pour Voitures           |         |    |                  |              |   |
| 97   |         |        | ;VA             | Voiture A                       |         | V  |                  |              | - |
| 98   |         |        | ;VB             | Voiture B                       |         | V  |                  |              | - |
| 99   |         |        | ;VC             | Voiture C                       |         | V  |                  |              |   |
| 100  |         | V      |                 | Total Charges pour Voitures     |         |    |                  |              | Ŧ |
| •    | -       |        |                 |                                 |         |    |                  | •            |   |

# Les Données de base (section TVA)

Dans les <u>**Propriétés fichier (données de base)**, section **TVA**, les montants des centres de coût peuvent être configurés avec les options suivantes:</u>

- Utilise le montant de l'écriture Le montant du centre de coût est enregistré comme le montant enregistré
- Utilise le montant sans TVA Le montant du centre de coût est enregistré au net de la TVA
- Utliise le montant TVA incluse Le montant du centre de coût est enregistré au brut, TVA incluse.

# Écritures

Pour pouvoir enregistrer sur les centres de coût, on présuppose que les comptes pour les centres de coût soient déjà insérés dans le plan comptable.

Afin de procéder avec les écritures, il faut enregistrer dans le tableau **Ecritures**, vue Centres de coût, colonnes **CC1**, **CC2**, **CC3**, le compte du centre de coût **sans la ponctuation qui le précède**.

|                              | omptes                                                                                                    | Ecritur | es Totaux Codes TVA          |         |          |                |     |     |       |  |
|------------------------------|----------------------------------------------------------------------------------------------------|---------|------------------------------|---------|----------|----------------|-----|-----|-------|--|
| Base                         | TVA complète (                                                                                                    | Centro  | es de coût Echéances Bloquer |         |          |                |     |     |       |  |
|                              | Date                                                                                                    | Pièce   | Libellé                      | CtDébit | CtCrédit | Montant<br>CHF | CC1 | CC2 | CC3 ^ |  |
| 40                           | 26.04.2012                                                                                                    | 56      | Achats pour chantier A       | 4000    | 1020     | 2'500.00       |     | C1  |       |  |
| 41                           | 26.04.2012                                                                                                    | 57      | Achats pour chantier B       | 4000    | 1000     | 890.00         |     | C2  |       |  |
| 42                           | 28.04.2012                                                                                                    | 58      | Achats pour chantier C       | 4000    | 1010     | 1'600.00       |     | C3  |       |  |
| 43                           | 30.04.2012                                                                                                    | 59      | Assurance pour voiture A     | 6220    | 1010     | 690.00         |     |     | VA 📃  |  |
| 44                           | 30.04.2012                                                                                                    | 60      | Assurance pour voiture B     | 6220    | 1010     | 445.00         |     |     | VB    |  |
| 45                           | 30.04.2012                                                                                                    | 61      | Assurance pour voiture C     | 1010    | 795.00   |                |     | VC  |       |  |
| 46                           | 02.05.2012                                                                                                    | 62      | Achat Marchandise Cat. A     | 4000    | 2000     | 1'500.00       | MA  |     |       |  |
| 47                           | 02.05.2012                                                                                                    | 63      | Achat Marchandise Cat. B     | 4000    | 2000     | 186.00         | MB  |     |       |  |
| 48                           | 02.05.2012                                                                                                    | 64      | Achat Marchandise Cat. C     | 4000    | 2000     | 631.00         | MC  |     | -     |  |
|                              |                                                                                                    |         |                              |         |          |                |     |     |       |  |
| Touch<br>4000<br>2000<br>.MC | Touche F6 = reprendre les valeurs de la ligne avec texte semblable      4000    Achats    7'307.00      2000    Dettes résultant d'achats de matières et de marchandises    -2'317.00      .MC    Marchandise C    631.00 |         |                              |         |          |                |     |     |       |  |
|                              | Info                                                                                                    | Message | es                           |         |          |                |     |     |       |  |

# Fiche de compte du Centre de coût

Le centre de coût est traité comme n'importe quel autre compte, par conséquant chaque centre de coût a sa propre fiche de compte avec les mouvements comptables et le solde.

Afin de pouvoir afficher toutes les fiches de compte des centres de coût, cliquer sur la commande **Fiche de compte** du menu **Caisse1**, **Simple1**, **Compta1** et ensuite sur le bouton **Centres de coût**.

# Écritures en négatif

Pour la comptabilité simple et le livre de caisse, l'écriture du centre de coût suit en général le montant de l'écriture.S'il s'agit d'une dépense, le montant doit être enregistré en négatif. Pour la comptabilité en partie double (aussi optionnel pour la simple et le livre de caisse), pour enregistrer en négatif (en crédit), on doit écrire le compte du centre de coût précédé du signe moins (-CC1, -CC2, -CC3).

# Plusieurs groupes dans un centre de coût

Afin de pouvoir gérer plusieurs groupes, appartenants à la même typologie, dans un centre de coût, il faut configurer dans le centre de coût choisi (virgule, point ou point-virgule) plusieurs regroupements. Dans l'exemple qui suit, le regroupements sont configurés dans le centre de coût CC3 (avec le point-virgule):

|    | Section | Groupe | Compte | Libellé                         | BClasse | Gr | Ouverture | Solde | 1  |
|----|---------|--------|--------|---------------------------------|---------|----|-----------|-------|----|
| 61 | *       |        |        |                                 |         |    |           | em    |    |
| 62 | 03      |        |        | CENTRES DE COÛT ET DE PROFIT    |         |    |           |       |    |
| 63 |         |        |        | Copropriété A                   |         |    |           |       |    |
| 64 |         |        | ;CAC   | Eau, électricité, gaz           |         | CA |           |       |    |
| 65 |         |        | ;CAM   | Matériel                        |         | CA |           |       |    |
| 66 |         |        | ;CAE   | Entretien                       |         | CA |           |       |    |
| 67 |         |        | ;CAD   | Divers                          |         | CA |           |       |    |
| 68 |         | CA     |        | Total frais copropriété A       |         | TC |           |       |    |
| 69 |         |        |        |                                 |         |    |           |       |    |
| 70 |         |        |        | Copropriété B                   |         |    |           |       |    |
| 71 |         |        | ;CBC   | Eau, électricité, gaz           |         | СВ |           |       |    |
| 72 |         |        | ;CBM   | Matériel                        |         | СВ |           |       |    |
| 73 |         |        | ;CBE   | Entretien                       |         | СВ |           |       | _  |
| 74 |         |        | ;CBD   | Divers                          |         | СВ |           |       | =  |
| 75 |         | CB     |        | Total frais copropriété B       |         | TC |           |       |    |
| 76 |         |        |        |                                 |         |    |           |       | _  |
| 77 |         | тс     |        | Total frais copropriétés A et B |         |    |           |       | -  |
|    |         |        |        |                                 |         |    |           |       | Þ. |

Dans le tableau Écritures, afin de pouvoir imputer le centre de coût à un regroupement spécifique, il faut insérer le compte centre de coût spécifique. Dans notre exemple, en étant un centre de coût configuré avec le point-virgule, le centre de coût doit être inséré dans la colonne CC3, vue Centre de coût.

|                                        | Comptes Ecritures Totaux |           |                                          |         |          |                |     |     |      |    |  |  |
|----------------------------------------|--------------------------|-----------|------------------------------------------|---------|----------|----------------|-----|-----|------|----|--|--|
| Base Centres de coût Echéances Bloquer |                          |           |                                          |         |          |                |     |     |      |    |  |  |
|                                        | Date                     | Pièce     | Libellé                                  | CtDébit | CtCrédit | Montant<br>CHF | CC1 | CC2 | Дссз |    |  |  |
| 1                                      | 26.01.2012               | 1         | Facture électricité, copropriété A       | 6010    | 1020     | 560.00         |     |     | CAC  | =  |  |  |
| 2                                      | 15.02.2012               | 2         | Facture gaz, copropriété B               | 6010    | 1010     | 210.00         |     |     | CBC  |    |  |  |
| 3                                      | 18.02.2012               | 3         | Matériel divers, copropriété B           | 6500    | 1000     | 250.00         |     |     | CBM  | -  |  |  |
| 4                                      | 01.03.2012               | 4         | Facture électricité, copropriété B       | 6010    | 1020     | 525.00         |     |     | CBC  | -  |  |  |
| •                                      |                          | 1         |                                          | 1       |          |                |     |     | Þ    |    |  |  |
| Tou                                    | he F6 = repren:          | dre les v | valeurs de la ligne avec texte semblable |         |          |                |     |     |      |    |  |  |
| 601                                    | ) Ea                     | u, électi | icité, gaz 1'                            | 295.00  |          |                |     |     |      | Ξ  |  |  |
| 102                                    | ) Co                     | mpte co   | urant bancaire -1'                       | 085.00  |          |                |     |     |      |    |  |  |
| CB(                                    | I Ea                     | u, électr | icité, gaz                               | 735.00  |          |                |     |     |      | Ψ. |  |  |
|                                        | Info                     | Message   | es (3)                                   |         |          |                |     |     |      |    |  |  |

Les montants, les totaux par groupe et le total global sont automatiquement reportés dans les comptes des centres de coût.

### **Documents corrélés:**

- Gérer la liste des membres d'une association
- Clients et fournisseurs avec la TVA sur prestations reçues

# 5.2.7 Ajouter / Renommer

# Ajouter un nouveau compte

- Se positionner dans la ligne précédente à celle où le nouveau compte sera inséré
- Ajouter une ligne avec la commande Édition -> <u>Ajouter lignes</u>
- Dans les colonnes respectives, insérer le numéro de compte, le libellé, la Bclasse (1 pour les Actifs, 2 pour les Passifs, 3 pour les charges, et 4 pour les Produits), le numéro de Gr qui doit être égal à celui qui a été inséré pour les comptes qui appartiennent au même Groupe.

Attention: si on insère une écriture avec un compte inexistant, qui seulement par après sera crée dans le plan comptable, on reçoit d'abord un message d'erreur; pour l'éliminer, il est nécessaire de recontrôler la comptabilité avec la touche **Maj.** + **F9**, ou à partir du menu **Compta1**, commande **Recontrôler comptabilité**.

# Ajouter un nouveau groupe

- Se positionner dans la ligne précédente à celle où le nouveau groupe sera inséré
- Ajouter une ligne avec la commande Édition -> <u>Ajouter lignes</u>
- Dans la colonne Groupe, insérer le numéro de groupe, le libellé et le numéro de Gr où l'on désire que ce groupe soit totalisé.

# Renommer un compte ou un groupe

- Se positionner sur la colonne Compte ou Groupe du tableau Comptes (ou sur la colonne Code TVA du tableau Codes TVA)
- Cliquer sur la commande Données -> Renommer
- Indiquer le nouveau numéro de Compte ou de groupe, ou le nouveau Code TVA.

Le programme met automatiquement le tableau Écritures à jour avec le nouveau numéro ou code.

# Supprimer un compte

- Se positionner sur la ligne que l'on veut éliminer
- Donner la commande Édition ->Supprimer lignes
- Confirmer le nombre de lignes que l'on veut éliminer

Après avoir éliminé un compte ou un groupe, il est nécessaire de recontrôler la comptabilité (touche Maj. + F9, ou à partir du menu Compta1, commande **Recontrôler comptabilité**). Le programme signale si le compte ou le groupe qui a été éliminé était utilisé dans les écritures.

# 5.3 Écritures

Les écritures doivent être insérées dans le Tableaux Écritures.

### Accélerer l'insertion

Afin de pouvoir **accélerer l'insertion**, il est conseillé d'activer dans les Propriétés fichier (Données de base) du menu Fichier le **smart fill** de l'année précédent et, dans le cas où il y auraient des écritures répétives, de créer le tableau **Écritures Répétitives** pourqu'ensuite le programme puisse les reprendre automatiquement quand il le faut.

# Smart fill

Quand les initiales d'un texte sont insérées dans le tableau Écritures, le programme ouvre, à travers la fonction Smart fill, un menu déroulant avec la liste des textes qui commencent avec les mêmes lettres, insérés précédemment; il suffit de sélectionner le texte approprié et ensuite presser la touche F6: le programme reprend automatiquement les données de la ligne analogue; on peut éventuellement changer le montant s'il n'est pas identique à celui d'avant. Plus d'informations sur la page Introduction/modification de texte et smart fill.

# Écritures répétitives

Copier, du tableau Écritures, les écritures répétitives et les coller dans le tableau Lignes mémorisées. On accède au tableau avec la commande Écritures répétées, menu Caisse2, Simple2, Compta2. Dans la colonne Pièce du tableau Lignes mémorisées insérer un sigle ou code d'identification.

Dans le Tableau Ecritures, après avoir inséré la date, taper le sigle ou code d'identification des opérations répétitives dans la colonne **Pièce** et presser la touche F6: le programme insère automatiquement tous les mouvements des lignes mémorisées.

# Écritures simples

Les écritures simples sont celles que incluent deux comptes et qui sont insérées chacune sur une seule ligne.

Le numéro de pièce est différente pour chaque écriture.

# Exemple

Versement de la caisse sur le compte courant bancaire.

| Comptes Ecritures Totaux Codes TVA                                              |                           |                    |                                   |         |          |                |          |
|---------------------------------------------------------------------------------|---------------------------|--------------------|-----------------------------------|---------|----------|----------------|----------|
| Base <u>TVA complète</u> <u>Centres de coût</u> <u>Echéances</u> <u>Bloquer</u> |                           |                    |                                   |         |          |                |          |
|                                                                                 | Date                      | Pièce              | Libellé                           | CtDébit | CtCrédit | Montant<br>CHF | •        |
| 1                                                                               | 03.01.2012                | 1                  | Versement de la caisse sur le ccb | 1020    | 1000     | 500.00         | =        |
| 2                                                                               | 05.01.2012                | 2                  | Achat matériel de bureau          | 6500    | 1000     | 32.50          |          |
| 3                                                                               | 06.01.2012                | 3                  | Vente au comptant                 | 1000    | 3000     | 2'000.00       |          |
| 4                                                                               | 20.01.2012                | 4                  | Achat matériel chez Société 1     | 4000    | CR.001   | 1'500.00       |          |
| 5                                                                               | 28.01.2012                | 5                  | Paiement facture Société 1        | CR.001  | 1020     | 1'500.00       |          |
| 6                                                                               |                           |                    |                                   |         |          |                | Ŧ        |
| •                                                                               |                           |                    |                                   |         |          | H.             |          |
| Tou<br>102                                                                      | che F6 = augment<br>0 Com | e date:<br>pte cou | d'un jour<br>rant bancaire 14'(   | 00.00   |          | (              | <b>^</b> |
| 100                                                                             | 0 Cais:                   | se                 | 2':                               | 110.50  |          |                | Ŧ        |
| •                                                                               |                           |                    |                                   |         |          | ۱.             |          |
|                                                                                 | Info                      | Messag             | es                                |         |          |                |          |

# Écritures composées

Les écritures composées, où il y a plus de deux comptes, doivent être enregistrées sur plusieurs lignes. On enregistre un compte par ligne.

Le numéro de document, reporté sur les différentes lignes, est le même car il s'agit de la même écriture.

### Exemple

Paiement plusieurs factures avec le compte courant bancaire: Téléphone 275.-, Entretien 3'250.-, électricité 376.-

|                                                                                 | Comptes                                                                                                    | Ecritur | es Totaux Codes TVA                    |         |          |                |   |  |  |  |
|---------------------------------------------------------------------------------|----------------------------------------------------------------------------------------------------|---------|----------------------------------------|---------|----------|----------------|---|--|--|--|
| Base <u>TVA complète</u> <u>Centres de coût</u> <u>Echéances</u> <u>Bloquer</u> |                                                                                                    |         |                                        |         |          |                |   |  |  |  |
|                                                                                 | Date                                                                                                    | Pièce   | Libellé                                | CtDébit | CtCrédit | Montant<br>CHF | * |  |  |  |
| 8                                                                               |                                                                                                    |         |                                        |         |          |                |   |  |  |  |
| 9                                                                               | 01.02.2012                                                                                                    | 15      | Paiement différentes factures avec ccb |         | 1020     | 3'901.00       |   |  |  |  |
| 10                                                                              | 01.02.2012                                                                                                    | 15      | Paiement facture d'électricité         | 6400    |          | 376.00         | = |  |  |  |
| 11                                                                              | 01.02.2012                                                                                                    | 15      | Paiement facture entretien machines    | 6200    |          | 3250.00        |   |  |  |  |
| 12                                                                              | 01.02.2012                                                                                                    | 15      | Paiement facture téléphone             | 6510    |          | 275.00         |   |  |  |  |
| 13                                                                              |                                                                                                    |         |                                        |         |          |                | - |  |  |  |
| •                                                                               |                                                                                                    |         | III                                    |         |          | +              |   |  |  |  |
| Touc<br>1020                                                                    | Touche F6 = reprendre les valeurs de la ligne avec texte semblable      1020    Compte courant bancaire      10'099.00 |         |                                        |         |          |                |   |  |  |  |
| •                                                                               |                                                                                                    |         | m                                      |         |          |                | • |  |  |  |
|                                                                                 | Info                                                                                                    | Message | 35                                     |         |          |                |   |  |  |  |

# 5.3.1 Afficher échéances

Pour afficher les échéances des factures à payer et à encaisser, on doit enregistrer les factures de sortie et d'entrée.

Les colonnes **Date Echéance** et **Date Paiement** doivent déjà être affichées (menu **Données**, commande **Organiser colonnes**)

| Base        | Comptes      Ecritures      Totaux        Base      Centres de coût      Echéances      Bloquer        Data      Bitur      Cup (Li)      Cup (Li)      Montant |                               |                                                                      |         |          |           |          |          |   |  |  |  |
|-------------|----------------------------------------------------------------------------------------------------|-------------------------------|----------------------------------------------------------------------|---------|----------|-----------|----------|----------|---|--|--|--|
|             | Date                                                                                                    | Pièce                         | Libellé                                                              | CtDébit | CtCrédit | CHF       | Échéance | Paiement | 5 |  |  |  |
| 9           | 07.02.2012                                                                                                    | 8                             | Vente de marchandise à plusiers clients                              |         | 3000     | 28'900.00 |          |          |   |  |  |  |
| 10          | 07.02.2012                                                                                                    | 8                             | Vente à Rémond                                                       | 1100    |          | 20'000.00 |          | _        |   |  |  |  |
| 11          | 07.02.2012                                                                                                    | 8                             | Vente à Duval                                                        | 1100    |          | 8'900.00  |          | :        | Ξ |  |  |  |
| 12          | 10.02.2012                                                                                                    | 9                             | Vente à Bertrand                                                     | 1100    | 3000     | 38'890.00 |          |          |   |  |  |  |
| 13          | 19.02.2012                                                                                                    | 10                            | Achat matériel chez Société 1                                        | 4000    | 2000     | 36'950.00 |          |          |   |  |  |  |
| 14          |                                                                                                    |                               |                                                                      |         |          |           |          |          | Ŧ |  |  |  |
| Touc<br>300 | the F6 = augmer<br>) Chi<br>Info                                                                                                    | nte date<br>ffre d'a<br>Messa | e d'un jour<br>ffaires brut de la production vendue -28'900.0<br>ges | 00 -69  | 9'790.00 |           |          |          |   |  |  |  |

Chaque fois quand on enregistre une facture, il faut insérer la date d'échéance dans la colonne **Date Echéance**;

| Base                 | Base  Centres de coût  Echéances  Bloquer    Date  Pièce  Libellé  CtDébit  CtCrédit  Montant<br>CHF  Échéance  Paiement  ^                                                                                                    |    |                                         |      |      |           |            |  |   |  |  |
|----------------------|----------------------------------------------------------------------------------------------------|----|-----------------------------------------|------|------|-----------|------------|--|---|--|--|
| 9                    | 07.02.2012                                                                                                    | 8  | Vente de marchandise à plusiers clients |      | 3000 | 28'900.00 |            |  |   |  |  |
| 10                   | 07.02.2012                                                                                                    | 8  | Vente à Rémond                          | 1100 |      | 20'000.00 | 07.03.2012 |  | - |  |  |
| 11                   | 07.02.2012                                                                                                    | 8  | Vente à Duval                           | 1100 |      | 8'900.00  | 07.03.2012 |  | = |  |  |
| 12                   | 10.02.2012                                                                                                    | 9  | Vente à Bertrand                        | 1100 | 3000 | 38'890.00 | 07.03.2012 |  |   |  |  |
| 13                   | 19.02.2012                                                                                                    | 10 | Achat matériel chez Société 1           | 4000 | 2000 | 36'950.00 | 19.03.2012 |  |   |  |  |
| 14                   |                                                                                                    |    |                                         |      |      |           |            |  | - |  |  |
| Touc<br>400(<br>200( | Touche F6 = reprendre les valeurs de la ligne avec texte semblable      4000    Achats de matières/appareils    36'950.00    38'450.00      2000    Dettes résultant d'achats de matières et de marchandises    -36'950.00    -36'950.00 |    |                                         |      |      |           |            |  |   |  |  |

Quand on enrégistre un paiement, il faut enregistrer la date du paiement dans la colonne **Date Paiement**, mais ceci dans la ligne d'origine où se trouve l'écriture de la facture du client ou fournisseur.

|      | Comptes Ecritures Totaux                     |         |                                         |         |          |                |              |            |          |  |  |
|------|----------------------------------------------|---------|-----------------------------------------|---------|----------|----------------|--------------|------------|----------|--|--|
| Base | ase <u>Centres de coût</u> Echéances Bloquer |         |                                         |         |          |                |              |            |          |  |  |
|      | Date                                         | Pièce   | Libellé                                 | CtDébit | CtCrédit | Montant<br>CHF | Échéance     | Paiement   | *        |  |  |
| 9    | 07.02.2012                                   | 8       | Vente de marchandise à plusiers clients |         | 3000     | 28'900.00      |              |            |          |  |  |
| 10   | 07.02.2012 8 Vente à Rémond                  |         |                                         |         |          | 20'000.00      | 07.03.2012 / | 15.03.2012 |          |  |  |
| 11   | 07.02.2012                                   | 8       | Vente à Duval                           | 1100    |          | 8'900.00       | 07.83.2012   | 16.03.2012 |          |  |  |
| 12   | 10.02.2012                                   | 9       | Vente à Bertrand                        | 1100    | 3000     | 38'890.00      | 07.03.2012   |            |          |  |  |
| 13   | 19.02.2012                                   | 10      | Achat matériel chez Société 1           | 4000    | 2000     | 36'950.00      | 19.03.2012   |            | Ξ        |  |  |
| 14   |                                              |         |                                         |         |          |                |              |            |          |  |  |
| 15   | 15.03.2012                                   | 26      | Paiement facture par client Rémond      | 1020    | 1100     | 20'000.00      |              |            |          |  |  |
| 16   | 16.03.2012                                   | 27      | Paiement facture par client Duval       | 1020    | 1100     | 8'900.00       |              |            | -        |  |  |
|      | $\sim$                                       |         |                                         | i       | 1        |                |              |            | <u> </u> |  |  |
| 1020 | ) Cor                                        | npte co | urant bancaire 8'900.00 42'400          | ).00    |          |                |              |            |          |  |  |
| 1100 | ) Cré                                        | ances e | envers des tiers -8'900.00 38'890       | ).00    |          |                |              |            |          |  |  |
|      | Info                                         | Messa   | ges                                     |         |          |                |              |            |          |  |  |

Pour afficher les factures non payées ou non encaissées, activer du menu **Compta2** la commande **Afficher Echéances.** Le programme ouvre automatiquement le tableau **Extraire** (Écritures) avec l'affichage des factures qui n'ont pas de date de paiement.

| ß | Comptes Ecritures Totaux Extraire (Ecritures)                                                           |            |      |                               |      |      |           |            |  |  |
|---|----------------------------------------------------------------------------------------------------|------------|------|-------------------------------|------|------|-----------|------------|--|--|
|   | Date      Pièce      Libellé      CtDébit      CtCrédit      Montant<br>CHF      Échéance      Paiement |            |      |                               |      |      |           |            |  |  |
|   | 1                                                                                                    | 10.02.2012 | 9    | Vente à Bertrand              | 1100 | 3000 | 38'890.00 | 07.03.2012 |  |  |
|   | 2                                                                                                    | 19.02.2012 | 10   | Achat matériel chez Société 1 | 4000 | 2000 | 36'950.00 | 19.03.2012 |  |  |
| Ľ | _                                                                                                    |            |      |                               |      |      |           |            |  |  |
|   |                                                                                                    |            |      |                               |      |      |           |            |  |  |
| ١ |                                                                                                    | Info       | Mess | ages                          |      |      |           |            |  |  |
| l |                                                                                                    | Info       | Mess | ages                          |      |      |           |            |  |  |

# 5.3.2 Lien à un document

Afin de pouvoir insérer un lien à un document, il faut avoir affiché la colonne **PièceLien** dans le tableau Ecritures.

Voir: organiser colonnes.

|     | Comptes Ecritures Totaux                                    |                        |                                                             |                          |         |          |            |  |  |  |  |
|-----|-------------------------------------------------------------|------------------------|-------------------------------------------------------------|--------------------------|---------|----------|------------|--|--|--|--|
| Bas | Base <u>Centres de coût</u> <u>Echéances</u> <u>Bloquer</u> |                        |                                                             |                          |         |          |            |  |  |  |  |
|     | Date                                                        | Pièce                  | Lien                                                        | Libellé                  | CtDébit | CtCrédit | Montant 🔺  |  |  |  |  |
| 1   | 03.01.2012                                                  |                        |                                                             | Prélèvement postal       | 531100  | 514000   | 350.00 📃   |  |  |  |  |
| 2   | 05.01.2012                                                  |                        | C:/Desktop/fournisseur Alvec.pdf                            | Achat matériel de bureau | 615560  | 531100   | 80.00      |  |  |  |  |
| 3   | 06.01.2012                                                  |                        |                                                             | Vente au comptant        | 531100  | 701000   | 8'000.00 👻 |  |  |  |  |
| •   |                                                             |                        | III                                                         |                          |         |          | F.         |  |  |  |  |
|     | <b>-</b> -                                                  |                        |                                                             |                          |         |          |            |  |  |  |  |
| 615 | icne H6 = reprei<br>i560 M                                  | nare ies<br>atériel di | valeurs de la ligne avec texte semblable<br>le bureau 80.00 | 80.00                    |         |          |            |  |  |  |  |
| 531 | .100 C                                                      | aisse                  | -80.00                                                      | 12'270.00                |         |          |            |  |  |  |  |
| 1   | Info                                                        | Messa                  | ages                                                        |                          |         |          |            |  |  |  |  |
|     |                                                             | TABI                   |                                                             |                          |         |          |            |  |  |  |  |

- Se positionner dans la case de la colonne Lien et, à partir du menu Compta2, activer la commande Ajouter lien
- Selectionner le fichier qui correspond au document à connecter et cliquer sur le bouton **Ouvrir**; le programme insère automatiquement le lien.

On peut aussi manuellement insérer un adresse internet dans la case Lien. Pour ouvrir le document lié, cliquer sur **Ouvrir lien** du menu **Compta2**.

# 5.3.3 Bloquer écritures et certification

Avec la commande **Bloquer écritures** les mouvements de la comptabilité sont bloqués et marqués par des chiffres de contrôle qui servent à vérifier dans le temps si les écritures n'ont pas été modifiées. Cette méthode <u>US Patent No. 7,020,640</u>, basée sur la signature électronique, garantit un des plus hauts niveaux d'intégrité des données, puisqu'elle peut démontrer avec une certitude absolue que la comptabilité n'a pas été modifiée, ce qui est conforme aux normes de la loi.

Pour bloquer les écritures, utiliser la commande **Bloquer écritures**, menu **Compta2**, insérer la date du bloc et l'éventuel mot de passe.

| 🗾 Bloquer écritures                                                                                            | ×               |
|----------------------------------------------------------------------------------------------------|-----------------|
| <u>D</u> ate du nouveau bloc (inclu:<br><u>M</u> ot de passe (facultatif)<br>Confirmation <u>m</u> ot de passe | s)              |
| Dernier bloc<br>Bloc valable<br>Date du bloc<br>Numéro de bloc<br>Hash progressif                              |                 |
|                                                                                                    | OK Annuler Aide |

### Date nouveau bloc (inclus)

Spécifier jusqu'à quelle date les mouvements doivent être bloqués.

### Mot de passe (facultatif)

Il est possible d'insérer un mot de passe pour permettre l'éventuel déblocage des écritures ou pour faire par la suite un nouveau bloc. Si le programme ne trouve pas d'erreurs dans les écritures comprises dans la date du bloc, il bloque les écritures, calcule et attribue à chaque ligne d'écritures différents chiffres et codes pour chque ligne, affichés dans la vue **Bloquer**.

Dernier bloc

Les valeurs de cette section sont automatiquement insérées par le programme, selon le dernier bloc effectué.

### **Bloc valable**

Le mot "Oui" est affiché si le bloc est valable.

### Date du bloc

Ceci est la date du dernier bloc effectué.

### Numéro du bloc

Ceci est la valeur, qui est insérée automatiquement par le programme, dans la dernière ligne de la colonne "**BlocNum**". Quand le bloc est répétée, si la valeur de la ligne du dernier bloc reste inchangée, cela veut dire que le bloc est valable et par conséquent, les données n'ont pas été modifiées. Si, au contraire, la valeur est différente de la première, le programme indique:

- (-1) si déjà à partir de la première ligne le bloc n'est pas valide
- (-2) s'il y a des lignes qui ont le même "BlocNum"

### Hash progressif

Le chiffre de contrôle qui se trouve sur la dernière écriture.

Avec la confirmation du bloc, le tableau Informations bloc apparaît automatiquement.

Le programme recalcule les chiffres de contrôle (hash) et vérifie s'ils sont égaux à ceux associés aux écritures. Si les valeurs correspondent, le bloc est considéré valable; si elles ne correspondent pas, ça veut dire que les données ont été modifiées et que le bloc n'est pas valable.

|      | omptes Ecritures Totaux                   | Codes TVA Informations bloc 🗵               |  |
|------|-------------------------------------------|---------------------------------------------|--|
| Base | <u>Complet</u>                            |                                             |  |
|      | Libellé                                   | Valeur                                      |  |
| 1    | Info fichier                              |                                             |  |
| 2    | Date                                      | 05.04.2012                                  |  |
| 3    | Heure                                     | 15:34:04                                    |  |
| 4    | Version programme                         | 7.0.0                                       |  |
| 5    | Nom fichier                               |                                             |  |
| 6    | En-tête 1                                 | Maison XX                                   |  |
| 7    | En-tête 2                                 | Comptabilité 2012                           |  |
| 8    |                                           |                                             |  |
| 9    | BloquerÉcritures                          |                                             |  |
| 10   | Le blocage des écritures est actif        | Oui                                         |  |
| 11   | Le blocage des écritures est valable      | Oui                                         |  |
| 12   | Date active pour le bloc écritures        | 01.02.2012                                  |  |
| 13   | Bloc écriture protégé par mot de passe    | e Non                                       |  |
| 14   | Numéro de la dernière écriture bloquée    | 8                                           |  |
| 15   | Date de la dernière écriture bloquée      | 01.02.2012                                  |  |
| 16   | Montant de la dernière écriture bloquée   | 6096.50                                     |  |
| 1    | Hash progressif de la dernière écriture l | bloquée d21c2a41.dea00a0f.c29d5a5e.8f151521 |  |
|      |                                           |                                             |  |

# Info fichier

Les informations concernant la création du fichier sont affichées.

# BloquerÉcritures

Les informations concernant la validité et les données du bloc des écritures sont affichées. Les écritures sont bloquées jusqu'à la date indiquée et munies d'une série de compteurs.

|      | Comptes Ecritures Totaux Codes TVA Informations bloc |       |                                  |         |          |                |          |             |                                     |   |
|------|------------------------------------------------------|-------|----------------------------------|---------|----------|----------------|----------|-------------|-------------------------------------|---|
| Base | TVA complète                                         | Cen   | tres de coût Echéances Bloquer   |         |          |                |          |             |                                     |   |
|      | Date                                                 | Pièce | Libellé                          | CtDébit | CtCrédit | Montant<br>CHF | Bloc Num | Mon,Montant | Bloc Progr                          | - |
| 1    | 03.01.2012                                           |       | Prélèvement postal               | 1000    | 1010     | 350.00         | 1        | 350.00      | 03234804.2ff2b9af.18a4221e.c00d4898 |   |
| 2    | 05.01.2012                                           |       | Achat matériel de bureau         | 6500    | 1000     | 32.50          | 2        | 382.50      | 235afca7.c2538488.9294de03.18aea49d | = |
| 3    | 06.01.2012                                           |       | Vente au comptant                | 1000    | 3000     | 2000.00        | 3        | 2'382.50    | 0f27104c.f7283e9c.f64906f4.3902145d |   |
| 4    | 20.01.2012                                           |       | Achat matériel chez Société 1    | 4000    | CR.001   | 1'500.00       | 4        | 3'882.50    | 7feb93b6.55f4eb96.629dd2a1.4b44bb9b |   |
| 5    | 28.01.2012                                           |       | Paiement facture Société 1       | CR.001  | 1020     | 1'500.00       | 5        | 5'382.50    | 3f53dd4d.a93a9bea.07e05439.b0df665f |   |
| 6    | 01.02.2012                                           |       | Paiement réparation et carburant |         | 1000     | 357.00         | 6        | 5739.50     | 59d3f83f.8c319089.01a4566b.bc392918 |   |
| 7    | 01.02.2012                                           |       | Réparation voiture               | 6200    |          | 300.00         | 7        | 61039.50    | c174f520.1a0b5334.ef00aec2.5a09fd62 |   |
| 8    | 01.02.2012                                           |       | Carburant mois Janvier           | 6210    |          | 57.00          | 8        | 6'096.50    | d21c2a41.dea00a0f.c29d5a5e.8f151521 | - |
| •    |                                                      |       |                                  |         |          |                |          | 1           |                                     | • |

- BlocNum: le numéro progressif qui indique la ligne
- BlocMon: le montant cumulatif des mouvements, semblable au total de fin de page, demandé par certains législations
- BlocProgr: la signature électronique (Hash MD5) qui identifie de manière univoque tous les mouvements jusqu'au point dans lequel ils ont été insérés.

# Le chiffre de contrôle (Hash Md5)

L'élément central de la certification, qui tient compte:

- Du contenu de l'écriture actuelle
- Du contenu de toutes les écritures qui la précèdent
- Du numéro progressif (BlocNum)
- Du solde cumulé (BlocImp)

Quand les données devraient subir une modification minimale (une date a été changée, un montant) le chiffre de contrôle aura un résultat différent.

Si le chiffre de contrôle reste inchangé, cela veut dire que les données sont originales et n'ont donc pas été changées.

Les valeurs de cette section sont automatiquement insérées par le programme.

# Annoter le numéro de certification

Une fois que les mouvements de la période ont été bloqués, il suffit d'imprimer la dernière ligne certifiée avec le numéro respectif de certification (BlocProgr) et de garder cette information. Si le numéro de certification, à distance de temps, est identique, cela veut dire que les données n'ont pas été modifiées. Avant de procéder à un nouveau bloc, pour vérifier les données du bloc précédent, rappeler la commande **Bloquer écritures**, menu **Compta2**.

| 📑 Bloquer écritures                                                               |                 |                            | × |
|-----------------------------------------------------------------------------------|-----------------|----------------------------|---|
| Date du nouveau bloc (in<br>Mot de passe (facultatif)<br>Confirmation mot de pass | clus)           | 01.02.2012                 |   |
| Dernier bloc                                                                      | Out             |                            |   |
| Date du bloc                                                                      | 01.02.2012      | 2                          |   |
| Hash progressif                                                                   | o<br>d21c2a41.0 | dea00a0f.c29d5a5e.8f151521 |   |
|                                                                                   |                 |                            |   |
|                                                                                   |                 | OK Annuler Aide            |   |

### **Débloquer écritures**

La commande **Débloquer écritures** enlève le bloc et les chiffres de contrôle. Si le bloc a été doté d'un mot de passe, il faut le réinsérer pour procéder au déblocage.

Si on souhaite ensuite procéder à un nouveau bloc, les chiffres de contrôle seront les mêmes que le blocage précédent, si les données et l'ordre des écritures n'ont pas été changées.

### **Documents corrélés**

Depuis plusieurs années, Banana.ch a fait analyser cette méthode de certification par la société de révision <u>Ernst&Young</u> qui l'a approuvée et certifiée conforme aux standards suisses et allemands

- Document relatif à la certification suisse (pdf en langue allemand)
- Document relatif à la certification allemande (pdf en langue allemand)

### Archivage à long terme

Les données de la comptabilité sont toujours accessibles, même à distance de temps.

Banana Comptabilité permet d'exporter toutes les données de la comptabilité en format <u>Pdf, Html et</u> <u>Xml</u>. L'archive générée peut être sauvegardée sur un CD et consultée sur chaque ordinateur à distance des années, aussi par des personnes qui n'ont pas Banana Comptabilité.

Document corrélé: Archivage en Html et XML
# 5.4 Propriétés fichier (Données de base)

Dans les Propriétés fichier, les paramètres principaux du fichier comptable sont définis, comme l'en-tête, la date d'ouverture et de clôture, la devise de base, l'adresse de l'entreprise, le compte bénéfice et perte de change s'il s'agit d'une comptabilité multi-devise, le compte TVA, le mot de passe, etc.

- <u>Comptabilité</u>
- <u>Options</u>
- <u>Adresse</u>
- <u>TVA</u>
- <u>Devise étrangère</u>
- <u>Textes</u>
- Mot de passe
- <u>Divers</u>

# 5.4.1 Comptabilité

| 2 Propriétés fich       | nier (Donné | es de base) |                  |     |        |              | ×      |
|-------------------------|-------------|-------------|------------------|-----|--------|--------------|--------|
| Comptabilité            | Options     | Adresse     | Devise étrangère | TVA | Divers | Mot de Passe | Textes |
| En-t <u>ê</u> te gauche |             |             |                  |     |        |              |        |
| En-tête dro <u>i</u> te |             |             |                  |     |        |              |        |
| Date ouvert <u>u</u> re |             |             |                  |     |        |              |        |
| Da <u>t</u> e clôture   |             |             |                  |     |        |              |        |
| Devise b <u>a</u> se    | 1           |             |                  |     |        |              | •      |
|                         |             |             |                  |     |        |              |        |
|                         |             |             |                  |     |        |              |        |
|                         |             |             |                  |     |        |              |        |
|                         |             |             |                  |     |        |              |        |
|                         |             |             |                  |     |        |              |        |
|                         |             |             |                  | _   |        |              |        |
|                         |             |             |                  | 0   | ĸ      | Annuler      | Aide   |

# En-tête gauche et en-tête droite

Ce sont les deux cases vides au début où il est possible d'insérer des textes libres, utilisés pour mettre un en-tête aux impressions (gauche et droite).

# **Date ouverture**

C'est la date d'ouverture de la comptabilité (qu'on peut aussi laisser vide). Si vous insérez dans les écritures une date antérieure à la date d'ouverture insérée, le programme affiche un message d'erreur.

# Date clôture

C'est la date de clôture de la comptabilité (qu'on peut aussi laisser vide). Si vous insérez dans les écritures une date postérieure à la date de clôture, le programme affiche un message d'erreur.

# **Devise Base**

Le sigle de la devise avec laquelle est tenue la comptabilité. Quand on change le sigle de la devise de base, le programme change les en-têtes des colonnes des montants en devise de base par le nouveau sigle.

# 5.4.2 Options

| 🗾 Propriétés ficl                                                                                             | hier (Donné    | es de base)   |                  |     |        |              | ×      |  |
|----------------------------------------------------------------------------------------------------|----------------|---------------|------------------|-----|--------|--------------|--------|--|
| Comptabilité                                                                                                  | Options        | Adresse       | Devise étrangère | TVA | Divers | Mot de Passe | Textes |  |
| 📃 Date de l'éc                                                                                                | riture obligat | oire          |                  |     |        |              |        |  |
| Recalculer I                                                                                                  | totaux manue   | ellement (F9) | )                |     |        |              |        |  |
| -Fichier année                                                                                                | précédente     |               |                  |     |        |              |        |  |
|                                                                                                    |                |               |                  |     |        | Parco        | urir   |  |
| 📃 <u>S</u> mart fill                                                                                          | avec les écrit | ures de l'ann | ée précédente    |     |        |              |        |  |
| Smart fill avec les écritures de l'année précédente Utiliser le signe moins (-) comme séparateur des segments |                |               |                  |     |        |              |        |  |
|                                                                                                    |                |               |                  | 0   | K      | Annuler      | Aide   |  |

# Date de l'écriture obligatoire

Quand on active cette option et que l'on insère une écriture sans date, un message d'erreur est signalé.

# **Recalculer totaux manuellement (F9)**

Quand on active cette option, le recalcul des groupes principaux de la comptabilité ne se fait pas automatiquement, mais en utilisant la touche F9.

# Fichier année précédente

Avec la commande **Parcourir**, on peut sélectionner le fichier de l'année précédente.

# Smart fill avec les écritures de l'année précédente

En activant la case, le programme tient en mémoire les écritures de l'année précédente et les propose de nouveau dans le Smart Fill, durant la saisie des nouvelles écritures.

# Utiliser le signe moins (-) comme séparateur des segments

Quand cette fonction est activée, les segments doivent être insérés avec le signe moins (-) devant le code du segment dans le tableau Écritures.

En désactivant cette fonction, les segments doivent être indiqués avec le deux-points (:), comme dans le plan comptable. Le deux-points doit toujours précéder le code du segment.

# Enregistre (+/-) les Centres de coût comme la catégorie

Cette fonction est seulement active dans la Comptabilité simple et dans le Livre de caisse. En activant la case, le montant est enregistré dans le centre de coût (en positif ou en négatif) comme la catégorie.

Si, par contre, cette option n'est pas activée, il faut que le centre de coût soit précédé par le signe moins pour enregistrer en négatif (-CC).

# 5.4.3 Adresse

Dans cette section, les données concernant la société ou la personne dont on gère la comptabilité peuvent être saisies.

| Comptabilité Options | Adresse | Devise étrangère | TVA Di | vers Mot de Pass | e Textes |
|----------------------|---------|------------------|--------|------------------|----------|
| Societé              |         |                  |        |                  |          |
| Nom                  |         |                  |        |                  |          |
| Adresse 1            |         |                  |        |                  |          |
| Adresse 2            |         |                  |        |                  |          |
| Code postal / Ville  |         |                  |        |                  |          |
| Région / Pays        |         |                  |        |                  |          |
| Web / Email          |         |                  |        |                  |          |
| Téléphone / Fax      |         |                  |        |                  |          |
| Numéro fiscal        |         |                  |        |                  |          |
| Numéro de TVA        |         |                  |        |                  |          |
|                      |         |                  |        |                  |          |

# 5.5 Contrôler la comptabilité

# **Recalculer comptabilité**

**C'est une des commandes les plus utiles**: toute la comptabilité est recontrôlée, les soldes sont recalculés et l'utilisateur est averti d'éventuels erreurs.

Il faut utiliser cette commande chaque fois que quelque chose ne pourrait pas être en ordre (différences ou autre).

La commande Compta1->Recalculer Comptabilité (Maj+F9) effectue un contrôle complet de la comptabilité, c.à.d.:

- Les soldes des comptes sont mis à zéro.
- Toutes les écritures sont recontrôlées et calculées.
- Tous les comptes et groupes sont contrôlés et recalculés .
- Les classes dans le tableau Totaux sont recalculées
- La colonne Solde du tableau Écritures (Livre de caisse) est recalculée.
- La colonne Solde calculé est recalculée (Comptabilité multidevise)
- S'il y a des erreurs dans le tableau Écritures, un message est affiché.
- S'il y a des erreurs dans le tableau Catégories ou dans le plan comptable, des messages sont affichés (par exemple: Groupe non trouvé, recurrence infinie).

Si, après le recalcul et le contrôle de la comptabilité, des différences dans les écritures seraient signalées par le programme, celles-ci peuvent être cherchées avec la commande <u>Chercher</u> <u>différences écritures</u>.

# Équilibre dans les soldes initiaux

À l'ouverture de la période comptable, les comptes des Actifs doivent correspondre aux comptes des Passifs. Dans le cas contraire, un équilibre comptable correct est impossible. Il fait donc contrôler si le message **Différence soldes initiaux** ne soit pas affiché dans la fenêtre d'information. Dans un tel cas, il faut corriger les soldes d'ouverture des comptes du Bilan, de façon que le total des Actifs correspond au Total des Passifs (colonne Ouverture).

Dans l'exemple, le programme affiche une différence dans les soldes d'ouverture de 1'200.- CHF.

|    |         |        |        |                                             |         |    | Ouverture  | Solda      |
|----|---------|--------|--------|---------------------------------------------|---------|----|------------|------------|
|    | Section | Groupe | Compte | Libellé                                     | BClasse | Gr | CHF        | CHF        |
| 1  | ×       |        |        | BILAN                                       |         |    |            |            |
| 2  | 1       |        |        | ACTIFS                                      |         |    |            |            |
| 3  |         |        | 1000   | Caisse                                      | 1       | 1  | 300.00     | 300.00     |
| 4  |         |        | 1010   | Compte courant postal                       | 1       | 1  | 15'000.00  | 15'000.00  |
| 5  |         |        | 1020   | Compte courant bancaire                     | 1       | 1  | 18'000.00  | 18'000.00  |
| 6  |         |        | 1100   | Clients                                     | 1       | 1  | 3'000.00   | 3'000.00   |
| 7  |         |        | 1176   | Impôt anticipé à récupérer                  | 1       | 1  | 1'800.00   | 1'800.00   |
| 8  |         |        | 1300   | Charges constatées d'avance                 | 1       | 1  | 1'500.00   | 1′500.00   |
| 9  |         |        | 1513   | Mobilier de bureau                          | 1       | 1  | 8'350.00   | 8350.00    |
| 10 |         | 1      |        | TOTAL ACTIFS                                |         | 00 | 47'950.00  | 47'950.00  |
| 11 |         |        |        |                                             |         |    |            |            |
| 12 | 2       |        |        | PASSIFS                                     |         |    |            |            |
| 13 |         |        | 2000   | Fournisseurs                                | 2       | 2  | -3'600.00  | -3'600.00  |
| 14 |         |        | 2100   | Dette bancaire sur c/c                      | 2       | 2  | -12'000.00 | -12'000.00 |
| 15 |         |        | 2400   | Dette bancaire à long terme                 | 2       | 2  | -6'500.00  | -6'500.00  |
| 16 |         |        | 2730   | Passifs transitoires                        | 2       | 2  | -900.00    | -900.00    |
| 17 |         |        | 2800   | Capital propre                              | 2       | 2  | -20'000.00 | -20'000.00 |
| 18 |         |        | 2990   | Bénéfice reporté /Perte reportée            | 2       | 2  | -3750.00   | -3750.00   |
| 19 |         | 2991   |        | Bénéfice de l'exercice /Perte de l'exercice |         | 2  |            |            |
| 20 |         | 2      |        | TOTAL PASSIES                               |         | 00 | 46750.00   | 46750.00   |
| 21 |         |        |        |                                             |         |    |            |            |
| 22 |         | 00     |        | Différence doit être = 0 (cellule vide)     |         |    | 1'200.00   | 1'200.00   |
| 23 |         |        |        |                                             |         |    |            |            |

Après avoir vérifé et corrigé les soldes d'ouverture, le Total Actifs doit correspondre au Total Passifs (colonne Ouverture).

|      | omptes  | For      | itures                  | Totaux                                      |         |    |                  |              |   |
|------|---------|----------|-------------------------|---------------------------------------------|---------|----|------------------|--------------|---|
| Base | Mouven  | nent Bud | l <u>qet</u> <u>Pré</u> | rédente Divers Impression Adresse           |         |    |                  |              |   |
|      | Section | Groupe   | Compte                  | Libellé                                     | BClasse | Gr | Ouverture<br>CHF | Solde<br>CHF | Â |
| 1    | *       |          |                         | BILAN                                       |         |    |                  |              |   |
| 2    | 1       |          |                         | ACTIFS                                      |         |    |                  |              |   |
| 3    |         |          | 1000                    | Caisse                                      | 1       | 1  | 300.00           | 300.00       | Ξ |
| 4    |         |          | 1010                    | Compte courant postal                       | 1       | 1  | 15'000.00        | 15'000.00    |   |
| 5    |         |          | 1020                    | Compte courant bancaire                     | 1       | 1  | 18'000.00        | 18'000.00    |   |
| 6    |         |          | 1100                    | Clients                                     | 1       | 1  | 3'000.00         | 3'000.00     |   |
| 7    |         |          | 1176                    | Impôt anticipé à récupérer                  | 1       | 1  | 1'800.00         | 1'800.00     |   |
| 8    |         |          | 1300                    | Charges constatées d'avance                 | 1       | 1  | 1'500.00         | 1′500.00     |   |
| 9    |         |          | 1513                    | Mobilier de bureau                          | 1       | 1  | 8'350.00         | 8'350.00     |   |
| 10   |         | 1        |                         | TOTAL ACTIFS                                |         | 00 | 47'950.00        | 47'950.00    |   |
| 11   |         |          |                         |                                             |         |    |                  |              |   |
| 12   | 2       |          |                         | PASSIES                                     |         |    |                  |              |   |
| 13   |         |          | 2000                    | Fournisseurs                                | 2       | 2  | -3'600.00        | -3'600.00    |   |
| 14   |         |          | 2100                    | Dette bancaire sur c/c                      | 2       | 2  | -12'000.00       | -12'000.00   |   |
| 15   |         |          | 2400                    | Dette bancaire à long terme                 | 2       | 2  | -6'500.00        | -6'500.00    |   |
| 16   |         |          | 2730                    | Passifs transitoires                        | 2       | 2  | -900.00          | -900.00      |   |
| 17   |         |          | 2800                    | Capital propre                              | 2       | 2  | -20'000.00       | -20'000.00   |   |
| 18   |         |          | 2990                    | Bénéfice reporté /Perte reportée            | 2       | 2  | -4'950.00        | -4'950.00    |   |
| 19   |         | 2991     |                         | Bénéfice de l'exercice /Perte de l'exercice |         | 2  |                  |              |   |
| 20   |         | 2        |                         | TOTAL PASSIFS                               |         | 00 | 47'950.00        | 47'950.00    |   |
| 21   |         |          |                         |                                             |         |    |                  |              |   |
| 22   |         | 00       |                         | Différence doit être = 0 (cellule vide)     |         |    |                  |              |   |
| 23   |         |          |                         |                                             |         |    |                  |              | Ŧ |

L'équilibre comptable peut être vérifié dans le tableau Totaux.

|      | Comptes        | Ecritures Totaux                        |    |                  |              |   |
|------|----------------|-----------------------------------------|----|------------------|--------------|---|
| Base | <u>Complet</u> |                                         |    |                  |              |   |
|      | Groupe         | Libellé                                 | Gr | Ouverture<br>CHF | Solde<br>CHF | - |
| 1    | 1              | Total Actifs                            | 01 | 47 950.00        | 47'950.00    |   |
| 2    | 2              | Total Passifs                           | 01 | 47'950.00        | 47'950.00    |   |
| 3    | 01             | Bénéfice(+) Perte(-) au bilan           | 00 |                  |              |   |
| 4    | 3              | Total Charges                           |    |                  |              |   |
| 5    | 4              | Total Produits                          | 02 |                  |              |   |
| б    | 02             | Perte(+) Bénéfice(-) Compte de résultat | 00 |                  |              | = |
| 7    | 00             | Différence doit être = 0                |    |                  |              |   |
| 8    | 5              | Total hors bilan: Actifs                |    |                  |              |   |
| 9    | 6              | Total hors bilan: Passifs               |    |                  |              |   |
| 10   | 7              | Total classe 7                          |    |                  |              |   |
| 11   | 8              | Total classe 8                          |    |                  |              |   |
| 12   | 9              | Total classe 9                          |    |                  |              |   |
| 13   |                |                                         |    |                  |              | Ŧ |

# 5.5.1 Différences dans les écritures

Quand il y a, après le recalcul, des différences comptables dans le tableau "Ecritures", le programme signale le montant de la différence dans la fenêtre d'information en bas. Très souvent les différences sont dues à des écritures incomplètes.

Avec la commande **Chercher différence écritures**" du menu **Compta1**, le programme signale les lignes qui sont à l'origine de la différence éventuelle.

| 🧾 Fichier Edition Données Format Outils Compta1 Compta2 Fenêtre ? 📃 🖃 🕽                                             |                                                                         |               |                               |       |                                 |                |        |      | - 8  | × |
|----------------------------------------------------------------------------------------------------|-------------------------------------------------------------------------|---------------|-------------------------------|-------|---------------------------------|----------------|--------|------|------|---|
|                                                                                                    | Date : 6                                                                | <b>L</b>   ¢  | 20.01.2012                    | ~     | Fiches de con<br>Journal par pe | npte<br>ériode |        |      |      | » |
| Comptes     Ecritures     Totaux       Recalculer totaux groupes     F9       Recontrôler comptabilité     Maj + F9 |                                                                         |               |                               |       |                                 |                |        |      |      |   |
| Bas                                                                                                    | e <u>Centres de c</u>                                                   | <u>oút Ec</u> | <u>héances</u> <u>Bloquer</u> |       | Chercher diff                   | érence écr     | itures |      |      |   |
|                                                                                                    | Date                                                                    | Pièce         | Libelle                       |       | Bilan formaté                   |                |        | •    | nt   | - |
| 1                                                                                                    |                                                                         |               |                               |       | Bilan formaté                   | par group      | )es    | •    |      |   |
| 2                                                                                                    |                                                                         |               |                               |       | Rapports corr                   | nptables       |        | •    |      |   |
| 3                                                                                                    | 03.01.2012                                                              |               | Prélèvement postal            |       | Importer en c                   | omptabili      | té     |      | 0.00 |   |
| 4                                                                                                    | 05.01.2012                                                              |               | Achat matériel de burea       | iu -  | F                               | 0300           | 1000   |      | 2.50 | - |
| 5                                                                                                    | 06.01.2012                                                              |               | Vente au comptant             |       |                                 | 1000           | 3000   | 2'00 | 0.00 | = |
| 6                                                                                                    | 20.01.2012                                                              |               | Achat matériel chez So        | ciété | 1                               | 4000           |        | 1'50 | 0.00 |   |
| 7                                                                                                    | 28.01.2012                                                              |               | Paiement facture Socié        | té 1  |                                 | CR.001         | 1020   | 1'50 | 0.00 |   |
| 8                                                                                                    | 01.02.2012                                                              |               | Paiement réparation et        | carbu | urant                           |                | 1000   | 35   | 7.00 |   |
| 9                                                                                                    | 01.02.2012                                                              |               | Réparation voiture            |       |                                 | 6200           |        | 30   | 0.00 |   |
| 10                                                                                                    | 01.02.2012                                                              |               | Carburant mois Janvier        |       |                                 | 6210           |        | 5    | 7.00 |   |
| 11                                                                                                    |                                                                         |               |                               |       |                                 |                |        |      |      | Ŧ |
| Diff                                                                                                    | Différence Débit-Crédit 1'500.00<br>Touche F6 – augmente date d'un jour |               |                               |       |                                 |                |        |      |      |   |
| 400                                                                                                    | 4000 Achats de matières/appareils 1'500.00                              |               |                               |       |                                 |                |        |      |      |   |
|                                                                                                    | Info                                                                    | Message       | es (1)                        |       |                                 |                |        |      |      |   |

# **5.6 Impressions**

# 5.6.1 Bilan formaté

Le Bilan présente la situation patrimoniale (Actifs et Passifs) à un moment précis. La différence entre actifs et passifs determine le capital propre.

Le regroupement des comptes se fait selon le contenu de la colonne BClasse.

Le Bilan formaté, affiché en aperçu avant impression, peut être enregistré dans le format PDF, HTML, MS Excel et Copier dans le presse-papiers.

Pour calculer, afficher et imprimer le bilan de fin d'année ou à la fin d'une période, activer, à partir du menu **Compta1**, la commande **Bilan formaté.** 

过 Bilan formaté [Par défaut] × Base Période Style Textes Marges Composition En-têtes de page Ligne 1 Maison XX Ligne 2 Comptabilité 2012 Ligne 3 Ligne 4 Imprimer page de couverture Imprimer date Imprimer numéro de page En-têtes de colonne (Bilan / Compte de résultat) Année courante 31.12.2012 / 2012 Année précédente 01.01.2012 / 2011 Inclus dans l'impression Imprimer pages 🚺 Actifs Numéro de compte 📝 Passifs Pourcentages Comptes avec solde zéro Charges V Produits 🚺 Montant en devise Hors Bilan Actifs (5) Soldes ann<u>é</u>e précédente Hors Bilan Actifs (6) Comptes avec mouvements Pertes dans les passifs 📃 2 Classes par page OK Annuler Aide

Dans la fenêtre qui apparaît, on peut activer plusieurs options pour l'impression.

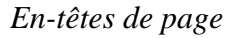

# Lignes de 1 à 4

Lignes à disposition pour définir les en-têtes du Bilan.

**Page de couverture / Imprimer date / Imprimer numéro de page** Les options activées s'affichent dans les impressions.

En-têtes de colonne (Bilan / Compte de résultat)

Les premières deux zones verticales font référence aux dates du Bilan, les deux suivantes à ceux du Compte de résultat.

# Année courante

Insérer la date finale de la comptabilité courante.

# Année précédente

Insérer la date finale de la comptabilité de l'année précédente.

#### Imprimer pages/Inclus dans l'impression

En activant les options, on peut choisir celles qui doivent être présentes dans les impressions.

# **D'autres sections**

Les explications sur les autres sections sont disponibles sur les pages internet suivantes:

- <u>Période</u>
- <u>Style</u>
- Textes
- Marges
- <u>Composition</u>

# Résultats

Actifs et passifs

# Maison XX Comptabilité 2012

| ACTIFS                    | 31.12.2012 | %     |
|---------------------------|------------|-------|
| Caisse                    | 600.00     | 0.7%  |
| Compte courant postal     | 18'500.00  | 20.8% |
| Compte courant bancaire   | 34'650.00  | 39.0% |
| Créances envers des tiers | 9'000.00   | 10.1% |
| Machines et appareils     | 20'000.00  | 22.5% |
| Société 1                 | 1'500.00   | 1.7%  |
| Société 2                 | 2'000.00   | 2.3%  |
| Société 3                 | 2'500.00   | 2.8%  |
| TOTAL ACTIFS              | 88 750.00  |       |

| PASSIFS                          | 31.12.2012 | %     |
|----------------------------------|------------|-------|
| Dettes bancaires à court terme   | 10'000.00  | 11.3% |
| Capital propre / Capital social  | 58'000.00  | 65.4% |
| Bénéfice reporté /Perte reportée | 8'000.00   | 9.0%  |
| Société 1                        | 1'500.00   | 1.7%  |
| Société 2                        | 2'000.00   | 2.3%  |
| Société 3                        | 2'500.00   | 2.8%  |
| Bénéfice                         | 6'750.00   | 7.6%  |
| TOTAL PASSIFS                    | 88 750.00  |       |

# **Charges et produits**

#### Maison XX Comptabilité 2012

| CHARGES                          | 2012      | %     |
|----------------------------------|-----------|-------|
| Achats de matières/appareils     | 9'700.00  | 11.6% |
| Salaires de production           | 36'000.00 | 43.0% |
| Loyer                            | 30'000.00 | 35.8% |
| Réparation, service et nettoyage | 800.00    | 1.0%  |
| Carburants                       | 800.00    | 1.0%  |
| Matériel de bureau               | 3'800.00  | 4.5%  |
| Téléphone                        | 2'650.00  | 3.2%  |
| TOTAL CHARGES                    | 83 750.00 |       |
|                                  |           |       |
| PRODUITS                         | 2012      | %     |

| Robolis                                         | 2012      | 70    |
|-------------------------------------------------|-----------|-------|
| Chiffre d'affaires brut de la production vendue | 55'000.00 | 60.8% |
| Ventes brutes de marchandises                   | 27'000.00 | 29.8% |
| Ventes brutes de prestations de services        | 8'500.00  | 9.4%  |
| TOTAL PRODUITS                                  | 90'500.00 |       |
| Bénéfice                                        | 6'750.00  | 7.5%  |

# 5.6.2 Bilan formaté par groupes

Le Bilan formaté par groupes, comparé au Bilan formaté, se distingue par les caractéristiques suivantes:

- Affiche de façon détaillée aussi les sous-groupes
- Offre la possibilité d'exclure des groupes ou des comptes (par exemple, afficher seulement le total du groupe et non les comptes qui composent le total).
- Dans la section **Plan comptable Sections** on peut sélectionner les comptes qui doivent être inclus dans l'impression ou masqués
- On peut choisir quelle est la subdivision souhaitée pour une période determinée (par exemple, dans le premier semestre choisir si on veut avoir une subdivision par mois ou par trimestre)
- Possibilié d'avoir une subdivision par segment.

Pour calculer, afficher et imprimer le Bilan formaté par groupes, cliquer sur le menu **Compta1**, commande **Bilan formaté par groupes**: une fenêtre avec plusieurs sections, qui permettent de configurer les paramètres pour l'impression, apparaît.

| 🗾 Bilan formaté par groupes [Par défau                                                                                                    | it]                                                                          |                                |         | X    |
|----------------------------------------------------------------------------------------------------|------------------------------------------------------------------------------|--------------------------------|---------|------|
| <ul> <li>Page         <ul> <li>En-tête et pied-de page</li> <li>Mise en page</li> <li>Marges</li> </ul> </li> <li>Plan comptable         <ul> <li>Sections</li> <li>Lignes</li> <li>Colonnes</li> <li>Subdivision</li> <li>Période</li> </ul> </li> <li>Style         <ul> <li>Textes</li> <li>Composition</li> </ul> </li> </ul> | En-tête <u>1</u><br>En-tête <u>3</u><br>En-tête <u>4</u><br>Imprim<br>Imprim | Maison XX<br>Comptabilité 2012 |         |      |
|                                                                                                    |                                                                              | ОК                             | Annuler | Aide |

Dans les pages qui suivent ci-dessous, les informations des différentes sections de la fenêtre active sont présentées.

# Exemple d'un Bilan formaté par groupes

# Maison XX Comptabilité 2012

# BILAN

#### ACTIFS

|                           | 31.12.2012 | 96     |
|---------------------------|------------|--------|
| Caisse                    | 600.00     | 0.7%   |
| Compte courant postal     | 18'500.00  | 20.9%  |
| Compte courant bancaire   | 34850.00   | 39.0%  |
| Li quidité et titres      | 53'750.00  | 60.6%  |
| Créances envers des tiers | 9000.00    | 10.1%  |
| Total Clients             | 6000.00    | 6.8%   |
| Créances                  | 15'000.00  | 169%   |
| Actifs circulants         | 68'750.00  | 77 5%  |
| Machines et appareils     | 20'000.00  | 22.5%  |
| Actifs immobilisés        | 201000.00  | 22.5%  |
| TOTAL ACTIFS              | 88'750.00  | 100 0% |

#### PASSIFS

|                                  | 31.12.2012 | 96     |
|----------------------------------|------------|--------|
| Total Créanciers                 | 6000.00    | 6.8%   |
| Dettes bancaires à court terme   | 10'000.00  | 11.3%  |
| Dettes à court terme             | 16'000.00  | 180%   |
| Capital propre / Capital social  | 58000.00   | 65.4%  |
| Bénéfice reporté /Perte reportée | 8000.00    | 9.0%   |
| Béréfoe                          | 6750.00    | 7.6%   |
| Capitaux propres                 | 72'750.00  | 82.0%  |
| TOTAL PASSIFS                    | 88'750.00  | 100.0% |

# 5.6.2.1 En-tête

| 🗾 Bilan formaté par groupes (Par défau  | ıt]                                  | ×   |
|-----------------------------------------|--------------------------------------|-----|
|                                         |                                      |     |
| ▲ Page                                  | En-tête <u>1</u> Maison XX           |     |
| En-tete et pied-de page<br>Mise en page | En-tête 2 Comptabilité 2012          |     |
| Marges                                  | En-tête 3                            |     |
| Plan comptable                          | En-tête 4                            | - 1 |
| Colonnes<br>Subdivision                 |                                      |     |
| Période                                 | Imprimer page de c <u>o</u> uverture |     |
| ▷ Style                                 | Imprimer numéro de page              |     |
| Textes                                  | Imprimer dat <u>e</u>                |     |
| Composition                             |                                      |     |
|                                         |                                      |     |
|                                         |                                      |     |
|                                         |                                      |     |
|                                         |                                      |     |
|                                         |                                      |     |
|                                         |                                      |     |
|                                         |                                      |     |
|                                         |                                      |     |
|                                         |                                      |     |
|                                         |                                      |     |
|                                         |                                      |     |
|                                         |                                      |     |
|                                         |                                      |     |
|                                         | OK Annuler Aide                      |     |

# En-tête 1, En-tête 2, En-tête 3, En-tête 4

Insérer les textes choisis comme en-têtes pour les impressions. Les en-têtes insérés sont reportés sur la première page (couverture) et sur chaque feuille comme en-têtes principaux.

# Imprimer page de couverture, Imprimer numéro de page, Imprimer date

En activant les fonctions la première page, la date et le numéro de page sont imprimés.

×

\*

•

100 %

Automatique

| Mise en page   | <u>O</u> nencación de page | Automatique  |
|----------------|----------------------------|--------------|
| Marges         |                            |              |
| Plan comptable |                            |              |
| Colonnes       |                            |              |
| Subdivision    |                            |              |
| Période        |                            |              |
| ▷ Style        |                            |              |
| Textes         |                            |              |
| Composition    |                            |              |
| composition    |                            |              |
|                |                            |              |
|                |                            |              |
|                |                            |              |
|                |                            |              |
|                |                            |              |
|                |                            |              |
|                |                            |              |
|                |                            |              |
|                |                            |              |
|                |                            |              |
|                |                            |              |
|                |                            |              |
|                |                            |              |
|                |                            |              |
|                |                            |              |
|                |                            |              |
|                |                            |              |
|                |                            | Appuler Dide |
|                |                            |              |
|                |                            |              |

Zoom

Orientation de page

# Zoom

L'affichage de l'impression varie selon la vqaleur insérée.

# **Orientation de page**

5.6.2.2 Mise en page

🖉 Page

🗾 Bilan formaté par groupes [Par défaut]

En-tête et pied-de page

On peut sélectionner l'orientation de la page (automatique, paysage, portrait).

# 5.6.2.3 Marges

| 🗾 Bilan formaté par groupes (Par défau  | ıt]                  |            | ×        |
|-----------------------------------------|----------------------|------------|----------|
| I Page                                  | Marges               |            |          |
| En-tête et pied-de page<br>Mise en page | <u>H</u> aut         | 2.50 cm    |          |
| Marges                                  | <u>B</u> as          | 2.00 cm    | *        |
| Plan comptable<br>Colonnes              | <u>G</u> auche       | 2.50 cm    | *        |
| Subdivision                             | Droite               | 2.00 cm    | *<br>*   |
| Période<br>▷ Style                      | En- <u>t</u> ête     | 1.00 cm    |          |
| Textes                                  | <u>P</u> ied de page | 1.00 cm    | <b>A</b> |
|                                         |                      |            |          |
|                                         |                      | OK Annuler | Aide     |

# Haut, Bas, Gauche, Droite

La distance entre le bord de la feuille et le contenu.

#### En-tête

La distance entre l'en-tête et le contenu.

#### Pied de page

La distance entre le pied de page et le contenu.

#### Augmenter les marges à la zone d'impression

Dans le cas où l'impression dépasse les marges de la page, en activant la fonction, le contenu est imprimé entre les marges.

# 5.6.2.4 Sections

Cette section dépend des configurations de la colonne **Section** du plan comptable; voir **Document corrélé**: <u>Sections dans le plan comptable</u>.

| ø Page                  | Libellé                      | Options                 | - |
|-------------------------|------------------------------|-------------------------|---|
| En-tête et pied-de page | ✓ ▼ BILAN                    |                         |   |
| Mise en page            | ▲ 🔽 1 ACTIFS                 |                         |   |
| Marges                  | 1000 Caisse                  | 2                       |   |
| Plan comptable          | 1010 Comp                    | ote cour                |   |
| Sections                | 1020 Comp                    | ote cour                | : |
| Lignes                  | 100 Liquid                   | ité et ti               |   |
| Colonnes                | 1100 Créan                   | ces env                 |   |
| Subdivision             | CLI Total C                  | lients                  |   |
| Période                 | 110 Créan                    | ces                     |   |
| > Style                 | 10 Actifs o                  | irculants               | _ |
| lextes<br>Commonitien   | 1500 Mach                    | ines et a               |   |
| Composition             | 14 Actifs in                 | m m obil                |   |
|                         | 1 TOTAL A                    | CTIFS                   |   |
|                         | ▷ 🗹 2 PASSIFS                |                         |   |
|                         | Section 1: ACTIFS            |                         |   |
|                         | Masquer section              |                         |   |
|                         |                              |                         |   |
|                         | Masquer ligne- <u>c</u> oura | ante                    |   |
|                         | Commencer sur une            | ; nouvelle <u>p</u> age |   |
|                         | Texte alternatif             |                         |   |
|                         |                              |                         |   |
|                         |                              |                         |   |
|                         | Groupe pour calcul du p      | ourcentage (%)          |   |
|                         | Determiné par le logicie     | el                      |   |
|                         |                              |                         |   |
|                         |                              |                         |   |

# Section

Selon la sélection, ils peuvent y avoir plusieurs sections avec différentes options:

- Celles marquées avec un astérisque qui font référence à l'en-tête de la section.
- Section 1, 2, 3, 4, 01, 02, 03, 04... qui font référence aux postes principaux qui composent le Bilan
- Section de compte, qui fait référence au compte sélectionné
- Section de groupe, qui fait référence au groupe sélectionné

Si une section marquée avec un astérisque est sélectionnée, les options seront les suivantes:

| Section *: BILAN                |
|---------------------------------|
| Masquer section                 |
| Masquer ligne-courante          |
| Commencer sur une nouvelle page |
| <u>T</u> exte alternatif        |
|                                 |
|                                 |

# **Masquer section**

Cliquer sur la section qui ne doit pas être affichée.

#### Masquer ligne-courante

Cliquer sur la ligne qui ne doit pas être affichée.

#### Commencer sur une nouvelle page

Cliquer sur l'en-tête que l'on désire avoir sur une nouvelle page.

#### **Texte alternatif**

Insérer un texte alternatif, si l'on désire avoir un texte différent pour la section ou la ligne sélectionnée.

Si une section de chiffre est sélectionnée (1, 2, 3, 4...), une option supplémentaire se présente:

| Section 1: ACTIFS                     |
|---------------------------------------|
| Masquer section                       |
| Masquer ligne-courante                |
| Commencer sur une nouvelle page       |
| <u>T</u> exte alternatif              |
|                                       |
| Groupe pour calcul du pourcentage (%) |
| Determiné par le logiciel 🔹           |
|                                       |

# Groupe pour le calcul du pourcentage (%)

On peut indiquer sur quel groupe le calcul % doit être basé.

Si une section de compte est sélectionnée, les options suivantes sont présentes:

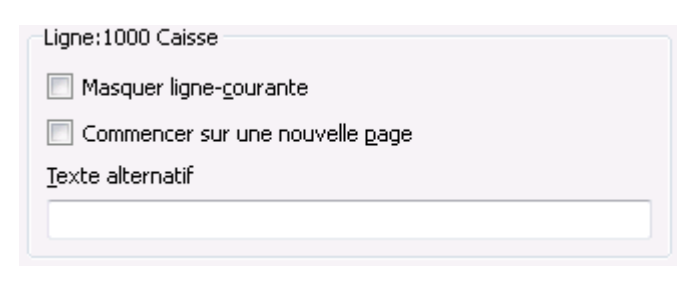

Si une section de groupe est sélectionnée, deux options, qui caractérisent le groupe, sont présentes:

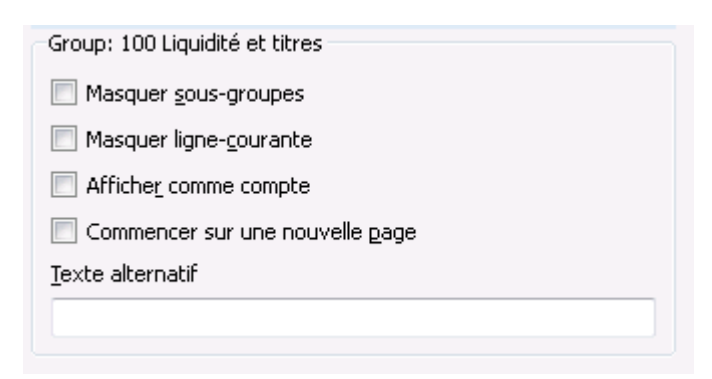

#### Masquer sous-groupes

Si un groupe est sélectionné et cette fonction est activée, les lignes de niveau inférieur de ce groupa ne sont pas affiché dans le Bilan.

#### Afficher comme compte

Si un groupe est sélectionné et cette fonction est activée, le groupe est affiché comme compte.

# 5.6.2.5 Lignes

| 📑 Bilan formaté par groupes (Par défau                                                                                                    | ıt] 🗾                                                                                      |
|----------------------------------------------------------------------------------------------------|--------------------------------------------------------------------------------------------|
| <ul> <li>Page         <ul> <li>En-tête et pied-de page</li> <li>Mise en page</li> <li>Marges</li> </ul> </li> <li>Plan comptable         <ul> <li>Sections</li> <li>Lignes</li> <li>Colonnes</li> <li>Subdivision</li> <li>Période</li> <li>Style</li> <li>Textes</li> <li>Composition</li> </ul> </li> </ul> | Inclure  Comptes avec solde zéro Comptes avec mouvements Groupes avec solde 0 Lignes vides |
|                                                                                                    | OK Annuler Aide                                                                            |

# Comptes, Comptes avec solde zéro, Comptes avec mouvements, Groupes avec solde 0, Lignes vides

En activant les fonctions, les contenus relatifs sont affichés dans l'impression.

# 5.6.2.6 Colonnes

| 🗾 Bilan formaté par groupes [Par défaut] 🛛 💦 🔁                                                                                                    |
|----------------------------------------------------------------------------------------------------|
| <ul> <li>Bilan formate par groupes [Par défaut]</li> <li>Page <ul> <li>En-tête et pied-de page</li> <li>Marges</li> </ul> </li> <li>Plan comptable <ul> <li>Sections</li> <li>Lignes</li> </ul> </li> <li>Colonnes</li> <li>Subdivision</li> <li>Période précédente  <ul> <li>Différence</li> <li>% Différence</li> <li>% Différence</li> </ul> </li></ul> |
| OK Annuler Aide                                                                                                    |

Les options qui suivent sont communes pour la section du Bilan, du Compte de Résultat et pour les Notes (en cas de disponibilité), mais avec quelques variantes: la section Compte de Résultat présente en plus les options du budget - la section Notes a comme prédéfinie la colonne de la description.

Chaque section a le bouton <u>Avancé</u>, qui permet de changer les configurations et les options des colonnes.

# 5.6.2.7 Colonnes - avancé

À l'aide du bouton **Avancé**, les configurations des **Colonnes**, des **En-têtes** et des **Couleurs** peuvent être modifiées: il suffit de faire un double-clique sur la colonne pour pouvoir accéder à la fenêtre dialogue des Propriétés, ou de cliquer directement sur le bouton **Propriétés**.

|     | Colonne        | En-têtes          | Couleurs | Propriétés              |
|-----|----------------|-------------------|----------|-------------------------|
| 1 [ | 🗹 Compte       | <period></period> |          | Add                     |
| 2 [ | 🗸 Libellé      | <period></period> |          | Remove                  |
| 3 [ | 🗸 [A] Courante | <period></period> |          |                         |
| 4 [ | 🗸 [A] Année p  | <period></period> |          | Déplacer en <u>h</u> au |
|     |                |                   |          |                         |

# 5.6.2.8 Colonnes - propriétés

| 📑 Propriétés colonne: Compte 🥢 💌     |
|--------------------------------------|
| En-tête et options Couleurs          |
| En-têtes                             |
| Ligne 1                              |
| Aucun                                |
| Ligne 2                              |
| Aucun                                |
| Ligne 3                              |
| Aucun                                |
| Options                              |
| Visible                              |
| Afficher comme une colonne de totaux |
|                                      |
| OK Annuler Aide                      |

# En-têtes

# Ligne 1/ Ligne 2 / Ligne 3

Les en-têtes des colonnes peuvent être modifiés, en sélectionnant Texte; ensuite, insérer le nouveau

en-tête dans la case.

Si l'on sélectionne Colonne, le nom de la colonne sélectionnée apparaît dans l'en-tête.

# **Options**

# Visible

Si l'option est activée, l'en-tête de la colonne est affiché.

# Afficher comme une colonne de totaux

Si l'option est activée, la fonction affiche les montants seulement dans la colonne Totaux.

# 5.6.2.9 Colonnes - ajouter

# Ajouter / Supprimer colonnes...

Dans le Bilan, dans le Compte de Résultat et dans les Notes, on peut ajouter des colonnes incluses dans la liste, ou on peut supprimer celles qui ne sont pas nécessaires.

| 🔡 Imprimer colonnes                                                                      | x |
|------------------------------------------------------------------------------------------|---|
| <ul> <li>Colonnes tableau Comptes</li> <li>Montants de la comptabilité [A]</li> </ul>    |   |
| Courante % de total ligne)                                                               |   |
| Ouverture                                                                                |   |
| %-Ouverture                                                                              |   |
| <ul> <li>%-Précédente</li> </ul>                                                         |   |
| ± Courante - Précédente<br>+% Courante - Précédente                                      |   |
| Année précédente                                                                         | Ξ |
| % Année précédente<br>+ Courante - Année précédente                                      |   |
| ±% Courante - Précédente                                                                 |   |
| -2 Années % -2 Années                                                                    |   |
| 🔲 ± Année précédente - 2. Années                                                         | j |
| <ul> <li>%± Année précédente - 2. Années</li> <li>Montants Budget (B)</li> </ul>         |   |
| Budget (Période courante)                                                                |   |
| ± Courante - Budget<br>±% Courante - Budget                                              |   |
| Budget précédente           Budget précédente           ± Précédente - Budget Précédente | Ŧ |
| OK Annuler Aide                                                                          |   |

# 5.6.2.10 Couleurs de fond et de texte

Avec un double clique sur la colonne **Couleurs**, on accède aux options pour modifier soit la couleur de texte, soit la couleur de fond. On peut également accéder à la fenêtre de dialogue avec le bouton **Propriétés**, sections **Couleurs** (commande **Bilan formaté par groupes - Colonnes**, du menu **Compta1**).

| 🗾 Propriétés colonne: Libellé 🛛 💌  |
|------------------------------------|
| En-tête et options Couleurs        |
| Couleur du text:                   |
| Changer Couleur par défaut         |
| Couleur de fond:                   |
| <u>C</u> hanger Couleur par défaut |
|                                    |
|                                    |
|                                    |
|                                    |
|                                    |
| OK Annuler Aide                    |

Avec le bouton Couleur par défaut, on retourne à la couleur prédéfinie.

# 5.6.2.11 Subdivision

| 🔢 Bilan formaté par groupes [Par défai                                          | ut]                                                         | × |
|---------------------------------------------------------------------------------|-------------------------------------------------------------|---|
|                                                                                 |                                                             |   |
| <ul> <li>Page</li> <li>En-tête et pied-de page</li> <li>Mise en page</li> </ul> | <ul> <li>Aucune</li> <li>Subdivision par période</li> </ul> |   |
| Marges                                                                          | <ul> <li>Subdivision par segment</li> </ul>                 |   |
| <ul> <li>Plan comptable</li> <li>Colonnes</li> </ul>                            |                                                             |   |
| Subdivision                                                                     |                                                             |   |
| Période<br>▷ Stvle                                                              |                                                             |   |
| Textes                                                                          |                                                             |   |
| Composition                                                                     |                                                             |   |
|                                                                                 |                                                             |   |
|                                                                                 |                                                             |   |
|                                                                                 |                                                             |   |
|                                                                                 |                                                             |   |
|                                                                                 |                                                             |   |
|                                                                                 |                                                             |   |
|                                                                                 |                                                             |   |
|                                                                                 |                                                             |   |
|                                                                                 |                                                             |   |
|                                                                                 |                                                             |   |
|                                                                                 |                                                             |   |
|                                                                                 |                                                             |   |
|                                                                                 |                                                             |   |
|                                                                                 | OK Annuler Aide                                             |   |

**Aucune** Toute la période est affichée.

| 🗾 Bilan formaté par groupes [Par défau                                                                                                    | t]                                                                                                    |              | × |
|----------------------------------------------------------------------------------------------------|----------------------------------------------------------------------------------------------------|--------------|---|
| <ul> <li>Page         <ul> <li>En-tête et pied-de page</li> <li>Mise en page</li> <li>Marges</li> </ul> </li> <li>Plan comptable         <ul> <li>Colonnes</li> <li>Subdivision</li> <li>Période</li> <li>Style</li> <li>Textes</li> <li>Composition</li> </ul> </li> </ul> | <ul> <li><u>A</u>ucune</li> <li>Subdivision par gériode</li> <li><u>3 Mois (Trimestre)</u></li> <li><u>S</u>eulement segment</li> <li><u>C</u> Créer périodes pour toute l'au</li> <li><u>C</u> Colonne <u>T</u>otaux</li> <li><u>N</u>ombre max. des divisions</li> <li>Subdivision par segment</li> </ul> | nnée         |   |
|                                                                                                    | ок                                                                                                    | Annuler Aide |   |

# Subdivision par période

La fonction permet d'afficher les données de la période sélectionnée par jour, par mois, par deux mois, trimestriel, par quatre mois, par semestre ou par année. Dans les en-têtes des colonnes, la période choisie s'affiche.

#### Seulement segment

Les données relatives au segment sélectionné sont affichées:

#### Créer périodes pour toute l'année

Quand la période comptable n'est pas la même que l'année civile, mais on veut quand même afficher tous les mois, il suffit d'activer cette fonction.

#### **Colonne Totaux**

Cette fonction crée une colonne Totaux des périodes sélectionnées dans le Compte de résultat et dans la vue Totaux de la commande Rapports comptables (menu Compta1).

#### Nombre maximal des divisions

Le nombre maximal des périodes est par défaut 36. Dans des cas particuliers, si on veut des

statistiques particulières très détaillées et sur une période très longue, cette valeur peut être changée manuellement. Un nombre maximal des périodes très élevé peut ralentir le programme.

# Subdivision par segment

Les options relatives au segment sélectionné sont affichées:

- Sélectionner tout Toutes les options sont sélectionnées
- Vide Le montant, qui n'est attribué à aucun segment, est affiché
- Subdivision des segments Chaque subdivision prend le nom de l'en-tête donné dans le plan comptable. Les données de la subdivision (selon la sélection) sont affichées.

# **Colonne Totaux**

En activant cette case, on obtient les totaux du segment sélectionné.

# En-tête segment

On choisit ce qui doit apparaître comme en-tête de la colonne dans les segments.

# 5.6.2.12 Style

| 🗾 Bilan formaté par groupes (Par défau                                                                                                    | rt]                                                                                                    |
|----------------------------------------------------------------------------------------------------|----------------------------------------------------------------------------------------------------|
| <ul> <li>Page         <ul> <li>En-tête et pied-de page</li> <li>Mise en page</li> <li>Marges</li> </ul> </li> <li>Plan comptable             Sections             Lignes             Colonnes             Subdivision             Période</li> </ul> <li>Style         <ul> <li>Général</li> <li>Format des chiffres</li> <li>Textes</li> <li>Composition</li> </ul> </li> | Lutiliser style<br>Berlin (colonnes colorées)<br>Propriété du style<br>Colonnes Montant: Fond: Couleur<br>Valeur<br>✓ yaleur<br>✓ Ignorer format ligne |
|                                                                                                    | OK Annuler Aide                                                                                                    |

# **Utiliser Style**

Plusieurs modèles de bilan formaté sont configurés. En sélectionnant un, on obtient le Bilan formaté du modèle choisi.

# Propriété style

Pour chaque style les couleurs des lignes et de fond peuvent être définies.

# Valeur / Changer... / Défaut

Ces fonctions permettent de changer le style ou de restaurer le style défaut.

#### Ignorer format ligne

Si la fonction est activée, le format n'est pas maintenu.

# 5.6.2.13 Formats des chiffres

| 📙 Bilan formaté par groupes (Par défau                                                                                                    | ut] 🗾                                                                                                    |
|----------------------------------------------------------------------------------------------------|----------------------------------------------------------------------------------------------------|
| <ul> <li>Page         <ul> <li>En-tête et pied-de page</li> <li>Mise en page</li> <li>Marges</li> </ul> </li> <li>Plan comptable         <ul> <li>Sections</li> <li>Lignes</li> <li>Colonnes</li> <li>Subdivision</li> <li>Période</li> </ul> </li> <li>Style         <ul> <li>Général</li> </ul> </li> <li>Format des chiffres</li> <li>Textes</li> <li>Composition</li> </ul> | <ul> <li>Formats des numéros</li> <li>piviser par 1,000</li> <li>Montrer montants géro</li> <li>0.00</li> <li>Oméros négatifs</li> <li>100.00</li> <li>Afficher en rouge</li> </ul> |
|                                                                                                    | OK Annuler Aide                                                                                                    |

# Diviser par 1,000

Dans le cas où il y auraient des chiffres particulièrement grands, trois zéros sont éliminés en activant la fonction.

# **Montrer centimes**

En activant la fonction, les centimes sont affichés

#### Montrer montants zéro

En activant la fonction, on peut choisir si l'on veut afficher les montant à zéro avec le chiffre **0,00** ou avec le symbole -,-

#### Numéros négatifs

Les numéros négatifs peuvent être affichés avec le signe moins (-) devant le montant, suivant le montant, ou avec les montant entre des parenthèses. On peut aussi activer l'option d'avoir les numéros négatifs en rouge.

# 5.6.2.14 Textes

| 🗾 Bilan formaté par groupes [Par défaut]                                                                                     | ] |                   |                   | ×         |
|----------------------------------------------------------------------------------------------------|---|-------------------|-------------------|-----------|
| ▲ Page                                                                                                    |   | Clé               | Valeur            | Ajouter.  |
| En-tête et pied-de page<br>Mise en page                                                                                      | 1 | Bénéfice          | Bénéfice          | Supprimer |
| Marges<br>Plan comptable                                                                                                    | 2 | Perte             | Perte             |           |
| Sections<br>Lignes<br>Colonnes<br>Subdivision<br>Période<br>Style<br>Général<br>Format des chiffres<br>Textes<br>Composition | 3 | Bénéfice et Perte | Bénéfice et Perte |           |
|                                                                                                    |   |                   | OK Annuler        | Aide      |

Dans cette section, les textes des en-têtes fixes, que le programme utilise pour les impressions, peuvent être modifiés.

Pour changer la valeur, il suffit de faire un double-clique sur la cellule **Valeur** qui correspond à la clé à modifier et y insérer le nouveau texte.

# 5.6.3 Journal

Dans Banana Comptabilité, le journal correspond au tableau Écritures. On peut imprimer tout le journal ou seulement une partie, en sélectionnant les lignes qu'on désire imprimer; les informations se trouvent à la page <u>Organiser colonnes</u>; les options qui peuvent être incluses dans l'impression, se trouvent dans la leçon <u>Mise en page</u>.

|                                          | Comptes 🤇                     | Ecritu | res Totaux Codes TVA             |         |          |                |          |       |          |                     |   |
|------------------------------------------|-------------------------------|--------|----------------------------------|---------|----------|----------------|----------|-------|----------|---------------------|---|
| Base                                     | TVA complète                  | Cent   | res de coût Echéances Bloquer    |         |          |                |          |       |          |                     |   |
|                                          | Date                          | Pièce  | Libellé                          | CtDébit | CtCrédit | Montant<br>CHF | Cod. TVA | % TVA | %Non.Déd | TVA Comptab.<br>CHF | - |
| 1                                        | 03.01.2012                    | 1      | Prélèvement postal               | 1000    | 1010     | 350.00         |          |       |          |                     |   |
| 2                                        | 05.01.2012                    | 2      | Achat matériel de bureau         | 6500    | 1000     | 32.50          | M80      | 8.00  |          | 2.41                | E |
| 3                                        | 06.01.2012                    | 3      | Vente au comptant                | 1000    | 3000     | 2'000.00       | V80      | -8.00 |          | -148.15             |   |
| 4                                        | 20.01.2012                    | 4      | Achat matériel chez Société 1    | 4000    | CR.001   | 1′500.00       | M80      | 8.00  |          | 111.11              |   |
| 5                                        | 28.01.2012                    | 5      | Paiement facture Société 1       | CR.001  | 1020     | 1′500.00       |          |       |          |                     | ۲ |
| 6                                        | 01.02.2012                    | 6      | Paiement réparation et carburant |         | 1000     | 357.00         |          |       |          |                     |   |
| 7                                        | 01.02.2012                    | 6      | Réparation voiture               | 6200    |          | 300.00         |          |       |          |                     |   |
| 8                                        | 01.02.2012                    | 6      | Carburant mois Janvier           | 6210    |          | 57.00          |          |       |          |                     |   |
|                                          |                               |        |                                  |         |          |                |          |       |          |                     |   |
| 6500                                     | 6500 Matériel de bureau 30.09 |        |                                  |         |          |                |          |       |          |                     |   |
| 1000                                     | ) Cai                         | sse    |                                  | 2'960.  | 50       |                |          |       |          |                     |   |
| 2200                                     | 2200A TVA automatique -34.63  |        |                                  |         |          |                |          |       |          |                     |   |
| M80 Achats de matières et de services 8% |                               |        |                                  |         |          |                |          |       |          |                     |   |
|                                          | Info                          | Messag | ges                              |         |          |                |          |       |          |                     |   |

Il y a plusieurs façons d'imprimer:

- Se positionner dans le tableau Écritures et cliquer sur l'icône qui représente l'impression;
- Se positionner dans le tableau Écritures et à partir du menu Fichier, cliquer sur Impression;
- A partir du menu **Compta1**, cliquer sur **Journal par période**: dans ce cas, on peut choisir si on veut imprimer tout ou seulement une période déterminée.

| 🔡 Journal par période            |                 | × |
|----------------------------------|-----------------|---|
| Période Colonne pou              | r classement    |   |
| (a) <u>T</u> out 01.01.2012\31.3 | 12.2012         |   |
| Période spécifiée                |                 |   |
| Date début (incluse)             | 01.01.2012      |   |
| Date fin (incluse)               | 31.12.2012      |   |
|                                  | Année 👻 2012    | - |
|                                  |                 |   |
|                                  |                 |   |
|                                  |                 |   |
|                                  |                 |   |
|                                  | OK Annuler Aide | ; |

Les informations sur la section **Période** sont identiques à celles de la fenêtre <u>Enregister comme</u> <u>PDF, section Période</u>.

Dans la section **Colonne pour classement** on peut choisir le type de date selon lequel on désire trier et imprimer le journal.

| 📑 Journal par période           | ×   |
|---------------------------------|-----|
| Période Colonne pour classement |     |
| Date Date                       |     |
| DatePièce Date de la pièce      |     |
| DateValeur Valeur               |     |
| DateEchéance Date échéance      |     |
| DatePaiement Date paiement      |     |
|                                 |     |
|                                 |     |
|                                 |     |
|                                 |     |
|                                 |     |
|                                 |     |
|                                 |     |
| OK Annuler A                    | ide |
|                                 |     |

Les informations sur cette section sont identiques à celles de la section <u>Colonne pour clasement -</u> <u>Fiche de compte/catégorie</u>.

# **5.6.4 Rapport comptable**

Avec cette commande sont affichés les montants des comptes avec un regroupement déterminé, pour un période déterminé ou par subdivision.

Pour calculer, afficher et imprimer des Rapports, utiliser la commande **Rapports comptables**, menu **Compta1**.

| 🗾 Rapport comptable [Par défaut]          |  |  |  |  |
|-------------------------------------------|--|--|--|--|
| Base Période Subdivision Favori           |  |  |  |  |
| Rapport                                   |  |  |  |  |
| Comme dans le tableau Comptes             |  |  |  |  |
| Comptes par classe                        |  |  |  |  |
| <u>R</u> apport comptable externe         |  |  |  |  |
| Fichier rapport comptable                 |  |  |  |  |
| Colonne regroupement GrTva                |  |  |  |  |
| Signaler manque de regroupement           |  |  |  |  |
| Options                                   |  |  |  |  |
| Afficher seulement les totaux des groupes |  |  |  |  |
| Inclure comptes <u>s</u> ans transactions |  |  |  |  |
| Inclure comptes avec solde O              |  |  |  |  |
| Exclure groupes sans comptes              |  |  |  |  |
|                                           |  |  |  |  |
|                                           |  |  |  |  |
| OK Annuler Aide                           |  |  |  |  |

# Base

# Rapport

On sélectionne le regroupement choisi::

- **Comme dans le tableau Comptes** on obtient un rapport avec la liste comme dans le tableau Comptes et avec les colonnes Ouverture et Solde
- **Comptes par classe** on obtient un rapport avec la liste des comptes, mais sans sousgroupes
- **<u>Rapport comptable externe</u>** le rapport est affiché avec un regroupement préconfiguré dans un fichier séparé (Menu Fichier Nouveau- Typologie Divers Rapport comptable).

# **Options**

Sélectionner les comptes à inclure et ceux à exclure du Rapport:

- Afficher seulement les totaux des groupes seulement les totaux des regroupements sont affichés
- Inclure comptes sans mouvement les comptes qui n'ont pas de mouvements sont aussi imprimés
- Inclure comptes avec solde à 0 les comptes qui ont un solde à zéro sont aussi imprimés
- Exclure groupes sans comptes les groupes, qui contiennent des comptes avec un solde à zéro, sont exclus.

# **D'autres sections**

Pour les explications des autres sections, consulter les pages internet suivantes:

- <u>Période</u>
- Subdivision
- Composition

# **Rapport Résultat**

Un nouveau tableau, où les résultats sont affichés, est créé.

| Compte:                                |        | Ē      | critures                | Totaux   | Codes TVA Rapport Comptes[Janvier 2012;] |                              |                               |                         |                        |       |  |
|----------------------------------------|--------|--------|-------------------------|----------|------------------------------------------|------------------------------|-------------------------------|-------------------------|------------------------|-------|--|
| Complet Soldes Totaux Par défaut 🔻 🔒 🗞 |        |        |                         |          |                                          |                              |                               |                         |                        |       |  |
|                                        | Groupe | Compte | Li                      | bellé    | Ouverture CHF<br>01.01.2012              | Période Débit CHF<br>Jan '12 | Période Crédit CHF<br>Jan '12 | Solde CHF<br>31.01.2012 | Mouvement C<br>Jan '12 | :HF 🔼 |  |
| 1                                      |        |        | BILAN                   |          |                                          |                              |                               |                         |                        | =     |  |
| 2                                      |        |        |                         |          |                                          |                              |                               |                         |                        |       |  |
| 3                                      |        |        | ACTIFS                  |          |                                          |                              |                               |                         |                        |       |  |
| 4                                      |        | 1000   | Caisse                  |          | 1'000.00                                 | 2'350.00                     | 32.50                         | 3'317.50                | 2'317                  | .50   |  |
| 5                                      |        | 1010   | Compte courant postal   |          | 2'000.00                                 |                              | 350.00                        | 1'650.00                | -350                   | .00   |  |
| 6                                      |        | 1020   | Compte courant bancaire |          | 15'000.00                                |                              | 1'500.00                      | 13'500.00               | -1'500                 | .00   |  |
| 7                                      | 100    |        | Liquidité e             | t titres | 18'000.00                                | 2'350.00                     | 1'882.50                      | 18'467.50               | 467                    | .50   |  |
| 8                                      |        |        |                         |          |                                          |                              |                               |                         |                        |       |  |
| 9                                      | CLI    |        | Total Clients           | 3        | 6'000.00                                 |                              |                               | 6'000.00                |                        |       |  |
| 10                                     | 110    |        | Créances                |          | 6'000.00                                 |                              |                               | 6'000.00                |                        |       |  |
| 11                                     |        |        |                         |          |                                          |                              |                               |                         |                        | -     |  |
|                                        |        |        |                         |          |                                          |                              |                               |                         |                        |       |  |

# 5.6.5 Rapport comptable externe

Le Rapport comptable externe permet d'obtenir des présentations avec des regroupements des comptes, selon des modèles et exigences divers, sans devoir manipuler le plan comptable de la comptabilité principale.

# Créer un fichier Rapport Comptable externe

• Pour obtenir un Rapport comptable externe, il faut créer un fichier de rapport comptable, externe à la comptabilité: menu **Fichier, Nouveau, Divers, Rapport comptable.** 

| 🏏 Créer un nouveau fichier 🗾 🔀                                                                           |                   |  |  |  |  |  |  |  |
|----------------------------------------------------------------------------------------------------|-------------------|--|--|--|--|--|--|--|
| Groupe                                                                                                   | Fichier           |  |  |  |  |  |  |  |
| Livre de caisse                                                                                          | Rapport comptable |  |  |  |  |  |  |  |
| Comptabilité simple<br>Comptabilité en partie double<br>Comptabilité multidevise                         | Archive changes   |  |  |  |  |  |  |  |
| Etiquettes                                                                                               |                   |  |  |  |  |  |  |  |
| Exemples / Modèles                                                                                       | Francais (Suisse) |  |  |  |  |  |  |  |
|                                                                                                    |                   |  |  |  |  |  |  |  |
| EXEMPLE Rapport comptable externe<br>EXEMPLE Fichier comptabilité avec liaison rapport comptable externe |                   |  |  |  |  |  |  |  |
| Nouveau vide (sans données, sans plan                                                                    | comptable)        |  |  |  |  |  |  |  |
|                                                                                                    | OK Annuler Aide   |  |  |  |  |  |  |  |

- On peut sélectionner un exemple déjà configuré (Exemple Rapport comptable externe) ou créer un nouveau fichier vide.
- Enregistrer le fichier sous un nouveau nom.

# Créer les groupes dans le rapport comptable externe

Dans le cas où on aurait sélectionné Nouveau vide, procéder comme suit:

• Configurer les regroupements souhaités

|    | Groupe | Libellé                  | Gr | Tot | Conserver | Avec mouv |
|----|--------|--------------------------|----|-----|-----------|-----------|
| 1  |        |                          |    |     | Oui       |           |
| 2  |        | Actifs                   |    |     | Oui       |           |
| 3  | AC     | Actifs circulants        | 1  | Oui |           |           |
| 4  | Al     | Actifs immobilisés       | 1  | Oui |           |           |
| 5  | 1      | Total Actifs             | 00 |     | Oui       |           |
| б  |        |                          |    |     | Oui       |           |
| 7  |        | Passifs                  |    |     | Oui       |           |
| 8  | D      | Dettes                   | 2  | Oui |           |           |
| 9  | СР     | Capital propre           | 2  | Oui |           |           |
| 10 | RE     | Résultat d'exercice      | 2  | Oui |           |           |
| 11 | 2      | Total Passifs            | 00 |     | Oui       |           |
| 12 |        |                          |    |     | Oui       |           |
| 13 | 00     | Différence doit être = 0 |    |     | Oui       |           |
| 14 |        |                          |    |     | Oui       |           |
| 15 |        | Charges                  |    |     | Oui       |           |
| 16 | СМ     | Charges pour marchandise | 3  | Oui |           |           |
| 17 | AC     | Autres charges           | 3  | Oui |           |           |
| 18 | 3      | Total Charges            | 02 |     | Oui       |           |
| 19 |        |                          |    |     | Oui       |           |
| 20 |        | Produits                 |    |     | Oui       |           |
| 21 | VM     | Produits de ventes       | 4  | Oui |           |           |
| 22 | AP     | Autres produits          | 4  | Oui |           |           |
| 23 | 4      | Total produits           | 02 |     | Oui       |           |
| 24 |        |                          |    |     | Oui       |           |
| 25 | 02     | Résultat d'exercice      | RE |     | Oui       |           |

# Insérer dans le plan comptable les groupes du report comptable externe

Ouvrir le fichier de la comptabilité et dans le tableau Comptes, utiliser une des colonnes suivants comme regroupement: **Gr1, Gr2**; si la colonne souhaitée ne soit pas afichée, utiliser la commande **Organiser colonnes** du menu **Données.**
| Comptes Ecritures Totaux Codes TVA |                                |               |                                         |         |    |          |                         |                     |
|------------------------------------|--------------------------------|---------------|-----------------------------------------|---------|----|----------|-------------------------|---------------------|
| Base                               | Mouvement                      | <u>Budget</u> | Précédent Divers Impression             |         |    |          |                         |                     |
|                                    | SectionGroupeCompte            |               | Libellé                                 | BClasse | Gr | Gr1      | Ouverture<br>DeviseBase | Solde<br>DeviseBase |
| 1                                  | 1                              |               | ACTIFS                                  |         |    | $\wedge$ |                         |                     |
| 2                                  |                                | 1000          | Caisse                                  | 1       | 1  | AC       | 1′500.00                | 1'000.00            |
| 3                                  |                                | 1010          | Compte courant postal                   | 1       | 1  | AC       | 600.00                  | 3'800.00            |
| 4                                  |                                | 1020          | Compte courant bancaire                 | 1       | 1  | AC       | 3'600.00                | 400.00              |
| 5                                  |                                | 1100          | Membres                                 | 1       | 1  | AC       | 500.00                  | 2'000.00 =          |
| 6                                  |                                | 1176          | Impôt anticipé à récupérer              | 1       | 1  | AC       | 2'580.00                | 2'580.00            |
| 7                                  |                                | 1300          | Charges constatées d'avance             | 1       | 1  | AC       | 980.00                  | 980.00              |
| 8                                  |                                | 1513          | Machines de bureau                      | 1       | 1  | AL       | 4'500.00                | 4'500.00            |
| 9                                  |                                | 1515          | Infrastructures informatiques           | 1       | 1  | Al       | 12'000.00               | 12'000.00           |
| 10                                 |                                | 1520          | Logiciels                               | 1       | 1  | Al       | 1'800.00                | 1'800.00 -          |
| 11                                 |                                | 1523          | Automobiles                             | 1       | 1  | AI       | 25'900.00               | 25'900.00           |
| 12                                 | 1                              |               | TOTAL ACTIFS                            |         | 00 |          | 53'960.00               | 54'960.00           |
| 13                                 |                                |               |                                         |         |    |          |                         |                     |
| 14                                 | 2                              |               | PASSIES                                 |         |    |          |                         |                     |
| 15                                 |                                | 2000          | Fournisseurs                            | 2       | 2  | D        | -2'500.00               | -8'500.00           |
| 16                                 |                                | 2100          | Dette bancaire sur c/c                  | 2       | 2  | D        | -3'500.00               | -3'500.00           |
| 17                                 |                                | 2150          | TVA automatique                         | 2       | 2  | D        |                         |                     |
| 18                                 |                                | 2200          | TVA due                                 | 2       | 2  | D        | -750.00                 | -750.00             |
| 19                                 |                                | 2400          | Dette bancaire à long terme             | 2       | 2  | D        | -20'000.00              | -20'000.00          |
| 20                                 |                                | 2730          | Passifs transitoires                    | 2       | 2  | D        | -1750.00                | -1750.00            |
| 21                                 |                                | 2800          | Capital propre                          | 2       | 2  | CP       | -23760.00               | -23760.00           |
| 22                                 |                                | 2990          | Bénéfice ou perte reportée              | 2       | 2  | CP       | -1700.00                | -1700.00            |
| 23                                 | 2991                           |               | Bénéfice de l'exercice/Perte de l'exerc | i       | 2  | $\cup$   |                         | 5'000.00            |
| 24                                 | 2                              |               | TOTAL PASSIFS                           |         | 00 |          | -53'960.00              | -54'960.00          |
| 25                                 |                                |               |                                         |         |    |          |                         |                     |
| 26                                 | 26 00 Différence doit être = 0 |               |                                         |         |    |          |                         |                     |
| <                                  |                                |               |                                         |         |    |          |                         | •                   |

# Calculer le rapport externe

Pour obtenir un **Rapport comptable externe**, il faut partir du menu **Compta1**, commande **Rapports comptable** et activer dans la fenêtre active la fonction **Rapport comptable externe**.

| 🗾 Rapport comptable [Par défaut]                                          | ×  |  |  |  |  |  |  |  |
|---------------------------------------------------------------------------|----|--|--|--|--|--|--|--|
| Base Période Subdivision Composition                                      |    |  |  |  |  |  |  |  |
| Rapport                                                                   |    |  |  |  |  |  |  |  |
| © ⊆omme dans le tableau Comptes                                           |    |  |  |  |  |  |  |  |
| Comptes par classe                                                        |    |  |  |  |  |  |  |  |
| Rapport comptable externe                                                 |    |  |  |  |  |  |  |  |
| Fichier rapport comptable [5/Desktop/Rapport comptable - 1.ac2] Parcourir |    |  |  |  |  |  |  |  |
| Colonne regroupement Gr1 -                                                |    |  |  |  |  |  |  |  |
| Signaler manque de regroupement                                           |    |  |  |  |  |  |  |  |
| Options                                                                   | 51 |  |  |  |  |  |  |  |
| Afficher seulement les totaux des groupes                                 |    |  |  |  |  |  |  |  |
| Inclure comptes sans transactions                                         |    |  |  |  |  |  |  |  |
| Inclure comptes avec solde <u>0</u>                                       |    |  |  |  |  |  |  |  |
| Exclure groupes sans comptes                                              |    |  |  |  |  |  |  |  |
|                                                                           |    |  |  |  |  |  |  |  |
| OK Annuler Aide                                                           | •  |  |  |  |  |  |  |  |
|                                                                           |    |  |  |  |  |  |  |  |

Les explications de cette fenêtre de dialogue sont disponibles dans la page internet: <u>Rapport</u> <u>comptable</u>.

# **Rapport Résultat**

| 6    | omptes       | Ecritures     | Totaux Codes TV          | A Raj   | pport C | omptes 🔀                |                     |
|------|--------------|---------------|--------------------------|---------|---------|-------------------------|---------------------|
| Base | Mouvement    | <u>Soldes</u> |                          |         |         | Paric                   | léfaut 🔻 🛛 😹 ≷      |
|      | Section Grou | ipe Compte    | Libellé                  | BClasse | Gr      | Ouverture<br>01.01.2012 | Solde<br>31.12.2012 |
| 1    |              |               |                          |         |         |                         |                     |
| 2    |              |               | Actifs                   |         |         |                         |                     |
| 3    | AC           |               | Actifs circulants        |         | 1       | 9760.00                 | 13'260.00           |
| 4    | AI           |               | Actifs immobilisés       |         | 1       | 44'200.00               | 44'200.00           |
| 5    | 1            |               | Total Actifs             |         | 00      | 53'960.00               | 57'460.00           |
| 6    |              |               |                          |         |         |                         |                     |
| 7    |              |               | Passifs                  |         |         |                         |                     |
| 8    | D            |               | Dettes                   |         | 2       | -28'500.00              | -34'500.00          |
| 9    | CP           |               | Capital propre           |         | 2       | -25'460.00              | -25'460.00          |
| 10   | RE           |               | Résultat d'exercice      |         | 2       |                         | 2'500.00            |
| 11   | 2            |               | Total Passifs            |         | 00      | -53'960.00              | -57'460.00          |
| 12   |              |               |                          |         |         |                         |                     |
| 13   | 00           |               | Différence doit être = 0 |         |         |                         |                     |
| 14   |              |               |                          |         |         |                         |                     |
| 15   |              |               | Charges                  |         |         |                         |                     |
| 16   | CM           | 1             | Charges pour marchandise |         | 3       |                         | 6'000.00            |
| 17   | 3            |               | Total Charges            |         | 02      |                         | 6'000.00            |
| 18   |              |               |                          |         |         |                         |                     |
| 19   |              |               | Produits                 |         |         |                         |                     |
| 20   | VN           | 1             | Produits de ventes       |         | 4       |                         | -2'000.00           |
| 21   | AP           |               | Autres produits          |         | 4       |                         | -1'500.00           |
| 22   | 4            |               | Total produits           |         | 02      |                         | -3'500.00           |
| 23   |              |               | -                        |         |         |                         |                     |
| 24   | 02           |               | Résultat d'exercice      |         | RE      |                         | 2'500.00            |

# 5.6.6 Fiches de compte/catégorie

La fiche de compte permet d'avoir une énumération complète des mouvements comptables d'un compte présent dans le plan comptable. Il y a deux méthodes pour rappeler une fiche de compte ou une fiche de catégorie:

• Sur la cellule du numéro de compte, une petite flèche bleu est présente; en cliquant là-dessus une seule fois, la fiche de compte apparaît.

|       |               |                 | I                                |                  |          |                |          |       |          |       |   |
|-------|---------------|-----------------|----------------------------------|------------------|----------|----------------|----------|-------|----------|-------|---|
|       | omptes        | Ecritur         | res Totaux Codes TVA             |                  |          |                |          |       |          |       |   |
| Base  | TVA complète  | Centr           | es de coût Echéances Bloquer     |                  |          |                |          |       |          |       |   |
|       | Date          | Pièce           | Libellé                          | CtDébit          | CtCrédit | Montant<br>CHF | iod. TV/ | % TVA | SNon.Déc | TVA ( | - |
| 1     | 03.01.2012    | 1               | Prélèvement postal               | 1000             | 1010     | 350.00         |          |       |          |       |   |
| 2     | 05.01.2012    | 2               | Achat matériel de bureau         | 6500             | 1000     | 32.50          | M80      | 8.00  |          |       |   |
| 3     | 06.01.2012    | 3               | Vente au comptant                | 1000             | 3000 '   | 2'000.00       | V80      | -8.00 |          | ·     |   |
| 4     | 20.01.2012    | 4               | Achat matériel chez Société 1    | 4000             | CR.001   | 1′500.00       | M80      | 8.00  |          |       | Ξ |
| 5     | 28.01.2012    | 5               | Paiement facture Société 1       | CR.001           | 1020     | 1′500.00       |          |       |          |       |   |
| 6     | 01.02.2012    | 6               | Paiement réparation et carburant |                  | 1000     | 357.00         |          |       |          |       |   |
| 7     | 01.02.2012    | 6               | Réparation voiture               | 6200             |          | 300.00         |          |       |          |       |   |
| 8     | 01.02.2012    | 6               | Carburant mois Janvier           | 6210             |          | 57.00          |          |       |          |       |   |
| 9     |               |                 |                                  |                  |          |                |          |       |          |       |   |
| 10    |               |                 |                                  |                  |          |                |          |       |          |       |   |
| 11    |               |                 |                                  |                  |          |                |          |       |          |       | Ŧ |
| •     |               |                 | m                                |                  |          |                |          |       |          | •     |   |
| Touch | e E6 = Echano | e compt         | e crédit/débit                   |                  |          |                |          |       |          |       |   |
| 6500  | Mat           | ériel de        | bureau                           | 30.09            |          |                |          |       |          |       |   |
| 1000  | Cais<br>o Tuo | sse<br>Lautoro: | atique.                          | 960.50<br>-34.63 |          |                |          |       |          |       | = |
| M80   | Ach           | ats de r        | natières et de services 8%       | -54.05           |          |                |          |       |          |       | - |
|       | Info          | Messag          | les                              |                  |          |                |          |       |          |       |   |

• Sélectionner la commande **Fiches de compte/catégorie** (Livre de caisse et Comptabilité dépenses / recettes) ou **Fiches de compte** (Comptabilité en partie double) dans le menu **Compta1** pour ouvrir et imprimer quelques ou toutes les fiches de compte.

### Nouveauté: Mettre à jour la fiche de compte

La fiche de compte est temporaire, elle est calculée au moment où on la demande. Si on modifie ou on ajoute des écritures dans le tableau Écritures, la fiche de compte n'est pas actualisée automatiquement. Pour mettre à jour la fiche de compte, il faut la demander à nouveau à partir de la commande **Fiches de compte**, ou cliquer, à partir du tableau Écritures, sur la petite flèche bleu positionnée au-dessus du numéro de compte; ou encore, si la fiche de compte est encore ouverte, en cliquant sur le symbole indiqué dans l'image ci-dessous.

| _    |                            |                     |                |                                  |           |                 |              |               |               |
|------|----------------------------|---------------------|----------------|----------------------------------|-----------|-----------------|--------------|---------------|---------------|
|      | Comptes                    | Ecritu              | ires           | Totaux                           | Codes TVA | ] 1000 Caisse 🔯 | 3            |               |               |
| Base | e <u>TVA</u> <u>Centre</u> | es de co            | <u>iût Ech</u> | éances                           |           |                 |              |               |               |
|      | Date                       | Pièce               |                | Libell                           | é         | Contrp          | Débit<br>CHF | Crédit<br>CHF | Solde<br>CHIF |
| 1    |                            |                     | Solde          | initial                          |           |                 |              |               | 1'000.00      |
| 2    | 03.01.2012                 | 1                   | Prélèv         | ement postal                     |           | 1010            | 350.00       |               | 1'350.00      |
| 3    | 05.01.2012                 | 2                   | Achat          | Achat matériel de bureau         |           | 6500            |              | 32.50         | 1'317.50      |
| 4    | 06.01.2012                 | 3                   | Vente          | Vente au comptant                |           | 3000            | 2'000.00     |               | 3'317.50      |
| 5    | 01.02.2012                 | 6                   | Paiem          | Paiement réparation et carburant |           | [*]             |              | 357.00        | 2'960.50      |
| 6    |                            |                     | Totau          | x mouvemer                       | nts       |                 | 2'350.00     | 389.50        | 2'960.50      |
|      |                            |                     |                |                                  |           |                 |              |               |               |
| 650  | 0 Ma                       | atériel d           | e bureau       | 1                                |           | 30.09           |              |               |               |
| 100  | O Ca                       | isse                |                |                                  |           | 2'960.50        |              |               |               |
| 220  | UA IV                      | 'A auton<br>bata da | natique        | a ah da sayuisas O               | 0/        | -34,63          |              |               |               |
| MOC  |                            | nats ue             | mauere         | s et de services o               | 70        |                 |              |               |               |
| L    |                            |                     |                |                                  |           |                 |              |               |               |
|      | Info                       | Messa               | iges           |                                  |           |                 |              |               |               |
| _    | )_                         |                     |                |                                  |           |                 |              |               |               |

Un double-clique sur le numéro de ligne de la fiche de compte vous permet de retourner au tableau Écritures sur la ligne d'origine.

### La contrepartie dans la fiche de compte

Dans les fiches de compte, la colonne Contrepartie (Contrp), qui indique le compte qui complète l'écriture, est affichée.

Quand il s'agit d'écritures sur plusieurs comptes (écritures sur plusieurs lignes) et il y a un compte enregistré en débit et plusieurs comptes enregistrés en crédit, ou vice versa, le programme déduit la contrepartie possible avec la logique suivante:

| Base         TVA complète         Centres de coût         Echéances         Bloquer           Date         Pièce         Libellé         CtDébit         CtDébit         <                                                                                                    | Montant<br>CHF         od. TW % 7VA         Non.I           001         1500.00         M80         8.00 |  |  |  |  |  |  |  |  |  |
|----------------------------------------------------------------------------------------------------|----------------------------------------------------------------------------------------------------|--|--|--|--|--|--|--|--|--|
| Date         Pièce         Libellé         CtDébit         CtDébit           4         20.01.2012         4         Achat matériel chez Société 1         4000         CR                                                                                                    | Montant<br>CHF         od. TW % 7VA         Non.I           001         1500.00         M80         8.00 |  |  |  |  |  |  |  |  |  |
| 4 20.01.2012 4 Achat matériel chez Société 1 4000 CR                                                                                                    | .001 1'500.00 M80 8.00                                                                                   |  |  |  |  |  |  |  |  |  |
|                                                                                                    |                                                                                                    |  |  |  |  |  |  |  |  |  |
| 5 28.01.2012 5 Paiement facture Société 1 CR.001 102                                                                                                    | 0 1'500.00                                                                                               |  |  |  |  |  |  |  |  |  |
| 6 01.02.2012 6 Paiements divers 102                                                                                                    | 0 7'250.00                                                                                               |  |  |  |  |  |  |  |  |  |
| 7 01.02.2012 6 Téléphone 6510                                                                                                    | 256.00                                                                                                   |  |  |  |  |  |  |  |  |  |
| 8 04.02.2012 6 Loyer mois de janvier 6000                                                                                                    | 3'200.00                                                                                                 |  |  |  |  |  |  |  |  |  |
| 9 04.02.2012 6 Entretien 6200                                                                                                    | 3794.00 +                                                                                                |  |  |  |  |  |  |  |  |  |
| Image: A the second second | •                                                                                                    |  |  |  |  |  |  |  |  |  |
| Touche F6 = Echange compte crédit/débit         1020       Compte courant bancaire         6       Marcager                                                                                                    | Touche F6 = Echange compte crédit/débit       1020     Compte courant bancaire       6'250.00            |  |  |  |  |  |  |  |  |  |

Dans ce cas, il n'est pas possible d'avoir l'indication de la contrepartie directement dans la fiche de compte, parce que le compte 1020 a plusieurs contreparties. Pour cette raison, dans le colonne de la contrepartie le programme indique le symbole [\*].

| ſ   | Comptes                               | Ecritu                                  | ures Totaux          | Codes TVA | 1020 Compte | courant banc | aire 🗵             |              |  |
|-----|---------------------------------------|-----------------------------------------|----------------------|-----------|-------------|--------------|--------------------|--------------|--|
| Bas | e <u>TVA</u> <u>Centra</u>            | es de co                                | <u>pût Echéances</u> |           |             |              |                    | 📮 ≷          |  |
|     | Date                                  | Pièce                                   | Libel                | llé       | Contrp      | Débit<br>CHF | Crédit<br>CHF      | Solde<br>CHF |  |
| 1   |                                       | Solde initial                           |                      |           |             |              | 15'000.00          |              |  |
| 2   | 28.01.2012                            | 28.01.2012 5 Paiement facture Société 1 |                      | CR.001    |             | 1′500.00     | 13'500.00          |              |  |
| 3   | 01.02.2012                            | 6                                       | Paiements divers     |           | [*]         |              | 7'250.00           | 6250.00      |  |
| 4   |                                       |                                         | Totaux mouveme       | nts       |             |              | <del>8750.00</del> | 6'250.00     |  |
| 10  | 1020 Compte courant bancaire 6'250.00 |                                         |                      |           |             |              |                    |              |  |
|     | Info                                  | Messa                                   | ages                 |           |             |              |                    |              |  |

Si, au contraire, on clique sur un compte dont l'écriture fait partie de cette ligne avec la contrepartie en commun, la contrepartie est indiqué entre des parenthèses carrées []. Dans l'exemple, la contrepartie 1020

| ſ   | Comptes                                                | Ecritu                | ires           | Totaux     | Codes TVA | 6510 Télépho       | ne 🗵         |               |              |     |
|-----|--------------------------------------------------------|-----------------------|----------------|------------|-----------|--------------------|--------------|---------------|--------------|-----|
| Bas | ase <u>TVA</u> <u>Centres de coût</u> <u>Echéances</u> |                       |                |            |           |                    |              |               |              |     |
|     | Date                                                   | Pièce                 |                | Libell     | é         | Contrp             | Débit<br>CHF | Crédit<br>CHF | Solde<br>CHF |     |
| 1   | 01.02.2012                                             | 6                     | Téléph         | ione       |           | [1020]             | 256.00       |               | 256.         | .00 |
| 2   |                                                        |                       | Totau          | x mouvemen | its       |                    | 256.00       |               |              | .00 |
|     |                                                        |                       |                |            |           |                    |              |               |              |     |
|     |                                                        |                       |                |            |           |                    |              |               |              |     |
| 10  | 10 I<br>20 C                                           | elephone<br>Compte ca | :<br>burant ba | ancaire    |           | 256.00<br>6'250.00 |              |               |              |     |
|     |                                                        |                       |                |            |           |                    |              |               |              |     |
|     | Info                                                   | Messa                 | iges           |            |           |                    |              |               |              |     |

### Imprimer toutes les fiches de compte

On part toujours de la même commande: menu **Compta1**, commande **Fiche de compte**; on active les fonctions désirées (par exemple, période, un compte par page, etc.) contenues dans les différentes sections, aller vers les sections successives et confirmer avec **OK**.

BANANA COMPTABILITÊ

| iomptes/Ca | tégories Période Options | Cole     | onne pour classement       |  |  |
|------------|--------------------------|----------|----------------------------|--|--|
| 1000       | Caisse                   |          | Sélection                  |  |  |
| 1010       | Compte courant bancaire  |          | Comptes                    |  |  |
| 1020       | Compte courant postal    | =        |                            |  |  |
| 1025       | Machines de bureau et me | eub      | Catégories                 |  |  |
| 1030       | Impôts anticipés         |          |                            |  |  |
| 2010       | TVA en automatique       |          | C <u>e</u> ntres de coût   |  |  |
| 2020       | TVA due                  |          |                            |  |  |
| 2030       | Dettes à court terme     |          | Selectionner <u>c</u> ouc  |  |  |
| 2040       | Dettes à long terme      |          | Désélectionner tout        |  |  |
| 3000       | Salaires                 | +        |                            |  |  |
| •          |                          | •        | Ordre <u>a</u> lphabétique |  |  |
| •          |                          | <u> </u> |                            |  |  |

Les explications des sections se trouvent dans les pages qui suivent directement celle-ci.

Les fiches de compte sélectionnées s'affichent sut l'écran.

|           | Comptes                        | Ecritur  | es Totaux Codes TVA          | iche de comp | te 🔀          |              |            |
|-----------|--------------------------------|----------|------------------------------|--------------|---------------|--------------|------------|
| Base      | TVA Centres                    | s de coû | t <u>Echéances</u>           |              |               |              | a 👌        |
|           | Date Pièce Libellé             |          | Contrp                       | Débit<br>CHF | Crédit<br>CHF | Solde<br>CHF |            |
| 1         |                                |          | 1000 Caisse                  |              |               |              |            |
| 2         |                                |          | Solde initial                |              |               |              | 1'000.00 🗏 |
| 3         | 03.01.2012                     | 1        | Prélèvement postal           | 1010         | 350.00        |              | 1'350.00   |
| 4         | 05.01.2012                     | 2        | Achat matériel de bureau     | 6500         |               | 32.50        | 1'317.50   |
| 5         | 06.01.2012 3 Vente au comptant |          | 3000                         | 2'000.00     |               | 3'317.50     |            |
| 6         |                                |          | Totaux mouvements            |              | 2'350.00      | 32.50        | 3'317.50   |
| 7         |                                |          |                              |              |               |              |            |
| 8         |                                |          | 1010 Compte courant postal   |              |               |              |            |
| 9         |                                |          | Solde initial                |              |               |              | 2'000.00   |
| <u>10</u> | 03.01.2012                     | 1        | Prélèvement postal           | 1000         |               | 350.00       | 1'650.00   |
| 22        |                                |          | Totaux mouvements            |              |               | 350.00       | 1'650.00   |
| 12        |                                |          |                              |              |               |              |            |
| 13        |                                |          | 1020 Compte courant bancaire |              |               |              |            |
| 14        |                                |          | Solde initial                |              |               |              | 15'000.00  |
| <u>15</u> | 28.01.2012                     | 5        | Paiement facture Société 1   | CR.001       |               | 1′500.00     | 13'500.00  |
| <u>16</u> | 01.02.2012                     | 6        | Paiements divers             | [*]          |               | 7/250.00     | 6'250.00   |
| 17        |                                |          | Totaux mouvements            |              |               | 8750.00      | 6'250.00   |
| 18        |                                |          |                              |              |               |              | -          |

Pour imprimer, cliquer sur le menu **Fichier**, commande **Impression**. Dans le cas où il serait nécessaire de modifier les options de la fiche de compte, on peut, à partir de cette fenêtre, accéder directement à la Fiche de compte, en cliquant sur le symbole indiqué avec la flèche.

Documents corrélés: Mise en page, Composition.

# 5.6.6.1 Comptes/catégories

| Comptes/Catégories Période Options |       |                      |                | onne pour classement       |  |
|------------------------------------|-------|----------------------|----------------|----------------------------|--|
| 1000                               | Caiss | e                    | *              | Sélection                  |  |
| 1010                               | Com   | pte courant bancaire |                | Comptes                    |  |
| 1020                               | Com   | pte courant postal   | =              | Compegs                    |  |
| 1030                               | Impô  | ts anticipés         |                | Catégories                 |  |
| 1040                               | Stock | s de marchandises    |                |                            |  |
| 1050                               | Mach  | nines de bureau      | Centres de coû |                            |  |
| 1060                               | Meul  | oles                 |                |                            |  |
| 2010                               | TVA : | automatique          |                | Selectionner <u>c</u> ouc  |  |
| 2020                               | TVA   | due                  |                | Désélectionner tout        |  |
| 2030                               | Dette | s à court terme      | -              |                            |  |
| •                                  |       |                      | Þ.             | Ordre <u>a</u> lphabétique |  |
|                                    |       |                      |                |                            |  |

### Comptes

Tous les comptes sont automatiquement sélectionnés.

### Catégories

Toutes les catégories sont automatiquement sélectionnées sauf les Centres de coût.

#### Centres de coût

Les comptes des Centres de coût sont automatiquement sélectionnés.

#### Sélectionner tout

Tout est sélectionné.

### Désélectionner tout

La sélection précédente est annulée.

# 5.6.6.2 Période

Les informations sur la section Période sont identiques à celles de la fenêtre <u>Enregistrer comme</u> <u>PDF, section Période</u>.

### 5.6.6.3 Options

| 🗾 Fiches compte/catégorie         |         |                      | <b>×</b> |
|-----------------------------------|---------|----------------------|----------|
| Comptes/Catégories Période        | Options | Colonne pour classen | nent     |
| Lignes avant la fin de la page    | 3       |                      | <u>*</u> |
| 🔽 Un compte par <u>p</u> age      |         |                      |          |
| 📝 Répéter En-tête <u>c</u> olonne |         |                      |          |
| Imprimer comptes sans mouve       | ments   |                      |          |
|                                   |         |                      |          |
|                                   |         |                      |          |
|                                   |         |                      |          |
|                                   |         |                      |          |
|                                   |         |                      |          |
|                                   |         | OK Annulei           | r Aide   |
|                                   |         |                      |          |

#### Lignes avant la fin de la page

Cette commande a été créée afin d'éviter qu'un compte soit imprimé en partie sur une page et en partie sur la page suivante. Si la fiche de compte à imprimer n'a pas au moins un nombre de lignes égal à la valeur insérée, elle sera complètement imprimée sur la page suivante.

#### Un compte par page

Grâce à cette fonction, chaque fiche de compte en phase d'impression est imprimée sur une nouvelle page (aussi celles avec peu de mouvements).

#### Répéter En-tête colonne

En activant cette fonction, les en-têtes de colonne se répètent pour chaque compte, à l'intérieur de la page.

#### Imprimer comptes sans mouvements

Grâce à cette fonction, même les fiches de compte sans mouvements sont imprimées.

| 🛃 Fiches compte,                                                | /catégorie                                                           |         |                         | <b>×</b> |
|-----------------------------------------------------------------|----------------------------------------------------------------------|---------|-------------------------|----------|
| Comptes/Catégo                                                  | ories Période                                                        | Options | Colonne pour classement | L        |
| Date<br>DatePièce<br>DateValeur<br>DateEchéance<br>DatePaiement | Date<br>Date de la pièce<br>Valeur<br>Date échéance<br>Date paiement |         |                         |          |
|                                                                 |                                                                      |         | OK Annuler              | Aide     |

# 5.6.6.4 Colonne pour classement

On peut trier les écritures selon différents critères de date.

Si aucun critère n'est spécifié, le même classement que celui des écritures est maintenu.

Pour imprimer les fiches de compte: après avoir configuré tous les paramètres, en cliquant sur le bouton "OK", les fiches de compte sont affichées sur l'écran. Ensuite, démarrer l'impression avec la commande **Impression** du menu **Fichier**.

# 5.6.7 Impressions PDF de fin d'année

Quand on crée l'aperçu d'un document, il est possible de l'enregistrer en PDF et de l'imprimer.

| 1 / 3 🔍 🔍 70%                                                                                                    | 🔹 🖾 🚺 📑 🔚 📥 🎽 Par déraut 🔹 🍈 🗄                                                      |
|----------------------------------------------------------------------------------------------------|-------------------------------------------------------------------------------------|
|                                                                                                    | 📙 Créer Pdf                                                                         |
|                                                                                                    | Exporter en Html                                                                    |
|                                                                                                    | Exporter en Excel                                                                   |
|                                                                                                    | Copier dans le Presse-papie                                                         |
| Maison XX                                                                                                    |                                                                                     |
| Comptabilité 2012                                                                                                    |                                                                                     |
|                                                                                                    |                                                                                     |
| RILAN                                                                                                    |                                                                                     |
| DILAN                                                                                                    |                                                                                     |
| A 0715 A                                                                                                    |                                                                                     |
| ACHES                                                                                                    | 01.40.0040                                                                          |
| Origon                                                                                                    | 31.12.2012                                                                          |
| 1.415.54                                                                                                    | 2800.00                                                                             |
| Compte courant postal                                                                                                    | 1850.00                                                                             |
| Compte courant postal<br>Compte courant bancaire                                                                                                    | 1%50.00<br>13500.00                                                                 |
| Compte courant postal Compte courant bancaire Li quidité et titres                                                                                                    | 1850 DD<br>13500 DD<br>18110 50                                                     |
| Compte courant postal<br>Compte courant bancaire<br>Liquidité et titres<br>Total Clients                                                                                 | 1850 DD<br>13500 DD<br>18110 50<br>6000 DD                                          |
| Compte courant postal<br>Compte courant bancaire<br>Li quidité et #tres<br>Total Clients<br>Créances                                                                     | 1850 DD<br>13500 DD<br>18'110 50<br>8000 DD<br>6'000 DD                             |
| Compte courant postal<br>Compte courant bancaire<br>Li quidité et titres<br>Total Clients<br>Créances<br>Actifs circulants                                               | 1850 D0<br>13500 D0<br>18110 50<br>6000 D0<br>6000 00<br>24110 50                   |
| Compte courant postal<br>Compte courant bancaire<br>Liquidité et titres<br>Total Clients<br>Créances<br>Actifs circulants<br>Machines et appareils                       | 1850 D0<br>13500 D0<br>18110 50<br>6000 D0<br>6000 D0<br>24110 50<br>20000 D0       |
| Compte courant postal<br>Compte courant bancaire<br>Liquidité et titres<br>Total Clients<br>Créances<br>Actifs circulants<br>Machines et appareils<br>Actifs immobilisés | 1850 D0<br>13500 D0<br>18'110 50<br>6'000 D0<br>24'110 50<br>20'000 D0<br>20'000 D0 |

Les données suivantes peuvent être enregistrées en PDF:

- Bilan et Compte de résultat
- Tableau Comptes, Ecritures, Codes TVA, Totaux
- Résumés TVA
- Fiches des Comptes

Le fichier est créé avec une table des matières qui permet d'accéder aux impressions différentes de façon simple.

Ce fichier doit être sauvé sur un CD non réinscriptible (à conserver ensemble avec les documents comptables) afin de satisfaire les exigences légales pour l'archivage des données comptables.

| 🖤 🔁 📐 🍂 🔟 ն                                                    | 🛿 🔯 📝 🔟 📮 🥕 🌆 Search doc or web 🔹 🗐 🕻 |            |
|----------------------------------------------------------------|---------------------------------------|------------|
| Bookmarks ·                                                    |                                       |            |
| ACTIFS<br>ACTIFS<br>ACTIFS<br>PASSIFS<br>Chients<br>Créanciers | Maison XX<br>Comptabilité 2012        |            |
|                                                                |                                       |            |
|                                                                |                                       | 31.12.2012 |
|                                                                | Calsse                                | 2960.50    |
|                                                                | Compte courant postal                 | 1'650.00   |
|                                                                | Compte courant bancaire               | 13'500.00  |
|                                                                | Liquidité et titres                   | 18'110.50  |
|                                                                | Total Clients                         | 8000.00    |
|                                                                | Créances                              | 6'000.00   |
|                                                                | Actifs circulants                     | 24'110.50  |
|                                                                | Machines et appareils                 | 20'000.00  |
|                                                                | Actifs immobilisés                    | 20'000.00  |
|                                                                | TOTALACTIFS                           | 44'110.50  |
|                                                                | PASSIFS                               | 31.12.2012 |
|                                                                | Total Créanders                       | 6'000.00   |
|                                                                | Dettes bancaires à court terme        | 10'000.00  |
|                                                                | Dettes à court terme                  | 16'000.00  |
|                                                                | Capital propre / Capital social       | 20'000.00  |
|                                                                | Bénéfice reporté /Perte reportée      | 8000.00    |
|                                                                | Bénéfice                              | 110.50     |
|                                                                | Capitaux propres                      | 28'110.50  |
|                                                                | TOTAL PASSIFS                         | 44'110.50  |

# 5.7 Thèmes 5.7.1 Comment s'organiser

A la base de la comptabilité il y a les documents et justificatifs comptables.

Le type d'organisation comptable dépend de l'activité et du volume des documents. L'organisation doit être adaptée selon les besoins.

Ci-dessous, nous donnons une indication des solutions qui se sont prouvées d'être très utiles.

# Les différents types de documents

Il est important de classer et organiser les différents types de documents:

• **Documents de base**: contrat de bail, abonnements (de téléphone), statuts, contrats d'assurance et chaque document qui est signé une seule fois et qui a de l'importance pour plusieurs années.

Ces documents doivent être gardés dans un classeur séparé, avec ce genre de documents. Pour des documents très importants (cautions reçus, etc.) il peut être utile de faire une photocopie et de conserver l'original dans un coffre en banque ou un endroit où le document est en sécurité.

Ne pas perforer les documents importants, mais mettez-les dans des pochettes transparentes. Ce classeur est la base de votre société/activité et il faut le garder avec soin.

- **Documents de base concernant les employés**: Contrats de travail, assurances du personnel et autres, peuvent être gardés dans un classeur séparé. Si la documentation devient très volumineuse, on peut utiliser un classeur par thème.
- Déclarations à la TVA: il est utile de garder un classeur séparé, avec les différentes déclarations que vous présentez régulièrement (trimestriel, semestriel, annuel) Il est mieux de tenir votre affiliation à la TVA ou d'autres documents généraux ensemble avec les documents de base.
- Justificatifs comptables de l'année: il s'agit de reçus, factures, ou autres documents, liés à une dépense ou une recette.
   Les justificatifs comptables doivent être gardés, de façon séparée, année par année. Il faut donc avoir un classeur avec les justificatifs comptable par année comptable.

## Justificatifs comptables:

Un bon ordre quotidien est nécessaire pour enregistrer les opérations comptables et pour avoir la situation de la société sous contrôle, comme la liquidité, la somme des débits et crédits, etc.

- 1. Tous les justificatifs comptables (reçus, factures, tickets de caisse) doivent en général être conservés pour au moins 10 ans.
- 2. Classer et mettre en ordre par date les justificatifs comptables, ensemble avec les extraits de compte bancaires de paiement/virement appropriés.
- 3. Les extraits de compte doivent être tenus ensembles aux justificatifs.
- 4. Noter sur le justificatif (extraits et autres) un numéro progressif. Grâce à ce numéro, qui doit être inséré dans la colonne Pièce, vous pouvez trouver, à partir de la comptabilité, le document comptable.
- 5. A la fin de l'année, imprimer une copie du journal et conserver-le ensemble avec les justificatifs.
- 6. Chaque année, il faut commencer un nouveau classeur pour les justificatifs comptables.

Dans la comptabilité, il y a deux critères pour enregistrer les opérations comptables:

- **comptabilité sur l'encaissée**: les factures sont enregistrées seulement au moment du paiement aux fournisseurs et de l'encaissement des clients.
- **comptabilité sur ce qui a été facturé**: les factures sont enregistrées au moment de la réception ou de l'émission.

Les petites entreprises non assujettis à la TVA peuvent comptabiliser soit avec la première soit avec la deuxième méthode; les entreprises assujettis à la TVA doivent choisir un critère qui doit être autorisé par le Bureau de la TVA à Berne. Dans certains cas, le Bureau de la TVA peut imposer le critère qui doit être utilisé. Quand un critère déterminé a été autorisé, il n'est pas possible de le changer, au moins qu'une demande spécifique sera faite auprès de l'autorités compétentes.

## Comptabilité sur l'encaissée

Les dépenses et les recettes sont relevées seulement au moment que les factures sont payées et encaissées.

- 1. Tenir séparées les factures qui ont été émies et celles qui ont été reçus.
- Vérifier régulièrement les factures en suspens à encaisser.
   Une fois la date d'échéance passée, il est utile d'envoyer un rappel de paiement.

Il ne faut pas laisser passer trop de temps, occupez-vous d'encaisser les factures impayées. C'est une activité qui prend du temps, mais elle est fondamentale.

3. Une fois que les factures sont payées, mettez-les ensemble avec les justificatifs réguliers.

### Comptabilité sur ce qui a été facturé

Les dépenses et les recettes sont relevées au moment de l'émission des factures aux clients ou de la réception des factures des fournisseurs.

Voir aussi: registre clients et fournisseurs

- 1. Tenir séparées les factures qui ont été émies et celles qui ont été reçus.
- Verifier régulièrement les factures en suspens à encaisser.
   Une fois la date d'échéance passée, il est utile d'envoyer un rappel de paiement.
   Il ne faut pas laisser passer trop de temps, occupez-vous d'encaisser les factures impayées.
   C'est une activité qui prend du temps, mais elle est fondamentale.
- 3. Quand vous enregistrer l'émission des factures en comptabilité, notez sur la facture l'enregistrement qui a été fait.
  - Dans l'écriture, utilisez la colonne "PièceOriginale" pour y insérer le numéro de facture.
- 4. Une fois que les factures ont été payées, déplacez-les dans la section "payé" et enregistrezles en comptabilité.

Quand vous les avez enregistrées, notez sur le document l'enregistrement en comptabilité.

# **Ecritures / fréquence**

- Il est utile d'enregistrer la comptabilité de façon régulière (quotidiennement, par semaine, par mois).
- Nous vous conseillons vivement de ne pas négliger les enregistrements comptables, pour avoir des données toujours mises à jour et pour pouvoir évaluer le progrès de votre activité.
- En parcourant les différentes charges, il est facile de s'apercevoir des différentes dépenses que vous avez fait.
- La comptabilité ne se fait pas seulement pour les impôts.

# 5.7.2 Chèques bancaires

Pour enregistrer l'émission de chèques bancaires, il faut insérer un compte "Chèques émis" dans les passifs.

| _      |                                                   | 2           |              |                                       |         |    |                  |              |  |
|--------|---------------------------------------------------|-------------|--------------|---------------------------------------|---------|----|------------------|--------------|--|
| Co     | mptes                                             | Ecrit       | tures        | Totaux                                |         |    |                  |              |  |
| Base   | Base Mouvement Budget Précédent Divers Impression |             |              |                                       |         |    |                  |              |  |
|        | Section                                           | Groupe      | Compte       | Libellé                               | BClasse | Gr | Ouverture<br>CHF | Solde<br>CHF |  |
| 41     |                                                   |             |              |                                       |         |    |                  |              |  |
| 42     |                                                   |             | 2000         | Dettes résultant d'achats de matières | 2       | 20 |                  |              |  |
| 43     |                                                   | CRE         |              | Total Créanciers                      |         | 20 | -6'000.00        | -6'000.00    |  |
| 44     |                                                   | <           | 2090         | Chèques émis                          | 2       | 20 | >                |              |  |
| 45     |                                                   |             | 2100         | Dettes bancaires à court terme        | 2       | 20 | -10'000.00       | -10'000.00   |  |
| •      |                                                   |             |              |                                       |         |    |                  |              |  |
|        |                                                   |             |              |                                       |         |    |                  |              |  |
| 2      |                                                   | Total Pas   | sifs         |                                       |         |    |                  |              |  |
| 20     |                                                   | Dettes à    | court tern   | ne                                    |         |    |                  |              |  |
| Ceci e | st le comp                                        | te '2090' d | qui s'ajouti | e au groupe '20'                      |         |    |                  |              |  |
|        | Info Messages                                     |             |              |                                       |         |    |                  |              |  |

Le chèque est émis au moment de payer le fournisseur. Ensuite, il est débité du compte courant bancaire.

|                      | Comptes                                                                                                    | Ecritu        | res Totaux                                       |         |          |                |  |  |
|----------------------|----------------------------------------------------------------------------------------------------|---------------|--------------------------------------------------|---------|----------|----------------|--|--|
| Base                 | <u>Centres de c</u>                                                                                                    | <u>oût Ec</u> | héances Bloquer                                  |         |          |                |  |  |
|                      | Date                                                                                                    | Pièce         | Libellé                                          | CtDébit | CtCrédit | Montant<br>CHF |  |  |
| 6                    | 01.02.2012                                                                                                    | 6             | Paiement réparation et carburant                 |         | 1000     | 357.00         |  |  |
| 7                    | 01.02.2012                                                                                                    | 6             | Réparation voiture                               | 6200    |          | 300.00         |  |  |
| 8                    | 01.02.2012                                                                                                    | 6             | Carburant mois Janvier                           | 6210    |          | 57.00          |  |  |
| 8                    | 08.02.2012                                                                                                    | 7             | Paiement fournisseur Dupont avec chèque bancaire | 4000    | 2090     | 1 500.00       |  |  |
| 18                   | 10.02.2012                                                                                                    | 8             | Compte bancaire débité pour chèque émis          | 2090    | 1020     | 1'500.00       |  |  |
| 11                   |                                                                                                    |               |                                                  |         |          |                |  |  |
| Touc<br>2090<br>1020 | Touche F6 = augmente date d'un jour         2090       Chèques émis         1020       Compte courant bancaire         12'000.00 |               |                                                  |         |          |                |  |  |

La fiche de compte Chèques émis après l'écriture.

|                                              | Comptes                                                                      | Ecrit | ures Totaux         | 2090 Chèques émis 🗵     |        |        |              |               |              |
|----------------------------------------------|------------------------------------------------------------------------------|-------|---------------------|-------------------------|--------|--------|--------------|---------------|--------------|
| Base <u>Centres de coût</u> <u>Echéances</u> |                                                                              |       |                     |                         |        |        |              |               |              |
|                                              | Date                                                                         | Pièce |                     | Libellé                 |        | Contrp | Débit<br>CHF | Crédit<br>CHF | Solde<br>CHF |
| 1                                            | 08.02.2012                                                                   | 7     | Paiement fournisseu | r Dupont avec chèque ba | ncaire | 4000   |              | 1'500.00      | -1'500.00    |
| 2                                            | 10.02.2012                                                                   | 8     | Compte bancaire déb | oité pour chèque émis   |        | 1020   | 1'500.00     |               |              |
| 3                                            |                                                                              |       | Totaux mouvemen     | its                     |        |        | 1'500.00     | 1'500.00      |              |
|                                              |                                                                              |       |                     |                         |        |        |              |               |              |
| 20<br>10                                     | 2090     Chèques émis       1020     Compte courant bancaire       12'000.00 |       |                     |                         |        |        |              |               |              |
|                                              | Info Messages                                                                |       |                     |                         |        |        |              |               |              |

# 5.7.3 Gérer différents projets

Avec la fonction des Segments, on peut gérer différents projets, en obtenant des bilans qui déterminent le bénéfice ou la perte de chaque projet.

## Exemple

Dans une association, il y a deux projets à gérer:

- 1. Cours
- 2. Manifestations

En outre, il y a plusieurs succursales qui doivent gérer les mêmes projets:

- Turin
- Gênes
- Florence

On voudrait obtenir un seul bilan qui indique le bénéfice ou la perte de chaque projet ou succursale.

## **Comment procéder**

• Insérer <u>les segments</u> à la fin du plan comptable

BANANA COMPTABILITÊ

| Co   | mptes   | Ecrit   | tures Totaux                |                |         |    |                  |              |   |
|------|---------|---------|-----------------------------|----------------|---------|----|------------------|--------------|---|
| Base | Mouveme | nt Buda | get <u>Précédente</u> Diver | s Impression   |         |    |                  |              |   |
|      | Section | Groupe  | Compte                      | Libellé        | BClasse | Gr | Ouverture<br>EUR | Solde<br>EUR | * |
| 111  | ×       |         |                             | Segments       |         |    |                  |              |   |
| 112  |         |         |                             |                |         |    |                  |              |   |
| 113  |         |         | :                           | Projets        |         |    |                  |              |   |
| 114  |         |         | :COURS                      | Cours          |         |    |                  |              |   |
| 115  |         |         | :MANIFESTATIONS             | Manifestations |         |    |                  |              |   |
| 116  |         |         |                             |                |         |    |                  |              |   |
| 117  |         |         | ::                          | Succursales    |         |    |                  |              |   |
| 118  |         |         | ::TURIN                     | Turin          |         |    |                  |              |   |
| 119  |         |         | ::GÊNES                     | Gênes          |         |    |                  |              | _ |
| 120  |         |         | ::FLORENCE                  | Florence       |         |    |                  |              |   |
| 121  |         |         |                             |                |         |    |                  |              | Ŧ |

### • Insérer les écritures, en complétant le compte débit ou le compte crédit avec les segments

|           | Date        | Pièce     | Libellé                                   | CtDébit                      | CtCrédit                     | Montant<br>EUR |
|-----------|-------------|-----------|-------------------------------------------|------------------------------|------------------------------|----------------|
| 1 02      | 2.03.2012   | 22        | Matériel publicitaire pour manifestations | 3075-MANIFESTATIONS-FLORENCE | 2010                         | 1269.00        |
| 2 02      | 2.03.2012   | 22        | Honoraires pour cours                     | 3025-COURS-GÊNES             | 2010                         | 7'500.00       |
| 3 02      | 2.03.2012   | 22        | Travail horaire des collaborateurs        | 3020-COURS-FLORENCE          | 1000                         | 2'600.00       |
| 4 02      | 2.03.2012   | 22        | Frais de séjour                           | 3045-MANIFESTATIONS-GÊNES    | 1000                         | 690.00         |
| 5 02      | 2.03.2012   | 22        | Recettes des marchés                      | 1020                         | 4015-MANIFESTATIONS-TURIN    | 5'600.00       |
| 5 02      | 2.03.2012   | 22        | Recettes des sponsors                     | 1020                         | 4055-MANIFESTATIONS-FLORENCE | 4'800.00       |
| 7 02      | 2.03.2012   | 22        | Contributions pour projet manifestations  | 1020                         | 4000-MANIFESTATIONS-FLORENCE | 15'000.00      |
| 3 02      | 2.03.2012   | 22        | Contributions pour projet cours           | 1020                         | 4000-COURS-TURIN             | 12'000.00      |
| 02        | 2.03.2012   | 22        | Materiél informatif pour cours            | 3010-COURS-GÊNES             | 1020                         | 563.00         |
|           |             |           |                                           |                              |                              | ,              |
| wrhe P    | E6 = reprep | dre les s | valeurs de la linne aver texte cemblable  |                              |                              |                |
| ALC: NO 1 | ro – repren | are les . | EC2.00 EC                                 |                              |                              |                |

- Du menu Compta1, activer la commande Bilan formaté par groupes
- Sélectionner les configurations disponibles dans les différents sections, et en particulier dans la section **Sections**, désactiver l'affichage des comptes du bilan, des régistres clients/fournisseurs et des centres de coût. En général, les segments se réfèrent aux comptes du Compte de Résultat.

| Page           | Libellé Options                          |    |
|----------------|------------------------------------------|----|
| Plan comptable | * BILAN                                  |    |
| Sections       | ▲ 📝 * COMPTE DE RÉSULTAT [saut de ]      | ba |
| Lignes         | ▷ ▼ 3 CHARGES                            |    |
| Colonnes       | ▷ V 4PRODUITS                            |    |
| Subdivision    | *CONTRÔLE CLIENTS/FOURNISSEURS [saut de] | )a |
| Période        | 🔲 * CENTRES DE COÛT 🛛 [saut de           | )a |
| > Style        | ▲ 📝 * Segments  [saut de                 | )a |
| Textes         | ✓ Projets                                |    |
|                | Lligne vide                              | •  |
|                | Masquer ligne-courante                   |    |
|                | Commencer sur une nouvelle page          |    |
|                |                                          |    |
|                |                                          |    |
|                |                                          |    |
|                |                                          |    |
|                |                                          |    |
|                |                                          |    |
|                |                                          |    |

• Activer **Subdivision par segment** et sélectionner le segment dont on veut obtenir le bilan (par projet ou par succursale)

| 🗾 Bilan formaté par groupes [Par défau                                                                                                    | t] 🗾                                                                                                    |
|----------------------------------------------------------------------------------------------------|----------------------------------------------------------------------------------------------------|
| <ul> <li>Page</li> <li>Plan comptable<br/>Sections<br/>Lignes</li> <li>Colonnes</li> <li>Subdivision</li> <li>Période</li> <li>Style<br/>Textes</li> <li>Composition</li> </ul> | <ul> <li>Aucune</li> <li>Subdivision par gériode</li> <li>Subdivision par segment</li> <li>Projets <ul> <li>(Sélectionner tout)</li> <li>Vide</li> <li>COURS</li> <li>MANIFESTATIONS</li> </ul> </li> <li>MOINTE TOTONS</li> </ul> |
|                                                                                                    | OK Annuler Aide                                                                                                    |

• Cliquer sur **OK** pour afficher le bilan

# Bilan par projet

# Association xx Comptabilité 2012

01.01.2012\31.12.2012

# COMPTE DE RÉSULTAT

#### CHAIRG ES

|                            | 2012      | 2012           | 2012      |
|----------------------------|-----------|----------------|-----------|
|                            | COURS     | MANIFESTATIONS |           |
| Cours                      | 563.00    |                | 563.00    |
| Frais de personnel         | 2,600.00  |                | 2'600.00  |
| Remboursements à des tiers | 7 '500.00 |                | 7'500.00  |
| Frais de séjour            |           | 690.00         | 690.00    |
| Publicité et sponsors      |           | 1'269.00       | 1'269.00  |
| TOTAL CHARGES              | 10'663.00 | 1'959.00       | 12'622.00 |

#### PRODUITS

|                       | 2012<br>COURS | 2012<br>MANIFESTATIONS | 2012      |
|-----------------------|---------------|------------------------|-----------|
| Contributions         | 12'000.00     | 15'000.00              | 27000.00  |
| Recettes des marchés  |               | 5'600.00               | 5'600.00  |
| Publicité et sponsors |               | 4'800.00               | 4800.00   |
| TOTAL PRODUITS        | 12'000.00     | 25'400.00              | 37'400.00 |
| Bénéfice et Perte     | 1'337.00      | 23'441.00              | 24'778.00 |

# Bilan par succursale

01.01.2012\31.12.2012

# COMPTE DE RÉSULTAT

#### CHA RGES

|                            | 2012<br>FLORENCE | 2012<br>GÊNES | 2012<br>TURIN | 2012      |
|----------------------------|------------------|---------------|---------------|-----------|
| Cours                      |                  | 563.00        |               | 563 DD    |
| Frais de personnel         | 2600.00          |               |               | 2600.00   |
| Remboursements à des tiers |                  | 7'500.00      |               | 7'500 00  |
| Frais de séjour            |                  | 690.00        |               | 690 00    |
| Publicité et sponsors      | 1269.00          |               |               | 1'269 00  |
| TOTAL CHARGES              | 3'869.00         | 8753.00       |               | 12'622.00 |

#### PRODUITS

|                       | 2012      | 2012      | 2012      | 2012      |
|-----------------------|-----------|-----------|-----------|-----------|
|                       | FLORENCE  | GENES     | TURIN     |           |
| Contributions         | 15000.00  |           | 12000.00  | 27000 00  |
| Recettes des marchés  |           |           | 5'600.00  | 5600 00   |
| Publicité et sponsors | 4800.00   |           |           | 4800.00   |
| TOTAL PRODUITS        | 19'80000  |           | 17'600.00 | 37 400 00 |
| Bénéfice et Perte     | 15'931 00 | -8'753.00 | 17'600.00 | 24'778 00 |

# **Résume Rapport Projets - Succursales**

Association xx Comptabilité 2012 01.01.2012/31.12.2012

# Segments

Projets

|                | 31.12.2012<br>COURS | 31.12.2012<br>MANIFESTATIONS | 31.12.2012 |
|----------------|---------------------|------------------------------|------------|
| Cours          | -1'337.00           |                              | -1'337.00  |
| Manifestations |                     | -23'441.00                   | -23'441.00 |
| Turin          | -12000.00           | -5'600.00                    | -17'600.00 |
| Gênes          | 8063.00             | 690.00                       | 8753.00    |
| Florence       | 2'600.00            | -18'531.00                   | -15'931.00 |

# 5.7.4 Liste des membres

Afin d'obtenir la liste des membres avec toutes les données qui sont utiles dans le cadre d'une association, il faut procéder comme suit:

• Dans le tableau **Comptes**, à la fin du plan comptable, créer la liste des membres en utilisant la colonne du centre de coût CC3

| C    | Comptes Ecritures |           | ures            | Totaux                          |         |    |                  |   |
|------|-------------------|-----------|-----------------|---------------------------------|---------|----|------------------|---|
| Base | Mouvem            | ent Budge | <u>et Précé</u> | dente Divers Impression Adresse |         |    |                  |   |
|      | Section           | Groupe    | Compte          | Libellé                         | BClasse | Gr | Ouverture<br>CHF | ^ |
| 59   |                   |           |                 | Liste des Membres               |         |    |                  |   |
| 60   |                   |           | ;REM            | Membre Rémond                   |         | M  |                  |   |
| 61   |                   |           | ;BLA            | Membre Blanc                    |         | M  |                  |   |
| 62   |                   |           | ;DUP            | Membre Dupont                   |         | Μ  |                  |   |
| 63   |                   |           | ;LEB            | Membre Lebrun                   |         | Μ  |                  | _ |
| 64   |                   |           | ;BOU            | Membre Bouvier                  |         | M  |                  |   |
| 65   |                   | М         |                 | Total Membres                   |         |    |                  | - |
| •    |                   |           |                 |                                 |         |    | i i              | Þ |

- Activer la vue Adresses en sélectionnant du menu **Outils**, la commande **Ajouter de nouvelles fonctions**
- Dans la fenêtre qui apparaît, confirmer avec OK l'option Ajouter champs d'adresses dans le tableau Comptes
- Insérer les données des membres

• Pour l'impression, sélectionner les lignes à imprimer et activer l'option d'impression **Sélection.** 

| ſ    | omptes | Ecritures Te          | otaux            |               |                            |            |           |   |
|------|--------|-----------------------|------------------|---------------|----------------------------|------------|-----------|---|
| Base | Mouvem | ent Budget Précédente | Divers Impressio | on Adresse    |                            |            |           |   |
|      | Compte | Libellé               | Titre            | Prénom        | Adresse1                   | Code posta | Ville     | * |
| 59   |        | Liste des Membres     |                  |               |                            |            |           |   |
| 60   | ;REM   | Membre Rémond         | Monsieur         | Louis Rémond  | 401, Boulevard des Indiens | 1005       | Lausanne  |   |
| 61   | ;BLA   | Membre Blanc          | Madame           | Janine Blanc  | 25, Rue des Châtaignes     | 2000       | Neuchâtel |   |
| 62   | ;DUP   | Membre Dupont         | Monsieur         | Pierre Dupont | 312, Avenue Foch           | 7000       | Mons      |   |
| 63   | ;LEB   | Membre Lebrun         | Mademoiselle     | Claire Lebrun | 12B, Place des Martyrs     | 75013      | Paris     |   |
| 64   | ;BOU   | Membre Bouvier        | Monsieur         | Paul Bouvier  | 28, Avenue du Parc         | 25000      | Besançon  |   |
| 65   |        | Total Membres         |                  |               |                            |            |           |   |
| 66   |        |                       |                  |               |                            |            |           | - |
| •    |        |                       |                  |               |                            |            |           | Þ |

Pour enregistrer les versements de chaque membre dans le tableau Ecritures, insérer le compte CC3 relatif au membre, en utilisant la colonne CC3.

Pour afficher la colonne CC3, cliquer sur la commande <u>Organiser colonnes</u> du menu **Données**; effectuer un double clique sur CC3 et activer **visible** dans la petite case en bas de la fenêtre de dialogue.

| ſ                                      | Comptes    | Ecritu | res Totaux                            |         |          |                |     |   |  |
|----------------------------------------|------------|--------|---------------------------------------|---------|----------|----------------|-----|---|--|
| Base Centres de coût Echéances Bloquer |            |        |                                       |         |          |                |     |   |  |
|                                        | Date       | Pièce  | Libellé                               | CtDébit | CtCrédit | Montant<br>CHF | CC3 |   |  |
| 1                                      | 15.04.2012 | 1      | Versement Contribution membre Rémond  | 1020    | 3400     | 500.00         | REM | Ξ |  |
| 2                                      | 18.04.2012 | 2      | Versement Contribution membre Blanc   | 1020    | 3400     | 500.00         | BLA |   |  |
| 3                                      | 18.04.2012 | 3      | Versement Contribution membre Dupont  | 1020    | 3400     | 500.00         | DUP |   |  |
| 4                                      | 20.04.2012 | 4      | Versement Contribution membre Lebrun  | 1020    | 3400     | 500.00         | LEB |   |  |
| 5                                      | 20.04.2012 | 5      | Versement Contribution membre Bouvier | 1020    | 3400     | 500.00         | BOU |   |  |
| 6                                      |            |        |                                       |         |          |                |     | Ŧ |  |

Dans le tableau Comptes, il y a le solde du compte pour chaque membre et le total pour tous les membres ensemble.

| G  | omptes<br>Mouvem | Ecrit  | ures<br>et Précé | Totaux<br>dente Divers Impression Adresse |         |    |                  |              |   |
|----|------------------|--------|------------------|-------------------------------------------|---------|----|------------------|--------------|---|
|    | Section          | Groupe | Compte           | Libellé                                   | BClasse | Gr | Ouverture<br>CHF | Solde<br>CHF | * |
| 59 | 04               |        |                  | Liste des Membres                         |         |    |                  |              |   |
| 60 |                  |        | ;REM             | Membre Rémond                             |         | М  |                  | 500.00       |   |
| 61 |                  |        | ;BLA             | Membre Blanc                              |         | М  |                  | 500.00       |   |
| 62 |                  |        | ;DUP             | Membre Dupont                             |         | М  |                  | 500.00       |   |
| 63 |                  |        | ;LEB             | Membre Lebrun                             |         | М  |                  | 500.00       |   |
| 64 |                  |        | ;BOU             | Membre Bouvier                            |         | М  |                  | 500.00       |   |
| 65 |                  | М      |                  | Total Membres                             |         |    |                  | 2'500.00     | - |

Afin d'avoir tous les mouvements d'un membre, faire un double-clique sur le numéro de compte CC3.

| Comptes Ecritures Totaux ;REM Membre Rémond 🛛 |          |            |       |                                      |        |              |               |              |     |  |  |  |
|-----------------------------------------------|----------|------------|-------|--------------------------------------|--------|--------------|---------------|--------------|-----|--|--|--|
| Base <u>Centres de coût</u> <u>Echéances</u>  |          |            |       |                                      |        |              |               |              |     |  |  |  |
|                                               |          | Date       | Pièce | Libellé                              | Contrp | Débit<br>CHF | Crédit<br>CHF | Solde<br>CHF |     |  |  |  |
|                                               | <u>1</u> | 15.04.2012 | 1     | Versement Contribution membre Rémond |        | 500.00       |               | 500.         | .00 |  |  |  |
|                                               | 2        |            |       | Totaux mouvements                    |        | 500.00       |               | 500.         | .00 |  |  |  |
|                                               |          |            |       |                                      |        |              |               |              |     |  |  |  |

Document corrélé: Les centres de coût

# **5.7.5 Registre Clients et Fournisseurs**

La configuration peut être effectuée de deux façons différentes:

- Registre avec comptes de Bilan
- <u>Registre avec centres de coût</u>

#### **Comptes avec adresses**

Pour chaque compte, il est possible d'ajouter les colonnes pour insérer les adresses des clients et des fournisseurs dans le tableau Comptes.

Les informations sont disponibles à la page internet suivante: Comptes avec adresses.

## **Régistre Clients/Fournisseurs avec Comptes de bilan**

Les comptes des clients sont créés commes de comptes ordinaires de la comptabilité et sont insérés à la fin du plan comptable.

Cette solution est la plus correcte si l'on veut enregistrer les factures émises et reçues.

### **Gestion clients**

- Une ligne avec section 01 est créée et la description Registre Clients.
- Dans la ligne qui suit la liste des comptes clients, un groupe est créé dans lequel les montants sont totalisés (dans l'exemple TRC).
- Pour chaque client, un compte est ajouté.
- Les comptes des clients doivent avoir la Bclasse 1, et comme Gr le Groupe Total registre clients (dans l'exemple TRC).

| 6     | omptes  | E       | critures | Totaux Codes TVA            |         |     |                    |
|-------|---------|---------|----------|-----------------------------|---------|-----|--------------------|
| Base  | Mouver  | nent Bu | udget Pr | écédent Divers Impression   |         |     |                    |
|       | Section | Groupe  | Compte   | Libellé                     | BClasse | Gr  | Ouverture 🔺<br>CHF |
| 78    | 01      |         |          | REGISTRE CLIENTS            |         |     |                    |
| 79    |         |         | 1101     | Client LeBlanc              | 1       | TRC |                    |
| 80    |         |         | 1102     | Client Dupont               | 1       | TRC |                    |
| 81    |         |         | 1103     | Client Rémond               | 1       | TRC |                    |
| 82    |         | TRC     |          | Total registre clients      |         | 110 |                    |
| 83    |         |         |          |                             |         |     |                    |
| 84    | 02      |         |          | REGISTRE FOURNISSEURS       |         |     |                    |
| 85    |         |         | 2101     | Fournisseur Marchand        | 2       | TRF |                    |
| 86    |         |         | 2102     | Fournisseur Lenoir          | 2       | TRF |                    |
| 87    |         |         | 2103     | Fournisseur Lebrun          | 2       | TRF |                    |
| 88    |         | TRF     |          | Total registre fournisseurs |         | 210 | =                  |
|       |         |         |          |                             |         |     | *                  |
| . € [ |         |         |          |                             |         |     | P.                 |

- Dans le Bilan, il faut créer le groupe **Total clients du registre**, qui doit être égal au GR de la ligne **Total registre clients** (dans l'exemple 110)
- Le groupe **Total clients du registre** est totalisé dans le Groupe **1**, **Total Actifs**.

| 0    | omptes  | E              | critures        | Totaux                         | Codes TVA     |    |       |    |                  |   |
|------|---------|----------------|-----------------|--------------------------------|---------------|----|-------|----|------------------|---|
| Base | Mouvem  | ient <u>Bi</u> | udget <u>Pr</u> | écédent <u>Divers</u> <u>I</u> | mpression     |    |       |    |                  |   |
|      | Section | Groupe         | Compte          | Li                             | bellé         | BC | lasse | Gr | Ouverture<br>CHF | Â |
| 1    | ×       |                |                 | BILAN                          |               |    |       |    |                  | Ξ |
| 2    | 1       |                |                 | ACTIFS                         |               |    |       |    |                  |   |
| 3    |         |                | 1000            | Caisse                         |               |    | 1     | 1  |                  |   |
| 4    |         |                | 1010            | Compte courant                 | postal        |    | 1     | 1  |                  |   |
| 5    |         |                | 1020            | Compte courant                 | bancaire      |    | 1     | 1  |                  |   |
| 6    | $\leq$  | 110            |                 | Total clients du               | registre      |    |       | 1  | >                |   |
| 7    |         |                | 1170            | TVA déductible                 |               |    | 1     | 1  |                  |   |
| 8    |         |                | 1176            | Impôt anticipé à               | récupérer     |    | 1     | 1  |                  |   |
| 9    |         |                |                 |                                |               |    |       |    |                  |   |
| 10   |         |                | 1200            | Stocks de marcl                | handises      |    | 1     | 1  |                  |   |
| 11   |         |                | 1210            | Stocks de matiè                | res premières |    | 1     | 1  |                  | - |
| •    |         | 1              |                 | 111                            |               |    |       |    | •                |   |

# **Gestion fournisseurs**

Le régistre fournisseurs est créé avec la même logique du registre clients, en modifiant le numéro de section, de groupe et GR.

- Une ligne avec section 02 est créée et la description Registre Fournisseurs.
- Dans la ligne qui suit la liste des comptes clients, un groupe est créé dans lequel les montants sont totalisés (dans l'exemple TRF).
- Pour chaque fournisseur, un compte est ajouté.
- Les comptes des fournisseurs doivent avoir la Bclasse 2,et comme Gr le Groupe Total registre fournisseurs (dans l'exemple TRF)

| C    | omptes  | E       | critures        | Totaux Codes TVA                        |         |     |               |   |
|------|---------|---------|-----------------|-----------------------------------------|---------|-----|---------------|---|
| Base | Mouver  | hent Bi | udget <u>Pr</u> | écédent <u>Divers</u> <u>Impression</u> |         |     |               |   |
|      | Section | Groupe  | Compte          | Libellé                                 | BClasse | Gr  | Ouverture CHF | * |
| 78   | 01      |         |                 | REGISTRE CLIENTS                        |         |     |               |   |
| 79   |         |         | 1101            | Client LeBlanc                          | 1       | TRC |               |   |
| 80   |         |         | 1102            | Client Dupont                           | 1       | TRC |               |   |
| 81   |         |         | 1103            | Client Rémond                           | 1       | TRC |               |   |
| 82   |         | TRC     |                 | Total registre clients                  |         | 110 |               |   |
| 83   |         |         |                 |                                         |         |     |               |   |
| \$4  | 02      |         |                 | REGISTRE FOURNISSEURS                   | >       |     |               |   |
| 85   |         |         | 2101            | Fournisseur Marchand                    | 2       | TRF |               |   |
| 86   |         |         | 2102            | Fournisseur Lenoir                      | 2       | TRF |               |   |
| 87   |         |         | 2103            | Fournisseur Lebrun                      | 2       | TRF |               | - |
| 88   |         | TRF     |                 | Total registre fournisseurs             |         | 210 |               |   |
| 89   |         |         |                 |                                         |         |     |               | Ŧ |
| •    |         |         |                 |                                         |         |     | •             |   |

- Dans le Bilan, il faut créer le groupe **Total fournisseurs du registre**, qui doit être égal au GR de la ligne **Total registre fournisseurs** (dans l'exemple 210)
- Le groupe Total fournisseurs du registre est totalisé dans le Groupe 2, Total Passifs.

|              | omptes  | E      | critures | Totaux Codes TVA                      |         |    |                  |   |
|--------------|---------|--------|----------|---------------------------------------|---------|----|------------------|---|
| Base         | Section | Groupe | Compte   | Libellé                               | BClasse | Gr | Ouverture<br>CHF | * |
| 23           | 2       |        |          | PASSIFS                               |         |    |                  |   |
| 24           |         |        | 2000     | Dettes résultant d'achats de matières | 2       | 2  |                  |   |
| 25           |         |        | 2100     | Dettes bancaires à court terme        | 2       | 2  |                  | - |
| 26           |         |        | 2200A    | TVA automatique                       | 2       | 2  | :                | = |
| 27           |         |        | 2200     | TVA due                               | 2       | 2  |                  |   |
| 28           | <       | 210    |          | Total fournisseurs du registre        |         | 2  | )                |   |
| 29           |         |        | 2400     | Dettes bancaires à long terme         | 2       | 2  |                  |   |
| 30           |         |        | 2730     | Passifs de régularisation             | 2       | 2  |                  |   |
| 31           |         |        | 2800     | Capital propre / Capital social       | 2       | 2  |                  |   |
| 32           |         |        | 2850     | Prélèvements privés                   | 2       | 2  |                  |   |
| 33           |         |        | 2900     | Réserve générale                      | 2       | 2  |                  |   |
| - D.A<br>- ₹ |         |        | 1015     | Décortos libros                       | n       | n  |                  | Ŧ |

Quand le Bilan est imprimé, afin d'éviter que tous les comptes des clients et fournisseurs apparaissent, on peut omettre d'imprimer le registre.

Les totaux des clients et des fournisseurs apparaissent dans les actifs et dans les passifs.

## Écritures

Dans le tableau Écritures, quand on enregistre des opérations qui sont inhérentes aux clients et aux fournisseurs (compte débit et compte crédit), il faut indiquer le **compte du client ou du fournisseur présent dans le registre.** 

### Registre clients/fournisseurs avec Centres de coût

On peut gérer le registre clients et fournisseurs comme des centres de coût (voir aussi la page <u>Centres de coût et de profit</u>):

• Il est conseillé d'utiliser le centre de coût CC3 (comptes précédés du point-virgule ";")

• Les soldes des clients et fournisseurs non apparaissent donc pas dans le Bilan.

| C    | omptes  | E               | critures | Totaux                    | Codes TVA  |         |     |                  |              |    |
|------|---------|-----------------|----------|---------------------------|------------|---------|-----|------------------|--------------|----|
| Base | Mouver  | ient <u>B</u> i | udget Pr | écédent <u>Divers</u> Imp | pression   |         |     |                  |              |    |
|      | Section | Groupe          | Compte   | Lib                       | ellé       | BClasse | Gr  | Ouverture<br>CHF | Solde<br>CHF | *  |
| 78   | ×       |                 |          | CENTRE DE COÛ             | Т          | <br>    |     |                  |              |    |
| 79   |         |                 |          |                           |            |         |     |                  |              |    |
| 80   | 03      |                 |          | REGISTRE CLIEN            | ITS        |         |     |                  |              |    |
| 81   |         |                 | ;CLEB    | Client LeBlanc            |            |         | TRC | 2'500.00         | 52'500.00    |    |
| 82   |         |                 | (CDUP    | Client Dupont             |            |         | TRC | 1'850.00         | 91'850.00    |    |
| 83   |         |                 | ;CREM    | Client Rémond             |            |         | TRC | 1'000.00         | 1'000.00     |    |
| 84   |         | TRC             |          | Total registre cli        | ents       |         | TG  | 5'350.00         | 145'350.00   |    |
| 85   |         |                 |          |                           |            |         |     |                  |              |    |
| 86   | 04      |                 |          | REGISTRE FOUR             | NISSEURS   |         |     |                  |              |    |
| 87   |         |                 | ;FMAR    | Fournisseur March         | nand       |         | TRF | -1'000.00        | -16'000.00   |    |
| 88   |         |                 | ;FLEN    | Fournisseur Lenoi         | r          |         | TRF | -1'000.00        | -1'000.00    |    |
| 89   |         |                 | ;FLEB    | Fournisseur Lebru         | n          |         | TRF | -1'000.00        | -26'000.00   |    |
| 90   |         | TRF             |          | Total registre fou        | ırnisseurs |         | TG  | -3'000.00        | 43'000.00    | Ξ  |
| 91   |         |                 |          |                           |            |         |     |                  |              |    |
| 92   |         | TG              |          | TOTAL GLOBAL              |            |         |     | 2'350.00         | 102'350.00   |    |
|      |         |                 |          |                           |            |         |     |                  | b.           | Ψ. |

# Écritures

Quand on enregistre:

- La colonne CC3, visible dans la vue Centres de coût, est utilisé. La colonne CC3 peut aussi être rendue visible dans la vue Base (voir <u>Organiser colonnes</u>).
- Pour enregistrer en débit, le compte centre de coût est inséré dans la colonne CC3
- Pour enregistrer en crédit, le compte centre de coût est inséré précéde par le signe moins (-)
- Si on utilise la TVA, il faut indiquer dans les <u>Propriétés fichier TVA</u>, si le CC3 doit utiliser le montant TVA comprise.

| ſ    | Comptes       | Ecritu   | res Totaux Codes                    | TVA    |         |          |                |     |     |       |   |
|------|---------------|----------|-------------------------------------|--------|---------|----------|----------------|-----|-----|-------|---|
| Base | TVA complète  | Cent     | res de coût <u>Echéances</u> Bloque | 2      |         |          |                |     |     |       |   |
|      | Date          | Pièce    | Libellé                             |        | CtDébit | CtCrédit | Montant<br>CHF | CC1 | CC2 | CC3   |   |
| 1    | 01.01.2012    | 3        | Vente à LeBlanc                     |        | 1000    | 3000     | 50'000.00      |     |     | CLEB  | = |
| 2    | 07.01.2012    | 8        | Vente à Dupont                      |        | 1000    | 3000     | 90'000.00      |     |     | CDUP  |   |
| 3    | 18.01.2012    | 19       | Achat matériel chez Lebrun          |        | 4000    | 1000     | 25'000.00      |     |     | -FLEB |   |
| 4    | 19.02.2012    | 33       | Achat matériel chez Marchar         | nd     | 4000    | 1000     | 15'000.00      |     |     | -FMAR |   |
| T.   |               |          | III                                 |        |         |          |                |     |     | +     |   |
| Тош  | be E6 = augme | nte date | e d'un iour                         |        |         |          |                |     |     |       |   |
| 400  | D Ad          | hats     | 15'000.0                            | 00 40  | '000.00 |          |                |     |     |       |   |
| 100  | D Ca          | isse     | -15'000.(                           | 00 100 | '000.00 |          |                |     |     |       |   |
| ;FM  | AR Fo         | urnisseu | ir Marchand -15'000.0               | 00 -16 | 000.00  |          |                |     |     |       |   |
|      | Info          | Messa    | ges                                 |        |         |          |                |     |     |       |   |

# 5.8 Clotûre et nouvelle année

À la fin de l'année comptable, avant d'imprimer et d'archiver le bilan et le compte de résultat, il faut effectuer des procédures de contrôle.

Les informations sont disponibles dans le chapître <u>Comptabilité en partie double - Contrôler la</u> <u>comptabilité</u>.

# Créer une nouvelle année

À la fin de l'année comptable, le programme permet de passer automatiquement à la nouvelle année, même sans avoir réparti le bénéfice ou la perte de l'année qui vient de se terminer.

# **Opérations effectuées**

Avec cette fonction, le programme

- Crée un nouveau fichier (sans nom) avec le même plan comptable et les mêmes configurations du fichier ouvert, sans écritures.
- Copie les données de la colonne Solde du fichier actuel dans la colonne Ouverture du nouveau fichier (seulement pour les classes indiquées)
- Calcule au solde d'ouverture des comptes "Répartition bénéfice/perte" le montant indiqué.
- Copie les données de la colonne Solde du fichier actuel dans la colonne "Année précédente" du nouveau fichier (pour tous les comptes)
- Met la date d'ouverture et de clôture à jour dans les données de base.

# **Commande Créer nouvelle année**

- Ouvrir le fichier courant et à partir du menu **Compta2**, séléctionner **Créer nouvelle année**: une fenêtre s'affiche et signale une différence, correspondant au bénéfice ou à la perte qui n'est pas encore réparti.
- On peut séléctionner, dans la liste qui apparaît, le compte dans lequel on répartit le résultat d'exercice. Si la répartition du résultat de l'exercice se fera plus tard, on peut simplement confirmer avec **OK**.

210

| 🗾 Report soldes à nouveau                 | <b>—</b> |
|-------------------------------------------|----------|
| Reporter soldes d'ouverture des comptes   |          |
| 📝 Bilan                                   |          |
| Compte de résultat                        |          |
| 🔽 Hors bilan                              |          |
| Centre de coût CC <u>1</u>                |          |
| Centre de coût CC <u>2</u>                |          |
| Centre de coût CC <u>3</u>                |          |
| Répartition bénéfice/perte                |          |
| Total à répartir                          | -75.87   |
| Comptes                                   | Montants |
| 2990 Bénéfice reporté /Perte reportée 🔹 🔻 | -75.87   |
| · · · · · · · · · · · · · · · · · · ·     |          |
| · · · · · · · · · · · · · · · · · · ·     |          |
|                                           |          |
|                                           |          |
|                                           |          |
| OK Annuler                                | Aide     |

Reporter soldes d'ouverture des comptes

Les soldes d'ouverture des postes activées sont reportées.

Activer la case du Bilan pour reporter les soldes d'ouverture. En général, les soldes d'ouverture des comptes du Compte de Résultat ne sont pas reportés, mais pour des cas particuliers, la case peut être activée.

### Repartition bénéfice/perte

### Total à repartir

Le programme indique automatiquement le montant du bénéfice ou de la perte à repartir.

### Comptes

Si un seul compte est indiqué, le montant est automatiquement inséré. Sélectionner le compte ou les comptes (jusqu'à trois) pour la répartition du bénéfice ou de la perte de l'exercice. Quand il y a plusieurs comptes pour la destination du résultat d'exercice, il faut insérér le montant manuellement dans les cases appropriées.

Le programme met les soldes d'ouverture automatiquement à jour; le Total Actifs correspond exactement au Total Passifs.

• Confirmer les données de base de la nouvelle année. BANANA COMPTABILITÉ

| , Propriétés fich       | iier (Donr | iées de base)   |          |        |            |           | _    |
|-------------------------|------------|-----------------|----------|--------|------------|-----------|------|
| Comptabilité            | Options    | Adresse         | TVA      | Divers | Mot de Pas | se Textes |      |
| En-t <u>ê</u> te gauche | M          | 1aison Blanc SA |          |        |            |           |      |
| En-tête dro <u>i</u> te | C          | omptabilité 201 | 3        |        |            |           |      |
| Date ouvert <u>u</u> re | 0          | 1.01.2013       |          |        |            |           |      |
| Da <u>t</u> e clôture   | 3          | 1.12.2013       |          |        |            |           |      |
| Devise b <u>a</u> se    |            | THF Switzerland | , Francs |        |            |           | •    |
|                         |            |                 |          |        |            |           |      |
|                         |            |                 |          |        |            |           |      |
|                         |            |                 |          |        |            |           |      |
|                         |            |                 |          |        |            |           |      |
|                         |            |                 |          |        |            |           |      |
|                         |            |                 |          |        |            | •         |      |
|                         |            |                 |          |        | ж и        | Annuler   | Aide |

• Du menu Fichier, activer la commande **Enregistrer sous...**, en indiquant le dossier où le nouveau fichier comptable doit être mémorisé.

### Mettre à jour les soldes d'ouverture

La procédure de mise à jour effectue les mêmes opérations de reprise des soldes que la commande **Créer nouvelle année**.

- Spécifier le fichier dont les soldes doivent être repris.
- Les soldes sont transférés dans le fichier ouvert.

Les soldes d'ouverture doivent être mis à jour dans les cas suivants:

- Corrections dans le fichier de l'année précédente dues à des différences
- Modifications dans les écritures dans le fichier de l'année précédente
- Quand le bénéfice ou la perte de l'exercice n'a pas été reparti

La procédure de mise à jour est la suivante:

• Ouvrir le fichier de l'année courante et du menu **Compta2**, cliquer sur la commande **Mettre** à jour soldes d'ouverture

| 🛃 Banana                 | ×                 |
|--------------------------|-------------------|
| Fichier année précédente |                   |
|                          | <u>P</u> arcourir |
|                          |                   |
| ОК                       | Annuler           |

- Sélectionner le fichier de l'année précédente, avec le bouton **Parcourir**
- Suivre les mêmes instructions du Créer nouvelle année (voir début de cette page).

# 6 Comptabilité multidevise

La comptabilité multidevise est basée sur la methode de la comptabilité en partie double, mais permet de gérer les comptes et mouvements en devise étrangère.

Beaucoup de sujets font partie de la comptabilité en partie double. Pour des leçons manquantes ou pour des approfondissements, nous vous conseillons de consulter les pages internet de la <u>Comptabilité en partie double</u>.

### Caractéristiques

- Gère les comptes patrimoniaux et les comptes du compte de résultat (actifs, passifs, charges et produits) aussi en monnaie étrangère
- Calcule automatiquement le change, selon le change inséré dans le tableau Changes
- Calcule automatiquement les différences de change.
- Bilans, Comptes de résultat et rapports également dans une deuxième devise

## Plan comptable, Propriétés fichier et tableau Changes

Il est conseillé de choisir un plan comptable, en partant d'un exemple de Banana Comptabilité déjà configuré et en le modifiant selon ses propres besoins. Il est fondamental que dans le plan comptable des **Comptes en devise étrangère** et des **Comptes pour le bénéfice et le perte de change** soient configurés.

- Configurer le plan comptable
- <u>Groupes et sous-groupes</u>
- <u>Propriétés fichier section devise étrangère</u>
- <u>Configurer le tableau Changes</u>

## Écritures

Les opérations comptables doivent être effectuées comme les <u>écritures de la comptabilité en partie</u> <u>double</u>.

- Écritures en devise de base
- Écritures avec comptes en devise de base et comptes en devise étrangère
- Ecritures entre deux comptes en devise différente de la devise de base
- Ecritures entre deux devises étrangères différentes (aucun compte en devise de base)
- Enregistrer les différences de change

### Impressions

- Fiche de compte
- <u>Journal</u>
- Bilan formaté
- Bilan formaté par groupes
- <u>Rapports comptables</u>

# 6.1 Commencer une comptabilité multidevise

Quand on crée une nouvelle comptabilité, il est toujours mieux d'ouvrir un exemple déjà configuré et de l'adapter aux propres exigences, plutôt que de commencer de zéro.

• Choisir comme nouveau fichier la typologie Comptabilité en partie double avec multidevise (avec ou sans TVA) et sélectionner dans Exemples/Modèles le modèle préféré.

| 🎾 Créer un nouveau fichier                                                              |                                                                                                    | × |
|-----------------------------------------------------------------------------------------|----------------------------------------------------------------------------------------------------|---|
| Groupe<br>Comptabilité dépenses/recettes<br>Comptabilité en partie double<br>Etiquettes | Fichier<br>Comptabilité en partie double<br>Comptabilité en partie double avec TVA<br>Comptabilité en partie double avec multidevise<br>Comptabilité en partie double avec multidevise et TVA<br>Rapport comptable |   |
| Exemples / Modèles                                                                      | Français (Suisse)                                                                                                    | • |
| EXEMPLE Comptabilité (avec écritures)                                                   |                                                                                                    |   |
| Comptabilité pour entreprises                                                           | llar                                                                                                    |   |
| Comptabilite pour etudes professionne<br>Nouveau vide (sans données, sans plan          | iies<br>comptable)                                                                                                    |   |
|                                                                                         | OK Annuler Aide                                                                                                    |   |

• Configurer les données de base dans les <u>Propriétés fichier</u> (menu Fichier)

214

| Propriétés fich         | ier (Donné | es de base) |                  |     |        |              |        |
|-------------------------|------------|-------------|------------------|-----|--------|--------------|--------|
| Comptabilité            | Options    | Adresse     | Devise étrangère | TVA | Divers | Mot de Passe | Textes |
| En-t <u>ê</u> te gauche |            |             |                  |     |        |              |        |
| En-tête dro <u>i</u> te |            |             |                  |     |        |              |        |
| Date ouvert <u>u</u> re |            |             |                  |     |        |              |        |
| Da <u>t</u> e clôture   |            |             |                  |     |        |              |        |
| Devise b <u>a</u> se    |            |             |                  |     |        |              | •      |
|                         |            |             |                  |     |        |              |        |
|                         |            |             |                  |     |        |              |        |
|                         |            |             |                  |     |        |              |        |
|                         |            |             |                  |     |        |              |        |
|                         |            |             |                  |     |        |              |        |
|                         |            |             |                  |     |        |              |        |

# Propriétés fichier (données de base) - Section devise étrangère

| 🗾 Propriétés fichier (Do       | nnées de base)      |                        |            |              | <b>—</b> ×- |  |  |  |  |
|--------------------------------|---------------------|------------------------|------------|--------------|-------------|--|--|--|--|
| Comptabilité Option            | ns Adresse          | Devise étrangère       | TVA Divers | Mot de Passe | Textes      |  |  |  |  |
| Compte bénéfice de ch          | ange                |                        |            |              | •           |  |  |  |  |
| Compte per <u>t</u> e de chang | e                   |                        |            |              | -           |  |  |  |  |
| Devise 2                       |                     |                        |            |              |             |  |  |  |  |
| 🔽 Change valable mêr           | me à partir de la d | evise de ba <u>s</u> e |            |              |             |  |  |  |  |
|                                |                     |                        |            |              |             |  |  |  |  |
|                                |                     |                        |            |              |             |  |  |  |  |
|                                |                     |                        |            |              |             |  |  |  |  |
|                                |                     |                        |            |              |             |  |  |  |  |
|                                |                     |                        |            |              |             |  |  |  |  |
|                                |                     |                        |            |              |             |  |  |  |  |
|                                |                     |                        | ОК         | Annuler      | Aide        |  |  |  |  |
|                                |                     |                        |            |              |             |  |  |  |  |

### Compte bénéfice de change

De la liste des comptes, sélectionner le compte Bénéfice de change qui se trouve dans le plan comptable.

### Compte perte de change

De la liste des comptes, sélectionner le compte Perte de change qui se trouve dans le plan comptable.

# Devise2

Une devise étrangère peut être sélectionnée, afin de pouvoir visualiser les soldes des comptes dans une devise différente de la devise de base.

## Change valable même à partir de la devise de base

Si cette option est activée, le programme utilise le dernier change inséré dans le tableau **Changes** (colonne **Change**).

Configurer le plan comptable avec les comptes en devise étrangère et les comptes bénéfice et perte de change.

# 6.2 Le plan comptable multidevise

Les comptes du Bilan (Actifs et Passifs) peuvent être en quelconque devise. Dans le plan comptable, dans la colonne **Devise**, il faut spécifier pour chaque compte la devise du compte, qui est définie dans le tableau Changes. Le système de regroupement des comptes est le même que celui expliqué pour la <u>comptabilité en partie double</u>.

| Base          | Mouven     | nent S                   | ioldes Di                    |                        |                  |                |                 | Change    | s   |        |                     |                  |                 |           |   |
|---------------|------------|--------------------------|------------------------------|------------------------|------------------|----------------|-----------------|-----------|-----|--------|---------------------|------------------|-----------------|-----------|---|
|               | C          |                          | 01003 01                     | evise2 Bud             | l <u>qet</u> Pri | <u>écédent</u> | <u>Divers</u> I | mpression |     |        |                     |                  |                 |           |   |
|               | section    | Groupe                   | Compte                       |                        | Lib              | ellé           |                 | BClasse   | Gr  | Devise | Ouverture<br>Devise | Ouverture<br>CHF | Solde<br>Devise | Solde CHF |   |
| 3             | 1          |                          |                              | ACTIFS                 | ;                |                |                 |           |     |        |                     |                  |                 |           |   |
| 4             |            |                          | 1000                         | Caisse                 |                  |                |                 | 1         | 100 | CHF    | 770.00              | 770.00           | 770.00          | 770.00    |   |
| 5             |            |                          | 1010                         | Compte c               | ourant           | postal         |                 | 1         | 100 | CHF    | 10'900.00           | 10'900.00        | 10'900.00       | 10'900.00 |   |
| 6             |            |                          | 1020                         | Compte c               | ourant           | hancaire       | CHF             | 1         | 100 | CHF    | 20'660.00           | 20'660.00        | 20'660.00       | 20'660.00 |   |
| 7             |            | /                        | 1024                         | Compte c               | ourant           | bancaire       | e EUR           | 1         | 100 | EUR    | 3,000.00            | 3'630.00         | 3'000.00        | 3'630.00  |   |
| 8             |            | <u> </u>                 | 1025                         | Compte c               | ourant           | bancaire       | 9 USD           | 1         | 100 | USD    | 2'250.00            | 2'281.59         | 2'250.00        | 2'281.59  |   |
| 9             |            |                          | 1090                         | Compte d               | l'attente        | e en mon       | nnaie           | 1         | 100 | CHF    | 14'000.00           | 14'000.00        | 14'000.00       | 14'000.00 |   |
| 10            |            | 100                      |                              | Liquidité              | et titr          | es             |                 |           | 10  |        |                     | 52'241.59        |                 | 52'241.59 |   |
| 11            |            |                          | 1100                         | Créances               | envers           | des tier       | 'S              | 1         | 110 | CHF    | 3'000.00            | 3000.00          | 3'000.00        | 3'000.00  |   |
| 12            |            | CLI                      |                              | Total Clier            | nts              |                |                 |           | 110 |        |                     |                  |                 |           | Ŧ |
| 10<br>Ceci es | st le grou | Actifs<br>upe '100<br>Me | s circulant:<br>)' qui s'ajo | ;<br>ute au group<br>) | be '10'          |                |                 |           |     |        |                     |                  |                 |           |   |

Dans l'exemple, la devise de base est CHF.

# **Charges et Produits**

Les comptes du Compte de résultat (Charges et Produits) doivent être en devise de base.

| Co   | omptes      | Ecritures         | Totaux                   | Codes TVA             | Changes        |       |         |    |        |                     |            |
|------|-------------|-------------------|--------------------------|-----------------------|----------------|-------|---------|----|--------|---------------------|------------|
| Base | Mouvemen    | <u>t Soldes D</u> | evise2 <u>Budget</u> Pri | écédent <u>Divers</u> | Impression     |       |         |    |        |                     |            |
|      | Section Gro | upeCompte         |                          | Libe                  | ellé           |       | BClasse | Gr | Devise | Ouverture<br>Devise | Ouve<br>Ci |
| 68   |             |                   | PRODUITS                 |                       |                |       |         |    |        |                     |            |
| 69   |             | 3000              | Chiffre d'affaires       | brut de la produ      | iction vendue  |       | 4       | З  | CHF    |                     |            |
| 70   |             | 3090              | Escomptes                |                       |                |       | 4       | З  | CHF    |                     |            |
| 71   |             | 3200              | Ventes brutes de         | e marchandises        |                |       | 4       | 3  | CHF    |                     |            |
| 72   |             | 3290              | Escomptes                |                       |                |       | 4       | З  | CHF    |                     |            |
| 73   |             | 3400              | Ventes brutes de         | e prestations de      | services       |       | 4       | 3  | CHF    |                     |            |
| 74   |             | 3500              | Gains de change          | ;                     |                |       | 4       | З  | CHF    |                     |            |
| 75   |             |                   |                          |                       |                |       |         |    |        |                     |            |
| 76   | 3           |                   | TOTAL PRO                | DUITS                 |                |       |         | 02 |        |                     |            |
| 77   |             |                   |                          |                       |                |       |         |    |        |                     |            |
| 78   |             |                   | CHARGES                  |                       |                |       |         |    |        |                     |            |
| 79   |             | 4000              | Achats de matiè          | res/appareils         |                |       | 3       | 4  | CHF    |                     |            |
| 80   |             | 4001              | Achats de comp           | osantes               |                |       | 3       | 4  | CHF    |                     |            |
| 81   |             | 4090              | Escomptes                |                       |                |       | 3       | 4  | CHF    |                     |            |
| 82   |             | 4200              | Achats de march          | nandises              |                |       | 3       | 4  | CHF    |                     |            |
| 83   |             | 4400              | Charges pour pre         | estation du serv      | ice            |       | 3       | 4  | CHF    |                     |            |
| 84   | 4           |                   | Charges de ma            | tières, marcha        | andises et ser | vices |         | 6  |        |                     |            |
| 85   |             |                   |                          |                       |                |       |         |    |        |                     |            |
| 86   |             | 5000              | Salaires de prod         | uction                |                |       | 3       | 5  | CHF    |                     |            |
| 87   |             | 5089              | Autres charges of        | le personnel          |                |       | 3       | 5  | CHF    |                     |            |
| 88   |             | 5200              | Salaires pour le         | commerce des          | marchandises   |       | 3       | 5  | CHF    |                     |            |
| 89   |             | 5600              | Salaires pour l'ac       | Iministration         |                |       | 3       | 5  | CHF    |                     |            |
| 90   |             | 5700              | AVS, AI, APG, a          | ssurance.chôm         | iage           |       | 3       | 5  | CHF    |                     |            |
| 91   |             | 5710              | Caisse de comp           | ensation familia      | ile            |       | 3       | 5  | CHF    |                     |            |
| 92   |             | 5720              | Prévoyance profe         | essionnelle           |                |       | 3       | 5  | CHF    |                     |            |
| 93   |             | 5730              | Assurance.accid          | ents                  |                |       | 3       | 5  | CHF    |                     |            |

## Les soldes d'ouverture

Quand on utilise Banana Comptabilité pour la première fois, il faut, après avoir configuré le plan comptable, insérer les soldes d'ouverture.

- Les soldes d'ouverture doivent être insérés dans le tableau **Comptes**, colonne **Ouverture Devise**, vue **Base**, pour ceux qui se réfèrent à la devise de base et aussi ceux en devise étrangère.
- Les soldes passifs doivent être insérés avec le signe moins devant le montant.
- Les soldes d'ouverture des actifs et des passifs doivent être en équilibre. Il est conseillé de consulter la leçon suivante: <u>Contrôler la comptabilité</u>
| C    | omptes    |             | Ecritur | es Totaux Changes                      |         |    |        |                     |               |              |            |
|------|-----------|-------------|---------|----------------------------------------|---------|----|--------|---------------------|---------------|--------------|------------|
| lase | Mouver    | <u>nent</u> | Soldes  | Devise2 Budget Précédent Divers Impr   | ession  |    |        |                     |               |              |            |
|      | SectionGr | oupe        | Compte  | Libellé                                | BClasse | Gr | Devise | Ouverture<br>Devise | Ouverture CHF | Solde Devise | Solde CHF  |
| 1    | *         |             |         | BILAN                                  |         |    |        |                     |               |              |            |
| 2    |           |             |         |                                        |         |    |        |                     |               |              |            |
| 3    | 1         |             |         | ACTIFS                                 |         |    |        |                     |               |              |            |
| 4    |           |             | 1000    | Caisse                                 | 1       | 1  | CHF    | 580.00              | 580.00        | 580.00       | 580.00     |
| 5    |           |             | 1010    | Compte courant postal                  | 1       | 1  | CHF    | 8'500.00            | 8'500.00      | 8'500.00     | 8'500.00   |
| б    |           |             | 1020    | Compte courant bancaire CHF            | 1       | 1  | CHF    | 30'600.00           | 30'600.00     | 30'600.00    | 30'600.00  |
| 7    |           |             | 1025    | Compte courant bancaire USD            | 1       | 1  | USD    | 3'000.00            | 3042.12       | 3'000.00     | 3'042.12   |
| 8    |           |             | 1030    | Compte courant bancaire EUR            | 1       | 1  | EUR    | 2'800.00            | 3'388.00      | 2'800.00     | 3'388.00   |
| 9    |           |             | 1100    | Clients                                | 1       | 1  | CHF    | 8000.00             | 8000.00       | 8'000.00     | 8'000.00   |
| 10   |           |             | 1176    | Impôt anticipé à récupérer             | 1       | 1  | CHF    | 360.00              | 360.00        | 360.00       | 360.00     |
| 11   |           |             | 1300    | Charges constatées d'avance            | 1       | 1  | CHF    | 950.00              | 950.00        | 950.00       | 950.00     |
| 12   |           |             | 1513    | Mobilier de bureau                     | 1       | 1  | CHF    | 8'000.00            | 8'000.00      | 8'000.00     | 8'000.00   |
| 13   | 1         |             |         | TOTAL ACTIFS                           |         | 00 |        |                     | 63'420.12     |              | 63'420.12  |
| 14   |           |             |         |                                        |         |    |        |                     |               |              |            |
| 15   | 2         |             |         | PASSIFS                                |         |    |        |                     |               |              |            |
| 16   |           |             | 2000    | Fournisseurs                           | 2       | 2  | CHF    | -3'850.00           | -3'850.00     | -3'850.00    | -3'850.00  |
| 17   |           |             | 2100    | Dette bancaire sur c/c                 | 2       | 2  | CHF    | -2'000.00           | -2'000.00     | -2'000.00    | -2'000.00  |
| 18   |           |             | 2400    | Dette bancaire à long terme            | 2       | 2  | CHF    | -10'000.00          | -10'000.00    | -10'000.00   | -10'000.00 |
| 19   |           |             | 2730    | Passifs transitoires                   | 2       | 2  | CHF    | -850.00             | -850.00       | -850.00      | -850.00    |
| 20   |           |             | 2800    | Capital propre                         | 2       | 2  | CHF    | -40'000.00          | -40'000.00    | -40'000.00   | -40'000.00 |
| 21   |           |             | 2990    | Bénéfice reporté / Perte reportée      | 2       | 2  | CHF    | -6720.12            | -6720.12      | -6720.12     | -6720.12   |
| 22   | 2         | 991         |         | Bénéfice/ Perte de l'exercice          |         | 2  | CHF    |                     |               |              |            |
| 23   | 2         | 2           |         | TOTAL PASSIFS                          |         | 00 |        |                     | -63'420.12    |              | -63'420.12 |
| 24   |           |             |         |                                        |         |    |        |                     |               |              |            |
| 25   | 0         | 0           |         | Différence doit être = 0 (cellule vide | )       |    |        |                     |               |              |            |

# **6.3 Tableau Changes**

Avant de commencer d'enregistrer des opérations multidevises, il faut d'abord spécifier les paramètres des devises utilisées pour la comptabilité, dans le tableau Changes.

Dans le tableau Changes, quand on utilise Banana comptabilité pour la première fois, il faut indiquer pour chaque devise le change d'ouverture. Le change d'ouverture correspond au change de clôture de l'année précédente.

Le change d'ouverture ne doit jamais être changé pendant l'année. Si on le change, il peut y avoir des différences de change dans le total des soldes initiaux.

| Base                                                                                             | Compto | es E              | critures | Totaux    | Change | 5     |          |                   |     |     |           |   |
|--------------------------------------------------------------------------------------------------|--------|-------------------|----------|-----------|--------|-------|----------|-------------------|-----|-----|-----------|---|
|                                                                                                  | Date   | Dev.<br>Référence | Devise   | Libellé   | Fixe   | Mult. | Change   | Change<br>Ouvert. | Min | Max | Décimales | * |
| 1 CHF EUR Euro -1.00 1.210000 1.210000                                                           |        |                   |          |           |        |       |          |                   |     |     | 2         |   |
| 2                                                                                                |        | CHF               | USD      | US Dollar |        | -1.00 | 1.014040 | 1.014040          |     |     | 2         | = |
| 3         CHF         JPY         Yen Japonais         -1.00         82.860000         82.860000 |        |                   |          |           |        |       |          |                   |     |     |           |   |
| 4                                                                                                |        |                   |          |           |        |       |          |                   |     |     |           | - |
|                                                                                                  |        |                   |          |           |        |       |          |                   |     |     |           |   |
|                                                                                                  | Info   | M                 | essages  |           |        |       |          |                   |     |     |           |   |

# Date

La date du change. Le programme utilise seulement les changes sans date. La colonne date est au contraire utilisée dans l'archive change.

Quand l'on insère une date dans le tableau Changes, le change n'est pas utilisé par le programme, et dans le tableau Ecritures le message d'erreur suivant est affiché: sigle devise non trouvé.

#### Devise de référence

La devise de départ pour le change (le CHF dans l'exemple).

#### Devise

C'est la devise de destination, celle dans laquelle la valeur de la devise de référence est convertie.

#### Libellé

Un texte pour spécifier précisément de quelle devise étrangère il s'agit.

#### Fixe

Vrai ou faux. S'il s'agit d'un change fixe, insérer Oui dans la colonne; dans ce cas le change utilisé n'est pas celui d'ouverture, mais celui spécifié dans la colonne Change.

#### Mult.

Le multiplicateur pour obtenir le change effectif est normalement de 1, 100 ou 1000. Certaines devises valent peu à l'unité et pour ne pas insérer des changes avec de nombreux zéros, on utilise un multiplicateur. Le multiplicateur peut aussi être spécifié en négatif (-1). Dans ce cas, le programme utilise le change à l'inverse et raisonne comme si les devises saisies dans les colonnes Devise de référence et Devise étaient inversées. **Ne pas modifier le multiplicateur** si'il y a déjà des écritures insérées avec la même devise, autrement le programme signalera des erreurs dans les écritures attribuables aux changes erronés.

#### Change

Le change actuel de la devise par rapport à la devise de référence.

#### **Change d'ouverture**

Le change au moment de l'ouverture. Il est utilisé pour convertir le montant d'ouverture de la devise en montant d'ouverture de la devise de base de la comptabilité. Il faut l'insérer seulement une

fois quand les changes sont définis, car le programme le reprend automatiquement au passage de la nouvelle année.

### Minimum

Le change minimum accepté. Si dans les écritures un change inférieur est utilisé, un avertissement apparaît.

# Maximum

Le change maximum accepté. Si dans les écritures un change supérieur est utilisé, un avertissement apparaît.

# Décimales

Le nombre de décimales avec lequel les montants pour cette devise sont arrondis.

# 6.4 Créer écritures différence de change

Cette commande est seulement présente dans la Comptabilité en partie double multidevise.

Dans la fenêtre qui s'ouvre, indiquer la date pour la comptabilisation des différences de change.

Pour la comptabilisation automatique des différences de change, il faut avoir inséré, dans le menu Fichier -> Propriétés Fichier -> <u>section Devise étrangère</u>, le compte Différences de change qui se trouve dans le plan comptable.

# 6.5 Écritures

# Etablir le change

Avant d'enregistrer une opération avec devise étrangère, il faut mettre à jour le tableau Changes (colonne Change) au change du jour. Dans le tableau Ecritures, le programme calcule les contrevaleurs selon le change introduit et tient compte du fait s'il y a des bénéfices ou des pertes de change. La différence de change dépend du change introduit dans le tableau Changes.

Chaque jour il y a un change différent et donc les valeurs du bilan changent aussi quotidiennement. Sauf dans des cas spéciaux, il ne faut pas tous les jours mettre à jour le tableau Changes.

|                                                                                                    | Comptes    | Ec | Comptes Ecritures Totaux Changes              |                                                                              |      |        |     |          |        |   |  |  |  |  |  |
|----------------------------------------------------------------------------------------------------|------------|----|-----------------------------------------------|------------------------------------------------------------------------------|------|--------|-----|----------|--------|---|--|--|--|--|--|
| Base <u>Centres de coût</u> Echéances Bloquer                                                                                                    |            |    |                                               |                                                                              |      |        |     |          |        |   |  |  |  |  |  |
| Date         Pièce         Libellé         CtDébit         Ct<br>Crédit         Mont.Devise         Devise         Change         Montar<br>EUR           1         00.01         00.01         0.01         0.01         0.00         0.00         0.00         0.00         0.00         0.00         0.00         0.00         0.00         0.00         0.00         0.00         0.00         0.00         0.00         0.00         0.00         0.00         0.00         0.00         0.00         0.00         0.00         0.00         0.00         0.00         0.00         0.00         0.00         0.00         0.00         0.00         0.00         0.00         0.00         0.00         0.00         0.00         0.00         0.00         0.00         0.00         0.00         0.00         0.00         0.00         0.00         0.00         0.00         0.00         0.00         0.00         0.00         0.00         0.00         0.00         0.00         0.00         0.00         0.00         0.00         0.00         0.00         0.00         0.00         0.00         0.00         0.00         0.00         0.00         0.00         0.00         0.00         0.00         0.00         0.00 |            |    |                                               |                                                                              |      |        |     |          |        |   |  |  |  |  |  |
| 1 03.01.2012 1 Encaissement facture pour vente aux États-Unis 1025 4200 500.00 USD 1.314630 38                                                                                                    |            |    |                                               |                                                                              |      |        |     |          |        |   |  |  |  |  |  |
| 2 05.01.2012 2 Opération de change Euro/USD 1000 1025 100.00 USD 1.314630                                                                                                    |            |    |                                               |                                                                              |      |        |     |          |        |   |  |  |  |  |  |
| 3                                                                                                    | 15.01.2012 | 3  | Virement du compte USD au compte USD2         | ent du compte USD au compte USD2 1026 1025 1000.00 USD 1.314630 7            |      |        |     |          |        |   |  |  |  |  |  |
| 4                                                                                                    | 03.02.2012 | 4  | Virement bancaire du compte USD au compte CHF | rement bancaire du compte USD au compte CHF 1020 1023 1000.00 CHF 1.210000 2 |      |        |     |          |        |   |  |  |  |  |  |
| 5                                                                                                    | 03.02.2012 | 4  | Virement bancaire du compte USD au compte CHF |                                                                              | 1025 | 325.94 | USD | 1.314630 | 247.93 |   |  |  |  |  |  |
| 6                                                                                                    |            |    |                                               |                                                                              |      |        |     |          |        | Ŧ |  |  |  |  |  |
| Touche F6 = reprendre les valeurs de la ligne avec texte semblable         1025       Compte courant bancaire USD         -247.93       1'267.98       USD         -325.94       1'074.06                                                                                                    |            |    |                                               |                                                                              |      |        |     |          |        |   |  |  |  |  |  |
| •                                                                                                    |            |    |                                               |                                                                              | _    |        | _   |          |        | • |  |  |  |  |  |
|                                                                                                    | Info       | Me | essages                                       |                                                                              |      |        |     |          |        |   |  |  |  |  |  |

# Types d'écritures permises

Pour chaque écriture il y a deux comptes (compte débit et compte crédit) et on peut avoir les combinaisons directes suivantes:

- Ecritures entre deux comptes en devise de base (EUR EUR)
- Ecritures entre un compte en devise et un compte en devise de base (USD EUR)
- Ecritures entre deux comptes dans la même devise (USD USD), mais pas en devise de base.Il n'est pas possible d'enregistrer sur une seule ligne un passage entre deux comptes avec des devises différentes qui ne sont pas en devise de base (exemple : USD YEN).

**Attention:** chaque montant- en devise de base mais aussi en montant étrangère - doit être inséré uniquement dans la colonne **Mont.Devise**; la colonne Montant (en devise de base) est automatiquement mise à jour par le programme.

#### Change à utiliser

Pour certaines opérations, on doit tenir compte du fait qu'il peut y avoir la nécessité d'utiliser un change prédéfini (transactions bancaires). Dans ce cas on doit utiliser le change indiqué et le programme calcule automatiquement la contre-valeur en devise de base. Les banques spécifient les changes avec peu de décimales et souvent ils arrondissent les montants. Dans ces cas là, on insère la contre-valeur en devise de base et on laisse le programme calculer le change effectif.

Le change utilisé peut influencer le calcul de la TVA. Si on facture de la marchandise en USD à un client national, le calcul de la TVA sera fait par rapport à la contre-valeur en EUR. Le change utilisé déterminera le montant de la TVA due. La législation de la TVA de chaque pays indique quels changes utiliser dans ces circonstances. Le change à utiliser peut être déterminé par d'autres facteurs. Pour certains types de transactions, comme les prêts et les participations, on emploie souvent le change d'achat (historique), qui est indépendant des fluctuations de change.

#### Insérer le change manuellement

Quand il est nécessaire d'insérer le change directement dans la colonne Change (tableau Ecritures), différent de celui du tableau Changes, il faut, pour calculer le montant en devise de base, se positionner dans la cellule de la colonne Change et presser la touche **F6**.

Pour accélérer l'insertion des écritures, consulter le premier paragraph de la leçon Écritures.

# Message d'erreur "Sigle devise non trouvé"

Dans la version 4 ou précédente, l'absence d'un sigle de devise dans le tableau Ecritures était interprétée comme une écriture en devise de base.

Dans la version 7, chaque écriture doit avoir son propre sigle de devise. Il faut donc, quand on passe de la version 4 à la version 7 compléter les écritures où le sigle de devise manque dans le fichier de comptabilité.

# 6.5.1 Ecritures en devise de base

Il s'agit d'une simple écriture avec le compte Débit et le compte Crédit en devise de base (dans l'exemple le CHF).

|                   | Comptes                                                                                                    | Ecritu                | res                   | Totaux           | Changes |        |      |        |     |          |        |   |  |  |
|-------------------|----------------------------------------------------------------------------------------------------|-----------------------|-----------------------|------------------|---------|--------|------|--------|-----|----------|--------|---|--|--|
| Base              | <u>Centres de c</u>                                                                                                    | <u>oût Ec</u>         | héance:               | s <u>Bloquer</u> |         |        |      |        |     |          |        |   |  |  |
|                   | Date         Pièce         Libellé         CtDébit         CtCrédit         Mont.Devise         Devise         Change         Montant CHF           1         02.01.2012         Drélèvorrent pactel         1000         1010         250.00         CHE         1.000000         250.00 |                       |                       |                  |         |        |      |        |     |          |        |   |  |  |
| 1                 | 03.01.2012                                                                                                    |                       | Prélèv                | /ement postal    |         | 1000   | 1010 | 350.00 | CHF | 1.000000 | 350.00 |   |  |  |
| 2                 | 05.01.2012                                                                                                    |                       | Achat                 | matériel de bu   | reau    | 6500   | 1000 | 32.50  | CHF | 1.000000 | 32.50  | + |  |  |
|                   |                                                                                                    | 1                     |                       |                  |         |        |      |        |     |          |        |   |  |  |
| Tou<br>650        | the F6 = augme<br>N Ma                                                                                                    | nte date<br>rériel de | e d'un jo<br>e bureau | ur<br>I          | 32.50   | 32.    | 50   |        |     |          |        |   |  |  |
| 1000 Caisse -32.5 |                                                                                                    |                       |                       |                  |         | 2'960. | 50   |        |     |          |        |   |  |  |
| Ļ                 |                                                                                                    |                       |                       |                  |         |        |      |        |     |          |        |   |  |  |
|                   | Info                                                                                                    | Messa                 | ges                   |                  |         |        |      |        |     |          |        |   |  |  |

# 6.5.2 Ecritures avec comptes en devise de base et étrangère

Il s'agit d'une opération classique: on enregistre un compte en devise de base et un compte en devise étrangère.

- Insérer le change du jour dans le tableau Changes
- Insérer le compte débit et le compte crédit (un des deux est en devise de base)
- Insérer le montant en devise étrangère

| ſ        | Comptes              | Ec              | ritures         | Totaux                  | Changes |      |          |              |             |        |          |                |   |
|----------|----------------------|-----------------|-----------------|-------------------------|---------|------|----------|--------------|-------------|--------|----------|----------------|---|
| Ba       | se <u>Centres d</u>  | e coût          | <u>Echéance</u> | <u>s</u> <u>Bloquer</u> |         |      |          |              |             |        |          |                |   |
|          | Date                 | Pièce           |                 | Libell                  | é       |      | CtDébit  | Ct<br>Crédit | Mont.Devise | Devise | Change   | Montant<br>EUR | ^ |
| 2        | 05.01.2012           | 2               | Opératior       | n de change Eu          | uro/USD |      | 1000     | 1025         | 100.00      | USD    | 1.314630 | 76.07          |   |
| 3        |                      |                 |                 |                         |         |      |          |              |             |        |          |                | - |
| To<br>10 | uche F6 = aug<br>100 | mente<br>Caisse | date d'un jo    | pur                     | 76.07   | 57   | 6.07     |              |             |        |          |                |   |
| 10       | Info                 | Compt           | e courant b     | ancaire USD             | -76.07  | 1'26 | 57.98 US | D            | -100.00     | 1'074  | .06      |                |   |

Quand le change utilisé pour la transaction se trouve sur les extraits de comptes de la banque, insérer dans le tableau Changes le change indiqué par la banque.

Le programme reprend automatiquement le change du tableau Changes et insère le montant en devise de base dans la colonne Montant.

# Effets sur les fiches de compte

Sur le compte 1000 CHF, le montant en devise de base de 76.07 EUR est enregistré en débit (Vue Devise Base)

| ſ    | Comptes      | Ecrit              | ures           | Totaux                  | Changes         | 1000 EUR           | R Caisse [ | ]                  |                     |           |
|------|--------------|--------------------|----------------|-------------------------|-----------------|--------------------|------------|--------------------|---------------------|-----------|
| Base | Devise Bas   | se Dev             | <u>/iseDev</u> | vise2 <u>Centres de</u> | coût Echéance   | <u>:s</u>          |            |                    |                     |           |
|      | Date         | Pièce              |                | Lik                     | ellé            |                    | Contrp     | Mouv. Débit<br>EUR | Mouv. Crédit<br>EUR | Solde EUR |
| 1    |              |                    | Solde          | initial                 |                 |                    |            |                    |                     | 500.00    |
| 2    | 05.01.2012   | 2                  | Opérat         | ion de change           | Euro/USD        |                    | 1025       | 76.07              |                     | 576.07    |
| 3    |              |                    | Totau          | x mouvement             | s               |                    |            | 76.07              |                     | 576.07    |
| 100  | 00 C<br>25 C | laisse<br>Iompte c | ourant b       | ancaire USD             | 76.07<br>-76.07 | 576.03<br>1'267.90 | 7<br>B USD | -100.00            | 1'074.06            |           |
|      | Info         | Mess               | ages           |                         |                 |                    |            |                    |                     |           |

Sur le compte 1025 USD, le montant en devise étrangère de 100.00 USD est enregistré en crédit (Vue Devise)

222

|      | Country Y                | <b>F</b> it                              |          | Tabaaa                 | Channel                     | 1025 1150 | Compte cours             | ant hancaire I            |                     |  |
|------|--------------------------|------------------------------------------|----------|------------------------|-----------------------------|-----------|--------------------------|---------------------------|---------------------|--|
|      | Comptes                  | Ecriti                                   | ures     | lotaux                 | Changes                     | 1023 050  | compte cours             | ant vancaire t            |                     |  |
| Base | e <u>Devise Base</u>     | Devis                                    | se Dev   | ise2 <u>Centres de</u> | <u>coût</u> <u>Echéance</u> | <u>35</u> |                          |                           | a 🕹                 |  |
|      | Date                     | Pièce                                    |          | Libellé                |                             | Contrp    | Mont.Débit<br>Devise USD | Mont.Crédit<br>Devise USD | Solde devise<br>USD |  |
| 1    |                          |                                          | Solde    | initial                |                             |           |                          |                           | 2'000.00            |  |
| 2    | 05.01.2012               | 5.01.2012 2 Opération de change Euro/USD |          |                        |                             |           |                          | 100.00                    | 1'900.00            |  |
| 3    |                          |                                          | Totau    | k mouvement            | ts                          |           |                          | 100.00                    | 1'900.00            |  |
|      |                          |                                          |          |                        |                             |           |                          |                           |                     |  |
| 100  | 1000 Caisse 76.07 576.07 |                                          |          |                        |                             |           |                          |                           |                     |  |
| 102  | 25 C                     | ompte c                                  | ourant b | ancaire USD            | -76.07                      | 1'896.24  | USD                      | -100.00                   | 1'900.00            |  |
|      | Info Messages (1)        |                                          |          |                        |                             |           |                          |                           |                     |  |

# 6.5.3 Ecritures entre deux comptes en devise différente de la devise de base

Dans l'exemple se trouvent deux comptes en USD (devise étrangère) sans compte en devise de base. Les montants sont automatiquement convertis dans la devise de base, selon le change inséré dans le tableau Changes.

|      | Iomptes           | Ecri        | tures       | Totau×          | (       | Changes   |         |         |              |             |        |          |                |   |
|------|-------------------|-------------|-------------|-----------------|---------|-----------|---------|---------|--------------|-------------|--------|----------|----------------|---|
| Base | <u>Centres de</u> | <u>coût</u> | Echéances   | Bloquer         |         |           |         |         |              |             |        |          |                |   |
|      | Date              | Pièce       |             |                 | Libellé |           |         | CtDébit | Ct<br>Crédit | Mont.Devise | Devise | Change   | Montant<br>EUR | ^ |
| 3    | 15.01.2012        | 3           | Virement    | t du comp       | ite USD | au compte | USD2    | 1026    | 1025         | 1'000.00    | USD    | 1.314630 | 760.67         |   |
| 4    |                   |             |             |                 |         |           |         |         |              |             |        |          |                |   |
|      |                   |             |             |                 |         |           |         |         |              |             |        |          |                | Ŧ |
| Тоцо | he F6 = augm      | ente d      | ate d'un io | ⊔r              |         |           |         |         |              |             |        |          |                |   |
| 1026 | ; C               | ompte       | courant ba  | <br>incaire USD | 2       | 760.67    | 1'924.  | 50 US   | D            | 1'000.00    | 2'530  | .00      |                |   |
| 1025 | ; c               | ompte       | courant ba  | incaire USD     |         | -760.67   | 1'267.9 | 98 US   | D            | -1'000.00   | 1'074  | .06      |                |   |
|      |                   |             |             |                 |         |           |         |         |              |             |        |          |                |   |
|      | Info              | Messa       | ages (1)    |                 |         |           |         |         |              |             |        |          |                |   |

# Effets sur les fiches de compte

Sur le compte 1026 USD, le montant de 1000.00 USD en devise étrangère est enregistré en débit (Vue Devise)

|                                                     | Comptes           | Ecrit    | ures Totaux                        | Changes         | 1026 USD ( | Compte co | urant bancaire | USD2 🔀      |              |  |  |  |
|-----------------------------------------------------|-------------------|----------|------------------------------------|-----------------|------------|-----------|----------------|-------------|--------------|--|--|--|
| Bas                                                 | e Devise Base     | Devi     | se <u>Devise2</u> <u>Centres d</u> | e coût Echéance | <u>:s</u>  |           |                |             |              |  |  |  |
|                                                     | Data              | Diàco    |                                    | Liballá         |            | Contra    | Mont.Débit     | Mont.Crédit | Solde devise |  |  |  |
| Date Piece Control Devise USD Devise USD            |                   |          |                                    |                 |            |           |                |             |              |  |  |  |
| 1                                                   |                   |          | Solde initial                      |                 |            |           | 1′530.00       |             |              |  |  |  |
| 2                                                   | 15.01.2012        | 3        | Virement du compte                 | USD au comp     | te USD2    | 1025      | 1'000.00       |             | 2'530.00     |  |  |  |
| 3                                                   |                   |          | Totaux mouvemen                    | nts             |            |           | 1'000.00       |             | 2'530.00     |  |  |  |
|                                                     |                   |          |                                    |                 |            |           |                |             |              |  |  |  |
| 10                                                  | 26 C              | lompte c | ourant bancaire USD2               | 760.67          | 1'924.50   | USD       | 1'000.00       | 2'530.00    |              |  |  |  |
| 1025 Compte courant bancaire USD -760.67 1'267.98 U |                   |          |                                    |                 |            |           | -1'000.00      | 1'074.06    |              |  |  |  |
|                                                     |                   |          |                                    |                 |            |           |                |             |              |  |  |  |
| L                                                   | Info Messages (1) |          |                                    |                 |            |           |                |             |              |  |  |  |

Sur le compte 1025 USD, le montant de 1000.00 USD en devise étrangère est enregistré en crédit (Vue Devise)

| ſ                                                                                                    | Comptes Ecritures Totaux Changes 1025 USD Compte courant bancaire USD 🛛 |         |                      |              |          |          |          |          |  |  |  |  |  |
|----------------------------------------------------------------------------------------------------|-------------------------------------------------------------------------|---------|----------------------|--------------|----------|----------|----------|----------|--|--|--|--|--|
| Bas                                                                                                    | Base Devise Base Devise2 Centres de coût Echéances                      |         |                      |              |          |          |          |          |  |  |  |  |  |
| Date         Pièce         Libellé         Contrp         Mont.Débit<br>Devise USD         Mont.Crédit<br>Devise USD         Solde devise<br>USD |                                                                         |         |                      |              |          |          |          |          |  |  |  |  |  |
| 1 Solde initial                                                                                                    |                                                                         |         |                      |              |          |          |          |          |  |  |  |  |  |
| 2                                                                                                    | 15.01.2012                                                              | 3       | Virement du compte   | USD au compt |          | 1'000.00 | 1'000.00 |          |  |  |  |  |  |
| 3                                                                                                    | 3         Totaux mouvements         1'000.00                            |         |                      |              |          |          |          |          |  |  |  |  |  |
|                                                                                                    |                                                                         |         |                      |              |          |          |          |          |  |  |  |  |  |
| 10                                                                                                    | 26 Ci                                                                   | ompte c | ourant bancaire USD2 | 760.67       | 1'924.50 | USD      | 1'000.00 | 2'530.00 |  |  |  |  |  |
| 1025 Compte courant bancaire USD -760.67 1'211.64 USD -1'000.00 1'000.00                                                                         |                                                                         |         |                      |              |          |          |          |          |  |  |  |  |  |
|                                                                                                    |                                                                         |         |                      |              |          |          |          |          |  |  |  |  |  |
|                                                                                                    | Info Messages (1)                                                       |         |                      |              |          |          |          |          |  |  |  |  |  |

Dans la vue **Devise Base** on peut constater que les montants sont automatiquement convertis par le programme en devise de base (EUR).

Sur le compte 1026 USD, le montant de 760.67 EUR en devise de base est enregistré en débit.

| ſ                                                                                                    | Comptes           | Ecrit | ures            | Totaux                        | Changes         | 1026 USD | Compte c | ourant bancaire    | e USD2 🔀            |           |
|----------------------------------------------------------------------------------------------------|-------------------|-------|-----------------|-------------------------------|-----------------|----------|----------|--------------------|---------------------|-----------|
| Base                                                                                                    | Devise Bas        | e Dev | <u>vise Dev</u> | <u>vise2</u> <u>Centres d</u> | e coût Echéance | <u>s</u> |          |                    |                     | La 👌      |
|                                                                                                    | Date              | Pièce |                 | L                             | ibellé          |          | Contrp   | Mouv. Débit<br>EUR | Mouv. Crédit<br>EUR | Solde EUR |
| 1 Solde initial                                                                                                    |                   |       |                 |                               |                 |          |          |                    |                     |           |
| 2                                                                                                    | 15.01.2012        | 3     | Vireme          | nt du compte                  | USD au compt    | e USD2   | 1025     | 760.67             |                     | 1'924.50  |
| 3                                                                                                    |                   |       | Totaux          | k mouvemen                    |                 | 760.67   |          | 1'924.50           |                     |           |
| 1026         Compte courant bancaire USD2         760.67         1'924.50         USD         1'000.00         2'530.00           1025         Compte courant bancaire USD         -760.67         1'211.64         USD         -1'000.00         1'000.00 |                   |       |                 |                               |                 |          |          |                    |                     |           |
|                                                                                                    | Info Messages (2) |       |                 |                               |                 |          |          |                    |                     |           |

Sur le compte 1025 USD, le montant de 760.67 EUR en devise de base est enregistré en crédit

|                                                                                                    | Comptes           | Ecrit  | ures 1              | lotaux     | Changes      | 1025 USD  | Compte c | ourant bancaire    | e USD 🔀             |          |      |
|----------------------------------------------------------------------------------------------------|-------------------|--------|---------------------|------------|--------------|-----------|----------|--------------------|---------------------|----------|------|
| Base                                                                                                    | Devise Ba         | se Dev | rise <u>Devise2</u> | Centres de | coût Echéanc | <u>es</u> |          |                    |                     |          | **   |
|                                                                                                    | Date              | Pièce  |                     | Li         | bellé        |           | Contrp   | Mouv. Débit<br>EUR | Mouv. Crédit<br>EUR | Solde El | JR   |
| 1                                                                                                    |                   |        | Solde initial       |            |              |           |          |                    |                     | 1'97)    | 2.31 |
| 2                                                                                                    | 15.01.2012        | 3      | Virement du         | ו compte נ | JSD au comp  | te USD2   | 1026     |                    | 760.67              | 1'21'    | 1.64 |
| 3                                                                                                    |                   |        | Totaux mo           | ouvement   | s            |           |          |                    | 760.67              | 1'21     | 1.64 |
| 1026         Compte courant bancaire USD2         760.67         1'924.50         USD         1'000.00         2'530.00           1025         Compte courant bancaire USD         -760.67         1'211.64         USD         -1'000.00         1'000.00 |                   |        |                     |            |              |           |          |                    |                     |          |      |
|                                                                                                    | Info Messages (2) |        |                     |            |              |           |          |                    |                     |          |      |

# 6.5.4 Ecritures entre deux devises étrangères différentes

Lorsqu' il y a une opération entre deux devises différentes, par exemple USD et CHF, il n'est pas possible de l'enregistrer sur une seule ligne d'écriture.

Il faut utiliser deux lignes d'écritures et faire comme si on effectuait deux opérations différentes:

- Enregistrer sur la première ligne le compte débit et le montant en devise étrangère (dans l'exemple CHF)
- Enregistrer sur la deuxième ligne le compte crédit et le deuxième montant en devise étrangère (dans l'exemple USD). A ce moment, le programme signale une différence, parce que les montants en devise de base automatiquement calculés sont différents.
- Dans la deuxième ligne, copier le montant en devise de base de la ligne précédente (dans l'exemple 247.93 EUR) et presser **F6** pour calculer le change. A ce moment, l'écriture est complète et il n'y a plus de différence.

| ſ        | Comptes                                                    | Ecr               | itures                       | Totaux                        | Changes                    |               |         |              |             |        |          |                |   |  |
|----------|------------------------------------------------------------|-------------------|------------------------------|-------------------------------|----------------------------|---------------|---------|--------------|-------------|--------|----------|----------------|---|--|
| Ba       | ase <u>Centres de coût</u> <u>Echéances</u> <u>Bloquer</u> |                   |                              |                               |                            |               |         |              |             |        |          |                |   |  |
|          | Date                                                       | Pièce             |                              |                               | Libellé                    |               | CtDébit | Ct<br>Crédit | Mont.Devise | Devise | Change   | Montant<br>EUR | • |  |
|          | 03.02.201                                                  | 2 4               | Virement                     | bancaire d                    | lu compte USD              | au compte CHF | 1020    |              | 300.00      | CHF    | 1.210000 | 247.93         |   |  |
| 5        | 03.02.201                                                  | 24                | Virement                     | bancaire d                    | lu compte USD              | au compte CHF |         | 1025         | 325.94      | USD    | 1.314630 | 247.93         |   |  |
| f        |                                                            |                   |                              |                               |                            |               |         |              |             |        |          | · · · ·        | Ŧ |  |
| •        |                                                            |                   |                              |                               | 1                          | 11            |         |              |             |        |          |                |   |  |
| Тс<br>10 | uche F6 = repr<br>25                                       | endre l<br>Compte | es valeurs de<br>courant bar | e la ligne avec<br>ncaire USD | texte semblable<br>-247.93 | 1'724.38      | JSD     | -325.        | 94 1'63     | 74.06  |          |                |   |  |
| L        | Info                                                       | Me                | ssages                       |                               |                            |               |         |              |             |        |          |                |   |  |

# Effets sur les fiches de compte

Sur le compte 1020 CHF, le montant en devise étrangère de 300 CHF est enregistré en débit (Vue Devise).

BANANA COMPTABILITÊ

| ſ  | Comptes                                                                |     | Ecritu |                      | Changes      | 1020 CHF Co | mote | courant ba | ncaire CHF 🕅             |                            |                     |  |  |
|----|------------------------------------------------------------------------|-----|--------|----------------------|--------------|-------------|------|------------|--------------------------|----------------------------|---------------------|--|--|
| Ba | ase Devise                                                             |     |        |                      |              |             |      |            |                          |                            |                     |  |  |
|    | Date                                                                   | Pi  | ièce   |                      | Libellé      |             |      | Contrp     | Mont.Débit<br>Devise CHF | Mont. Crédit<br>Devise CHF | Solde devise<br>CHF |  |  |
|    | 1                                                                      |     |        | Solde initial        |              |             |      |            |                          |                            | 20'000.00           |  |  |
|    | 2 03.02.2                                                              | 012 | 4      | Virement bancaire du | u compte USD | au compte C | HF   | [*]        | 300.00                   |                            | 20'300.00           |  |  |
|    | 3                                                                      |     |        | Totaux mouvement     | ts           |             |      |            | 300.00                   |                            | 20'300.00           |  |  |
|    |                                                                        |     |        |                      |              |             |      |            |                          |                            |                     |  |  |
| 1  | 1020 Compte courant bancaire CHF 247.93 16'776.86 CHF 300.00 20'300.00 |     |        |                      |              |             |      |            |                          |                            |                     |  |  |
| l  | Info                                                                   |     | Messa  | ages                 |              |             |      |            |                          |                            |                     |  |  |

Sur le compte 1025 USD, le montant en devise étrangère de 325.94 USD est enregistré en crédit (Vue Devise).

| ſ   | Comptes                                                                                                    | Ecrit | ures     | Totaux               | Changes       | 1025 USD (  | Compte | courant b | ancaire USD 🔀            |                            |                     |  |  |
|-----|----------------------------------------------------------------------------------------------------|-------|----------|----------------------|---------------|-------------|--------|-----------|--------------------------|----------------------------|---------------------|--|--|
| Bas | e Devise Base                                                                                                    | Devi  | se Devis | e2 <u>Centres de</u> | coût Echéance | <u>s</u>    |        |           |                          |                            |                     |  |  |
|     | Date                                                                                                    | Pièce |          |                      | Libellé       |             |        | Contrp    | Mont.Débit<br>Devise USD | Mont. Crédit<br>Devise USD | Solde devise<br>USD |  |  |
| 1   |                                                                                                    |       | Solde in | nitial               |               |             |        |           |                          |                            | 2'000.00            |  |  |
| 2   | 03.02.2012                                                                                                    | 4     | Vireme   | nti bancaire du      | u compte USD  | ) au compte | CHF    | [1020]    |                          | 325.94                     | 1'674.06            |  |  |
| 3   |                                                                                                    |       | Totaux   | mouvemen             | ts            |             |        |           |                          | 325.94                     | 1'674.06            |  |  |
|     |                                                                                                    |       |          |                      |               |             |        |           |                          |                            |                     |  |  |
| 10: | 1025         Compte courant bancaire USD         -247.93         1'724.38         USD         -325.94         1'674.06           1020         Compte courant bancaire CHF         16'776.86         CHF         20'300.00 |       |          |                      |               |             |        |           |                          |                            |                     |  |  |
|     | Info                                                                                                    | Mess  | ages     |                      |               |             |        |           |                          |                            |                     |  |  |

# 6.5.5 Enregistrer les différences de change

Pour calculer les différences de change, il est nécessaire que dans le plan comptable le compte ou les comptes pour les différences de change soient présents. En outre, dans les <u>Propriétés fichier</u> du menu Fichier, section Devise étrangère, il faut indiquer ces comptes dans la section Devise étrangère. Il est possible d'indiquer le même compte pour les bénéfices et les pertes de change.

| 🗾 Propriétés fichier (Données de base)                                   |
|--------------------------------------------------------------------------|
| Comptabilité Options Adresse Devise étrangère Divers Mot de Passe Textes |
| Compte bénéfice de change                                                |
| Compte perte de change                                                   |
| Devise 2                                                                 |
| Change valable même à partir de la devise de ba <u>s</u> e               |
|                                                                          |
|                                                                          |
|                                                                          |
|                                                                          |
|                                                                          |
|                                                                          |
| OK Annuler Aide                                                          |
|                                                                          |

• Avant de calculer les différences de change, mettre à jour le change dans le tableau **Changes**, colonne **Change**.

| ſ    | Comptes Ecritures Totaux Changes |                        |        |         |      |       |          |                   |     |     |           |  |  |  |
|------|----------------------------------|------------------------|--------|---------|------|-------|----------|-------------------|-----|-----|-----------|--|--|--|
| Base | Com                              | plet                   |        |         |      |       |          |                   |     |     |           |  |  |  |
|      | Date                             | Devise de<br>référence | Devise | Libellé | Fixe | Mult. | Change   | Change<br>Ouvert. | Min | Max | Décimales |  |  |  |
| 1    |                                  | EUR                    | CHF    | Euro    |      | 1.00  | 1.225000 | 1.210000          |     |     | 2         |  |  |  |
| 2    |                                  | EUR                    | USD    | USD     |      | 1.00  | 1.326500 | 1.314630          |     |     | 2         |  |  |  |
| 3    |                                  |                        |        |         |      |       |          |                   |     |     |           |  |  |  |

• Pour calculer automatiquement les différences de change, exécuter la commande **Créer** écritures différences de Change... du menu **Compta2**.

| Base                 | Comptes         Ecritures         Totaux         Changes           Base         Centres de coût         Echéances         Bloquer                                                   |       |                   |                   |             |         |              |             |        |        |                |          |  |
|----------------------|----------------------------------------------------------------------------------------------------|-------|-------------------|-------------------|-------------|---------|--------------|-------------|--------|--------|----------------|----------|--|
|                      | Date                                                                                                    | Pièce |                   | Libellé           |             | CtDébit | Ct<br>Crédit | Mont.Devise | Devise | Change | Montant<br>EUR | *        |  |
| 7                    | 31.05.2012                                                                                                    |       | Perte de change C | ompte courant bar | ncaire CHF  | 3350    | 1020         |             | EUR    |        | 205.43         |          |  |
| 8                    | 31.05.2012                                                                                                    |       | Perte de change C | ompte courant bar | ncaire USD  | 3350    | 1025         |             | EUR    |        | 458.29         |          |  |
| 9                    | 31.05.2012                                                                                                    |       | Perte de change C | ompte courant bar | ncaire USD2 | 3350    | 1026         |             | EUR    |        | 17.23          |          |  |
| 40                   |                                                                                                    |       |                   |                   |             |         |              |             |        |        |                | <b>•</b> |  |
| Touc<br>3350<br>1026 | Touche F6 = reprendre les valeurs de la ligne avec texte semblable<br>3350 Différences de change 17.23 680.95 III<br>1026 Compte courant bancaire USD2 -17.23 1'907.27 USD 2'530.00 |       |                   |                   |             |         |              |             |        |        |                |          |  |
|                      | Info Messages                                                                                                    |       |                   |                   |             |         |              |             |        |        |                |          |  |

# 6.6 Bilan formaté

Le Bilan formaté dans la comptabilité multidevise est rédigé de la même façon que celui de comptabilité en partie double. Les informations sont disponibles sous le lien suivant: <u>Bilan formaté</u>.

La différence se trouve dans le fait que les comptes en devise étrangère démontrent les montants en devise étrangère ainsi que ceux convertis en devise de base.

# Moulin SA Comptabilité 2012

| ACTIES                        | 31.12.2012 | %     |
|-------------------------------|------------|-------|
| Caisse                        | 1'500.00   | 1.1%  |
| Compte courant postal         | 25'000.00  | 18.2% |
| Compte courant bancaire CHF   | 3'842.00   | 2.8%  |
| Compte courant bancaire EUR   |            |       |
| EUR 5917.00                   | 7'159.57   | 5.2%  |
| Compte courant bancaire USD   |            |       |
| USD 9/445.00                  | 9577.61    | 7.0%  |
| Compte d'attente en monnaie   | 810.00     | 0.6%  |
| Créances envers des tiers     | 5'000.00   | 3.6%  |
| Impôt anticipé à récupérer    | 344.00     | 0.3%  |
| Stocks de marchandisles       | 18'000.00  | 13.1% |
| Stocks de matières premières  | 3/444.00   | 2.5%  |
| Machines et appareils         | 28'000.00  | 20.4% |
| Mobilier d'exploitation       | 5650.00    | 4.1%  |
| Infrastructures informatiques | 9'872.00   | 7.2%  |
| Logiciels                     | 10'930.00  | 8.0%  |
| Société 1                     | 8'200.00   | 6.0%  |
| TOTAL ACTIES                  | 137'329.18 |       |

| PASSIES                                                  | 31.12.2012 | %      |
|----------------------------------------------------------|------------|--------|
| Dettes résultant d'achats de matières et de marchandises | 10727.00   | 7.8%   |
| Dettes bancaires à court terme                           | 3500.00    | 2.5%   |
| TVA à verser                                             | 180.00     | 0.1%   |
| Dettes bancaires à long terme                            | 10'000.00  | 7.3%   |
| Pass ifs de régularisation                               | 5'000.18   | 3.6%   |
| Capital propre / Capital s ocial                         | 90'000.00  | 65.5%  |
| Réserve générale                                         | 15'822.00  | 11.5%  |
| Bénéfic e reporté / Perte reportée                       | 16'600.00  | 12.1%  |
| Société 1                                                | -15'000.00 | -10.9% |
| Bénéfice                                                 | 500.00     | 0.4%   |
| TOTAL PASSIES                                            | 137'329.18 |        |

# 6.7 Bilan formaté par groupes

Le Bilan formaté par groupes dans la comptabilité multidevise est rédigé de la même façon que celui de compatbilité en partie double. Les informations sont disponibles sous le lien suivant: <u>Bilan</u> formaté par groupes.

La différence se trouve dans le fait que les comptes en devise étrangère démontrent les montants en devise étrangère ainsi que ceux convertis en devise de base.

# 6.8 Différences dans les soldes d'ouverture

Quand, dans l'année précédente, les différences de changes n'ont pas été calculées, le programme signale dans la nouvelle année une diférence dans les soldes initiaux. Pour remédier à ce problème, il y a deux solutions possibles:

Si l'année comptable précédente n'a pas encore été revisionnée, on peut calculer les différences de change dans l'année précédente:

- Insérer dans le tableau **Changes**, colonne **Change**, les changes officiels au 31.12
- Activer, à partir du menu Compta2, la commande Créer écritures différences de change.
- Ouvrir le fichier de la nouvelle année et <u>mettre à jour les soldes d'ouverture</u>

Si l'année précédente a été clôturée et revisionnée, il faut effectuer un rajustement des soldes d'ouverture dans la nouvelle année:

- Ouvrir le fichier de l'année nouvelle
- Insérer dans les actifs ou les passifs (tableau Comptes) selon le cas, un nouveau compte **Diffrérences de change non enregistrées**
- Dans la colonnne **Ouverture Devise** insérer le montant correspondant à la différence de change
- Au 01.01, on procède à mettre le compte Différence de change à zéro, avec une écriture (tableau Ecritures), en utilisant comme contrepartie le compte relatif au différences de change (Bénéfices ou pertes de change), présent dans le compte de résultat.

|                     | ompte                | 5                     | Ecriture                                 | 5                                         | Totaux                | C Cł                | anges         | 1         |           |        |                     |                  |              |           |     |
|---------------------|----------------------|-----------------------|------------------------------------------|-------------------------------------------|-----------------------|---------------------|---------------|-----------|-----------|--------|---------------------|------------------|--------------|-----------|-----|
| Base                | Mouv                 | /ement                | Soldes                                   | Devise2                                   | <u>Budget</u>         | Précéden            | <u>Divers</u> | Impressio | <u>on</u> |        |                     |                  |              |           |     |
|                     | Section              | Groupe                | Compte                                   |                                           | Lit                   | ellé                |               | BClasse   | Gr        | Devise | Ouverture<br>Devise | Ouverture<br>CHF | Solde Devise | Solde CHF |     |
| 1                   | ×                    |                       |                                          | BILAN                                     |                       |                     |               |           |           |        |                     |                  |              |           |     |
| 2                   | 1                    |                       |                                          | ACTIF                                     | s                     |                     |               |           |           |        |                     |                  |              |           | III |
| 3                   |                      |                       | 1000                                     | Caisse                                    |                       |                     |               | 1         | 1         | CHF    | 770.00              | 770.00           | 770.00       | 770.00    |     |
| 4                   |                      |                       | 1010                                     | Compte                                    | couran                | t postal            |               | 1         | 1         | CHF    | 20'900.00           | 20'900.00        | 20'900.00    | 20'900.00 |     |
| 5                   |                      |                       | 1020                                     | Compte                                    | couran                | t bancaire          | e             | 1         | 1         | CHF    | 35'600.00           | 35'600.00        | 35'600.00    | 35'600.00 |     |
| 6                   |                      |                       | 1025                                     | Compte                                    | couran                | t bancaire          | e USD         | 1         | 1         | USD    | 3'000.00            | 2'818.77         | 3'000.00     | 2'818.77  |     |
| 7                   |                      |                       | 1030                                     | Compte                                    | couran                | t bancaire          | e EUR         | 1         | 1         | EUR    | 25'000.00           | 30'418.75        | 25'000.00    | 30'418.75 |     |
| 8                   |                      |                       | 1100                                     | Clients                                   |                       |                     |               | 1         | 1         | CHF    | 2'300.00            | 2'300.00         | 2'300.00     | 2'300.00  |     |
| 9                   |                      |                       | 1176                                     | Impôt an                                  | iticipé á             | i récupér           | er            | 1         | 1         | CHF    |                     |                  |              |           |     |
| 10                  |                      |                       | 1300                                     | Charges                                   | consta                | tées d'av           | ance          | 1         | 1         | CHF    | 2'800.00            | 2'800.00         | 2'800.00     | 2'800.00  |     |
| 11                  |                      |                       | 1513                                     | Mobilier                                  | de bure               | au                  |               | 1         | 1         | CHF    | 8'000.00            | 8'000.00         | 8'000.00     | 8'000.00  |     |
| 12                  |                      | 1                     |                                          | TOTAL                                     | ACT                   | IFS                 |               |           | 00        |        |                     | 103'607.5        |              | 103'607.5 | ζ.  |
| 13                  |                      |                       |                                          |                                           |                       |                     |               |           |           |        |                     |                  |              |           |     |
| 14                  | 2                    |                       |                                          | PASSI                                     | FS                    |                     |               |           |           |        |                     |                  |              |           |     |
| 15                  |                      |                       | 2000                                     | Fourniss                                  | eurs                  |                     |               | 2         | 2         | CHF    | -4'500.00           | -4'500.00        | -4'500.00    | -4'500.00 |     |
| 16                  |                      |                       | 2100                                     | Dette ba                                  | ncaire                | sur c/c             |               | 2         | 2         | CHF    |                     |                  |              |           |     |
|                     |                      |                       |                                          |                                           |                       |                     |               |           | -         |        |                     |                  |              |           | 1   |
| Diffé<br>00<br>Ceci | érence s<br>est le g | oldes ini<br>roupe '1 | tiaux (doil<br>Différenc<br>' qui s'ajoi | t être = 0)<br>e doit être<br>ute au grou | = 0 (cell<br>ipe '00' | -92.48<br>ule vide) | >             |           |           |        |                     |                  |              |           |     |
| [                   | Info                 |                       | Message                                  | s                                         |                       |                     |               |           |           |        |                     |                  |              |           |     |

# Ajout du compte Différences de change non calculées

| ase                                                         | Mouv   | ement  | <u>Soldes</u> | Devise2 Budget Précédent Divers   | Impressio | n  |        |                     |                   |                 |            |
|-------------------------------------------------------------|--------|--------|---------------|-----------------------------------|-----------|----|--------|---------------------|-------------------|-----------------|------------|
|                                                             | ectior | Эгоире | Compte        | Libellé                           | Class     | Gr | Devise | Ouverture<br>Devise | Ouver ture<br>CHF | Solde<br>Devise | Solde CHF  |
| 1                                                           | *      |        |               | BILAN                             |           |    |        |                     |                   |                 |            |
| 2                                                           | 1      |        |               | ACTIFS                            |           |    |        |                     |                   |                 |            |
| 3                                                           |        |        | 1000          | Caisse                            | 1         | 1  | CHF    | 770.00              | 770.00            | 770.00          | 770.00     |
| 4                                                           |        |        | 1010          | Compte courant postal             | 1         | 1  | CHF    | 20'900.00           | 20'900.00         | 20'900.00       | 20'900.00  |
| 5                                                           |        |        | 1020          | Compte courant bancaire           | 1         | 1  | CHF    | 35'600.00           | 35'600.00         | 35'600.00       | 35'600.00  |
| 6                                                           |        |        | 1025          | Compte courant bancaire USD       | 1         | 1  | USD    | 3000.00             | 2'818.77          | 3000.00         | 2'818.77   |
| 7                                                           |        |        | 1030          | Compte courant bancaire EUR       | 1         | 1  | EUR    | 25'000.00           | 30'418.75         | 25'000.00       | 30'418.75  |
| 8                                                           |        |        | 1100          | Clients                           | 1         | 1  | CHF    | 2'300.00            | 2300.00           | 2'300.00        | 2'300.00   |
| 9                                                           |        |        | 1176          | Impôt anticipé à récupérer        | 1         | 1  | CHF    |                     |                   |                 |            |
| 10                                                          |        |        | 1300          | Charges constatées d'avance       | 1         | 1  | CHF    | 2'800.00            | 2'800.00          | 2'800.00        | 2'800.00   |
| 11                                                          |        |        | 1310          | Différences de change non calculé | es 1      | 1  | CHF    | 92.48               | 92.48             | 92.48           | 92.48      |
| 12                                                          |        |        | 1513          | Mobilier de bureau                | 1         | 1  | CHF    | 8000.00             | 8000.00           | 8000.00         | 8'000.00   |
| 13                                                          |        | 1      |               | TOTAL ACTIFS                      |           | 00 |        |                     | 103'700.00        |                 | 103'700.00 |
| 14                                                          |        |        |               |                                   |           |    |        |                     |                   |                 |            |
| 15                                                          | 2      |        |               | PASSIFS                           |           |    |        |                     |                   |                 |            |
| 16                                                          |        |        | 2000          | Fournisseurs                      | 2         | 2  | CHF    | -4'500.00           | -4'500.00         | -4'500.00       | -4'500.00  |
|                                                             |        |        |               | 11                                | J         |    |        |                     |                   |                 | ۱. F       |
|                                                             |        | Tot    | al Actifs     |                                   |           |    |        |                     |                   |                 |            |
| CHF<br>Ceci est le compte '1310' qui s'ajoute au groupe '1' |        |        |               |                                   |           |    |        |                     |                   |                 |            |

# Écriture de rajustement

| ſ  | Comptes                                                     | Ecrit    | ures        | Totaux         | Υ        | Changes   |          |       |         |          |             |        |          |                |
|----|-------------------------------------------------------------|----------|-------------|----------------|----------|-----------|----------|-------|---------|----------|-------------|--------|----------|----------------|
| Ba | Base <u>Centres de coût</u> <u>Echéances</u> <u>Bloquer</u> |          |             |                |          |           |          |       |         |          |             |        |          |                |
|    | Date                                                        | Pièce    |             |                |          | Libellé   |          |       | CtDébit | CtCrédit | vlont.Devis | Devise | Change   | Montant<br>CHF |
| 1  | 03.01.2012                                                  | 1        | Rajuste     | ement diff.    | de cha   | nge année | e précéo | dente | 3700    | 1310     | 92.48       | CHF    | 1.000000 | 92.48          |
| *  |                                                             |          |             |                |          |           |          |       |         |          |             |        |          |                |
|    |                                                             |          |             |                |          |           |          |       |         |          |             |        |          |                |
| То | uche F6 = repre                                             | ndre les | s valeurs d | le la ligne av | ec texte | semblable |          |       |         |          |             |        |          |                |
| 37 | 00 G                                                        | iains de | change      |                |          | 92.4      | 48       | 92.48 |         |          |             |        |          |                |
| 13 | 1310 Différences de change non calculées -92.48             |          |             |                |          |           |          |       |         |          |             |        |          |                |
|    | Info Messages                                               |          |             |                |          |           |          |       |         |          |             |        |          |                |

Mise à zéro du compte Différences de change non calculées

|     | Comptes Ecritures Totaux Changes 1310 CHF Différences de change non calculées 🗵                          |           |                            |                  |        |  |       |       |     |  |  |  |  |  |
|-----|----------------------------------------------------------------------------------------------------|-----------|----------------------------|------------------|--------|--|-------|-------|-----|--|--|--|--|--|
| Bas | e <u>DeviseBase</u>                                                                                      | Devis     | e Devise2 Centres de coût  | <u>Echéances</u> |        |  |       |       | 📮 饏 |  |  |  |  |  |
|     | Date         Pièce         Libellé         Contrp         Débit CHF         Crédit CHF         Solde CHF |           |                            |                  |        |  |       |       |     |  |  |  |  |  |
| 1   | 1 Solde initial 92.48                                                                                    |           |                            |                  |        |  |       |       |     |  |  |  |  |  |
| 2   | 03.01.2012                                                                                               | 1         | Rajustement diff. de char  | édente           | 3700 ~ |  | 92.48 |       |     |  |  |  |  |  |
| 3   |                                                                                                    |           | Totaux mouvements          |                  |        |  |       | 92.48 |     |  |  |  |  |  |
| •   |                                                                                                    |           |                            |                  |        |  |       |       | Þ.  |  |  |  |  |  |
| 370 | )0 G                                                                                                    | ains de l | change                     | 92,48            | 92,48  |  |       |       |     |  |  |  |  |  |
| 13  | l0 Di                                                                                                    | fférenc   | es de change non calculées | -92,48           |        |  |       |       |     |  |  |  |  |  |
|     | Info Messages                                                                                            |           |                            |                  |        |  |       |       |     |  |  |  |  |  |

# **6.9 Rapports comptables**

Les rapports comptables dans la comptabilité multidevise sont rédigés comme ceux de la comptabilité en partie double. Les informations sont disponibles aux pages internet suivants: Rapports comptables, Rapport comptable externe.

# 7 Comptabilité dépenses / recettes

# Introduction

La comptabilité dépenses / recettes est idéale pour gérer comptabilité de petites entreprises, associations, sociétés individuelles ou des projets. Elle peut être configurée avec ou sans l'option TVA.

Elle inclut:

- Dépenses / recettes gère la comptabilité de plusieurs comptes
- Livre de caisse pour comptabiliser les recettes et les dépenses d'un seul compte

#### Les tableaux principaux

#### Comptes

Dans le Tableau Comptes, les comptes appartenant au patrimoine sont insérés. Dans le Livre de caisse, insérer un seul compte (caisse, banque, compte postal, etc.) Dans la Comptabilité dépenses / recettes par contre, plusieurs comptes peuvent être insérés (liquidité, clients, fournisseurs, etc.) et les comptes qui se réfèrent à des dettes, doivent avoir le montant d'ouverture avec le signe moins (-) devant le montant.

#### Dépenses et recettes

Dans le Tableau Catégories, les entrées de recettes et de dépenses sont insérées, dans deux regroupements principaux, qui peuvent à leur tour avoir des sous-groupes. L'ensemble des catégories détermine le bénéfice ou la perte de l'exercice comptable.

# Informations similaires à la Comptabilité en partie double

- Ajouter, supprimer un compte
- <u>Renommer un compte</u>
- Insérer regroupements
- <u>Centres de coût et de profit</u>
- <u>Segments</u>

# Commandes

- <u>Recalculer comptabilité</u>
- Bloquer écritures
- Créer nouvelle année

# Impressions

- <u>Écritures</u>
- Fiches de compte
- <u>Rapport formaté</u>
- <u>Rapport comptable</u>

# 7.1 Comment démarrer

À partir du menu **Fichier**, activer la commande **Nouveau** et séléctionner **Comptabilité dépenses** / recettes.

On peut choisir entre une Comptabilité dépenses / recettes ou un Livre de caisse (avec ou sans TVA).

Pour faciliter le démarrage, nous conseillons d'ouvrir un de modèles existants et d'effectuer d'éventuelles modifications.

La Comptabilité dépenses / recettes et le Livre de caisse ont les mêmes tableaux: Comptes, Catégories, Écritures, et, éventuellement le tableau Codes TVA. Les deux types **se distinguent** par les caractéristiques suivantes:

- Dans le tableau Comptes de la Comptabilité dépenses / recettes toutes les comptes du patrimoine peuvent être insérés (actifs et passifs)
- Dans le tableau Comptes du Livre de caisse, un seul compte peut être inséré.
- Dans le tableau Écritures de la Comptabilité dépenses / recettes, la colonne solde n'existe pas, vu que les écritures se réfèrent à plusieurs comptes. Le solde est reporté dans le tableau Comptes et Catégories.
- Dans le tableau Écritures du Livre de caisse il y a la colonne solde, qui reporte ligne par ligne le solde du compte.

Les images qui suivent se réfèrent à une Comptabilité dépenses / recettes.

| Groupe       Fichier         Comptabilité dépenses/recettes       Comptabilité dépenses/recettes         Comptabilité en partie double       Comptabilité dépenses/recettes avec TVA         Etiquettes       Livre de caisse         Livre de caisse       Livre de caisse         Livre de caisse avec TVA       Exemples / Modèles         Exemples / Modèles       Français (France)         EXEMPLE Comptabilité pour entreprise       Comptabilité pour entreprise         Comptabilité pour entreprise       Nouveau vide (sans données sans plan comptable) | × |                                | 🎾 Créer un nouveau fichier                  |
|----------------------------------------------------------------------------------------------------|---|--------------------------------|---------------------------------------------|
| Comptabilité dépenses/recettes         Comptabilité dépenses/recettes         Comptabilité dépenses/recettes avec TVA         Etiquettes         Livre de caisse         Livre de caisse         Livre de caisse avec TVA         Exemples / Modèles         Français (France)         EXEMPLE Comptabilité pour entreprise         Comptabilité pour association         Comptabilité pour entreprise         Nouveau vide (sans données, sans plan comptable)                                                                                                    |   | Fichier                        | Groupe                                      |
| Comptabilité en partie double         Étiquettes         Étiquettes         Livre de caisse         Livre de caisse         Livre de caisse         Livre de caisse         Exemples / Modèles         Français (France)         EXEMPLE Comptabilité pour entreprise         Comptabilité pour association         Comptabilité pour entreprise         Nouveau vide (sans données, sans plan comptable)                                                                                                    |   | Comptabilité dépenses/recettes | Comptabilité dépenses/recettes              |
| Livre de caisse avec TVA         Exemples / Modèles         Français (France)         EXEMPLE Comptabilité pour entreprise         Comptabilité pour association         Comptabilité pour entreprise         Nouveau vide (sans données sans plan comptable)                                                                                                    |   | Livre de caisse                | Comptabilité en partie double<br>Etiquettes |
| Exemples / Modèles Français (France)  EXEMPLE Comptabilité pour entreprise Comptabilité pour association Comptabilité pour entreprise Nouveau vide (sans données, sans plan comptable)                                                                                                    |   | Livre de caisse avec TVA       |                                             |
| EXEMPLE Comptabilité pour entreprise<br>Comptabilité pour association<br>Comptabilité pour entreprise<br>Nouveau vide (sans données, sans plan comptable)                                                                                                    | • | Français (France)              | Exemples / Modèles                          |
| Comptabilité pour association<br>Comptabilité pour entreprise<br>Nouveau vide (sans données, sans plan comptable)                                                                                                    |   | reprise                        | EXEMPLE Comptabilité pour entreprise        |
| Nouveau vide (sans données, sans plan comptable)                                                                                                    |   |                                | Comptabilité pour association               |
|                                                                                                    |   | ns plan comptable)             | Nouveau vide (sans données, sans plan       |
|                                                                                                    |   |                                |                                             |

# Configurer les données du fichier dans **Propriétés fichier (Données de base)**

| 🫓 Propriétés fich                         | iier (Donné | es de base)    |           |        |              |        |  |  |  |  |
|-------------------------------------------|-------------|----------------|-----------|--------|--------------|--------|--|--|--|--|
| Comptabilité                              | Options     | Adresse        | TVA       | Divers | Mot de Passe | Textes |  |  |  |  |
| En-t <u>ê</u> te gauche Maison XX         |             |                |           |        |              |        |  |  |  |  |
| En-tête dro <u>i</u> te Comptabilité 2012 |             |                |           |        |              |        |  |  |  |  |
| Date ouvert <u>u</u> re                   | 01          | .01.2012       |           |        |              |        |  |  |  |  |
| Da <u>t</u> e clôture                     | 31          | .12.2012       |           |        |              |        |  |  |  |  |
| Devise b <u>a</u> se                      | Cł          | IF Switzerland | l, Francs |        |              | -      |  |  |  |  |
|                                           |             |                |           |        |              |        |  |  |  |  |
|                                           |             |                |           |        |              |        |  |  |  |  |
|                                           |             |                |           |        |              |        |  |  |  |  |
|                                           |             |                |           |        |              |        |  |  |  |  |
|                                           |             |                |           |        |              |        |  |  |  |  |
|                                           |             |                |           | ОК     | Annuler      | Aide   |  |  |  |  |
|                                           |             |                |           |        |              |        |  |  |  |  |

Dans le tableau **Comptes**, insérer les comptes du patrimoine, en les complétant avec la description, le groupe d'appartenance et le solde d'ouverture (colonne **Ouverture**).

Les soldes d'ouverture des comptes passifs doivent être insérés avec le signe moins (-) devant le montant.

#### BANANA COMPTABILITÊ

Cette opération se fait seulement la première fois quand on utilise Banana Comptabilité, parce que chaque fois quand le programme crée une nouvelle année (menu **Compta2**, commande **Créer nouvelle année**) les soldes d'ouverture sont mises à jour automatiquement.

|      | omptes | Cate          | égories Ecritures Codes TVA |    |            |                 |                 |              |   |
|------|--------|---------------|-----------------------------|----|------------|-----------------|-----------------|--------------|---|
| Base | Budget | <u>Divers</u> | Période Impression          |    |            |                 |                 |              |   |
|      | Groupe | Compte        | Libellé                     | Gr | Ouverture  | Recettes<br>CHF | Dépenses<br>CHF | Solde<br>CHF | ^ |
| 1    |        |               | COMPTES DU PATRIMOINE       |    |            |                 |                 |              |   |
| 2    |        | 1000          | Caisse                      | 1  | 2000.00    |                 |                 | 2'000.00     |   |
| 3    |        | 1010          | Compte courant bancaire     | 1  | 60'000.00  |                 |                 | 60'000.00    |   |
| 4    |        | 1020          | Compte courant postal       | 1  | 30'000.00  |                 |                 | 30'000.00    |   |
| 5    |        | 1030          | Impôts anticipés            | 1  | 2000.00    |                 |                 | 2'000.00     |   |
| 6    |        | 1040          | Stocks de marchandises      | 1  |            |                 |                 |              | Ξ |
| 7    |        | 1050          | Machines de bureau          | 1  | 32'000.00  |                 |                 | 32'000.00    |   |
| 8    |        | 1060          | Meubles                     | 1  |            |                 |                 |              |   |
| 9    |        | 2010          | TVA automatique             | 1  |            |                 |                 |              |   |
| 10   |        | 2020          | TVA due                     | 1  |            |                 |                 |              |   |
| 11   |        | 2030          | Dettes à court terme        | 1  | -5'000.00  |                 |                 | -5'000.00    |   |
| 12   |        | 2040          | Hypothèques                 | 1  | -50'000.00 |                 |                 | -50'000.00   |   |
| 13   |        |               |                             |    |            |                 |                 |              |   |
| 14   | 1      |               | TOTAL PATRIMOINE            |    | 71'000.00  |                 |                 | 71'000.00    |   |
| 15   |        |               |                             |    |            |                 |                 |              | Ŧ |

Dans le tableau **Catégories**, insérer les catégories des recettes (gains, produits) et des dépenses (frais/charges), en attribuant un code, une description et le groupe d'appartenance. Les catégories, au début de l'année, ne doivent pas avoir de solde d'ouverture, pour qu'on puisse déterminer le résultat d'exercice correspondant à l'année.

|      | Iomptes | Caté          | gories Ecritures Codes TVA             |    |                 |                 |              |   |
|------|---------|---------------|----------------------------------------|----|-----------------|-----------------|--------------|---|
| Base | Budget  | <u>Divers</u> | Période Impression                     |    |                 |                 |              |   |
|      | Groupe  | Catégorie     | Libellé                                | Gr | Recettes<br>CHF | Dépenses<br>CHF | Solde<br>CHF | ^ |
| 1    |         |               | DEPENSES                               |    |                 |                 |              |   |
| 2    |         | 3000          | Achats de marchandises                 | 3  |                 |                 |              |   |
| 3    |         | 3010          | Salaires                               | 3  |                 |                 |              |   |
| 4    |         | 3020          | Prévoyance professionnelle             | 3  |                 |                 |              |   |
| 5    |         | 3040          | Assurance du personnel                 | 3  |                 |                 |              |   |
| 6    |         | 3050          | Impôts à la source                     | 3  |                 |                 |              |   |
| 7    |         | 3080          | Entretien                              | 3  |                 |                 |              |   |
| 8    |         | 3220          | Assurances véhicules                   | 3  |                 |                 |              |   |
| 9    |         | 3410          | Téléphone, electricité, gaz, eau       | 3  |                 |                 |              |   |
| 10   |         | 3500          | Imprimés, publicité                    | 3  |                 |                 |              | Ξ |
| 11   |         | 3530          | Matériel de bureau                     | 3  |                 |                 |              |   |
| 12   |         | 3550          | Frais de voyage                        | 3  |                 |                 |              |   |
| 13   |         | 3560          | Abonnements                            | 3  |                 |                 |              |   |
| 14   |         | 3570          | Frais pour la voiture                  | 3  |                 |                 |              |   |
| 15   |         | 3600          | Intérêts bancaires passifs             | 3  |                 |                 |              |   |
| 16   |         | 3610          | Frais bancaires et de compte courant   | 3  |                 |                 |              |   |
| 17   |         | 3700          | Amortissements                         | 3  |                 |                 |              |   |
| 18   |         | 3800          | Impôts et taxes                        | 3  |                 |                 |              |   |
| 19   |         | 3900          | Frais forfaitaires, indemnités         | 3  |                 |                 |              |   |
| 20   | 3       |               | TOTAL DEPENSES                         | 00 |                 |                 |              | _ |
| 21   |         |               |                                        |    |                 |                 |              |   |
| 22   |         |               | RECETTES                               |    |                 |                 |              |   |
| 23   |         | 4000          | Encaissement ventes                    | 4  |                 |                 |              |   |
| 24   |         | 4010          | Bénéfices d'investissements financiers | 4  |                 |                 |              |   |
| 25   |         | 4020          | Autres recettes                        | 4  |                 |                 |              |   |
| 26   | 4       |               | TOTAL RECETTES                         | 00 |                 |                 |              |   |
| 27   |         |               |                                        |    |                 |                 |              |   |
| 28   | 00      |               | TOTAL GLOBAL                           |    |                 |                 |              | - |

Dans le tableau Écritures les mouvements quotidiens sont insérés, en indiquant le compte sur lequel le mouvement a été effectué et la catégorie à laquelle le mouvement a été attribué.

Documents corrélés: Écritures, Rapport formaté.

# 7.2 Écritures

Les écritures sont insérées dans le Tableau Écritures.

Pour chaque opération sont insérés: la date, le numéro de pièce, le libellé, la recette ou la dépense, le compte et la catégorie.

Recettes/Dépenses: le montant en recettes ou en dépenses.

**Compte**: un des comptes patrimoniaux est inséré (caisse, banque, compte courant postal, clients, fournisseurs, etc.)

Categorie: une catégorie relative aux recettes ou aux dépenses est inséree

Pour accélérer l'insertion des écritures, consulter <u>Accélérer l'insertion</u> et la page internet <u>Introduction/modification de texte et smart fill</u>.

Attention: pour désactiver le smart fill de l'année précédente, il faut désactiver la fonction Smart fill avec les écritures de l'année précédente, menu Fichier, commande Propriétés Fichier...

#### Exemples d'écritures sans TVA

|          | Date                      | Pièce                         | Libellé                                            | Recettes<br>CHF        | Dépenses<br>CHF | Compte | Catégorie | Des. Catégorie                  |
|----------|---------------------------|-------------------------------|----------------------------------------------------|------------------------|-----------------|--------|-----------|---------------------------------|
| 1        | 05.01.2012                | 1                             | Paiement des salaires                              |                        | 2'500.00        | 1020   | 3010      | Salaires                        |
| 2        | 05.01.2012                | 2                             | Achat nouvelle machine de bureau                   |                        | 2000.00         | 1000   | 1050      | Machines de bureau              |
| }        | 07.01.2012                | 3                             | Prélèvement postal                                 |                        | 500.00          | 1020   | 1000      | Caisse                          |
| ļ        | 22.01.2012                | 4                             | Réparation voiture                                 |                        | 600.00          | 1010   | 3570      | Frais pour la voiture           |
|          | 22.01.2012                | 4                             | Carburant                                          |                        | 90.00           | 1000   | 3570      | Frais pour la voiture           |
|          | Encaissement ventes       |                               |                                                    |                        |                 |        |           |                                 |
|          | 20.01.2012                | 5                             | Vente avec pmt sur ccb                             | 6'000.00               |                 | 1010   | 4000      | Encaissement ventes             |
|          | 22.01.2012                | 6                             | Versement bancaire                                 | 3'000.00               |                 | 1020   | 1000      | Caisse                          |
|          | 27.01.2012                | 7                             | Paiement facture diverses                          |                        | 1'200.00        | 1020   |           |                                 |
| )        | 27.01.2012                | 7                             | Téléphone                                          |                        | 120.00          |        | 3410      | Téléphone, electricité, gaz, ea |
|          | 27.01.2012                | 7                             | Achat matériel de bureau                           |                        | 300.00          |        | 3530      | Matériel de bureau              |
|          | 27.01.2012                | 7                             | Achat marchandise                                  |                        | 780.00          |        | 3000      | Achats de marchandises          |
| 6        |                           | 1                             |                                                    |                        |                 |        |           |                                 |
| uc<br>20 | he F6 = augme<br>Co<br>Sa | nte date<br>mpte co<br>laires | e d'un jour<br>urant postal -2'500.00<br>-2'500.00 | 28'800.00<br>-2'500.00 |                 |        |           |                                 |

Exemples d'écritures avec TVA

|                                     | Comptes                                                                         | Catégo                                              | ories Ecritures Codes TVA                                                                                             |                              |                 |        |           |          |       |        |                    |         |  |
|-------------------------------------|---------------------------------------------------------------------------------|-----------------------------------------------------|----------------------------------------------------------------------------------------------------|------------------------------|-----------------|--------|-----------|----------|-------|--------|--------------------|---------|--|
| Base                                | Base <u>TVA complète</u> <u>Centres de coût</u> <u>Echéances</u> <u>Bloquer</u> |                                                     |                                                                                                    |                              |                 |        |           |          |       |        |                    |         |  |
|                                     | Date                                                                            | Pièce                                               | Libellé                                                                                                    | Recettes<br>CHF              | Dépenses<br>CHF | Compte | Catégorie | Cod. TV/ | % TVA | Non.Dé | 'A Comptab.<br>CHF |         |  |
| 1                                   | 05.01.2012                                                                      | 1                                                   | Paiement des salaires                                                                                                 |                              | 2'500.00        | 1020   | 3010      |          |       |        |                    | -       |  |
| 2                                   | 05.01.2012                                                                      | 2                                                   | Achat nouvelle machine de bureau                                                                                      |                              | 2'000.00        | 1000   | 1050      | M80      | 8.00  |        | 148.15             | =       |  |
| 3                                   | 07.01.2012                                                                      | 3                                                   | Prélèvement postal                                                                                                    |                              | 500.00          | 1020   | 1000      |          |       |        |                    |         |  |
| 4                                   | 22.01.2012                                                                      | 4                                                   | Réparation voiture                                                                                                    |                              | 600.00          | 1010   | 3570      | M80      | 8.00  |        | 44.44              |         |  |
| 5                                   | 22.01.2012                                                                      | 4                                                   | Carburant                                                                                                    |                              | 90.00           | 1000   | 3570      | M80      | 8.00  |        | 6.67               |         |  |
| 6                                   | 29.01.2012                                                                      | 5                                                   | Vente au comptant                                                                                                    | 3'500.00                     |                 | 1000   | 4000      | V80      | -8.00 |        | -259.26            |         |  |
| 7                                   | 20.01.2012                                                                      | 5                                                   | Vente avec pmt sur ccb                                                                                                | 6000.00                      |                 | 1010   | 4000      | V80      | -8.00 |        | -444.44            | +       |  |
| Touc<br>1000<br>3570<br>2010<br>M80 | he F6 = repren<br>Cai<br>Fra<br>TV/<br>Ad                                       | dre les v<br>isse<br>nis pour<br>A autom<br>hats de | valeurs de la ligne avec texte semblable<br>-90.00<br>la voiture -83.33<br>natique 6.67<br>matières et de services 8% | 910.00<br>-638.89<br>-415.55 |                 |        | <u>.</u>  |          |       |        |                    | * III * |  |
| ]                                   | Info Messages                                                                   |                                                     |                                                                                                    |                              |                 |        |           |          |       |        |                    |         |  |

Dans la colonne Compte et Catégories pour faciliter l'introduction, au lieu d'insérer le numéro de compte et de la catégorie, écrire le texte qu'on veut trouver. Le programme propose la liste de tous les comptes et des catégories qui contiennent le texte recherché. Avec la touche **Flèche bas**, sélectionner le compte souhaité avec la touche **Enter**.

Après avoir inséré les écritures, pour afficher les mouvements d'un compte ou d'une catégorie, effectuer un clique sur la petite flèche bleu présente dans chaque cellule.

|                                    | Comptes Catégories Ecritures Codes TVA                                          |          |                                  |                 |                 |        |             |         |       |        |   |  |  |  |
|------------------------------------|---------------------------------------------------------------------------------|----------|----------------------------------|-----------------|-----------------|--------|-------------|---------|-------|--------|---|--|--|--|
| Base                               | Base <u>TVA complète</u> <u>Centres de coût</u> <u>Echéances</u> <u>Bloquer</u> |          |                                  |                 |                 |        |             |         |       |        |   |  |  |  |
|                                    | Date                                                                            | Pièce    | Libellé                          | Recettes<br>CHF | Dépenses<br>CHF | Compte | Catégorie   | Cod. TV | % TVA | SNon.D |   |  |  |  |
| 1                                  | 05.01.2012                                                                      | 1        | Paiement des salaires            |                 | 2'500.00        | 1020   | 3010        |         |       |        | Ξ |  |  |  |
| 2                                  | 05.01.2012                                                                      | 2        | Achat nouvelle machine de bureau |                 | 2000.00         | 1000   | 1050        | M80     | 8.00  |        |   |  |  |  |
| 3                                  | 07.01.2012                                                                      | 3        | Prélèvement postal               |                 | 500.00          | 1020   | 1000        |         |       |        |   |  |  |  |
| 4                                  | 22.01.2012                                                                      | 4        | Réparation voiture               |                 | 600.00          | 1010   | 3570        | M80     | 8.00  |        |   |  |  |  |
| 5                                  | 22.01.2012                                                                      | 4        | Carburant                        |                 | 90.00           | 1000 ( | Fiches de c | ompte   | 8.00  |        |   |  |  |  |
| 6                                  | 29.01.2012                                                                      | 5        | Vente au comptant                | 3'500.00        |                 | 1000   | 4000        | V80     | -8.00 |        |   |  |  |  |
| ₹.                                 |                                                                                 | -        | ····                             | 0000.00         |                 | 1010   | 4000        | 1.000   | 0.00  | Þ      |   |  |  |  |
|                                    |                                                                                 |          |                                  |                 |                 |        |             |         |       |        |   |  |  |  |
| 101                                | D Co                                                                            | mpte co  | urant bancaire -600.00           | 65'400.00       |                 |        |             |         |       |        |   |  |  |  |
| 3570                               | D Fra                                                                           | ais pour | la voiture -555,56               | -638.89         |                 |        |             |         |       |        |   |  |  |  |
| 2010 TVA automatique 44.44 -415.55 |                                                                                 |          |                                  |                 |                 |        |             |         |       |        |   |  |  |  |
| M80                                | Ac                                                                              | hats de  | matières et de services 8%       |                 |                 |        |             |         |       |        |   |  |  |  |
|                                    | Info Messages                                                                   |          |                                  |                 |                 |        |             |         |       |        |   |  |  |  |

# Fiche de compte/catégories

Sur la fiche de compte ou catégorie, la présentation des mouvements est similaire à celle du tableau Écritures.

Si on modifie ou on ajoute des écritures dans le tableau Écritures, on peut mettre la fiche de compte

| ſ  | Comptes                                                 | Catéç    | gories      | Ecritures      | Codes TVA | 1010 Compte co  | urant bancaire  |        |           |              |  |  |
|----|---------------------------------------------------------|----------|-------------|----------------|-----------|-----------------|-----------------|--------|-----------|--------------|--|--|
| Ba | Base <u>TVA</u> <u>Centres de coût</u> <u>Echéances</u> |          |             |                |           |                 |                 |        |           |              |  |  |
|    | Date                                                    | Pièce    |             | Libellé        |           | Recettes<br>CHF | Dépenses<br>CHF | Compte | Catégorie | Solde<br>CHF |  |  |
| 1  |                                                         |          | Solde i     | nitial         |           |                 |                 |        |           | 60'000.00    |  |  |
| 2  | 20.01.2012                                              | 5        | Vente a     | avec pmt sur c | cb        | 6'000.00        |                 | 1010   | 4000      | 66'000.00    |  |  |
| 3  | 22.01.2012                                              | 4        | Répara      | tion voiture   |           |                 | 600.00          | 1010   | 3570      | 65'400.00    |  |  |
| 4  |                                                         |          | Totaux      | k mouvement    | s         | 6'000.00        | 600.00          |        |           | 65'400.00    |  |  |
|    |                                                         |          |             |                |           |                 |                 |        |           |              |  |  |
| 10 | 10 C                                                    | ompte o  | ourant ba   | ancaire        | -600.00   | 65'400.00       |                 |        |           |              |  |  |
| 35 | 70 F                                                    | rais pou | r la voitur | e              | -555.56   | -638.89         |                 |        |           |              |  |  |
| 20 | 10 T                                                    | VA auto  | matique     |                | 44.44     | -415.55         |                 |        |           |              |  |  |
| M  | M80 Achats de matières et de services 8%                |          |             |                |           |                 |                 |        |           |              |  |  |
| 1  | Info                                                    | Mess     | ages        |                |           |                 |                 |        |           |              |  |  |

#### à jour en cliquant sur le symbole Actualiser tableau à coté droite de l'écran.

# 7.3 Impressions

# 7.3.1 Rapport formaté

Le rapport formaté représente une synthèse de la situation patrimoniale et économique de l'exercice. Il s'agit d'une fonction présente dans la Comptabilité dépenses / recettes.

Le rapport formaté est calculé et affiché avec la commande Rapport formaté, du menu Compta1.

A partir de la fenêtre qui apparaît, on peut insérer l'en-tête qui apparaîtra dans la première page du Rapport formaté; en plus, on peut activer une série d'options pour inclure des informations majeures dans l'impression.

| 2 | Δ | n |
|---|---|---|
| ~ | - | U |

| lapport formaté             | Période Style    | Textes | Marges Favori                     |    |
|-----------------------------|------------------|--------|-----------------------------------|----|
| En-têtes de page            |                  |        |                                   |    |
| Ligne <u>1</u>              | Maison XX        |        |                                   |    |
| Ligne <u>2</u>              | Comptabilité 201 | 2      |                                   |    |
| Ligne <u>3</u>              |                  |        |                                   |    |
| Ligne <u>4</u>              |                  |        |                                   |    |
| En-têtes des colonne        | es               |        |                                   |    |
| Date <u>i</u> nitiale       | 01.01.2012       |        |                                   |    |
| Date fina <u>l</u> e        | 31.12.2012       |        |                                   |    |
| Année p <u>r</u> écédente   | 2011             |        |                                   |    |
| Imprimer pages              |                  |        |                                   |    |
| 🔽 Compt <u>e</u> s          |                  |        | 🔽 C <u>a</u> tégories             |    |
| 🔲 <u>P</u> age initiale     |                  |        | 📃 Ein de page après compt         | es |
| Inclure dans l'impres       | sion             |        |                                   |    |
| 🔲 Numéro <u>d</u> e comp    | te               |        | 🔲 Comptes avec solde <u>z</u> éro |    |
| Pourcentages                |                  |        | Comptes avec mo <u>u</u> vemen    | ts |
| 📃 Soldes ann <u>é</u> e pre | écédente         |        | 🔲 Date                            |    |
| Soldes budget               |                  |        | Numéros de p <u>ag</u> e          |    |

En-têtes de page

# Lignes de 1 à 4

Lignes à disposition pour définir les en-têtes du Rapport

En-têtes des colonnes

# Date initiale

Insérer la date initiale de la comptabilité courante.

**Date finale** Insérer la date finale de la comptabilité

# Année précédente Insérer la date finale de la comptabilité de l'année précédente.

### Imprimer pages

En activant les options, on peut choisir celles qui doivent être présentes dans le Rapport:

#### BANANA COMPTABILITÊ

#### **Comptes** Les comptes sont imprimés

# Page initiale

La page initiale avec l'en-tête du document est imprimée

**Catégories** Les catégories sont imprimées

#### Fin de page après comptes

Les comptes et les catégories sont imprimés sur deux pages séparées.

#### Inclure dans l'impression

En activant les options, on peut choisir celles qui doivent être présentes dans le Rapport.

# **D'autres sections**

Les explications sur les autres sections sont disponibles sur les pages internet suivantes:

- <u>Période</u>
- <u>Style</u>
- <u>Textes</u>
- <u>Marges</u>
- <u>Composition</u>

# 7.3.2 Rapport comptable

Avec cette commande sont affichés les montants des comptes avec un regroupement déterminé, pour un période déterminé ou par subdivision.

| 📑 Rapport comptable [Par défaut]          |
|-------------------------------------------|
| Rapport Période Subdivision Favori        |
| Afficher                                  |
| Comptes                                   |
| Catégories                                |
| Options                                   |
| Exclure comptes                           |
| Inclure comptes <u>s</u> ans transactions |
| Inclure comptes avec solde O              |
| Exclure groupes sans comptes              |
|                                           |
| OK Annuler Aide                           |
|                                           |

# Afficher

Sélectionner le regroupement choisi:

- **Comptes** le Rapport présente la liste de tous les comptes avec les colonnes suivantes: ouverture, recettes, dépenses et solde du compte;
- **Catégorie** le Rapport présente la liste de toutes les catégories avec les colonnes suivantes: ouverture, recettes, dépenses et solde de la catégorie.

### **Options**

Sélectionner les comptes à inclure et ceux à exclure:

- Exclure comptes seulement les catégories sont imprimées
- Inclure comptes sans mouvement les comptes qui n'ont pas de mouvements sont aussi imprimés
- Inclure comptes avec solde à 0 les comptes qui ont un solde à zéro sont aussi imprimés
- Exclure groupes sans comptes les groupes qui ont des comptes avec le solde à zéro sont exclus.

# **D'autres sections**

Les explications sur les autres sections sont disponibles sur les pages internet suivantes:

- <u>Période</u>
- <u>Subdivision</u>
- <u>Composition</u>

# 7.4 Nouvelle année

On peut automatiquement passer à la nouvelle année, de façon suivante:

- Ouvrir le fichier de l'année qu'on vient de terminer et à partir du menu **Caisse2**, **Simple 2**, séléctionner la commnade **Créer nouvelle année**
- Confirmer les données de base dans Propriétés fichier
- Enregistrer le nouveau fichier sous un nouveau nom.

Le programme reprend automatiquement:

- Le compte (s'il s'agit d'un Livre de caisse) ou les comptes (dans le cas d'un Comptabilité simple), en reportant les soldes d'ouverture.
- Les catégories sont reprises sans reporter un solde d'ouverture, puisqu'on commence de zéro, afin de pouvoir déterminer le résultat d'exercice de l'année en cours.

# **8 Gestion TVA**

Pages d'information et d' approfondissement

- <u>Gestion TVA Suisse</u>
   Il y a plusieurs pages d'information spécifique pour la Suisse, par exemple comment préparer le tableau Codes TVA, enregistrer la TVA et préparer la déclaration.
- <u>Importer codes TVA</u>

# **8.1 Notions théoriques**

La TVA (Taxe sur la valeur ajoutée) est une taxe chargée au consommateur final. Chaque assujetti à la TVA doit calculer et verser périodiquement l'Impôt à l'Etat.

Chaque pays a ses taux TVA qui sont établis en pourcentages différents selon le type de marchandise ou service. Certains marchandises ou services sont exempts ou exclus.

Les pourcentages TVA varient selon les besoins financiers de l'Etat et sont donc sujets à des changements dans le courant des années.

# Taux TVA

Dans ce document, pour faciliter les calculs, les taux suivants sont utilisés:

- 10 % taux normal
- 4% taux réduit
- 0% opérations exclues ou non assujetties à la TVA

# Calcul de la TVA

Prix net x Pourcentage TVA/ 100 = Montant TVA

Exemple: Prix net 300

Taux 10%

Montant TVA = 300 x 10 / 100 = 30

# Calcul du prix brut

Prix net + Montant TVA = Prix brut

Exemple: 300 + 30 = 330

Il y a des fois où on connait le montant brut; dans ces cas, il faut calculer le montant net et la TVA

# Calcul du prix net

Prix brut /  $(100 + taux TVA) \times 100 = Prix net$ 

Exemple:

330 / (100 + 10) x 100 = 300

Le prix net représente la charge (achat) ou le produit (vente) de la société.

# Calcul du montant TVA

Prix brut – Prix net = Montant TVA

Exemple: 330 - 300 = 30

ou

 $330 - [330 / (100 + 10) \ge 100] = 30$ 

Le montant TVA représente la dette (dans les ventes) ou le crédit (dans les achats) envers le Trésor Publique.

# Calcul du taux TVA

Montant TVA / Montant net x 100 = Taux TVA

Exemple: 30 / 300 x 100 = 10%

ou

[330 - 330 / (100 + 10) x 100]/100 = 10%

Autre exemple: 20 / 400 x 100 = 5%

Cette procédure de calcul est appliquée quand le taux n'est pas connu.

# 8.2 Tableau Codes TVA

Les configurations dans le tableau Codes TVA permettent de définir tous les paramètres nécessaires pour gérer les modalités des écritures avec TVA. Les configurations sont à propos de:

- TVA due ou à récupérer
- Montant de l'écriture au brut, au net ou montant TVA au 100% (TVA à la douane).
- Pourcentage TVA à appliquer
- Le compte sur lequel la TVA doit être enregistrée
- L'arrondi spécifique pour chaque code
- La méthode de regroupement et de totalisation

Le tableau Codes TVA a une vue **Base** e une vue **Complète** (voir en haut du tableau). La différence est due au fait que la vue Complète présente quelques colonnes pour configurer des options spéciales, qui ne sont pas présentes dans la vue Base.

# Modalité de calcul

Les paramètres indiqués dans le tableau TVA sont utilisés pour calculer la TVA d'écritures individuelles.

Dans les écritures, on ne peut pas changer les paramètres établis dans le tableau Codes TVA. Cette modalité assure que les calculs TVA soient corrects et uniformes.

**Attention:** si les valeurs d'un code TVA, qui a déjà été utilisé dans les écritures, sont modifiées, les modifications ne sont pas directement reportées, mais il est nécessaire d'activer la commande pour recontrôler la comptabilité (Menu Compta1->recontrôler comptabilité).

Quand on modifie le tableau TVA, le programme montre, par prudence, un message qui invite l'utilisateur à procéder à un recontrôle complet.

#### Le tableau qui suit se réfère aux codes utilisés selon les normes suisses.

| 0    | omptes                                       | E        | nitures Totaux Codes TVA                       |          |             |     |     |                 |      |                 |               |                |                  |       |
|------|----------------------------------------------|----------|------------------------------------------------|----------|-------------|-----|-----|-----------------|------|-----------------|---------------|----------------|------------------|-------|
| Base | Comple                                       | t        |                                                |          |             |     |     |                 |      |                 |               | _              |                  | _     |
|      | Groupe                                       | Cod. T\4 | Libellé                                        | Gr       | Gr1         | Gr2 | Dû  | Montant<br>type | %TVA | %TVA<br>au brut | Compte<br>TVA | Arrondi<br>Min | Ne pas<br>Aviser | *     |
| 12   |                                              |          | TVADUE                                         | $\wedge$ |             |     |     |                 |      |                 |               |                |                  |       |
| 13   |                                              | VO       | Prestations exonérées (220)                    | 1.1      | 200;220     |     | Oui |                 |      |                 |               |                |                  |       |
| 14   |                                              | VO-E     | Prestations fournies à l'étranger (221)        | 1.1      | 200;221     |     | Oui |                 |      |                 |               |                |                  |       |
| 15   |                                              | VD-T     | Transferts avec la procédure de déclaration (2 | 1.1      | 200;225     |     | Oui |                 |      |                 |               |                |                  | (III) |
| 16   |                                              | VD-N     | Prestations non imposables (230)               | 1.1      | 200;230     |     | Oui |                 |      |                 |               |                |                  |       |
| 17   | Diminutions de la contre-prestation voir rab |          |                                                |          | 10000000000 |     |     |                 |      |                 |               |                |                  |       |
| 18   | V0-D Divers (280)                            |          |                                                | 1.1      | 200;280     |     | Oui |                 |      |                 |               |                |                  |       |
| 19   |                                              |          |                                                |          |             |     |     |                 |      |                 |               |                |                  | TT .  |
| 20   |                                              | V80      | Ventes et services 8.0%                        |          | 200;301;    |     | Oui |                 | 8.00 |                 |               |                |                  |       |
| 21   |                                              | V80-B    | Ventes et services 8% (optés)                  | 1.1      | 200;205;301 |     | Oui |                 | 8.00 |                 |               |                |                  |       |
| 22   |                                              | V25      | Ventes et services 2.5%                        |          | 200;311;    |     | Oui |                 | 2.50 |                 |               |                |                  |       |
| 23   |                                              | V38      | Ventes et services 3.8%                        | 1.1      | 200;341;    |     | Oui |                 | 3.80 |                 |               |                |                  |       |
| 24   |                                              | VS80     | Rabais sur ventes et services 8.0%             | 1.1      | 235;301;    |     |     |                 | 8.00 |                 |               |                |                  |       |
| 25   |                                              | VS25     | Rabaie sur ventes et services 2.5%             | 1.1      | 235;311;    |     |     |                 | 2.50 |                 |               |                |                  |       |
| 26   |                                              | VS38     | Rabais sur ventes et services 3.8%             | 1.1      | 235;341;    |     |     |                 | 3.80 |                 |               |                |                  |       |
| 27   |                                              | /        |                                                | V        |             |     |     |                 |      |                 |               |                |                  |       |
| 28 ( | 1.1                                          |          | Total du chiffre d'affaires imposable (299)    | 1        |             |     |     |                 |      |                 |               |                |                  |       |
| 29   |                                              |          |                                                |          |             |     |     |                 |      |                 |               |                |                  |       |
| 30   |                                              | B80      | Impôt sur les acquisitions 8%                  | 1.2      | 381         |     | Oui |                 | 8.00 |                 |               |                |                  |       |
| 31   |                                              | B80-2    | Impôt sur les acquisitions 8% (Montant type    | 1.2      | 381         |     | Oui | 2               | 8.00 |                 |               |                |                  |       |
| 32   | 1.2                                          | /        | Total Impôt sur les acquisitions (380-381)     | 1        |             |     |     |                 |      |                 |               |                |                  |       |
| 33(  | 1)-                                          |          | Total de l'impôt dû (399)                      | т        |             |     |     |                 |      |                 |               |                |                  |       |
| 21   |                                              |          |                                                | -        |             | _   |     | M - 34          |      | _               | 1             |                |                  | 1     |

# Description détaillée des colonnes

Dans les colonnes suivantes, insérer les données suivantes:

- **Groupe**: un sigle ou un numéro qui indique le groupe d'appartenance. Dans l'exemple, nous avons inséré 1 pour les ventes, 2 pour les achats, T pour le total.
- Cod.TVA: le sigle pour identifier et reprendre le code TVA dans les écritures.
- Libellé: un texte pour la description du code TVA ou du Groupe
- Gr: sigle du Groupe dans lequel la ligne doit être totalisée.
- **Gr1**: sigle pour un regroupement ultérieur. Dans l'image sont présents les regroupements pour la codification qui représente les chiffres du Rapport TVA Suisse.
- TVA dû: Si dans la cellule de cette colonne la parole Oui est insérée, ceci veut dire que la TVA est due (à L'Etat)

Si rien n'est indiqué, ceci veut dire que la TVA est à crédit (TVA récupérable)

• Montant type:

0 (ou cellule vide) veut dire TVA incluse

- 1 = hors TVA, ça veut dire TVA exclue
- 2 = montant TVA, le montant de l'écriture est considéré comme montant TVA à 100%
- % **TVA**: taux du code TVA
- % TVA au brut: d'habitude, cette colonne reste vide. Dans des cas particuliers, on doit y insérer Oui seulement si le taux TVA doit être appliqué sur le montant brut (TVA comprise) et non sur l'imposable.
- **Compte TVA**: le numéro de compte sur lequel la TVA calculée est enregistrée automatiquement. Dans <u>Propriétés fichier (menu Fichier)</u>, on peut définir un compte général qui est utilisée comme compte TVA. On peut aussi configurer un compte spécifique pour chaque code TVA.

- Arrondi Min: Valeur minimale d'arrondi, à utiliser seulement dans des cas particuliers. De préférence, on utilise l'arrondi qui a été inséré dans les données de base de la comptabilité (p.ex. valeur minimale d'arrondi 0.05).
- **Ne pas aviser:** il y a des écritures particuliers que le programme pourrait interpréter comme erronée, mais qui, en vérité, sont correctes. Pour éviter que le programme signale des messages d'erreur, insérer **Oui** pour le code concerné.

Quand les écritures avec TVA sont insérées, en appliquant le code TVA dans la colonne **Cod.TVA**, le programme calcule automatiquement tous les montants relatifs à la TVA et les transfère dans le compte TVA.

# Ajouter un nouveau taux

Quand un nouveau taux est introduit, il faut ajouter une nouvelle ligne et insérer les données du nouveau code TVA avec le nouveau taux, en faisant attention d'insérer correctement le regroupement. Il ne faut pas changer un code qui a déjà été utilisé dans les écritures.

# Regroupements

En créant des groupes avec des niveaux multiples de totalisation, on peut obtenir les totaux nécessaires pour la déclaration de la TVA.

Dans le Résumé TVA, si on active l'option **Utiliser le regroupement personnel**, le programme calcule les totaux exactement comme indiqués dans la séquence du tableau Codes TVA. Les regroupements peuvent être utilisés pour obtenir des totaux par groupe d'écritures, par exemple, les totaux de toutes les exportations, importations.

Document corrélé: Importer le tableau des codes TVA

# 8.3 Propriétés fichier (TVA)

Cette section est seulement disponible dans la comptabilité avec TVA.

| Propriétés fichier (Données | de base)                         |     |        |              | ×      |
|-----------------------------|----------------------------------|-----|--------|--------------|--------|
| Comptabilité Options        | Adresse Devise étrangère         | TVA | Divers | Mot de Passe | Textes |
| Compte TVA                  |                                  |     |        |              | -      |
| TVA arrondi                 |                                  |     |        |              |        |
| Centre de coût 1(CC1)       | Utilise le montant de l'écriture |     |        |              | •      |
| Centre de coût 2(CC2)       | Utilise le montant de l'écriture |     |        |              | •      |
| Centre de coût 3(CC3)       | Utilise le montant de l'écriture |     |        |              | -      |
|                             |                                  |     |        |              |        |
|                             |                                  |     |        |              |        |
|                             |                                  |     |        |              |        |
|                             |                                  |     |        |              |        |
|                             |                                  |     |        |              |        |
|                             |                                  |     | ж      | Annuler      | Aide   |

# **Compte TVA**

Le compte TVA automatique, configuré dans le plan comptable, est inséré comme prédéfini. Dans ce cas, il n'est pas nécessaire d'insérer le compte TVA dans le tableau Codes TVA.

### **TVA arrondi**

Elle définit comment les montants TVA doivent être arrondis; si par exemple on insère 0.05, les montants TVA sont arrondis aux multiples de 0.05.

#### Centre de coût 1 (CC1), 2 (CC2), 3 (CC3)

Pour chaque type de Centre de coût, on peut choisir quel montant utiliser pour l'écriture dans le centre de coût.

- Utiliser le montant de l'écriture
- Utiliser le montant avec TVA incluse
  - (Dans le cas des centres de coût utilisés pour comptes clients ou founisseurs)
- Utiliser le montant sans TVA. Celle-ci est la configuration si le centre de coût est utilisé pour des charges ou des produits.

Note: si un de ces paramètres est modifié, il faut recalculer la comptabilité.

Documents corrélés: Gestion TVA, Centres de coût et de profit

# 8.4 Comptes avec code TVA

Dans la comptabilité avec TVA, on peut, dans le tableau Comptes, relier un code TVA aux comptes de charges et de produits, afin qu'en saisissant le compte, pendant qu'on enregistre les opérations relatives aux ventes et aux achats, le programme insère automatiquement le code TVA et complète les colonnes avec les données de la TVA.

Pour la liaison des codes:

- Cliquer sur la vue **Divers**
- Insérer, dans la colonne **Code TVA**, les codes TVA des charges et des produits. Dans le cas où la colonne Code TVA ne soit pas affichée, cliquer sur le menu **Données**, commande **Organiser Champs** (voir Document corrélé).

| ſ          | omptes                                                                                             | Ecritures Totaux Codes TVA                            |          |       |               |               |   |  |  |  |  |  |
|------------|----------------------------------------------------------------------------------------------------|-------------------------------------------------------|----------|-------|---------------|---------------|---|--|--|--|--|--|
| Base       | Mouvem                                                                                             | ent Budget Précédent Divers Impression                | $\frown$ |       |               |               |   |  |  |  |  |  |
|            | Compte                                                                                             | Libellé                                               | Code TVA | GrTVA | Numéro de TVA | Numéro fiscal | * |  |  |  |  |  |
| 45         |                                                                                                    |                                                       | $\sim$   |       |               |               |   |  |  |  |  |  |
| 46         |                                                                                                    | PRODUITS                                              |          |       |               |               |   |  |  |  |  |  |
| 47         | 3000                                                                                               | Chiffre d'affaires brut de la production vendue       | V80      |       |               |               |   |  |  |  |  |  |
| 48         | 3400                                                                                               | Ventes brutes de prestations de services              | V80      |       |               |               |   |  |  |  |  |  |
| 49         | 6850                                                                                               | Produits financiers sur des avoir postaux et bancaire |          |       |               |               |   |  |  |  |  |  |
| 50         |                                                                                                    | TOTAL PRODUITS                                        |          |       |               |               |   |  |  |  |  |  |
| 51         |                                                                                                    |                                                       |          |       |               |               | - |  |  |  |  |  |
| •          |                                                                                                    |                                                       |          |       |               | •             |   |  |  |  |  |  |
| 02<br>Ceci | 02 Perte (+) Bénéfice (-) Compte de résultat<br>Ceci est le groupe '3' qui s'ajoute au groupe '02' |                                                       |          |       |               |               |   |  |  |  |  |  |
|            | Info Messages                                                                                      |                                                       |          |       |               |               |   |  |  |  |  |  |

Document corrélé: Modifier les colonnes.

# 8.5 Écritures

Avant d'enregistrer les opérations comptables avec TVA, il est nécessaire d'avoir inséré dans le plan comptable les comptes TVA (il est conseillé d'insérer le compte TVA automatique) et de mettre à jour les <u>Propriétés fichier (données de base), section TVA</u> avec le compte TVA automatique ou avec les comptes TVA traditionels (TVA déductible et TVA due).

Dans le tableau Codes TVA, il y a des codes pour les ventes, les achats et les services. Au moment de l'écriture, il faut utiliser le code TVA approprié.

Le programme sépare automatiquement les montants relatifs à la TVA et les comptabilise dans le compte TVA automatique ou dans le compte TVA approprié, indiqué par l'utilisateur dans Propriétés fichier (données de base).

|      | Comptes                                                                         |         | tures             | Totaux           | Codes        | TVA     |          |                |          |       |               |                     |   |
|------|---------------------------------------------------------------------------------|---------|-------------------|------------------|--------------|---------|----------|----------------|----------|-------|---------------|---------------------|---|
| Base | Base <u>TVA complète</u> <u>Centres de coût</u> <u>Echéances</u> <u>Bloquer</u> |         |                   |                  |              |         |          |                |          |       |               |                     |   |
|      | Date                                                                            | Pièce   |                   | Libellé          |              | CtDébit | CtCrédit | Montant<br>CHF | Cod. TVA | % TVA | %Non.<br>Déd. | TVA Comptab.<br>CHF | • |
| 2    | 05.01.2012                                                                      |         | Achat r           | natériel de b    | ureau        | 6500    | 1000     | 32.50          | M80      | 8.00  |               | 2.41                | Ξ |
| 3    | 06.01.2012                                                                      |         | Vente au comptant |                  |              | 1000    | 3000     | 2000.00        | V80      | -8.00 |               | -148.15             |   |
| 4    | 20.01.2012                                                                      |         | Achat r           | natériel chez    | : Société 1  | 4000    | CR.001   | 1'500.00       | M80      | 8.00  |               | 111.11              |   |
| 5    | 28.01.2012                                                                      |         | Paieme            | ent facture So   | ociété 1     | CR.001  | 1020     | 1'500.00       |          |       |               |                     |   |
| 6    |                                                                                 |         |                   |                  |              |         |          |                |          |       |               |                     | Ŧ |
|      |                                                                                 |         |                   |                  |              |         |          |                |          |       |               |                     |   |
| Touc | he F6 = repre:                                                                  | ndre le | s valeurs (       | de la ligne avec | texte sembla | ble     |          |                |          |       |               |                     |   |
| 650  | о м                                                                             | atériel | de bureau         | 1                | 30.0         | )9      | 30.09    |                |          |       |               |                     |   |
| 100  | 000 Caisse                                                                      |         | -32.5             | 50               | 2'960.50     |         |          |                |          |       |               |                     |   |
| 2200 | 2200A TVA automatique                                                           |         |                   | 2.4              | 1            | -34.63  |          |                |          |       |               |                     |   |
| M80  | A                                                                               | chats d | le matière:       | s et de service: | ;8%          |         |          |                |          |       |               |                     |   |
|      | Info Messages                                                                   |         |                   |                  |              |         |          |                |          |       |               |                     |   |

# **Compte TVA Automatique**

Comme alternatif au système traditionnel avec plusieurs comptes TVA (TVA récupérable, TVA due, TVA payable à l'État ou TVA à verser), il est possible d'avoir, dans le plan comptable, seulement deux comptes: le compte TVA automatique et le compte TVA à verser.

Le compte TVA automatique, déjà configuré dans les plans comptables de Banana, est déjà inséré comme prédéfini dans les **Propriétés fichier (données de base),** du menu **Fichier.** Si, au contraire, le compte TVA automatique n'est pas configuré comme prédéfini dans les Propriétes fichier, il faut l'indiquer dans le tableau Codes TVA, dans la colonne Compte TVA.

Le programme transfère automatiquement tous les montants, calculés selon les codes TVA, insérés dans le tableau Codes TVA:

- En débit se trouvent les montants TVA à récupérer
- En crédit se trouvent les montants TVA due
- Le montant dans la dernière ligne de la colonne Solde indique la TVA à payer à l'État. Ce montant doit correspondre au montant affiché dans le Résumé TVA. Dans le cas contraire, il doivent y être des erreurs.

Chaque fin de trimestre le solde du compte TVA automatique peut être transféré dans le compte TVA à verser (ou le compte TVA payable à l'État).

BANANA COMPTABILITÊ

| Comptes Ecriture |                                                         |                             | ures      | Totaux              | Codes TVA       | 2200A TVA a | utomatique 🔀 |               |              |  |  |
|------------------|---------------------------------------------------------|-----------------------------|-----------|---------------------|-----------------|-------------|--------------|---------------|--------------|--|--|
| Bas              | Base <u>TVA</u> <u>Centres de coût</u> <u>Echéances</u> |                             |           |                     |                 |             |              |               |              |  |  |
|                  | Date                                                    | Pièce                       | e Libellé |                     |                 | Contrp      | Débit<br>CHF | Crédit<br>CHF | Solde<br>CHF |  |  |
| ī                | 05.01.2012                                              |                             | [TVA]4    | chat matériel (     | de bureau       | 1000        | 2.41         |               | 2.41         |  |  |
| 2                | 2 06.01.2012 [TVA]Vente au comptant                     |                             |           |                     | ant             | 1000        |              | 148.15        | -145.74      |  |  |
| 3                | 20.01.2012                                              |                             | [TVA]4    | chat matériel (     | chez Société 1  | CR.001      | 111.11       |               | -34.63       |  |  |
| 4                | 01.02.2012                                              | 012 [TVA]Réparation voiture |           |                     |                 |             | 22.22        |               | -12.41       |  |  |
| 5                | 01.02.2012                                              |                             | [TVA]0    | arburant mois       | Janvier         |             | 4.22         |               | -8.19        |  |  |
| <u>6</u>         | 02.02.2012                                              |                             | [TVA]T    | VA payée à la       | douane          | 1000        | 100.00       |               | 91.81        |  |  |
| Ζ                | 03.02.2012                                              |                             | [TVA]\    | /ente marchand      | lise, fact.35   | 1100        |              | 185.19        | -93.38       |  |  |
| 8                |                                                         |                             | Totau     | k mouvemen          | ts              |             | 239.96       | 333.34        | -93.38       |  |  |
|                  |                                                         |                             |           |                     |                 |             |              |               |              |  |  |
| 100              | 1000 Caisse                                             |                             |           | -100.00             | 2'860.50        |             |              |               |              |  |  |
| 100              | )0 Ca                                                   | aisse                       |           |                     |                 | 2'860.50    |              |               |              |  |  |
| 220              | )0A T\                                                  | /A auto                     | matique   |                     | 100.00          | -93,38      |              |               |              |  |  |
| M80              | 0-2 Ad                                                  | chats de                    | e matière | s et de services 8' | % (Montant type | 2)          |              |               |              |  |  |
|                  | Info                                                    | Mess                        | ages      |                     |                 |             |              |               |              |  |  |

# Mettre le compte TVA Automatique à zéro à la fin d'un trimestre

A la fin d'une période, le solde du compte TVA automatique est transféré dans le compte TVA à verser.

Le compte TVA à verser aura comme solde "zéro" au moment que la TVA est payée.

Avec ce système, on peut avoir le contrôle du solde de chaque trimestre; en cas d'erreur, on peut facilement localiser dans quelle période le solde ne correspond plus.

# 8.7 Ristournes/Notes de crédit

Dans le cas où on veut ristourner une opération faite précédemment, il faut, pour le ristourne de la TVA, faire précéder le code TVA du signe moins (-). Le code TVA doit être celui qui a été utilisé pour enregistrer l'opération qui doit maintenant être ristournée. De cette façon, le montant TVA est rectifié.

Au lieu d'utiliser le signe moins, devant le code TVA, on peut aussi utiliser les codes qui font référence à des rabais, déjà configurés dans le tableau Codes TVA.

# Exemple d'une note de crédit

Quand on vend la marchandise et le client constate un défaut, on émet normalement une note de crédit en sa faveur. La note de crédit comporte une diminution de produit et en conséquence, de la TVA à récupérer.

252

| 104                                                                             | , enregise    |                         |            | nie pour un                            | montun   | 1       | , 00.    |          |          | 10.50.   |       |              |   |
|---------------------------------------------------------------------------------|---------------|-------------------------|------------|----------------------------------------|----------|---------|----------|----------|----------|----------|-------|--------------|---|
| Comptes Ecritures                                                               |               |                         | Totaux     | Totaux Codes TVA 2200A TVA automatique |          |         |          |          |          |          |       |              |   |
|                                                                                 |               |                         |            |                                        |          |         |          |          |          |          |       |              |   |
| Base <u>TVA complète</u> <u>Centres de coût</u> <u>Echéances</u> <u>Bloquer</u> |               |                         |            |                                        |          |         |          |          |          |          |       |              |   |
|                                                                                 | D 1           | D11                     |            | 1.1.1.2                                |          | 0.04.0  | 0.0 4.0  | Montant  | C 1 TUR  | 04 T. 14 | %Non. | TVA Comptab. | * |
|                                                                                 | Date          | Piece                   |            | Libelle                                |          | CtDebit | UtUredit | CHF      | Cod. TVA | % / VA   | Déd.  | СНЕ          |   |
| 13                                                                              | 09.03.2012    | 27                      | Vente r    | narchandise à                          | Leblanc  | 1100    | 3200     | 1'500.00 | V80      | -8.00    |       | -111.11      |   |
| 14                                                                              |               |                         |            |                                        |          |         |          |          |          |          |       |              |   |
| 15                                                                              |               |                         |            |                                        |          |         |          |          |          |          |       |              | Ŧ |
|                                                                                 |               |                         |            |                                        |          |         |          |          |          |          |       |              |   |
| Touc                                                                            | he F6 = ajout | er TVA                  | au montai  | nt de l'écriture                       |          |         |          |          |          |          |       |              | 1 |
| 1100                                                                            | ) (           | réance                  | s envers o | les tiers                              | 1'500.0  | 00      | 3'850.00 |          |          |          |       |              | - |
| 3200                                                                            | ) V           | entes b                 | rutes de r | narchandises                           | -1'388.8 | 39 -    | 1'250.00 |          |          |          |       |              | = |
| 2200                                                                            | )A T          | A TVA automatique -     |            |                                        | -111.1   | 1       | -193.38  |          |          |          |       |              |   |
| V80                                                                             | V             | Ventes et services 8.0% |            |                                        |          |         |          |          |          |          |       |              | Ŧ |
|                                                                                 | Info          | Mess                    | sages      |                                        |          |         |          |          |          |          |       |              |   |
| _                                                                               |               |                         |            |                                        |          |         |          |          |          |          |       |              |   |

Nous enregistrons une vente pour un montant de 1.500.-, 8.0 % de TVA incluse.

Pour un défaut de la marchandise vendue, nous accordons au client une note de crédit pour un montant de 150.-

| Comptes Ecritures                  |                                                                                 | Totaux                  | Codes      | TVA               | 2200A TVA automatique 🛛 |          |          |                |          |       |               |                     |   |
|------------------------------------|---------------------------------------------------------------------------------|-------------------------|------------|-------------------|-------------------------|----------|----------|----------------|----------|-------|---------------|---------------------|---|
| Base                               | Base <u>TVA complète</u> <u>Centres de coût</u> <u>Echéances</u> <u>Bloquer</u> |                         |            |                   |                         |          |          |                |          |       |               |                     |   |
|                                    | Date                                                                            | Pièce                   |            | Libellé           |                         | CtDébit  | CtCrédit | Montant<br>CHF | Cod. TVA | % TVA | %Non.<br>Déd. | TVA Comptab.<br>CHF | ^ |
| 17                                 | 15.03.2012                                                                      | 29                      | Note de    | e crédit à Leblai | nc                      | 3200     | 1100     | 150.00         | -V80     | 8.00  |               | 11.11               |   |
| 18                                 |                                                                                 |                         |            |                   |                         |          |          |                |          |       |               |                     |   |
| 19                                 |                                                                                 |                         |            |                   |                         |          |          |                |          |       |               |                     | Ŧ |
| Tour                               | be E6 — aiout                                                                   |                         | au monta   | ot de l'écriture  |                         |          |          |                |          |       |               |                     |   |
| 3200                               | nero — ajoud<br>)                                                               | entes b                 | rutes de r | narchandises      | 138.8                   | )9 -     | 1'250.00 |                |          |       |               |                     |   |
| 1100 Créances envers des tiers -19 |                                                                                 |                         |            | -150.0            | )0                      | 3'850.00 |          |                |          |       |               | Ξ                   |   |
| 2200                               | A TVA automatique 11                                                            |                         |            |                   | 11.1                    | .1       | -193.38  |                |          |       |               |                     |   |
| V80                                | W                                                                               | Ventes et services 8.0% |            |                   |                         |          |          |                |          |       |               |                     | Ŧ |
|                                    | Info Messages                                                                   |                         |            |                   |                         |          |          |                |          |       |               |                     |   |

Pour récupérer la TVA sur le montant de la note de crédit, il faut enregistrer le code TVA des ventes précédé du signe moins (-).

# 8.6 Résumé TVA

Le Résumé TVA élabore et affiche le décompte de la TVA selon la période et les paramètres sélectionnés.

# **Procédure:**

• Exécuter la commande Résumé TVA du menu Compta1
| 📑 Résumé TVA [Par défaut] 🧮                     |
|-------------------------------------------------|
| TVA Période Favori                              |
| Inclure mouvements                              |
| Inclure totaux comptes                          |
| Inclure totaux codes                            |
| Inclure totaux pourcentages                     |
| Inclure codes non utilisés                      |
| Utiliser le regroupement personnel (Groupe, Gr) |
| Trier écritures Date 💌                          |
| Report partiel                                  |
| Seulement code spécifié                         |
| Seulement groupe spécifié                       |
|                                                 |
| OK Annuler Aide                                 |

Les options suivantes, si activées, permettent d'inclure les données suivantes dans le Résumé TVA:

#### **Inclure mouvements**

En activant cette fonction, toutes les écritures avec TVA se trouvent dans le Résumé TVA.

#### **Inclure totaux comptes**

En activant cette fonction, les totaux relatifs aux opérations avec TVA sont inclus, regroupés par compte individuel.

#### **Inclure totaux codes**

En activant cette fonction, les totaux relatifs aux opérations avec TVA sont inclus, regroupés par code TVA individuel.

#### **Inclure totaux pourcentages**

En activant cette fonction, les totaux relatifs aux opérations avec TVA sont inclus, regroupés par pourcentage individuel.

#### Inclure codes non utilisés

En activant cette fonction, les codes non-utilisés du tableau Codes TVA sont aussi énumérés.

#### Utiliser le regroupement personnel (groupe et Gr)

En activant cette fonction, les opérations avec TVA sont regroupées selon le regroupement du tableau Codes TVA.

#### **Trier écritures**

Cette fonction permet de trier les écritures à partir de l'option prédéfinie (date, pièce, description, etc.).

#### **Report Partiel**

En spécifiant un code ou un groupe et en activant les cases appropriées, on obtient le total des opérations avec TVA:

- seulement du code spécifié (en sélectionnant de la liste)
- seulement du groupe spécifié (en sélectionnant de la liste).

#### **D'autres sections**

Les explications sur les autres sections sont disponibles sur les pages internet suivantes:

- <u>Période</u>
- <u>Composition</u>

#### Résumé TVA / Mouvements avec les totaux par codes

| se     | Totaux IVA | TVA   | es Totalo: Codes IVA Resume IVA La                                      |          |       |                  |                                      |               | Par défaut 🔻 |        |
|--------|------------|-------|-------------------------------------------------------------------------|----------|-------|------------------|--------------------------------------|---------------|--------------|--------|
|        | Date       | Pièce | Libellé                                                                 | Cod. TV4 | % TVA | Imposable<br>CHF | Non-Dé <sup>TVA Comptab</sup><br>CHF | Remboursement | Dû           | Solde  |
| 1      |            |       |                                                                         |          |       |                  |                                      |               |              |        |
| 2      | 06.01.2012 |       | Vente au comptant                                                       | V80      | -8.00 | 1'851.85         | -148.15                              |               | 148.15       | -148.1 |
| 3      | 03.02.2012 |       | Vente marchandise, fact.35                                              | V80      | -8.00 | 2'314.81         | -185.19                              |               | 185.19       | -333.3 |
| 4      | 09.03.2012 | 27    | Vente marchandise à Leblanc                                             | V80      | -8.00 | 1'388.89         | -111.11                              |               | 111.11       | -444.4 |
| 5      | 15.03.2012 | 29    | Note de crédit à Leblanc                                                | -\/80    | 8.00  | -138.89          | 11.11                                |               | -11.11       | -433.3 |
| б      |            |       | Total code: V80 Ventes et services 8.0%                                 |          |       | 5'416.66         | -433.34                              |               | 433.34       | 433.3  |
| 7      |            |       | Total dû:                                                               |          |       | 5'416.66         | -433.34                              |               | 433.34       | -433.3 |
| 8<br>9 | 05.01.2012 |       | Achat matériel de bureau                                                | M80      | 8.00  | 30.09            | 2.41                                 | 2.41          |              | 2.4    |
| Ø      | 20.01.2012 |       | Achat matériel chez Société 1                                           | M80      | 8.00  | 1'388.89         | 111.11                               | 111.11        |              | 113.5  |
| 1      |            |       | Total code: M80 Achats de matières et de services 8%                    |          |       | 1'418.98         | 113.52                               | 113.52        |              | 113.5  |
| 12     | 02.02.2012 |       | TVA payée à la douane                                                   | M80-2    | 8.00  | 1250.00          | 100.00                               | 100.00        |              | 100.0  |
| 3      |            |       | Total code: M80-2 Achats de matières et de services 8% (Montant type 2) |          |       | 1'250.00         | 100.00                               | 100.00        |              | 100.0  |
| 4      | 01.02.2012 |       | Réparation voiture                                                      | 180      | 8.00  | 277.78           | 22.22                                | 22.22         |              | 22.2   |
| 15     | 01.02.2012 |       | Carburant mois Janvier                                                  | 180      | 8.00  | 52.78            | 4.22                                 | 4.22          |              | 26.4   |
| б      |            |       | Total code: I80 Investissements et charges d'exploitation 8.0%          |          |       | 330.56           | 26.44                                | 26.44         |              | 26.4   |
| 7      |            |       | Total récupérable:                                                      |          |       | 2'999.54         | 239.96                               | 239.96        |              | 239.9  |
| 3      |            |       | Total global (Récupérable - Dû):                                        |          |       | 8'416 20         | -193 38                              | 239.96        | 433 34       | -193.3 |

Le total indiqué dans la dernière ligne du Résumé TVA doit correspondre au total du compte TVA automatique, de la colonne Solde, à condition que tous les deux se réfèrent à la même prériode.

Les données du Résumé TVA peuvent aussi être reprises et réélaborées par d'autres programmes (p.ex. Excel, XSLT) et être présentées en formats semblables aux modules de l'administration des contributions.

Pour la Suisse, on peut obtenir automatiquement un document similaire au formulaire qui doit être envoyé au Bureau de la TVA, qui reporte pour chaque chiffre le montant à insérer; consulter <u>Formulaire TVA 2011-2012</u>.

254

### 8.8 Gestion TVA Suisse

### 8.8.1 Description Codes TVA

Le 1er janvier 2010, la révision de la loi sur la TVA suisse entre en vigueur. Les détails des modifications sont disponibles sur l'<u>Administration fédérale des contributions</u>.

Sur le site de l'administration vous trouvez en particulier:

- Présentation des modifications plus importantes de la nouvelle loi fédérale concernant l'impôt sur la valeur ajoutée.
- Explications à propos du formulaire de rapport. Info TVA 15 Formulaire et versement de l'impôt.

La modification des nouveaux pourcentages TVA (8%) est entré en vigueur en 2011.

#### Formulaire TVA - Méthode effective Codes TVA

Les nouveaux codes TVA sont présents dans le fichier <u>Codes\_TVA\_Version\_7.ac2</u> à télécharger, ensuite ouvrir dans Banana Comptabilité.

- V = Chiffre d'affaires (Ventes et services) (200)
- VS = VS = Rabais sur ventes est services (235)
- B = Impôt sur les acquisitions (380)
- M = Achats de matières et de préstations de services (400)
- I = Investissements et charges d'exploitation (405)
- K= Corrections (410, 415, 420)
- Z = Hors champs TVA (910)

A partir de la version 6 de Banana Comptabilité, la possibilité d'importer le tableau TVA en mode complet a été ajouté.

Procédure:

- Configurer dans les données de base de la comptabilité (Fichier, Propriétés Fichier, TVA) le compte pour la décomposition de la TVA
- Configurer les codes TVA (Compta1, Importer en comptabilité, Importer codes TVA, choisir le fichier avec les codes TVA mises à jour)
- Dialogue codes TVA

Les utilisateurs de la version 5 doivent ouvrir le fichier avec les codes TVA mises à jour et copier/coller les textes dans leur fichier de comptabilité.

#### **Regroupement Gr1**

Dans cette colonne (visible dans la vue Complète), les chiffres du formulaire TVA, où les montants doivent être regroupés, sont indiqués.

Pour les codes qui doivent être regroupés avec plusieurs chiffres, les chiffres concernés (200;205;300;) sont séparés d'un point-virgule ";"

Si un code TVA est utilisé, mais il n'y a aucun chiffre dans le Gr1, la feuille de calcul signale un erreur. Si c'est juste que le code TVA ne figure dans aucun chiffre du formulaire, le chiffre "xxx" doit être utilisé. De cette façon, le feuille de style ne signale aucun erreur.

#### Chiffre d'affaires/ Imposable

Pour le chiffre d'affaires, les codes qui sont utilisées commencent avec la lettre V

- (200) Ici, toutes les opérations qui font partie du chiffre d'affaires, soumises et non soumises à la TVA, doivent être indiquées.
   Les ventes exemptes doivent aussi être impliquées avec le code TVA approprié.
   Les codes relatifs aux opérations exempts ou les prestations à l'étranger doivent donc être regroupés dans le chiffre 200 et en même temps dans les chiffres de déduction relatifs.
   Les codes V80, V25 ont été créés.
- Les ventes soumises à la TVA doivent être regroupés dans le 200 ainsi que dans les positions relatives basées sur le taux (301, 311, 341)
- (205) Contreprestations exemptes pour lesquelles on a opté pour l'imposition. Ces opérations doivent être incluses dans le chiffre 200, mais doivent aussi être indiquées séparément dans le chiffre 205. Pour ces opérations il faut créer un code TVA spécial, identique à un code de vente, avec l'indication dans le Gr1 qu'il doit aussi être regroupé dans le chiffre 205. Pour utiliser cette position, il faut avoir des codes TVA dupliqués comparables avec ceux de la position 200. Pour faciliter ceci, la lettre B a été ajoutée aux codes existants. Dans le tableau Codes TVA, le code "V80-B Ventes et services 8.00% (optés)"a eté créé.

#### **Diminution du Chiffre d'affaires**

- (299) Le Chiffre d'affaire imposable total vient du chiffre d'affaires moins le chiffre d'affaires non soumis ou non imposable (221, 225, 230, 235, 280).
   Pour chaque position, il faut créer un code TVA approprié avec un pourcentage de 0 (dû)
- (220) V0 Prestations exonérées
   Exportation de marchandise vers l'étranger (art. 23) ou qaund le bénéficiaire n'est pas assujetti (art. 107).
- (221) V0-E Prestations fournies à l'étranger Il s'agit des prestations de service à l'étranger
- (235)VS Diminutions de la contre-prestation.
   Il s'agit des réductions, rabais et pertes qui ont porté une diminution du chiffre d'affaires. i Les Codes TVA relatifs se trouvent ensemble à ceux du Chiffre d'affaires.

#### Impôt sur les acquisitions (Art. 45)

(380) Le services obtenus à l'etranger, n'ayant aucune document de douane, doivent être soumis à la TVA comme s'il s'agissait d'une vente.

Pour ces cas il y a des codes TVA spéciales et il faut effectuer une double écriture: dans la première, il faut appliquer le code TVA (imposition de la TVA) qui est regroupé dans le chiffre 200; dans la deuxième, il faut appliquer le code TVA (récupération de la TVA) qui sera regroupé dans le chiffre 380.

Dans le tableau Codes TVA, les codes B80 ont été créés; pour d'autres pourcentages, il faut ajouter un code spécifique.

#### Impôt préalable

Dans cette partie du formulaire, le montant de la TVA est reporté.

(400) Impôt préalable grevant les coût en matériel et en prestations de services
En effet, il s'agit des achats de marchandise ou des services
Codes M80, M25
Dans les cas où la TVA a été payée à léa douane et quand on a une facture avec seulement la TVA, il est utile de travailler avec le montant type 2 (montant d'écriture = montant TVA). Pour ces cas un code M80-2 a été créé.
Pour d'autres taux ou pour le montant type 1 (montant d'écriture = montant net) il faut ajouter un code TVA spéciale.

(405) Impôt préalable grevant les investissements et autres charges d'exploitation. Il s'agit des acquisitations qui ne sont pas compris dans les catégories précédentes. Codes I80, I25

Il peut être nécessaire d'ajouter des autres codes pour le montant type 2, ou le montant type 1 avec d'autres taux.

 Les acquisitions sans TVA ne doivent pas être reportées dans le résumé TVA. Dans des tels cas (p.es. clarté dans la révision), il peut être utile d'identifier de façon spécifique certaines opérations sans TVA. Pour ce but, des codes TVA spécifiques (M0 et I0) ont donc été crées. Comme chiffre, un "xxx" à été indiqué, afin qu'aucune erreur soit signalée.

#### Corrections et réductions (impôt préalable)

Il n'est pas dit que le contribuant ait la nécessité de ces possitions donc, selon le cas, il faut insérer les codes adaptés et indiquer dans quelle position ces codes doivent être regroupés

Du point de vue comptable, ces opérations de correction peuvent apporter une rectification substantielle de la déductibilité de la TVA.

Il faut donc effectuer une écriture qui rectifie la TVA déductible (en plus ou en moins).

- (410) Dégrèvement ultérieur de l'impôt préalable (art. 32).
   Ici, on peut déduire la TVA précédente, payée dans d'années précédentes. Dans ce cas, il faut créer un code TVA d'acquisition, à regrouper dans dans le 410.
- (415) Corrections de l'impôt préalable: double affectation, prestations à soi-même. Dans les cas où la merchandise n'ait pas été utilisée pour l'entreprise ou pour des buts imposables, toute la TVA préalable ne peut pas être déduite. Il faut donc créer un code TVA spéciale (TVA due) qui diminue l'impôt préalable. On peut effectuer une opération en utilisant toujours le même compte (pour le compte débit ainsi que pour le compte crédit) relatif à la prestation originale (par exemple acquisition de marchandise). De cette façon, le compte d'achats sera augmenté (débit acquisition, crédit compte Trésor Publique TVA) pour le montant de la TVA non déductible.
- (420) Réduction de la déduction de l'impôt préalable:...
   Cette position doit contenir les mêmes éléments que ceux qui sont présents dans la position 900.

#### Autres mouvements de fonds

Ici les montants relatifs à la base de calcul pour la TVA doivent être reportés.

Il s'agit de produits, qui peuvent consister de:

(900) Opérations qui peuvent apporter une diminution de la TVA déductible comme des subsides.

Dans ces cas, il faut prévoir un code TVA spécifique qui sera regroupé dans la position respective de déduction (p.ex. 420) et en même temps dans la 900.

 (910) Opérations hors champs: dons, dividendes et toutes les autres "recettes" qui n'apportent pas de diminution de la TVA déductible.
 Dans ce cas, il faut créer un code TVA speciale pour ces opérations qui sera seulement regroupé dans le chiffre 900.

#### Compte TVA dans les données de base de la comptabilité

A partir de la version 6 de Banana Comptabilité, la possibilité de définir un compte TVA général pour enregistrer la TVA a été introduite.

Il faut aller dans les "Propriétes fichier" (section TVA) et définer le compte TVA à utiliser pour enregistrer la TVA calculée automatiquement par le programme.

Si le compte TVA dans la ligne du code TVA est vide, le compte prédéfini sera utilisé. Vous pouvez cependant définir le compte jumelé avec chaque code TVA individuel et donc avoir plusieurs codes TVA.

#### Modifations comparées au formulaire 2009

- Le code TVA A76 a été changé en M76.
- Le code TVA ID76 a été remplacé avec M76-2.
- Les codes TVA étaient différents par langue (I, F, D).
   A partir de 2010, les codes utilisés sont les mêmes pour les langues différentes.

# Les codes TVA - méthode selon taux de la dette fiscale nette/taux forfaitaires

A partir de la version 7.02, les codes TVA pour le calcul selon la méthode taux de la dette fiscale nette/taux forfaitaires ont déjà été integrés dans le tableau Codes TVA. Ceux qui auront une version précedente, peuvent télécharger le fichier mis à jour avec le nouveau tableau Codes TVA, ou insérer les codes manquants.

La procédure adopté par Banana Comptabilité 7 pourvoit la présence des codes TVA suivants qui transfèrent automatiquement les montants dans le facsimile du **Formulaire TVA Suisse** et **méthode taux de la dette fiscale nette/taux forfaitaire**:

Dans la colonne GR1 sont indiqués les chiffres du formulaire TVA où les montants sont totalisées. Si les montants doivent être totalisés sans plusieurs chiffres, ceux-ci sont séparés d'un point-virgule.

- F1 code prévu pour les ventes soumises au 1. taux (chiffres 200 et 321)
- F2 2. code prévu pour les ventes soumises au 2.taux (chiffres 200 et 331)
- FS1 code prévu pour le rabais sur les ventes avec le 1.taux (chiffres 235 et 321)

- FS2 code prévu pour le rabais sur les ventes avec le 2.taux (chiffres 235 et 331)
- F1050 code prévu pour les exportations qui ont été annotées et déclarées avec module n° 1050 (chiffre 470)
- F1055 code prévu pour les exportations qui ont été annotées et déclarées avec module n° 1055 (chiffre 471).

#### 8.8.2 Clients et fournisseurs avec la TVA sur prestations reçues

Avec le système de la TVA sur les prestations reçues, il n'est pas prévu d'enregistrer les factures émises et reçues, parce que les charges et les produits s'enregistrent au moment de l'encaissement et du paiement, et seulement à ce moment le code TVA est inséré.

En dépit de cette règle, on peut toutefois enregistrer les factures émises et reçues en utilisant des centres de coût.

#### Voici comment procéder:

• Insérer les comptes des clients et des fournisseurs comme centre de coût CC3, défini avec le point-virgule, en deux regroupements séparés, un pour les clients et un pour les fournisseurs.

| C    | omptes  | Ecr     | itures          | Totaux Codes TVA               |         |     |                  |   |
|------|---------|---------|-----------------|--------------------------------|---------|-----|------------------|---|
| Base | Mouveme | ent Bud | get <u>Préc</u> | édent <u>Divers</u> Impression |         |     |                  |   |
|      | Section | Groupe  | Compte          | Libellé                        | BClasse | Gr  | Ouverture<br>CHF | - |
| 78   | *       |         |                 | Registre Clients/Fournisseurs  |         |     |                  |   |
| 79   |         |         |                 |                                |         |     |                  |   |
| 80   | 01      |         |                 | REGISTRE CLIENTS               |         |     |                  |   |
| 81   |         |         | ;CLEB           | Client LeBlanc                 |         | TRC |                  |   |
| 82   |         |         | ;CDUP           | Client Dupont                  |         | TRC |                  |   |
| 83   |         |         | ;CREM           | Client Rémond                  |         | TRC |                  |   |
| 84   |         | TRC     |                 | Total registre clients         |         |     |                  |   |
| 85   |         |         |                 |                                |         |     |                  |   |
| 86   | 02      |         |                 | REGISTRE FOURNISSEURS          |         |     |                  |   |
| 87   |         |         | ;FMAR           | Fournisseur Marchand           |         | TRF |                  |   |
| 88   |         |         | ;FLEN           | Fournisseur Lenoir             |         | TRF |                  | = |
| 89   |         |         | ;FLEB           | Fournisseur Lebrun             |         | TRF |                  |   |
| 90   |         | TRF     |                 | Total registre fournisseurs    |         |     |                  |   |
| 11   |         |         |                 |                                |         |     | •                |   |

#### Enregistrer les factures des clients et des fournisseurs

Les factures émises et reçues sont seulement enregistrées dans les centres de coût.

Il faut se positionner dans le tableau Ecritures et dans la vue Centres de cout:

- 1. Insérer dans la colonne Montant, le montant de la facture émise ou reçue.
- 2. Ne pas enregistrer un compte débit et crédit.

3. Dans la colonne CC3, enregister le compte centre de coût: en positif s'il s'agit d'une facture émise; précédé par le signe moins (-) s'il s'agit d'une facture reçue.

| ſ    | Comptes Ecritures Totaux Codes TVA                                                                 |                      |                                                           |         |          |                |       |   |  |  |  |  |  |
|------|----------------------------------------------------------------------------------------------------|----------------------|-----------------------------------------------------------|---------|----------|----------------|-------|---|--|--|--|--|--|
| Base | TVA complète                                                                                       | <u>e</u> <u>Cent</u> | res de coût Echéances Bloquer                             |         |          |                |       |   |  |  |  |  |  |
|      | Date                                                                                               | Pièce                | Libellé                                                   | CtDébit | CtCrédit | Montant<br>CHF | CC3   | Ŷ |  |  |  |  |  |
| 1    | 06.01.2012                                                                                         | 1                    | Vente marchandise, facture n°1                            |         |          | 4′580.00       | CLEB  |   |  |  |  |  |  |
| 2    | 07.01.2012                                                                                         | 2                    | Vente marchandise, facture n⁰2                            |         |          | 250.00         | CDUP  | = |  |  |  |  |  |
| 3    | 3         08.01.2012         3         Prélèvement postal         1000         1010         350.00 |                      |                                                           |         |          |                |       |   |  |  |  |  |  |
| 4    | 4 09.01.2012 4 Achat matériel de bureau, facture 90 2'500.00 -FMAR                                 |                      |                                                           |         |          |                |       |   |  |  |  |  |  |
| 5    | 18.01.2012                                                                                         | 5                    | Facture Entretien Chaudière                               |         |          | 556.00         | -FLEN |   |  |  |  |  |  |
| 6    | 18.01.2012                                                                                         | 6                    | Loyer mois de janvier                                     |         |          | 3'200.00       | -FLEB |   |  |  |  |  |  |
| 7    | 25.01.2012                                                                                         | 10                   | Achat matériel chez Marchand, fatt 103                    |         |          | 1'800.00       | -FMAR |   |  |  |  |  |  |
| 8    | 06.02.2012                                                                                         | 18                   | Paiement facture 90 à fourn. Marchand                     | 4000    | 1020     | 2'500.00       | FMAR  | - |  |  |  |  |  |
| ٠.   |                                                                                                    |                      | III                                                       |         |          |                | •     |   |  |  |  |  |  |
|      |                                                                                                    |                      |                                                           |         |          |                |       |   |  |  |  |  |  |
|      | the F6 = repren                                                                                    | dre les v<br>Dets    | aleurs de la ligne avec texte semblable<br>2'500.00 2'500 | - 00    |          |                |       |   |  |  |  |  |  |
| 102  | ) Co                                                                                               | mpte co              | urant bancaire -2'500.00 -2'500                           | D.00    |          |                |       |   |  |  |  |  |  |
| ;FM  | ;FMAR Fournisseur Marchand 2'500.00 -1'800.00                                                      |                      |                                                           |         |          |                |       |   |  |  |  |  |  |
| 5    | Info                                                                                               | Messa                | Des                                                       |         |          |                |       |   |  |  |  |  |  |
|      |                                                                                                    | 110330               |                                                           |         |          |                |       |   |  |  |  |  |  |

#### Enregistrer les paiments aux fournisseurs et l'encaissement des clients

Quand une facture est encaissée ou payée, il faut enregister:

- 1. Le compte débit et le compte crédit
- 2. Le montant
- 3. La code tva relative à l'opération d'achat ou de vente
- 4. Dans la colonne CC3, enregister le compte centre de coût: en négatif, précédé par le signe moins (-), s'il s'agit d'un encaissement; en positif, s'il s'agit d'un paiement.

|               | Comptes Ecritures Totaux Codes TVA          |                |                                |               |         |      |          |       |    |  |  |  |  |
|---------------|---------------------------------------------|----------------|--------------------------------|---------------|---------|------|----------|-------|----|--|--|--|--|
| Base          | <ul> <li><u>TVA complé</u></li> </ul>       | te <u>Cent</u> | rres de coût Echéances Bloque  | er            |         |      |          |       |    |  |  |  |  |
|               | Date Pièce Libellé CtDébit CtCrédit CHF CC3 |                |                                |               |         |      |          |       |    |  |  |  |  |
| 8             | 06.02.2012                                  | ! 18           | Paiement facture 90 à fourr    | n. Marchand   | 4000    | 1020 | 2'500.00 | FMAR  |    |  |  |  |  |
| 9             | 07.02.2012                                  | ! 19           | Encaissée facture de Clien     | t Dupont, n°2 | 1020    | 3400 | 250.00   | -CDUP |    |  |  |  |  |
| 10            |                                             |                | III                            |               |         |      |          |       | Þ. |  |  |  |  |
| 102           | 0 (                                         | iompte co      | urant bancaire                 | 250.00        | -2'250. | 00   |          |       |    |  |  |  |  |
| 340           | 0 1                                         | entes bru      | tes de prestations de services | -250.00       | -250.   | 00   |          |       |    |  |  |  |  |
| ;CD           | UP (                                        | lient Dup      | ont                            | -250.00       |         |      |          |       |    |  |  |  |  |
| Info Messages |                                             |                |                                |               |         |      |          |       |    |  |  |  |  |

Il faut noter que la code TVA doit être insérée dans la colonne Cod. TVA dans la vue Base ou dans la vue TVA complète

Afin d'éviter de devoir se déplacer d'une vue à une autre, on peut <u>afficher la colonne CC3</u> dans la vue Base.

Dans la fiche de compte d'un centre de coût, les mouvements du client ou du fournisseur sont affichés.

|                   | Comptes                   | Ecrit                        | ures                    | Totaux           | Codes TVA                         | ;FMA                   | R Fourniss              | eur Marchand [ | 3             |              |  |
|-------------------|---------------------------|------------------------------|-------------------------|------------------|-----------------------------------|------------------------|-------------------------|----------------|---------------|--------------|--|
| Bas               | e <u>TVA</u> <u>Centr</u> | res de c                     | <u>oût Ech</u>          | éances           |                                   |                        |                         |                |               | چ چ          |  |
|                   | Date                      | Pièce                        |                         | Libe             | llé                               |                        | Contrp                  | Débit<br>CHF   | Crédit<br>CHF | Solde<br>CHF |  |
| ī                 | 09.01.2012                | 4                            | Achat r                 | matériel de bur  | eau, facture S                    | 10                     |                         |                | 2'500.00      | -2'500.00    |  |
| 2                 | 25.01.2012                | 10                           | Achat r                 | matériel chez N  | vlarchand, fatt                   | : 103                  |                         |                | 1'800.00      | -4'300.00    |  |
| <u>3</u>          | 06.02.2012                | 18                           | Paieme                  | ent facture 90 á | à fourn. March                    | and                    |                         | 2'500.00       |               | -1'800.00    |  |
| 4                 |                           |                              | Totaux                  | mouvement        | ts                                |                        |                         | 2'500.00       | 4'300.00      | -1'800.00    |  |
|                   |                           |                              |                         |                  |                                   |                        |                         |                |               |              |  |
| 400<br>102<br>;FM | 00 A<br>20 C<br>IAR F(    | chats<br>ompte c<br>ournisse | ourant ba<br>eur Marcha | incaire<br>and   | 2'500.00<br>-2'500.00<br>2'500.00 | 2'50<br>-2'29<br>-1'80 | 00.00<br>50.00<br>00.00 |                |               |              |  |
|                   | Info Messages             |                              |                         |                  |                                   |                        |                         |                |               |              |  |

#### **Documents corrélés:**

- <u>Centres de coût et de profit</u>
- <u>Gérer la liste des membres d'une association</u>

#### 8.8.3 TVA à l'importation

#### TVA payée au comptant à l'importation

Afin de pouvoir récupérer la TVA payée à la douane, il faut procéder comme suit:

Dans le tableau **Codes TVA**, un **code TVA de type 2** doit être présent. Celui-ci permet d'enregistrer le montant TVA à 100%.

|      | Comptes Ecritures Totaux Codes TVA |          |                                                       |    |      |    |              |      |        |  |  |  |  |
|------|------------------------------------|----------|-------------------------------------------------------|----|------|----|--------------|------|--------|--|--|--|--|
| Base | Comple                             | <u>t</u> |                                                       |    |      |    |              |      |        |  |  |  |  |
|      | Groupe                             | Cod. TVA | Libellé                                               | Gr | Gr1  | Dû | Montant type | %TVA |        |  |  |  |  |
| 36   |                                    |          | TVA DEDUCTIBLE                                        |    |      |    |              |      |        |  |  |  |  |
| 37   |                                    | AO       | Achats exonérés                                       | 2  | XXX; |    |              |      |        |  |  |  |  |
| 38   |                                    | 10       | Investissements et charges d'exploitation exonérés    | 2  | XXX; |    |              |      |        |  |  |  |  |
| 39   |                                    |          |                                                       |    |      |    |              |      |        |  |  |  |  |
| 40   |                                    | M80      | Achats de matières et de services 8%                  | 2  | 400; |    |              | 8.00 |        |  |  |  |  |
| 4    |                                    | M80-2    | Achats de matières et de services 8% (Montant type 2) | 2  | 400; |    | 2            | 8.00 | $\geq$ |  |  |  |  |
| 42   |                                    | M25      | Achats de matières et de services 2.5%                | 2  | 400; |    |              | 2.50 |        |  |  |  |  |
| 43   |                                    | M38      | Achats de matières et de services 3.8%                | 2  | 400; |    |              | 3.80 |        |  |  |  |  |
| 44   |                                    |          | III                                                   |    |      |    |              | Þ    | Ŧ      |  |  |  |  |

Dans le tableau **Ecritures**, insérer le compte de la caisse en crédit, le montant payée pour la TVA et le code TVA correspondant.

Le programme comptabilise le montant TVA au 100% sans créer des différences dans les écritures.

|                                                             | Comptes Ecritures Totaux Codes TVA |               |             |            |                |         |          |                |          |       |         |                     |   |
|-------------------------------------------------------------|------------------------------------|---------------|-------------|------------|----------------|---------|----------|----------------|----------|-------|---------|---------------------|---|
| Base                                                        | TVA complèt                        | e <u>Cent</u> | res de coût | Echéances  | <u>Bloquer</u> |         |          |                |          |       |         |                     |   |
|                                                             | Date                               | Pièce         |             | Libelle    | 1              | CtDébit | CtCrédit | Montant<br>CHF | Cod. TVA | % TVA | SNon.Dé | TVA Comptab.<br>CHF | ^ |
| 14                                                          | 05.03.2012                         | 17            | TVA à la    | douane pay | ée en espèces  |         | 1000     | 100.00         | M80-2    | 8.00  |         | 100.00              | - |
| Touc                                                        | he F6 = augme                      | nte date      | e d'un jour |            |                |         |          |                |          |       |         |                     | - |
| 1000                                                        | i Ca                               | isse          |             |            | -100.00        | 250.00  |          |                |          |       |         |                     | = |
| 2200                                                        | A TV                               | A autom       | atique      |            | 100.00         | 100.00  |          |                |          |       |         |                     |   |
| M80-2 Achats de matières et de services 8% (Montant type 2) |                                    |               |             |            |                |         |          |                |          | -     |         |                     |   |
| 1                                                           | Info                               | Messa         | ges         |            |                |         |          |                |          |       |         |                     |   |

#### TVA payée à l'importation par le transporteur

La procédure est la même que la précédente, avec comme différence que l'écriture s'effectue sur plusieurs lignes, étant donné qu'au moment de payer la facture du transporteur, les frais d'envoi et/ou de dédouanement peuvent être compris.

#### Par exemple:

Payée facture du transporteur pour un total de Fr. 350, dont Fr. 200 pour le transport, Fr. 150 pour la TVA anticipée à la douane.

|             | Comptes                                                                                           | Ecritu             | res Totaux Codes TVA              |         |          |                |          |       |         |                    |   |
|-------------|---------------------------------------------------------------------------------------------------|--------------------|-----------------------------------|---------|----------|----------------|----------|-------|---------|--------------------|---|
| Base        | TVA complète                                                                                      | <u>Cent</u>        | res de coût Echéances Bloquer     |         |          |                |          |       |         |                    |   |
|             | Date                                                                                              | Pièce              | Libellé                           | CtDébit | CtCrédit | Montant<br>CHF | Cod. TVA | % TVA | Non.Déi | ∿A Comptab.<br>CHF | ^ |
| 16          | 08.03.2012                                                                                        | 25                 | Facture payée au transporteur     |         | 1020     | 350.00         |          |       |         |                    |   |
| 17          | 08.03.2012                                                                                        | Frais de transport | 6200                              |         | 200.00   |                |          |       |         |                    |   |
| 18          | 08.03.2012                                                                                        | 25                 | TVA anticipée par le transporteur |         |          | 150.00         | M80-2    | 8.00  |         | 150.00             |   |
| 10          |                                                                                                   |                    |                                   |         |          |                |          |       |         |                    | Ŧ |
| 2200<br>M80 | 200A TVA automatique 150.00 250.00<br>180-2 Achats de matières et de services 8% (Montant type 2) |                    |                                   |         |          |                |          |       |         |                    |   |
|             | Info Messages                                                                                     |                    |                                   |         |          |                |          |       |         |                    |   |

#### 8.8.4 TVA sur services étrangers

Toutes les prestations de services en provenance de l'étranger, doivent figurer dans la déclaration TVA. Contrairement aux marchandises importées qui passent la douane, il n'y a pas de document pour le dédouanement des prestations de services; toutefois, il faut imposer la TVA pour ce type d'opération.

#### Codes à utiliser pour l'auto-imposition TVA

Dans le tableau Codes TVA se trouvent les codes qui doivent être utilisés pour les prestations en provenance de l'étranger, B76 et B76-2. La différence entre ces deux codes est la suivante:

- avec le code B80, il faut, dans la colonne Montant, indiquer le montant brut TVA
- avec le code B80-2 on enregistre directement le montant TVA, qui est comptabilisé à 100% dans le compte TVA.

|      | Comptes        | Ecritu   | res Totaux Codes TVA                           |     |     |     |              |      |     |
|------|----------------|----------|------------------------------------------------|-----|-----|-----|--------------|------|-----|
| Base | <u>Complet</u> |          |                                                |     |     |     |              |      |     |
|      | Groupe         | Cod. TVA | Libellé                                        | Gr  | Gr1 | Dû  | Montant type | %TVA | i 🔺 |
| 28   | 1.1            |          | Total du chiffre d'affaires imposable (299)    | 1   |     |     |              |      |     |
| 29   |                | B80      | Impôt sur les acquisitions 8%                  | 1.2 | 381 | Oui |              | 8.00 |     |
| 30   |                | B80-2    | Impôt sur les acquisitions 8% (Montant type 2) | 1.2 | 381 | Oui | 2            | 8.00 |     |
| 31   | 1.2            |          | Total Impôt sur les acquisitions (380-381)     | 1   |     |     |              |      |     |
| 32   | 1              |          | Total de l'impôt dû (399)                      | Т   |     |     |              |      |     |
| 33   |                |          |                                                |     |     |     |              |      | Ŧ   |
| •    |                |          | III                                            |     |     |     |              | Þ    |     |

#### Codes à utiliser pour récupérer la TVA

- avec le code M80, il faut, dans la colonne Montant, indiquer le montant brut TVA
- avec le code M80-2 on enregistre directement le montant TVA, qui est comptabilisé à 100% dans le compte TVA.
- avec le code I80, il faut, dans la colonne Montant, indiquer le montant brut TVA

BANANA COMPTABILITÊ

263

|      | Comptes | Ec       | ritures    | Totaux                   | Codes TVA                   |                  |    |      |    |             |      |   |
|------|---------|----------|------------|--------------------------|-----------------------------|------------------|----|------|----|-------------|------|---|
| Base |         | t        |            |                          |                             |                  |    |      |    |             |      |   |
|      | Groupe  | Cod. TVA |            |                          | Libellé                     |                  | Gr | Gr1  | Dû | lontant typ | %TVA |   |
| 36   |         |          | TVA DE     | DUCTIBLE                 | E                           |                  |    |      |    |             |      |   |
| 37   |         | AO       | Achats ex  | xonérés                  |                             |                  | 2  | XXX; |    |             |      |   |
| 38   |         | 10       | Investisse | ements et cha            | irges d'exploitat           | ion exonérés     | 2  | XXX; |    |             |      |   |
| 39   |         |          |            |                          |                             |                  |    |      |    |             |      |   |
| 40   |         | M80      | Achats de  | e matières et            | de services 8%              |                  | 2  | 400; | 5  |             | 8.00 | 1 |
| 41   |         | M80-2    | Achats de  | e matières et            | de services 8%              | (Montant type 2) | 2  | 400; |    | 2           | 8.00 | 1 |
| 42   |         | M25      | Achats de  | e matières et            | de services 2.5             | %                | 2  | 400; |    |             | 2.50 |   |
| 43   |         | M38      | Achats de  | e matières et            | de services 3.8             | %                | 2  | 400; |    |             | 3.80 | Ξ |
| 44   |         |          |            |                          |                             |                  |    |      |    |             |      |   |
| 45   |         |          | Investiss  | ements et au             | itres charges (             | l'exploitation   |    |      |    |             |      |   |
| 46   | <       | 180      | Investisse | ements et cha            | irges d'exploitat           | ion 8.0%         | 2  | 405; | >  |             | 8.00 |   |
| 47   |         | 125      | Investisse | <del>rments et cha</del> | <del>rges d'exploitat</del> | ion 2.5%         | 2  | 405; |    |             | 2.50 |   |
| •    |         |          |            |                          |                             |                  |    |      |    | •           |      |   |

#### Exemple d'usage des codes B80-2/ M80-2

L'écriture se fait sur plusieurs lignes; il faut qu'il y a un compte d'attente pour l'auto-imposition et la récupération de la TVA:

- D'abord le coût de la prestation est enregistré, sans code TVA, parce qu'il s'agit d'une prestation en provence de l'étranger
- On enregistre en débit le compte d'attente, aucune écriture dans le compte crédit, le montant brut TVA est inséré et comme code TVA, le code TVA B80-2 est inséré (pour l'autoimposition de la TVA)
- Dans la ligne suivante, aucune écriture dans le compte débit, on insère le compte d'attente en crédit, insérer le montant de la TVA et comme code TVA, insérer M80-2 ou I80 (dépendant du fait qu'il s'agit de coût de matériel et des prestations de service ou d'investissements et charges d'exploitation).

| ſ   | Comptes Ecritures Totaux Codes TVA                                                                                                    |              |                             |                   |         |          |                |          |       |               |                     |   |  |  |
|-----|----------------------------------------------------------------------------------------------------|--------------|-----------------------------|-------------------|---------|----------|----------------|----------|-------|---------------|---------------------|---|--|--|
| Bas | e <u>TVA compl</u>                                                                                                    | <u>ète</u> ( | entres de coût Echéanc      | es <u>Bloquer</u> |         |          |                |          |       |               |                     |   |  |  |
|     | Date                                                                                                    | Pièce        | Lib                         | ellé              | CtDébit | CtCrédit | Montant<br>CHF | Cod. TVA | % TVA | %Non.<br>Déd. | TVA Comptab.<br>CHF | ^ |  |  |
| 10  | 05.02.201                                                                                                    | 29           | Consultation en prov.       | de l'étranger     | 4400    | 1020     | 2'000.00       |          |       |               |                     |   |  |  |
| 1   | 11         05.02.2012         9         Auto-imposition TVA pour prest. étrangères         1090         160.00         B80-2         -8.00         -160.00                                                                                                    |              |                             |                   |         |          |                |          |       |               |                     |   |  |  |
| 12  | 11       05.02.2012       9       Auto-Imposition TVA pour prest. etrangeres 1090       160.00       B80-2       -8.00       -160.00         12       05.02.2012       9       Récupération TVA pour prest. étrangères       1090       160.00       M80-2       8.00       160.00       - |              |                             |                   |         |          |                |          |       |               |                     |   |  |  |
| То  | uche F6 = repr                                                                                                    | endre l      | es valeurs de la ligne avec | : texte semblable |         |          |                |          |       |               |                     |   |  |  |
| 10  | 90                                                                                                    | Compte       | e d'attente en monnaie      | -160.00           |         |          |                |          |       |               |                     |   |  |  |
| 22  | 00A                                                                                                    | TVA au       | tomatique                   | 160.00            | -34.63  |          |                |          |       |               |                     |   |  |  |
| MB  | M80-2 Achats de matières et de services 8% (Montant type 2)                                                                                                    |              |                             |                   |         |          |                |          |       |               |                     |   |  |  |
|     | Info Messages                                                                                                    |              |                             |                   |         |          |                |          |       |               |                     |   |  |  |

A la fin de l'écriture, le compte d'attente doit avoir zéro comme solde.

| ſ              | Comptes                             | Ecrit                           | ures Totaux Codes TVA 1090 C                                                                       | ompte d'a | ttente en monr | naie 🗵        |              |
|----------------|-------------------------------------|---------------------------------|----------------------------------------------------------------------------------------------------|-----------|----------------|---------------|--------------|
| Bas            | e <u>TVA</u> <u>Centr</u>           | res de ci                       | Dût Echéances                                                                                      |           |                |               |              |
|                | Date                                | Pièce                           | Libellé                                                                                            | Contrp    | Débit<br>CHF   | Crédit<br>CHF | Solde<br>CHF |
| 1              | 05.02.2012                          | 9                               | Auto-imposition TVA pour prest. étrangères                                                         | [*]       | 160.00         |               | 160.00       |
| 2              | 05.02.2012                          | 9                               | Récupération TVA pour prest. étrangères                                                            | [*]       |                | 160.00        |              |
| 3              |                                     |                                 | Totaux mouvements                                                                                  |           | 160.00         | 160.00        |              |
| 10<br>22<br>M8 | 90 C<br>00A T <sup>1</sup><br>0-2 A | ompte d<br>/A autor<br>chats de | 'attente en monnaie -160.00<br>matique 160.00 -34<br>e matières et de services 8% (Montant type 2) | .63       |                |               |              |
| L              | Info                                | Mess                            | ages                                                                                               |           |                |               |              |

#### 8.8.5 TVA sur l'encaissé et transitoires à la fin de l'année

Il y a deux méthodes établies par l'Administration fédérale des contributions pour le recouvrement de la Taxe à la valeur ajoutée (TVA):

- Méthode selon ce qui a été facturé la détermination du montant TVA se passe au moment que les factures des fournisseurs sont reçues et que les factures aux clients sont émises.
- Méthode selon l'encaissé la détermination du montant TVA se passe au moment que les mouvements financières, relatifs à l'encaissement ou au paiement des factures, se présentent. Tous les assujettis à la TVA qui gèrent les opérations comptables avec la méthode de l'encaissé (après autorisation du bureau compétent) doivent suivre certains directives:
- 1. Pendant l'exercice, les clients et les fournisseurs ne doivent pas être enregistrés.
- 2. Les charges et les produits doivent être insérés au moment d'enregistrer le paiement ou l'encaissement.
- 3. Le code TVA doit être inséré sur la même ligne du charge ou du produit

#### Exemple pratique en ce qui concerne les écritures pendant l'année

| ſ | (    | Iomptes           | Ecr          | itures       | Totaux              | Codes TVA         |      |         |          |                |          |       |               |                     |   |
|---|------|-------------------|--------------|--------------|---------------------|-------------------|------|---------|----------|----------------|----------|-------|---------------|---------------------|---|
| в | ase  | <u>TVA complè</u> | <u>ete</u> C | ientres de c | <u>coût Echéanc</u> | es <u>Bloquer</u> |      |         |          |                |          |       |               |                     |   |
|   |      | Date              | Pièce        |              | Libe                | ellé              |      | CtDébit | CtCrédit | Montant<br>CHF | Cod. TVA | % TVA | %Non.<br>Déd. | VA Comptat 🔺<br>CHF |   |
|   | 17   | 05.02.2012        | 9            | Pmt fact     | ure n° 50 au        | fournisseur Leb   | lanc | 4000    | 1020     | 2'050.00       | M80      | 8.00  |               | 151.85              | 1 |
|   | 18   | 13.02.2012        | 2 10         | Encaiss      | emt fact n° 1       | 20 client Rémor   | nd   | 1020    | 3200     | 3'500.00       | V80      | -8.00 |               | -259.26 👻           | ľ |
|   | •    |                   |              |              |                     | III               |      |         |          |                |          |       |               | F.                  |   |
| - | Touc | he F6 = repre     | endre l      | es valeurs ( | de la ligne avec    | : texte semblable |      |         |          |                |          |       |               |                     |   |
|   | 1020 | ) ic              | iompte       | e courant ba | ancaire             | 3'500.00          | 12   | 950.00  |          |                |          |       |               |                     | 1 |
| : | 3200 | ) V               | entes        | brutes de n  | narchandises        | -3'240.74         | -3   | 240.74  |          |                |          |       |               | =                   | 1 |
|   | 2200 | IA T              | VA au        | tomatique    |                     | -259.26           | -    | 142.04  |          |                |          |       |               |                     |   |
| 1 | /80  | ۷                 | entes        | et services  | 8.0%                |                   |      |         |          |                |          |       |               | -                   | • |
| 1 |      | Info              | Me           | ssages       |                     |                   |      |         |          |                |          |       |               |                     |   |

Dans ce cas, pour gérer les clients et les fournisseurs, il est conseillé d'utiliser des centres de coût.

Pour la problématique des transitoires (charges et produits facturés, mais ne pas encore payés et encaissés) est permis **seulement** à la fin de l'année le report des factures ouvertes des fournisseura et des clients. Cette thématique est réglée par les normes de la TVA (Instructions 2001 sur la TVA, au numéro de marge 964, page 229)

Partant de ces suppositions, nous présentons une des solutions possible:

#### Relever les transitoires à la fin de l'année

A la fin de l'année, afin de pouvoir relever exactement le bénéfice et la perte de l'exercice, il est nécessaire d'enregistrer les transitoires:

• Charges et produits qui se réfèrent aux factures reçus et émises à la fin de l'année, y compris les travaux en cours, qui seront payés et encaissé dans l'année suivante.

Dans ce cas, il faut faire attention de ne pas insérer les charges et les produits avec le code TVA, parce que dans la déclaration à la TVA, la TVA déductible et la TVA due doivent être présentes dans la déclaration du premier trimestre de l'année suivant.

Pour relever seulement la partie des charges et produits (donc hors TVA) et enregistrer correctement, il faut:

#### Dans las actifs et passifs

- Ouvrir dans les actifs le compte "Clients postes ouverts"
- Ouvrir dans les passifs le compte "TVA sur postes clients ouverts"
- Ouvrir dans les passifs le compte "Fournisseurs postes ouverts"
- Ouvrir dans les actifs le compte "TVA sur postes fournisseurs ouverts"

266

| 6          | ompte   | 5            | Ecritures     | Totaux Codes TVA                                 |         |    |                  |   |
|------------|---------|--------------|---------------|--------------------------------------------------|---------|----|------------------|---|
| Base       | Mouv    | <u>ement</u> | <u>Budget</u> | Précédent Divers Impression                      |         |    |                  |   |
|            | Section | Groupe       | Compte        | Libellé                                          | BClasse | Gr | Ouverture<br>CHF | ^ |
| 3          | 1       |              |               | ACTIFS                                           |         |    |                  |   |
| 4          |         |              | 1000          | Caisse                                           | 1       | 1  |                  |   |
| 5          |         |              | 1010          | Compte courant postal                            | 1       | 1  |                  |   |
| 6          |         |              | 1020          | Compte courant bancaire                          | 1       | 1  |                  |   |
| 7          |         |              | 1090          | Compte d'attente en monnaie                      | 1       | 1  |                  |   |
| 8          |         |              | 1110          | Clients postes ouverts                           | 1       | 1  |                  |   |
| <u>م</u> و |         |              | 1115          | TVA sur postes fournisseurs ouverts              | 1       | 1  |                  | E |
| 10         |         |              | 1176          | Impôt anticipé à récupérer                       | 1       | 1  |                  |   |
| 11         |         |              | 1500          | Machines et appareils                            | 1       | 1  |                  |   |
| 12         |         |              | 1510          | Mobilier d'exploitation                          | 1       | 1  |                  |   |
| 13         |         |              | 1526          | Logiciels                                        | 1       | 1  |                  |   |
| 14         |         |              | 1530          | Automobiles                                      | 1       | 1  |                  |   |
| 15         |         | 1            |               | TOTAL ACTIFS                                     |         | 00 |                  |   |
| 16         |         |              |               |                                                  |         |    |                  |   |
| 17         | 2       |              |               | PASSIFS                                          |         |    |                  |   |
| 18         |         |              | 2000          | Dettes résultant d'achats de matières et de marc | 2       | 2  |                  |   |
| 19         |         |              | 2100          | Dettes bancaires à court terme                   | 2       | 2  |                  |   |
| 20         |         |              | 2110          | Fournisseurs postes ouverts                      | 2       | 2  |                  |   |
| 21         |         |              | 2115          | TVA sur postes clients ouverts                   | 2       | 2  | $\mathcal{A}$    |   |
| 22         |         |              | 2200A         | TVA automatique                                  | 2       | 2  |                  |   |
| 23         |         |              | 2200          | TVA due                                          | 2       | 2  |                  |   |
| 24         |         |              | 2800          | Capital propre / Capital social                  | 2       | 2  |                  |   |
| 25         |         |              | 2850          | Prélèvements privés                              | 2       | 2  |                  |   |
| 26         |         |              | 2990          | Bénéfice reporté /Perte reportée                 | 2       | 2  |                  |   |
| 27         |         | 2991         |               | Bénéfice de l'exercice /Perte de l'exercice      |         | 2  |                  |   |
| 28         |         | 2            |               | TOTAL PASSIFS                                    |         | 00 |                  |   |
| 1          |         |              |               |                                                  |         |    | •                |   |

#### Dans les charges et produits

- Ouvrir dans les charges le compte "Charges pour factures ouvertes fournisseurs"
- Ouvrir dans les produits le compte "Produits pour factures ouvertes clients"

| C    | ompte   | 25      | Ecritures     | Totaux                | Codes TVA                   |                |         |      |                  |
|------|---------|---------|---------------|-----------------------|-----------------------------|----------------|---------|------|------------------|
| }ase | Mour    | vement  | <u>Budget</u> | Précédent Divers I    | mpression                   |                |         |      |                  |
|      | Sectior | nGroupe | Compte        |                       | Libellé                     |                | BClasse | Gr   | Ouverture<br>CHF |
| 34   | 4       |         |               | PRODUITS              |                             |                |         |      |                  |
| 35   |         |         | 3000          | Chiffre d'affaires br | <del>ut de la product</del> | ion vendue     | 4       | 3    |                  |
| 36   |         | $\leq$  | 3010          | Produits pour fact    | ures ouvertes cli           | ents           | 4       | 3    | >                |
| 37   |         |         | 3200          | Ventes brutes de      | marchandises                |                | 4       | 3    |                  |
| 38   |         |         | 3400          | Ventes brutes de      | prestations de s            | ervices        | 4       | 3    |                  |
| 39   |         |         | 6850          | Produits financiers   | s sur des avoir p           | ostaux et banc | 4       | 3    |                  |
| 40   |         | 3       |               | TOTAL PROD            | UITS                        |                |         | 02   |                  |
| 41   |         |         |               |                       |                             |                |         |      |                  |
| 42   | 3       |         |               | CHARGES               |                             |                |         |      |                  |
| 43   |         |         | 4000          | Achats                |                             |                | 3       | 4    |                  |
| 44   |         | $\leq$  | 4900          | Charges pour fact     | ures ouvertes foi           | urnisseurs     | 3       | 4    |                  |
| 45   |         |         | 5000          | Salaires              |                             |                | 3       | 4    |                  |
| 46   |         |         | 5089          | Autres charges de     | e personnel                 |                | 3       | 4    |                  |
| 47   |         |         | 5700          | AVS, AI, APG, as      | surance-chômag              | e              | 3       | 4    |                  |
| 48   |         |         | 5710          | Caisse de compe       | nsation familiale           |                | 3       | 4    |                  |
| 49   |         |         | 5720          | Prévoyance profes     | sionnelle                   |                | 3       | 4    |                  |
| 50   |         |         | 5730          | Assurance du per      | sonel                       |                | 3       | 4    |                  |
| 51   |         |         | 5790          | Impôts à la source    | e                           |                | 3       | 4    |                  |
| 52   |         |         | 5820          | Frais de voyages      |                             |                | 3       | 4    |                  |
| 53   |         | 4       |               | TOTAL PROD            | UITS                        |                |         | 02   |                  |
| 54   |         |         |               |                       |                             |                |         |      |                  |
| 55   |         | 02      |               | Perte (+) Bénéfic     | ce (-) Compte d             | e résultat     |         | 2991 |                  |
| •    |         |         |               | III                   |                             |                |         |      | 1                |

٠

Ξ

• enregistrer en débit sur le compte "Charges pour factures ouvertes fournisseurs" le montant

- hors TVA, sans code TVA
  enregistrer en débit sur le compte "TVA sur postes fournisseurs ouverts" le montant TVA à récupérer
- enregistrer en crédit sur le compte "Fournisseurs postes ouverts" le montant globale (TVA incluse)

| _ |            |                       |                                 |                                  |                               |                  |                 |             |            |                |                 |       |
|---|------------|-----------------------|---------------------------------|----------------------------------|-------------------------------|------------------|-----------------|-------------|------------|----------------|-----------------|-------|
| ſ | (          | Iomptes               | Ecritu                          | res                              | Totaux                        | Codes TVA        | 1115 TVA sur p  | ostes clien | ts ouverts | ×              |                 |       |
| B | ase        | TVA complète          | <u>e</u> <u>Cent</u>            | res de c                         | <u>:oût Echéances</u>         | Bloquer          |                 |             |            |                |                 |       |
|   |            | Date                  | Pièce                           |                                  |                               | Libellé          |                 | CtDébit     | CtCrédit   | Montant<br>CHF | od. TV/% TVASNo | n.[ ^ |
|   | 20         | 31.12.2012            | 150                             | Charg                            | jes en suspend                | sur fact ots for | urn. 31.12.2012 | 4900        |            | 10'000.00      |                 |       |
|   | 21         | 31.12.2012            | 150                             | TVA s                            | ur fournisseurs               | 31.12.2012 ou    | verts           | 1115        |            | 800.00         |                 |       |
|   | 22         | 31.05.2012            | 150                             | Factu                            | res ouvertes fo               | urnisseurs 31.1  | 2.2012          |             | 2110       | 10'800.00      |                 |       |
|   | 23         |                       |                                 |                                  |                               |                  |                 |             |            |                |                 | -     |
| Ŀ |            |                       |                                 |                                  |                               | m                |                 |             |            |                |                 | F     |
|   | оцс<br>115 | he F6 = Echang<br>TV/ | je compl<br>A sur po<br>Message | te crédil<br>Istes fou<br>25 (1) | t/débit<br>urnisseurs ouverts | 800.00           | 800.00          |             |            |                |                 |       |
|   |            | Into                  | message                         | s(I)                             |                               |                  |                 |             |            |                |                 |       |

Dans l'année suivante, au 01.01.... il est nécessaire de clôturer l'opération précédente, donc on enregistre:

- enregistrer en débit le compte Fournisseurs pour le montant global (TVA incluse)
- enregistrer en crédit le charge hors TVA, sans code TVA
- enregistrer en crédit le compte "TVA sur postes fournisseurs ouverts" pour le montant TVA à récupérer

|     | Comptes               | Ecritu        | res Totaux Codes TVA                               |         |          |                |         |            |
|-----|-----------------------|---------------|----------------------------------------------------|---------|----------|----------------|---------|------------|
| Bas | e <u>TVA complète</u> | e <u>Cent</u> | res de coût Echéances Bloquer                      |         |          |                |         |            |
|     | Date                  | Pièce         | Libellé                                            | CtDébit | CtCrédit | Montant<br>CHF | od. TV/ | % TVASNe 📤 |
| 1   | 01.02.2013            | 1             | Clôture des fact ovts fournisseurs au 31.12.2012   | 2110    |          | 10'800.00      |         |            |
| 2   | 01.02.2013            | 1             | Charges en suspend sur fact ovts fourn. 31.12.2012 |         | 4900     | 10'000.00      |         |            |
| 3   | 01.02.2013            | 1             | Clôture TVA sur fournisseurs au 31.12.2012 ovts    |         | 1115     | 800.00         |         |            |
| •   |                       |               |                                                    |         |          |                |         | ۰.<br>۲    |
| 111 | 5 TV.                 | A sur pa      | stes fournisseurs ouverts -800.00                  |         |          |                |         |            |
|     |                       | -             |                                                    |         |          |                |         |            |
| ι.  |                       |               |                                                    |         |          |                |         |            |
|     | Info                  | Messa         | ges                                                |         |          |                |         |            |

Au moment de paiement de la facture du Fournisseur, il faut enregistrer comme dans l'exemple montré au début, en insérant normalement le code TVA.

|      | Comptes       | Ecrit         | ures      | Totaux                     | ( )     | Codes TVA      |          |          |                |        |       |         |                    |     |
|------|---------------|---------------|-----------|----------------------------|---------|----------------|----------|----------|----------------|--------|-------|---------|--------------------|-----|
| Base | TVA complè    | te <u>Cer</u> | ntres de  | <u>coût</u> <u>Echéa</u>   | ances   | <u>Bloquer</u> |          |          |                |        |       |         |                    |     |
|      | Date          | Pièce         |           | Lib                        | ellé    |                | CtDébit  | CtCrédit | Montant<br>CHF | od. TV | % TVA | SNon.Dé | TVA Comptab<br>CHF | • • |
| 4    |               |               |           |                            |         |                |          |          |                |        |       |         |                    |     |
| 5    | 15.01.2013    | 15            | Payée     | s factures                 | aux fo  | ournisseurs    | 4000     | 1020     | 10'800.00      | M80    | 8.00  |         | 800.00             | -   |
| 6    |               |               |           |                            |         |                |          |          |                |        |       |         |                    | Ŧ   |
| <.   |               |               |           |                            |         |                |          |          |                |        |       |         | Þ                  |     |
|      |               |               |           |                            |         |                |          |          |                |        |       |         |                    |     |
| Touc | he F6 = repre | ndre les      | valeurs   | de la ligne a <sup>,</sup> | vec tex | te semblable   |          |          |                |        |       |         |                    |     |
| 4000 | ) .<br>A      | chats         |           | 2                          |         | 10'000.00      | 10'000.  | 00       |                |        |       |         |                    |     |
| 1020 | ) (           | ompte o       | ourant b  | ancaire                    |         | -10'800.00     | -12'850. | 00       |                |        |       |         |                    | =   |
| 2200 | DA T          | VA auto       | matique   |                            |         | 800.00         | 546.     | 85       |                |        |       |         |                    |     |
| M80  | А             | chats de      | e matière | s et de servi              | ices 8% | 6              |          |          |                |        |       |         |                    | Ŧ   |
| 1    | Info          | Mess          | ages      | J                          |         |                |          |          |                |        |       |         |                    |     |

Pour les factures des clients en suspend la même procédure est appliqué, mais il faut enregistrer sur des comptes configurés relatifs aux factures ouvertes.

#### 8.8.6 Formulaire TVA - méthode effective

Banana Comptabilité 7 permet d'obtenir, automatiquement, un fac-similé du formulaire TVA pour la Suisse.

Le programme calcule et affiche les montants TVA dans les chiffres correspondants du formulaire, à transférer manuellement dans le Formulaire officiel.

Ceux qui auraient des versions précédentes des tableaux Codes TVA, peuvent gratuitement télécharger le fichier <u>Codes TVA version 7</u> et <u>importer les codes TVA dans leur fichier</u> (menu Compta1, commande Importer en comptabilité), ou insérer manuellement les codes TVA manquants, en faisant attention d'insérer dans la colonne GR1 les chiffres correspondants du Formulaire officiel (plus de détails à la page <u>Codes TVA</u>).

#### Procédure

• Du menu Compta1, cliquer sur la commande Formulaires TVA pour la Suisse...et Méthode effective...

**BANANA COMPTABILITÊ** 

| 🛓 Décompte TVA po | a Suisse - méthode effective | × |
|-------------------|------------------------------|---|
| Période           |                              |   |
| ) <u>T</u> out    |                              |   |
| Période spécifiée |                              |   |
| Date début (incl  | 01.01.2012                   |   |
| Date fin (incluse | 31.03.2012                   |   |
|                   | [1. Trimestre ▼ 2012 ▼       | • |
|                   |                              |   |
|                   |                              |   |
|                   |                              |   |
|                   | OK Annuler Aide              |   |

• Insérer la période

Le Formulaire reprend exactement toutes les indications du Formulaire TVA officiel, il suffit de transcrire les montants dans les cases correspondantes.

Ve is ion 20121030e f\_fr

| Période de décompte:                                                                       | 01.01.2012 - 31.03.2012                                                                      |           |                         |                      |
|--------------------------------------------------------------------------------------------|----------------------------------------------------------------------------------------------|-----------|-------------------------|----------------------|
| I. CHIFF RE DAFFAI                                                                         | RES                                                                                          | Chiffre C | chiffre daffaires CHF 0 | hiffre daffaires CHF |
| (les articles cités se réfère                                                              | n tàla loisurla T∿Adu 12 juin 2009)                                                          |           |                         |                      |
| Total des contre-prestation<br>provenant de transferts ave<br>prestations fournies à létra | s convenues ou reçues (art. 39), yc. celles<br>c la procédure de déclaration et de<br>n ger< | 200       |                         | 1'858.74             |
| Contre-prestations content<br>imposables (art. 21) pour l                                  | ues au ch. 200 proven ant de prestations non<br>esquelles il a été opté en vertu de lart. 22 | 205       | 0.00                    |                      |
| Prestations exonérées (p.,<br>exonérées fournies à des i<br>(art. 107)                     | ex. exportation s., art. 23), prestation s<br>nstitutions et à des personnes bénéticiaires   | 220       | 0.00                    |                      |
| Prestations fournies à létra                                                               | inger                                                                                        | 221       | 0.00                    |                      |
| Transferts a vec la procédu<br>joindre le formulaire N°76-                                 | re de décla ration (art. 38 , veuillez, s.v.p.,<br>4)                                        | 225       | 0.00                    |                      |
| Prestations non imposable<br>selon lart. 22                                                | es (art.21) pour le squelles il na pas été opté                                              | 230       | 0.00                    |                      |
| Diminutions de la contre-p                                                                 | restation                                                                                    | 235       | 0.00                    | Total ch. 220 à 280  |
| Divers                                                                                     |                                                                                              | 280       | 0.00                    | 0.00 289             |
| Total duchiffre daffaires in                                                               | mposable (ch.200 moins ch.289 )                                                              | 299       |                         | 1'858.74             |
| II. CALCUL DE LIMF                                                                         | PÔT                                                                                          |           |                         |                      |
| Тацк                                                                                       | Prestations CHF Impôt CHFAt. dès                                                             |           | Prestations CHF         | Impôt CHF/ct.        |

| 1 d LAN                                                                  |                                                  | Frestations one                                 | inpor oniver des                            |        |      | riestations one         | mpa onna.              |      |
|--------------------------------------------------------------------------|--------------------------------------------------|-------------------------------------------------|---------------------------------------------|--------|------|-------------------------|------------------------|------|
|                                                                          | (                                                | dès le 01.01.2011                               | le 01.01.2011                               |        |      | jusqu'au 31.12.2010     | jusqu'au<br>31.12.2010 |      |
| Normal                                                                   | 301                                              | 0.00                                            | 0.00                                        | 8,0%   | 300  | 1'858.74                | 141.26                 | 7,6% |
| Réduit                                                                   | 311                                              | 0.00                                            | 0.00                                        | 2,5%   | 310  | 0.00                    | 0.00                   | 2,4% |
| Spécial pour                                                             | 341                                              | 0.00                                            | 0.00                                        | 3,8%   | 340  | 0.00                    | 0.00                   | 3,6% |
| lhébergement                                                             |                                                  |                                                 |                                             |        | _    |                         |                        |      |
| Impôt sur les                                                            | 381                                              | 0.00                                            | 0.00                                        |        | 380  | 0.00                    | 0.00                   |      |
| acquisitions                                                             |                                                  |                                                 |                                             |        |      |                         |                        |      |
| Total de limpôt dû (cł                                                   | h. 300 à 381                                     | )                                               |                                             |        |      |                         | 141.26                 | 399  |
|                                                                          |                                                  |                                                 |                                             |        |      | Impôt CHF/ct.           |                        |      |
| Impôt préal able greva                                                   | antles coûts                                     | en matériel et en p                             | prestations de servi                        | ces    | 400  | 10825                   |                        |      |
| Impôt préal able greva                                                   | an ties in ves                                   | tissements et autro                             | es charges dexploit                         | ation  | 405  | 0.00                    |                        |      |
| Dégrèvement ultérieu<br>relevé détaillé)                                 | ırde limpôt                                      | préalable (art. 32, v                           | e uillez, s.vp., joindr                     | e un   | 410  | 00.0                    |                        |      |
| Corrections de limpôt<br>soi-même (art.31)                               | t préalable:                                     | double affectation (                            | art.30),prestations                         | à      | 415  | 00.0                    | Tobalch. 400 à 420     |      |
| Réductions de la déd<br>considérée s comme<br>séjour, etc. (art. 33, al  | luction de lin<br>des contre-<br>. 2)            | npôtpréalable:pre<br>prestations,comm           | stations nétant pas<br>e subventions, taxe  | s de   | 420  | 00.0                    | 10825                  | 479  |
| Montant à payer à IA                                                     | dministratio                                     | on fédérale des co                              | ntributions                                 |        | 500  |                         | 33.01                  |      |
| Solde enfaveur de la                                                     | ssujetti                                         |                                                 |                                             |        | 510  | 0.00                    |                        |      |
| III. AUTRES MO                                                           | UVEMEN                                           | ITS DE FOND                                     | S (art. 18, al. 2                           | )      |      |                         |                        |      |
| Subventions, taxes de<br>déchets et de lapprov                           | e séjouret s<br>isionnemer                       | imilaires, contribut<br>nten eau (let. a à o)   | ions versées aux ét                         | abliss | emen | nts chargés de lélimina | ation des <u>900</u>   | 00.0 |
| Les dons, les dividen                                                    | ides , le s dé                                   | dommagements , e                                | tc. (let. dàl)                              |        |      |                         | 910                    | 00.0 |
| Résultat total TVAcale                                                   | ulé par le p                                     | rogramme Banana                                 | -33.01 CHF                                  |        |      |                         |                        |      |
| Montant à payer calou                                                    | lé par ce foi                                    | rmulaire                                        | 33.01 CHF                                   |        |      |                         |                        |      |
| Les dons, les dividen<br>Résultat total TVAcale<br>Montant à payer calou | ides, le s dé<br>culé par le p<br>ilé par ce foi | dommagements , e<br>rogramme Banana<br>rmulaire | tc. (let. dàl)<br>I -33.01 CHF<br>33.01 CHF |        |      |                         | 010                    | 0    |

30.11.2012 - 1

0.00 CHF

Pour contrôl e la som me doit donn er D

Mode d'emplois:

#### page 2

#### Déclaration TVA (méthode effective)

Version 20121030e1\_1r

Pour utiliser le formulaire vous devez inséré dans la table TVAcolonne 'Gr1' les correspondantes chiffres TVApour chaque code TVA. Le est possible d'inséré plusieurs chiffres par code, dans ce cas il faut séparé les chiffres avec \}.

- 000 : Ces chiffres doivent être insérées dans la table TVA(les montants vont être repris);

000: I n'est pas nécessaire d'inséré ces chiffres dans la table TVA(montants calculés);

Dans le cas où il y aurait des erreurs (par exemple, le chiffre correspondant à un code n'a pas été indiqué) le programme signale un message en rouge et donne la différence dans la ligne **Pour contrôle la somme doit donner 0**.

Pour obtenir le Formulaire TVA avec des versions précédentes à la version 7, consulter la page: Formulaire TVA 2010-2011.

# 8.8.7 Formulaire TVA - méthode taux de la dette fiscale nette et taux forfaitaires

Cette fonction, présente dans Banana 7, est pour les entreprises qui paient la TVA avec un taux forfaitaire (<u>Voir page Administration fédérale des Contributions</u> avec les informations rélatives et taux pour les types d'activités).

Les entreprises ne paient pas de TVA effective, mais un pourcentage réduit est dû, établi par l'Administration fédérale des contributions selon le type d'activité. Il n'est pas possible de récupérer la TVA payée sur les achats.

Le pourcentage est calculé sur le chiffre d'affaires brut (y comprise doc la TVA facturée aux clients).

La décomposition de la TVA (diminution des produits) est faite à la fin de la période, de façon globale, après avoir calculé le formulaire.

#### Codes TVA pour Chiffres 321 - 331

Ceux qui auraient des versions précédentes des tableaux Codes TVA, peuvent gratuitement télécharger le fichier <u>Codes TVA version 7</u> et <u>importer les codes TVA dans leur fichier</u> (menu Compta1, commande Importer en comptabilité), ou insérer manuellement les codes TVA manquants, en faisant attention d'insérer dans la colonne GR1 les chiffres correspondants du Formulaire officiel (plus de détails à la page <u>Codes TVA</u>).

Dans la colonne GR1, les chiffres du formulaire TVA où les montants sont totalisés sont indiqués. Si les montants doivent être totalisées dans plusieurs chiffres, ces derniers sont séparés d'un pointvirgule.

|         | Groupe | Cod.<br>TVA | Libellé                                                      | Gr  | Gr1     | Dû  | Montant<br>type | %TVA | %TVA au<br>brut | Compte<br>TVA |
|---------|--------|-------------|--------------------------------------------------------------|-----|---------|-----|-----------------|------|-----------------|---------------|
| 29      |        |             |                                                              |     |         |     |                 |      |                 |               |
| 30      |        | F1          | 1. taux dette fiscale nette 6%                               | 1.F | 200;321 | Oui |                 |      |                 |               |
| 31      |        | F2          | 2. taux dette fiscale nette 0%                               | 1.F | 200;331 | Oui |                 |      |                 |               |
| 32      |        | FS1         | Rabais sur ventes et services 1. taux dette fiscale nette 6% | 1.F | 235;321 |     |                 |      |                 |               |
| 33      |        | FS2         | Rabais sur ventes et services 2. taux dette fiscale nette 0% | 1.F | 235;331 |     |                 |      |                 |               |
| 34      | 1.F    |             | Total du chiffre d'affaires dette fiscale nette (321-331)    | 1   |         |     |                 |      |                 |               |
| 35<br>∢ |        |             | III                                                          |     |         |     |                 |      |                 | •             |
|         |        | Total d     | le lîmpôt dû (399)                                           |     |         |     |                 |      |                 |               |

• Le pourcentage dans la colonne **%TVA** doir rester vide. Le pourcentage peut être indiqué dans la description, si l'on le désire.

#### Codes TVA pour Chiffres 470 - 471

| Group                   | Cod.<br>TVA                                | Libellé                                                                                                    | Gr | Gr1      | Dû  | Montant<br>type | %TVA | %TVA au<br>brut | Compte<br>TVA |
|-------------------------|--------------------------------------------|----------------------------------------------------------------------------------------------------|----|----------|-----|-----------------|------|-----------------|---------------|
| 6                       | 1                                          | Corrections et réductions                                                                                                   |    |          |     |                 |      |                 |               |
| 7                       | K80-A                                      | Dégrèvement ultérieur de l'impôt préalable 8% (410)                                                                         | 2  | 410;     |     |                 | 8.00 |                 |               |
| 8                       | K80-B                                      | Corrections de l'impôt préalable 8% (415)                                                                                   | 2  | 415;     | Oui |                 | 8.00 |                 |               |
| 9                       | K80-D                                      | Réductions de la déduction de l'impôt préalable 8% (420)                                                                    | 2  | 420;900; | Oui |                 | 8.00 |                 |               |
| D                       | F1050                                      | Mise en compte de l'impôt selon le formulaire n. 1050                                                                       | 2  | 470      |     | 2               |      |                 |               |
| L                       | F1055                                      | Mise en compte de l'impôt selon le formulaire n. 1055                                                                       | 2  | 471      |     | 2               |      |                 |               |
|                         |                                            | m                                                                                                    | 1  | 1 1      |     |                 |      |                 | ,             |
| montant o<br>= Le monta | le l'écriture<br>ant de l'écri<br>Total ir | est: 0 (ou vide)=TVA incluse, I=hors TVA, 2=montant TVA<br>ture est le montant de la TVA (TVA 100%)<br>noît préalable (479) |    |          |     |                 |      |                 |               |

#### Écritures pour Chiffres 321 - 331

Chaque fois qu'il y a des ventes le code F1 pour le 1er taux et/ou F2 pour le 2ème taux doivent être insérés.

| 1  | Comptes        | Ecrit           | ures       | Totaux              | Codes TVA      |            |                |             |       |        |                  |                 |               |   |
|----|----------------|-----------------|------------|---------------------|----------------|------------|----------------|-------------|-------|--------|------------------|-----------------|---------------|---|
| as | e TVA comp     | lète 🧯          | entres de  | e coût Echéance     | <u>Bloquer</u> |            |                |             |       |        |                  |                 |               |   |
|    | Date           | Pièce           |            | Libellé             | CtDébit        | CtCrédit   | Montant<br>CHF | Cod.<br>TVA | % TVA | % Eff; | Imposable<br>CHF | Mont.TVA<br>CHF | Compte<br>TVA | ſ |
| 1  |                |                 |            |                     |                |            |                |             |       |        |                  |                 |               |   |
| 2  | 01.01.2012     |                 | Ventes     | i                   | 1000           | 3000       | 35'000.00      | F1          |       |        | 35'000.00        |                 | 2201          | 1 |
| 3  | 03.03.2012     |                 | Rabais     | sur ventes          | 3090           | CL.001     | 800.00         | FS1         |       |        | 800.00           |                 | 2201          |   |
| •  | 5              |                 |            |                     | 111            |            |                |             |       |        |                  |                 | •             | 1 |
| To | uche F6 = repr | endre les       | valeurs    | de la ligne avec te | xte semblable  |            |                |             |       |        |                  |                 |               |   |
| 10 | 00 (           | Caisse          |            |                     |                | 35'000.00  | 35'000.        | 00          |       |        |                  |                 |               |   |
| 30 | 00 (           | Chiffre d'      | affaires b | orut de la producti | ion vendue     | -35'000.00 | -35'000.0      | 00          |       |        |                  |                 |               |   |
| 22 | 01             | <b>TVA</b> auto | matique    |                     |                |            |                |             |       |        |                  |                 |               |   |
| =1 |                | I, taux d       | ette fisca | ale nette 6%        |                |            |                |             |       |        |                  |                 |               |   |
|    | Info           | Mess            | anec       |                     |                |            |                |             |       |        |                  |                 |               |   |

#### Écritures pour Chiffres 470 - 471

Il s'agit de situations particulières, veuillez consulter à l'explication de l'Administration fédérale suisse.

Les chiffres ci-dessous font référence aux exportations qui ont été annotées et déclarées par le biais du module  $n^{\circ}$  1050 e 1055.

Dans le tableau Écritures, il faut enregistrer le montant total de la TVA sur l'achat et appliquer le code TVA du type 2 (Montant TVA à 100% - F1050, F1055).

Le programme reporte les montants TVA aux chiffres 470 - 471 du Formulaire TVA.

| ſ     | Comptes                                                                                                    | Ecr   | itures  | Totaux             | Code | s TVA   |          |                |             |       |        |                  |                 |               |   |
|-------|----------------------------------------------------------------------------------------------------|-------|---------|--------------------|------|---------|----------|----------------|-------------|-------|--------|------------------|-----------------|---------------|---|
| B     | Base TYA complète Centres de coût Echéances Bloquer                                                                                                    |       |         |                    |      |         |          |                |             |       |        |                  |                 |               |   |
|       | Date                                                                                                    | Pièce |         | Libellé            |      | CtDébit | CtCrédit | Montant<br>CHF | Cod.<br>TVA | % TVA | % Eff. | Imposable<br>CHF | Mont.TVA<br>CHF | Compte<br>TVA | * |
|       | 4                                                                                                    |       |         |                    |      |         |          |                |             |       |        |                  |                 |               |   |
|       | 5 31.03.2012                                                                                                    | 2     | Exporta | tions formulaire 1 | 1050 |         | 3202     | 150.00         | F1050       |       |        |                  | 150.00          | 2201          |   |
|       | 6 31.03.2012                                                                                                    | 2     | Exporta | tions formulaire 1 | 1055 |         | 3202     | 120.00         | F1055       |       |        |                  | 120.00          | 2201          | - |
|       | •                                                                                                    |       |         |                    |      |         |          |                |             |       |        |                  |                 | •             |   |
| T S 2 | Touche F6 = augmente date d'un jour         3202       Ventes brutes TVA taux de la dette fiscale nette       -120.00       -270.00         2201       TVA automatique       120.00       270.00         F1055       Mise en compte de l'impôt selon le formulaire n. 1055       * |       |         |                    |      |         |          |                |             |       |        |                  |                 |               |   |
| 1     | Info                                                                                                    | Mes   | ssages  |                    |      |         |          |                |             |       |        |                  |                 |               |   |

#### Formulaire TVA taux de la dette fiscale nette/taux forfaitaires

- du menu Compta1, cliquer sur la commande Formulaire TVA Suisse... et Méthode selon taux de la dette fiscale nette/taux forfaitaires
- insérer, dans la section **Options**, les taux autorisés et communiqués par l'Office de la TVA (dans l'image qui suit le taux qui se réfère aux magasins des fleurs a été inséré)

• Le premier taux se réfère au chiffre 321 du formulaire TVA et le deuxième taux se réfère au chiffre 331.

| 🗾 Décompte TVA pour la Suisse -méthode selon taux de la dette fiscale nette / ta 🔜 |                 |  |  |  |  |  |  |  |
|------------------------------------------------------------------------------------|-----------------|--|--|--|--|--|--|--|
| Opzioni Période                                                                    |                 |  |  |  |  |  |  |  |
| 1er taux                                                                           | 6.00%           |  |  |  |  |  |  |  |
| 2e taux                                                                            | 0.00%           |  |  |  |  |  |  |  |
|                                                                                    |                 |  |  |  |  |  |  |  |
|                                                                                    |                 |  |  |  |  |  |  |  |
|                                                                                    |                 |  |  |  |  |  |  |  |
|                                                                                    |                 |  |  |  |  |  |  |  |
|                                                                                    |                 |  |  |  |  |  |  |  |
| -                                                                                  | OK Annuler Aide |  |  |  |  |  |  |  |
|                                                                                    |                 |  |  |  |  |  |  |  |

#### Période

• Insérer la période pour le calcul du Rapport TVA (trimestre, semestre, année).

| 🗾 Décompte TVA pour la | Suisse -méthode selon taux de la dette fiscale nette / ta 🞫 |
|------------------------|-------------------------------------------------------------|
| Opzioni Période        |                                                             |
| 🔘 <u>T</u> out         |                                                             |
| Période spécifiée      |                                                             |
| Date début (incluse)   | 01.01.2012                                                  |
| Date fin (incluse)     | 31.03.2012                                                  |
|                        | 1. Trimestre                                                |
|                        |                                                             |
|                        |                                                             |
|                        |                                                             |
|                        | OK Annuler Aide                                             |

#### Formulaire

Les valeurs qui sont indiquées dans le rapport doivent être reportées manuellement sur le formulaire officiel (il n'est pas possible d'imprimer directement sur le formulaire officiel).

Les produits résultent avec au brut de la TVA (chiffre d'affaires TVA facturée y incluse).

Toutefois, les autres valeurs sont reprises de la comptabilité.

## Déclaration TVA (selon taux de la dette fiscale nette/taux forfaitaires)

| Période de décom                                                                                 | pte: 01.01.                                                                                                    | 2012 - 31.03.2012                             | 2                                      |          |                                          |                                         |  |  |  |
|--------------------------------------------------------------------------------------------------|----------------------------------------------------------------------------------------------------|-----------------------------------------------|----------------------------------------|----------|------------------------------------------|-----------------------------------------|--|--|--|
| I. CHIFF RE DAF                                                                                  | FAIRES                                                                                                    |                                               |                                        | Chiffre  | Chiffre daffaires CHF (                  | chiffre daffaires CHF                   |  |  |  |
| (les articles cités se ri                                                                        | éférentà la                                                                                                    | loisurla T∿Adu 12                             | juin 2009)                             |          |                                          |                                         |  |  |  |
| Total des contre-prest<br>provenant de transfert<br>prestations fournies à<br>Déductions         | ationsconv<br>saveclapr<br>létranger<                                                                                                    | enues ou reçues ()<br>océdure de déclar:      | art. 39), yc. celles<br>ation et de    | 200      |                                          | 35'000.00                               |  |  |  |
| Prestations exonérée:<br>exonérées fournies à<br>(art. 107)                                      | s (p.ex.exp<br>des instituti                                                                                                    | ortation s, art. 23), p<br>ons et à des perso | prestation s<br>prine s bé néticiaires | 220      | 0.00                                     |                                         |  |  |  |
| Prestations fournies à                                                                           | létranger                                                                                                    |                                               |                                        | 221      | 0.00                                     |                                         |  |  |  |
| Transferts a vec la pro-<br>joindre le formulaire N                                              | cédure de d<br>∛*764)                                                                                                    | lé da ration (art. 38,                        | veuillez, s.xp.,                       | 225      | 0.00                                     |                                         |  |  |  |
| Prestations non imposables (art. 21) pour le squelles il na pas été opté selon lart. 22          |                                                                                                    |                                               |                                        |          | 0.00                                     |                                         |  |  |  |
| Diminutions de la contre-prestation                                                              |                                                                                                    |                                               |                                        |          | 800.008                                  | Total ch. 220 à 280                     |  |  |  |
| Divers                                                                                           |                                                                                                    |                                               |                                        |          | 0.00                                     | 800.00 289                              |  |  |  |
| Total duchiffre daffaires imposable (ch. 200 moins ch. 289 )                                     |                                                                                                    |                                               |                                        |          |                                          | 34200.00                                |  |  |  |
| IL CALCUL DE LIMPÔT                                                                              |                                                                                                    |                                               |                                        |          |                                          |                                         |  |  |  |
| Тацк                                                                                             | Pres                                                                                                    | tations CHF dès<br>le 01.012011               | Impôt CHRct.dês<br>le 01.01.2011       |          | Prestations CHF<br>jusqu'a u 31 .12.2010 | impôt CHF/st.<br>jusqu'au<br>31.12.2010 |  |  |  |
| 1.taux                                                                                           | 321                                                                                                    | 34200.00                                      | 2'052.00                               | 6.00 320 |                                          |                                         |  |  |  |
| 2. tau x                                                                                         | 331                                                                                                    | 0.00                                          | 0.00                                   | 0.00 330 |                                          |                                         |  |  |  |
| Impôt sur les<br>acquisitions                                                                    | 381                                                                                                    | 0.00                                          | 0.00                                   | 380      |                                          |                                         |  |  |  |
| Total de limpôt dû (ch                                                                           | a. 320 à 381                                                                                                    | )                                             |                                        |          |                                          | 2052.00 399                             |  |  |  |
|                                                                                                  |                                                                                                    |                                               |                                        |          | Impôt CHF/ct.                            |                                         |  |  |  |
| Mise en compte de l'in                                                                           | npôt selon l                                                                                                    | le formulaire n. 105                          | 50                                     | 470      | 150.00                                   |                                         |  |  |  |
| Mise en compte de l'in                                                                           | npôt selon l                                                                                                    | le formulaire n. 106                          | 55                                     | 471      | 120.00                                   |                                         |  |  |  |
|                                                                                                  |                                                                                                    |                                               |                                        |          |                                          | Total ch. 470 à 471                     |  |  |  |
|                                                                                                  |                                                                                                    |                                               |                                        |          |                                          | 270.00 479                              |  |  |  |
| Montant à payer à lAc                                                                            | imini stratio                                                                                                    | n fédérale des co                             | ntributions                            | 500      |                                          | 1782.00                                 |  |  |  |
| Solde enfaveur de la                                                                             | ssujetti                                                                                                    |                                               |                                        | 510      | 00.0                                     |                                         |  |  |  |
| III. AUTRES MOU                                                                                  | JVEMEN                                                                                                    | ITS DE FOND                                   | S (art. 18, al. 2)                     |          |                                          |                                         |  |  |  |
| Subventions, taxes de                                                                            | séjour et s                                                                                                    | imilaires, contribut                          | ions versées auxéta                    | blisseme | nts chargés de lélimina                  | tion des <u>900</u> 0.00                |  |  |  |
| déchets et de lapprovi                                                                           | sionnemen                                                                                                    | teneau (let.aào)                              |                                        |          |                                          |                                         |  |  |  |
| Les dons, les dividen                                                                            | des,les déo                                                                                                    | domm agem ents , e                            | tc. (let. d à l)                       |          |                                          | 0.00 010                                |  |  |  |
| Vontant taux TVAa enregistrer en comptabilité 2'052.00 CHF                                       |                                                                                                    |                                               |                                        |          |                                          |                                         |  |  |  |
| Montant TVAcalculé au                                                                            | utomatiquer                                                                                                    | ment en Banana                                | -270.00 CHF                            |          |                                          |                                         |  |  |  |
| Résultat total TVAcalo                                                                           | ulé par le pi                                                                                                    | rogramme Banana                               | 1'782.00 CHF                           |          |                                          |                                         |  |  |  |
| Montant à payer calcu                                                                            | lé par ce for                                                                                                    | mulaire                                       | 1'782.00 CHF                           |          |                                          |                                         |  |  |  |
| Pour controle la som me d'oit donner D U.UU CHF                                                  |                                                                                                    |                                               |                                        |          |                                          |                                         |  |  |  |
| No de d'emplois:<br>Pour utiliser le formula<br>TVA. Is est possible d<br>• 000 :Ces chiffres do | Ab de d'emplois:<br>δour utiliser le formulaire vous de vez inséré dans la table T\Acolonne 'Gr1' les correspondantes chiffres T\Apour chaque code<br>NAL is est possible d'inséré plusieurs chiffres par code, dans de casil taut séparé les chiffres avec ''.<br>000 : Ces chiffres doivent être insérées dans la table T\Afles montants vont être repris): |                                               |                                        |          |                                          |                                         |  |  |  |

000: I n'est pas nécessaire d'inséré ces chiffres dans la table TVA(montants calculés);

28.11.2012 - 1

#### Arrangement comptable et paiement

Le total de la TVA taux de la dette fiscale nette (taxes au chiffres 321 et 331) doit être enregistré en comptabilité comme une diminution des produits.

Il est également conseillé de transférer, à la fin de la période, le solde du compte TVA automatique sur le compte TVA due.

Il y a donc trois écritures à faire:

- Écritures de la TVA taux de la dette fiscale nette (diminution des Produits à faveur du compte TVA automatique) Le montant est indiqué dans le formulaire à l'entrée **Montant taux TVA à enregistrer en comptabilité**.
- Virement du solde de compte TVA automatique sur le compte TVA due.
- Paiement de la TVA (montant sorti du compte courant bancaire et mise à zéro du compte TVA due).

|            | Comptes Ecritures Totaux Codes TVA                                                                     |       |                                                                  |         |          |                |             |   |  |  |
|------------|----------------------------------------------------------------------------------------------------|-------|------------------------------------------------------------------|---------|----------|----------------|-------------|---|--|--|
| Base       | ase TVA complète Centres de coût Echéances Bloquer                                                     |       |                                                                  |         |          |                |             |   |  |  |
|            | Date                                                                                                   | Pièce | Libellé                                                          | CtDébit | CtCrédit | Montant<br>CHF | Cod.<br>TVA | * |  |  |
| 10         |                                                                                                    |       |                                                                  |         |          |                |             |   |  |  |
| 11         | 31.03.2012                                                                                             |       | Arrangement des produits pour TVA taux de la dette fiscale nette | 3202    | 2201     | 2'052.00       |             |   |  |  |
| 12         | 31.03.2012                                                                                             |       | Virement solde compte TVA automatique sur compte TVA due         | 2201    | 2200     | 1782.00        |             |   |  |  |
| 13         | 10.04.2012                                                                                             |       | Paiement TVA taux de la dette fiscale nette                      | 2200    | 1020     | 1782.00        |             |   |  |  |
| 14         |                                                                                                    |       |                                                                  |         |          |                |             | Ŧ |  |  |
| •          |                                                                                                    |       |                                                                  |         |          |                |             |   |  |  |
| Tou<br>220 | Touche F6 = reprendre les valeurs de la ligne avec texte semblable       2200     TVA due     1'782.00 |       |                                                                  |         |          |                |             |   |  |  |
| 102        | J20 Compte courant bancaire -1'782.00 -1'782.00                                                        |       |                                                                  |         |          |                |             |   |  |  |
|            | Info                                                                                                   | Mess  | ages                                                             |         |          |                |             |   |  |  |

## 9 Gestion adresses et étiquettes

Application pour la gestion des listes et l'impression d'étiquettes.

Caractéristiques:

- Définition libre des champs
- Imprime aussi seulement les lignes sélectionnées
- Configuration libre du format des étiquettes
- Copie/colle adresses à partir d'autres programmes (Excel et Word)

L'application Étiquettes est complète et gratuite. <u>Elle est incluse dans la version d'essai de</u> <u>Banana Comptabilité 7</u>.

#### Créer un nouveau fichier

Du Menu **Fichier**, choisir la commande **Nouveau** et choisir la typologie **Étiquettes**. Sélectionner entre les trois options celle désirée.

| Groupe                                                                        | Fichier                                                                                               |
|-------------------------------------------------------------------------------|----------------------------------------------------------------------------------------------------|
| Comptabilité dépenses/recettes<br>Comptabilité en partie double<br>Etiquettes | Etiquettes avec champs numériques progressifs (1,2,3)<br>Etiquettes adresses<br>Etiquettes à composer |
| Exemples / Modèles<br>Nouveau vide (sans données, sans p                      | Français (France)                                                                                     |
|                                                                               |                                                                                                    |

Étiquettes avec champs numériques progressifs (1,2,3....) Un tableau s'ouvre où les colonnes sont représentées par des champs numériques progressifs.

| Et   | iquette           |         |         |         |           |
|------|-------------------|---------|---------|---------|-----------|
| Base | Sélection Complet |         |         |         |           |
|      | Liqne 1           | Ligne 2 | Ligne 3 | Ligne 4 | Liqne 5 🔺 |
| 1    |                   |         |         |         |           |
| 2    |                   |         |         |         |           |
| 3    |                   |         |         |         |           |
| 4    |                   |         |         |         | -         |
| •    |                   | m       |         |         | 4         |
|      |                   |         |         |         |           |
|      |                   |         |         |         |           |
| 1    | Info Messages     |         |         |         |           |

#### Étiquettes adresses

Un tableau s'ouvre où les colonnes sont représentées par des champs spécifiques pour l'insertion d'adresses.

| A    | dresses       |          |     |         |          |            |
|------|---------------|----------|-----|---------|----------|------------|
| Base | Sélection Cor | mplet    |     |         |          |            |
|      | Titre         | Prénom   | Nom | Societé | Adresse1 | Adresse2 🔺 |
| 1    |               |          |     |         |          | =          |
| 2    |               |          |     |         |          |            |
| 3    |               |          |     |         |          |            |
| 4    |               |          |     |         |          | τ.         |
| •    |               | 111      |     |         |          | Þ          |
|      |               |          |     |         |          |            |
| L    | _             |          |     |         |          |            |
|      | Info          | Messages |     |         |          |            |

#### Étiquettes à composer

Un tableau complètement vide s'ouvre, où les colonnes doivent être créées et nommées par l'utilisateur, avec la commande **Organiser Colonnes** du menu **Données**.

| Base <u>Sélection Complet</u> |      |      |  |         |                  |      |  |  |  | onnée | Donnée |  |  |  |  |  |  |
|-------------------------------|------|------|--|---------|------------------|------|--|--|--|-------|--------|--|--|--|--|--|--|
|                               |      |      |  | Complet | <u>Sélection</u> | Base |  |  |  |       |        |  |  |  |  |  |  |
|                               | <br> | <br> |  |         |                  | 1    |  |  |  |       |        |  |  |  |  |  |  |
|                               |      |      |  |         |                  |      |  |  |  |       |        |  |  |  |  |  |  |
|                               |      |      |  |         |                  |      |  |  |  |       |        |  |  |  |  |  |  |
|                               |      |      |  |         |                  |      |  |  |  |       |        |  |  |  |  |  |  |
|                               | <br> | <br> |  |         |                  |      |  |  |  |       |        |  |  |  |  |  |  |
|                               |      |      |  |         |                  |      |  |  |  |       |        |  |  |  |  |  |  |
|                               | <br> | <br> |  |         |                  | 4    |  |  |  |       |        |  |  |  |  |  |  |

#### Insérer les données

Indépendamment du type d'option choisie (champs numériques progressifs, étiquettes adresses, ou à construire), une fois que les champs sont définis, les données peuvent être insérées:

| 5   | Etiquette                            |                  |                      |                     |      |   |  |  |  |  |  |  |
|-----|--------------------------------------|------------------|----------------------|---------------------|------|---|--|--|--|--|--|--|
| Bas | Jase <u>Sélection</u> <u>Complet</u> |                  |                      |                     |      |   |  |  |  |  |  |  |
|     | Courtoisie                           | Nom              | Adresse              | Lieu                | Tél. | * |  |  |  |  |  |  |
| 1   | Monsieur                             | François Leroy   | 15, Rue de la Pierre | CH - 1205 Genève    |      |   |  |  |  |  |  |  |
| 2   | Madame                               | Elisabeth Clairy | 10, Av. Dumas        | CH - 1005 Lausanne  |      |   |  |  |  |  |  |  |
| 3   | Madame                               | Jeanine Desmedt  | 22, Avidu Roi        | BE - 1190 Bruxelles |      | E |  |  |  |  |  |  |
| 4   | Monsieur                             | Daniel Martin    | 16, Av. du Rhône     | FR - 25600 Paris    |      |   |  |  |  |  |  |  |
| 5   | Monsieur                             | Jean Dubois      | 63, Rue de la Gare   | FR - 86390 Nice     |      |   |  |  |  |  |  |  |
| 6   | Famille                              | Pierre du Dupont | 56, Rue de l'Eglise  | BE - 7000 Mons      |      |   |  |  |  |  |  |  |
| 7   |                                      |                  |                      |                     |      | - |  |  |  |  |  |  |
| •   |                                      | III              |                      |                     |      | • |  |  |  |  |  |  |
|     |                                      |                  |                      |                     |      |   |  |  |  |  |  |  |
| L   | _                                    |                  |                      |                     |      |   |  |  |  |  |  |  |
|     | Info                                 | Messages         |                      |                     |      |   |  |  |  |  |  |  |

#### L'impression d'étiquettes

- Le programme centre les textes dans l'étiquette
- Réduction automatique du caractère pour les étiquettes qui ont des longues textes.

Monsieur François Leroy 15, Rue de la Pierre CH - 1205 Genève

Monsieur Daniel Martin 16, Av. du Rhône FR - 25600 Paris Madame Elisabeth Clairy 10, Av. Dumas CH - 1005 Lausanne

Monsieur Jean Dubois 63, Rue de la Gare FR - 86390 Nice Madame Jeanine Desmedt 22, Av du Roi BE - 1190 Bruxelles

Famille Pierre du Dupont 56, Rue de l'Eglise BE - 7000 Mons

### 9.1 Imprimer étiquettes

Du menu Etiq1, on accède à la définition et à l'impression d'étiquettes.

Le programme fournit déjà un bon choix d'étiquettes prédéfinies; il est d'ailleurs possible de configurer des paramètres personnalisées avec le commande **Par défaut...** 

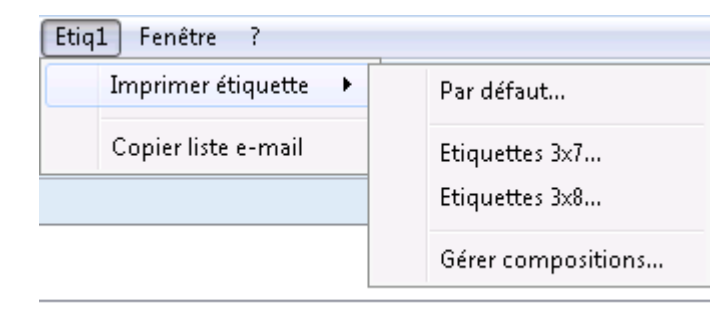

281

BANANA COMPTABILITÊ

Pour modifier les configurations des étiquettes ou des adresses qui étaient déjà insérées, il faut cliquer sur la commande **Gérer compositions**.

| U Compositions Étiquette | <b>—</b>   |
|--------------------------|------------|
| Etiquettes 3x7           | Modifier   |
| Etiquettes 3x8           | Supprimer  |
|                          | Reproduire |
|                          | Renommer   |
|                          | Nouvelle   |
|                          |            |
|                          |            |
|                          |            |
| Ouvrir Annuler Appliquer | Aide       |

En sélectionnant l'option de son choix, on peut modifier les configurations, supprimer, dupliquer, renommer ou créer de nouvelles étiquettes ou adresses.

#### 9.1.1 Impression

|                        | Mise en page       | Organiser champs étiquette | Composition |
|------------------------|--------------------|----------------------------|-------------|
| -Position pre          | mière etiquette —  |                            |             |
| <u>H</u> orizontal     |                    |                            | 1           |
| Vertical               |                    |                            | 1           |
| -                      |                    |                            |             |
| Nombre <u>c</u> opie   | s pour chaque étic | quette                     | 1           |
| Lignes <u>s</u> él     | ectionnées unique  | ment                       |             |
| 🚺 <u>A</u> vertit si l | e texte dépasse l' | 'étiquette                 |             |
|                        |                    |                            |             |
|                        |                    |                            |             |
|                        |                    |                            |             |
|                        |                    |                            |             |
|                        |                    |                            |             |
|                        |                    |                            |             |
|                        |                    |                            |             |
|                        |                    |                            |             |
|                        |                    |                            |             |

#### Position première étiquette

On peut décider de la position de la première étiquette. Les valeurs Horizontal = 1 et Vertical = 1 font référence à l'angle supérieur en haut à gauche de la feuille.

#### Nombre copies pour chaque étiquette

La valeur initiale 1 se réfère à une copie pour chaque étiquette.

#### Lignes sélectionnées uniquement

Imprime seulement les lignes sélectionnées.

#### Avertit si le texte dépasse l'étiquette

Si le texte dépasse les marges de l'étiquette, le programme vous avertit par un message d'erreur.

#### 9.1.2 Mise en page

| 🛃 Impression étiquettes (Par d                                      | léfaut] 🗾                              |  |  |  |
|---------------------------------------------------------------------|----------------------------------------|--|--|--|
| Impression Mise en page                                             | Organiser champs étiquette Composition |  |  |  |
| Page                                                                |                                        |  |  |  |
| Marge <u>G</u> auche                                                | 0.00 cm 🔄 Marge Droite 0.00 cm 🚔       |  |  |  |
| Marge <u>H</u> aut                                                  | 0.00 cm 🔄 Marge B <u>a</u> s 0.00 cm 🚔 |  |  |  |
| Nombre Etiq. Horizontales                                           | 3 💽 Nombre Etiq, Verticales 8 🚔        |  |  |  |
| Impression Paysage                                                  |                                        |  |  |  |
| Etiquette                                                           |                                        |  |  |  |
| Marge gauche                                                        | 0.10 cm 🚔 Marge droite 0.10 cm 🖨       |  |  |  |
| Marg <u>e</u> haut                                                  | 0.10 cm 🖨 Marge bas 0.10 cm 🖨          |  |  |  |
| ✓ Centrer le texte horizontalement ✓ Centrer le texte verticalement |                                        |  |  |  |
| Dimension caractère                                                 |                                        |  |  |  |
| Dimension <u>b</u> ase                                              | 12 pt 🚔                                |  |  |  |
| 🛛 Automatigue, mais non ir                                          | nférieure à 8 pt 🚔                     |  |  |  |
|                                                                     |                                        |  |  |  |
|                                                                     | OK Annuler Aide                        |  |  |  |
|                                                                     |                                        |  |  |  |

#### Page

#### Marge Gauche, Marge Droit, Marge Haut, Marge Bas

Insérer les marges en centimètres; si on n'insère pas des valeurs ici, les marges seront zéro.

#### Nombre Etiq. horizontales

Insérer le nombre d'étiquettes présentes sur la dimension horizontale de la feuille des étiquettes.

#### 284

#### Nombre Etiq. verticales

Insérer le nombre d'étiquettes présentes sur la dimension verticale de la feuille des étiquettes.

#### **Impression Paysage**

On présélectionne l'impression de la page à l'horizontal.

#### Etiquette

#### Marge Gauche, Marge Droit, Marge Haut, Marge Bas

Il est possible de laisser une marge pour chacune des étiquettes; les valeurs pour les marges de l'étiquette doivent être insérées en centimètres.

#### Centrer le texte horizontalement

Si on sélectionne la case, le programme centre horizontalement le texte de chacune des étiquettes dans l'espace de l'étiquette.

#### Centrer le texte verticalement

Si on sélectionne la case, le programme centre verticalement le texte de chacune des étiquettes dans l'espace de l'étiquette.

Dimension caractère

#### Base

Dimension standard du caractère.

#### Automatique, mais non inférieure à

Le programme calcule, étiquette par étiquette, la dimension maximale possible des caractères, en partant de 14 points pour arriver jusqu'à 8 points. Le calcul est effectué en considérant tant les dimensions horizontales que verticales. Si l'étiquette possède une ligne (ou un nombre élevé de lignes) d'une longueur telle qu'il sera impossible de l'imprimer complètement, un message apparaît et s'affiche dans la fenêtre Messages. L'étiquette est malgré tout imprimée, même de manière incomplète.

**Note**: les imprimantes n'impriment pas sur toute la superficie d'une feuille, parce qu'il faut un minimum de marge; le programme essaye d'adapter les étiquettes individuelles aux valeurs de la page d'impression.

BANANA COMPTABILITÊ

#### 9.1.3 Organiser champs étiquettes

| 📑 Impression étiquettes [Par défa                                                                                                    | ut]                        | ×                      |
|----------------------------------------------------------------------------------------------------|----------------------------|------------------------|
| Impression Mise en page                                                                                                    | Organiser champs étiquette | Composition            |
| Liste des champs                                                                                                    |                            |                        |
| Index                                                                                                    |                            |                        |
| SysCod                                                                                                    |                            |                        |
| Section                                                                                                    |                            |                        |
| Code1                                                                                                    |                            |                        |
| Code2                                                                                                    |                            |                        |
| Code2                                                                                                    |                            | ▼                      |
|                                                                                                    |                            | Ajouter c <u>h</u> amp |
| Vue étiquette<br><ligne1><br/><ligne2><br/><ligne3><br/><ligne4><br/><ligne5><br/><ligne6><br/><ligne7></ligne7></ligne6></ligne5></ligne4></ligne3></ligne2></ligne1> | espaces                    | E                      |
| -                                                                                                    | ОК                         | Annuler Aide           |

#### Liste des champs

Toutes les champs possibles pour les étiquettes sont énumérés; pour sélectionner un champs, on peut opérer de deux façons:

- un double-clique sur un élément de la liste des champs.
- un clique sur un élément de la liste, en confirmant avec la touche Ajouter champ

Le champ sélectionné est affiché à la position du curseur dans l'aire Vue étiquette. On peut directement insérer les champs, en écrivant le nom du champs entre les caractères < Inférieur et > Supérieur.

#### Vue étiquette

Affiche la disposition des champs. Les entrées "<NOM CHAMP>" sont remplacées avec la valeur correspondante du tableau.

#### **Conserver sauts de ligne et espaces**

Si l'option est désactivée, en cas d'espaces et lignes vides, le programme ne les prend pas en considération.

#### 9.1.4 Composition

Les explications de cette fenêtre sont disponibles à la page internet suivante: Composition

| Impression           | Mise en page        | Organiser champs étiquette | Composition |
|----------------------|---------------------|----------------------------|-------------|
| Nom                  |                     |                            |             |
| Libellé              |                     |                            |             |
| 🔽 <u>O</u> uvrir dia | alogue de configura | ation                      |             |
| Lecture s            | eulement            |                            |             |
|                      |                     |                            |             |
|                      |                     |                            |             |
|                      |                     |                            |             |
|                      |                     |                            |             |
|                      |                     |                            |             |
|                      |                     |                            |             |
|                      |                     |                            |             |
|                      |                     |                            |             |
|                      |                     |                            |             |
|                      |                     |                            |             |
| Rétablir             |                     |                            |             |

#### 9.1.5 Copier liste e-mail

La fonction permet de copier les adresses e-mail du Carnet d'adresses de l'e-mail.

Peuvent être copiées: toutes les adresses ou seulement des adresses sélectionnées; le type de séparateur peut être choisi par l'utilisateur (Point-virgule - virgule - espace - retour chariot).

| 🗾 Copier liste e-mail 📃                 |  |  |  |  |
|-----------------------------------------|--|--|--|--|
| Copier                                  |  |  |  |  |
| Tous les e-mails                        |  |  |  |  |
| E-mails <u>s</u> électionnés uniquement |  |  |  |  |
| Ségarateur Point virgule 🔻              |  |  |  |  |
|                                         |  |  |  |  |
|                                         |  |  |  |  |
|                                         |  |  |  |  |
| Copier Annuler Aide                     |  |  |  |  |
|                                         |  |  |  |  |

## **10 Signalisation d'erreurs**

Si le programme vous signale des erreurs:

- Mettre à jour le programme avec la version la plus récente dans la page web suivante: #3194
- Contrôler que les soldes d'ouverture soient corrects
- Recalculer la comptabilité avec la touche Majuscule + F9
- Dans une comptabilité multi-devise, contrôler que les écritures pour les différences de change aient été calculées
- Chercher les différences dans les écritures avec la commande **Chercher différence** écritures du Menu Compta1